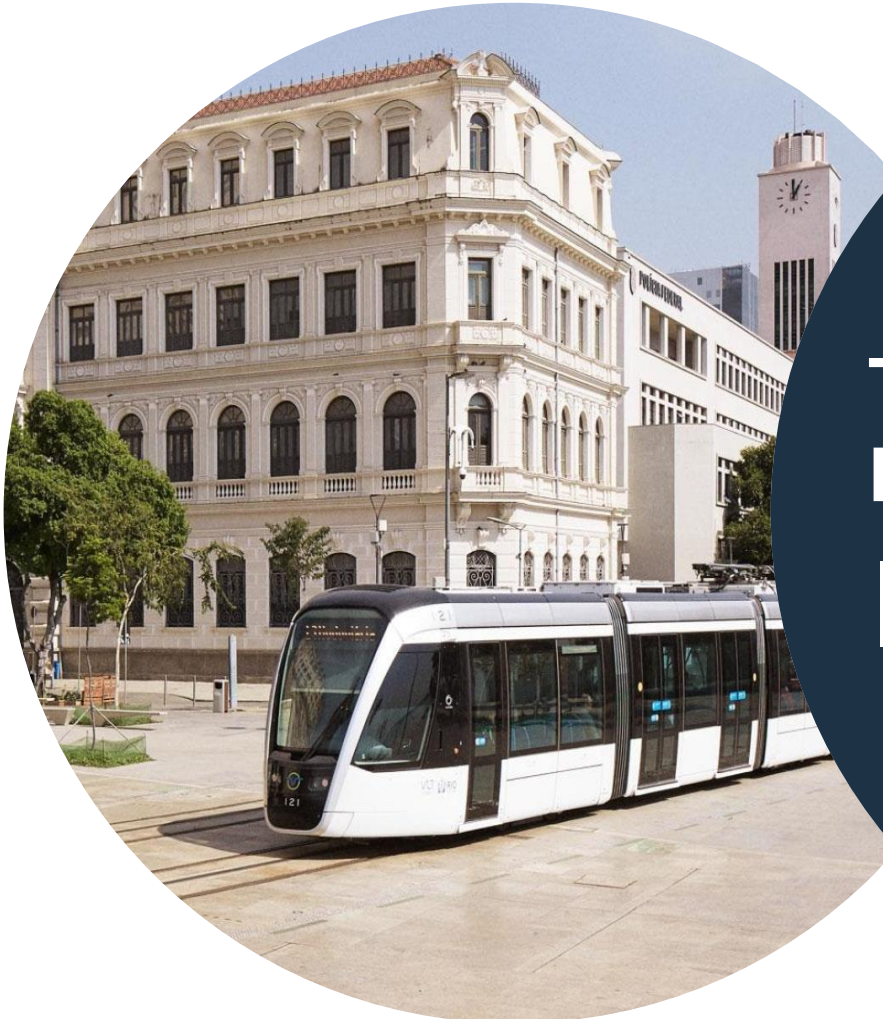

## Treinamento de Fornecedores

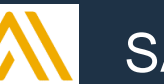

SAP Ariba SCC

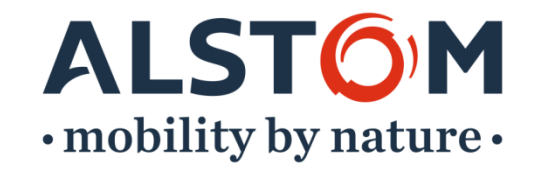

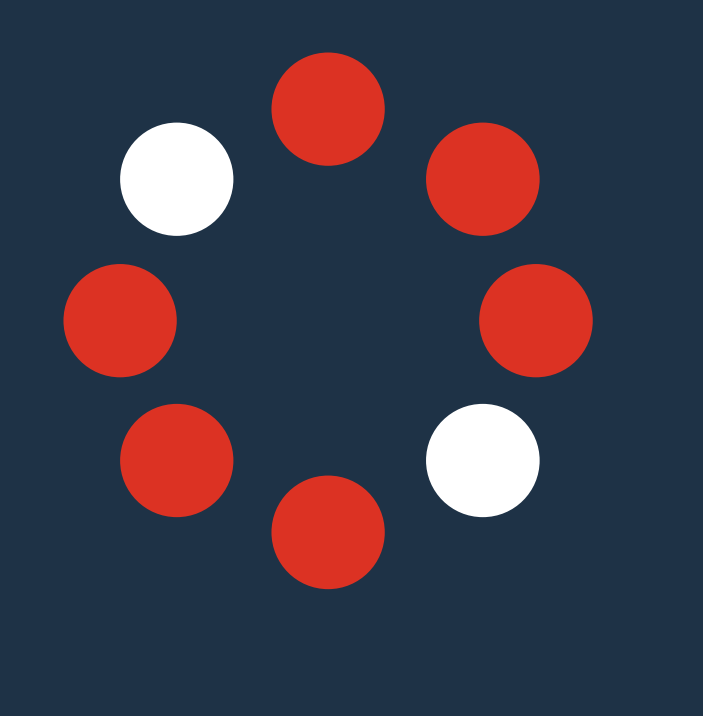

| 1. | Introdução                                                                                                    | página 7  |
|----|----------------------------------------------------------------------------------------------------|-----------|
| 2. | Objetivos do treinamento                                                                                                    | página 13 |
| 3. | Usuário e Login                                                                                                    | página 15 |
| 4. | Painel do vendedor / Página inicial<br>Visão geral da tela<br>Guias gerais e guias de tela<br>Visão geral da barra de tarefas<br>Meus widgets<br>Criar Seleção<br>Mais Seleções<br>Atalhos do painel do vendedor<br>Lembrete | página 23 |

2

### 5. Ordem colaboração Interação do usuário do portal página 63

| Documento de Planejamento de Materiais           | página 66  |
|--------------------------------------------------|------------|
| - Considerações Gerais                           |            |
| - Pesquisar e identificar documento              |            |
| - Exibir detalhes do documento                   |            |
| Confirmação do pedido (OC)                       | página 84  |
| - Considerações Gerais                           |            |
| - Ações Permitidas                               |            |
| - Gerenciar várias PO's                          |            |
| - Explicação para falhas de confirmação de ordem |            |
| - Envio em massa de OC's                         |            |
| - Reconfirmação                                  |            |
| - Revisão Submetida OC's                         |            |
| - Relatório de confirmação do pedido de download |            |
| Colaboração de subcontratação                    | página 122 |
| - As partes de colaboração da subcontratada      |            |
| - Gerenciamento de componentes                   |            |
| Baixar inventário de componentes                 |            |
|                                                  |            |

#### Colaboração de previsão (forecast)

- Prever dados de colaboração
- Estoque de segurança do fornecedor
- Baixar dados de previsão (forecast)

#### Notificação avançada de envio (ASN)

- Consideração Geral
- Ações Permitidas
- Gerenciar vários PO's
- Revisão submetida ASN
- Baixe o relatório ASN

#### 

página 127

página 143

ALST

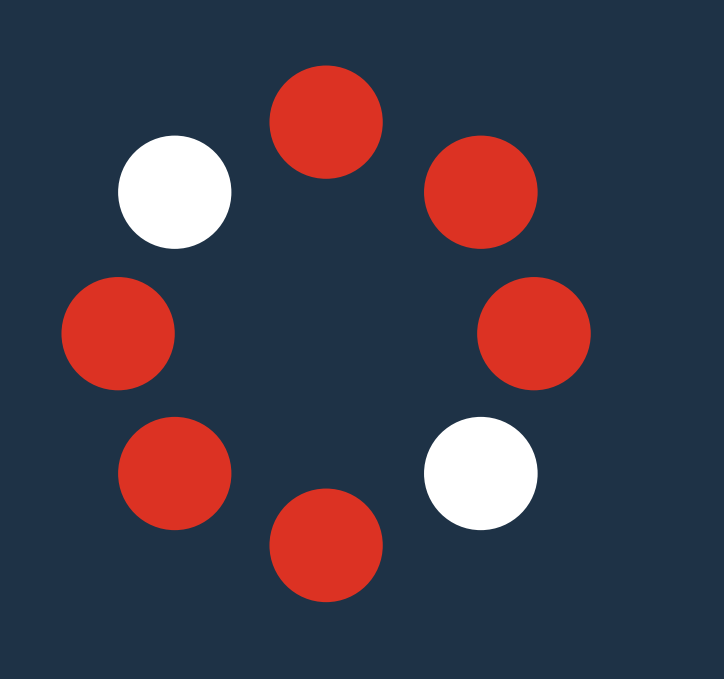

|    | Recebimento de mercadoria acabada         | – <del>página 167</del> |
|----|-------------------------------------------|-------------------------|
|    | Verificar o recebimento de mercadoria     |                         |
|    | Baixar o relatório de mercadoria recebida |                         |
| 5. | Notificação                               | página 171              |
| 7. | Documentação & Aprendizagem               | página 175              |
| 3. | Opções de ajuda                           | página 179              |

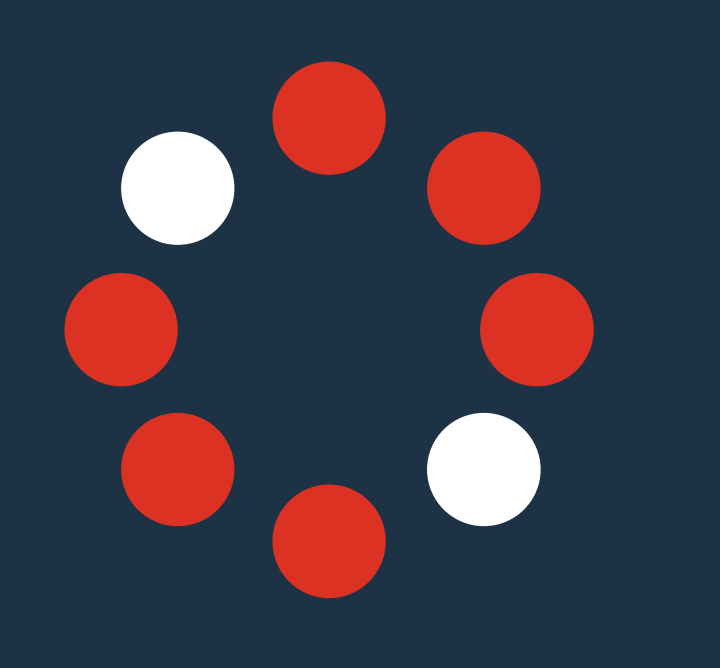

Apêndices:

página 189

- A. Confirmação do pedido, gerenciar documento individual
- B. Notificação avançada de envio, gerenciar documento individual

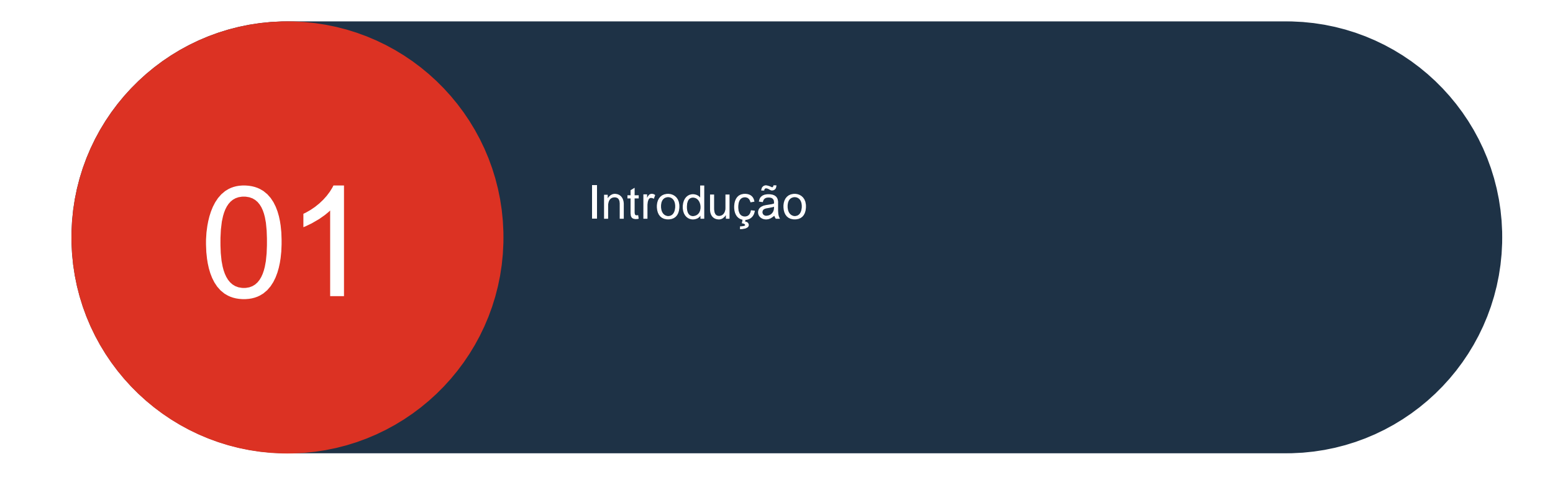

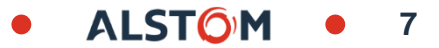

#### Contexto

A Alstom iniciou um programa de digitalização e melhoria chamado "Projeto Ariba", para processos e ferramentas de compras diretas e indiretas.

Para compras indiretas, os principais objetivos são: melhorar a conformidade, eficiência e desempenho, bem como a experiência do usuário e o uso de soluções para os colaboradores.

Em relação à **Compras Diretas**, os principais objetivos são: padronizar a colaboração para todas as filiais da Alstom (Rolling Stock & Component, Service and Digital Integrated System) e otimizar a gestão de fornecedores.

Para atingir esses objetivos, estamos implantando o SAP Ariba para todas as aquisições, substituindo os atuais sistemas ALTeS, e-pass e ASCOT.

Ao mesmo tempo, o projeto INSPIRE substitui a solução DIP para processar faturas de fornecedores.

Esses diferentes projetos ajudarão a padronizar e melhorar a forma como colaboramos tanto internamente quanto com nossos fornecedores.

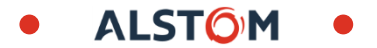

#### **Compras Diretas**

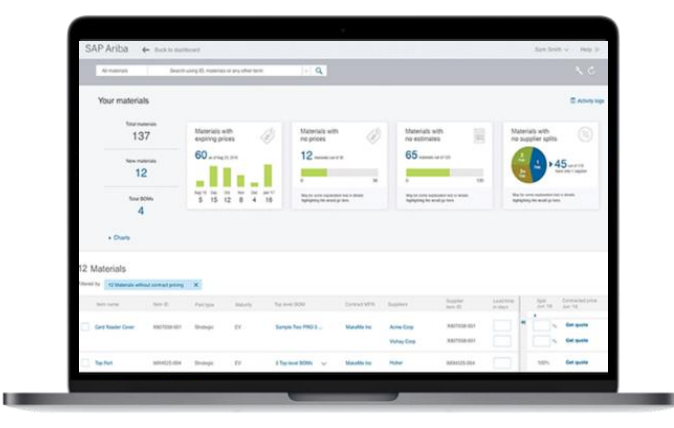

## Introdução

#### Um único portal para otimizar a colaboração com fornecedores

- Uma interface instintiva
- Solução em nuvem: Fácil de manter, atualizar e simples de coletar dados
- Simplificação de longo prazo na gestão de fornecedores

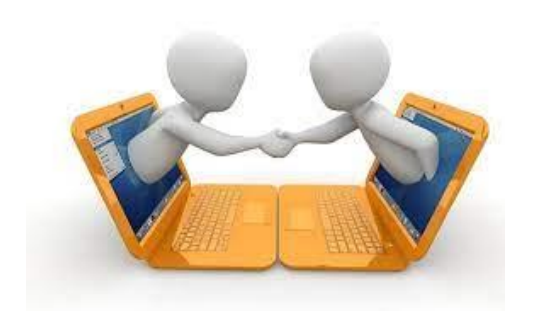

#### **Benefícios**

#### Relações com fornecedores

- · Solução Ariba oferece acesso à rede internacional
- Melhores relacionamentos, monitoramento e acompanhamento com fornecedores

#### Adoção de Fornecedores

- Portal único, um grande ativo para desenvolver recursos de fornecedores
- Um portal gratuito, para inscrição e uso

#### Otimização de Planejamento

- Melhor visibilidade e melhor previsão
- Simplificação do processo de compra

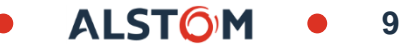

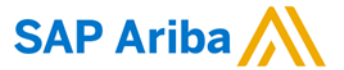

### A solução Ariba "Supply Chain Collaboration" Qual é a solução de Colaboração da Cadeia de Suprimentos?

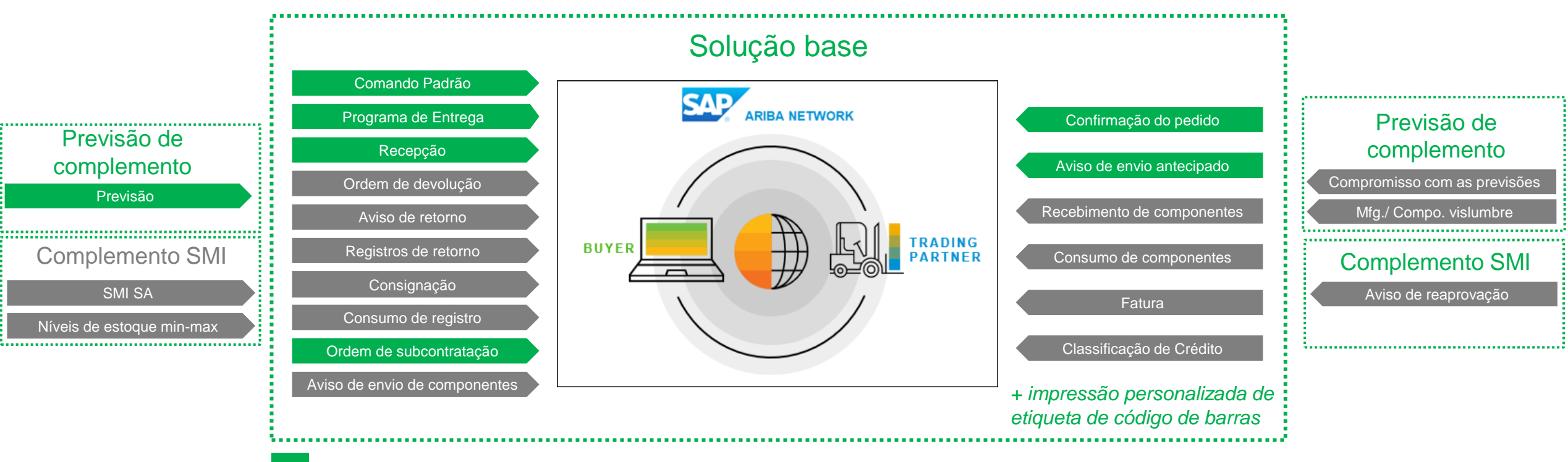

Parte do escopo de implementação da Alstom

Não faz parte do escopo de implementação da Alstom

Visão geral da solução Ariba "Supply Chain Collaboration"

#### Opções de transação para fornecedores

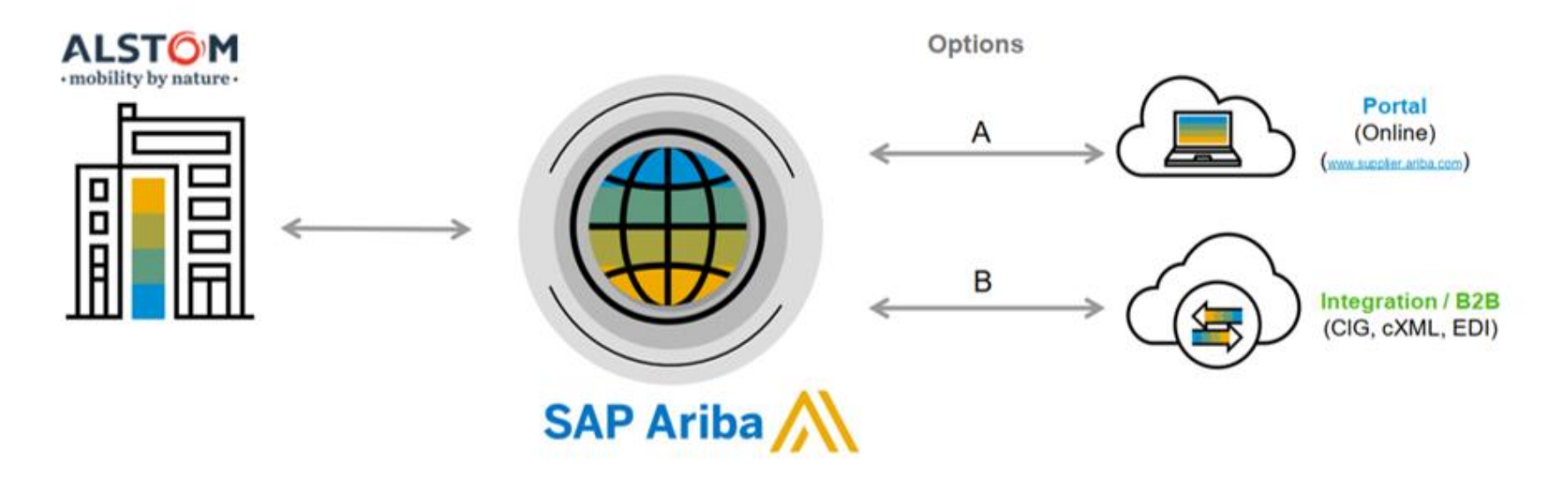

SAP Ariba

11

Alguns fornecedores escolhem uma solução Híbrida, com documentos passando pelo portal e outros através da Integração

## Fluxo de Colaboração

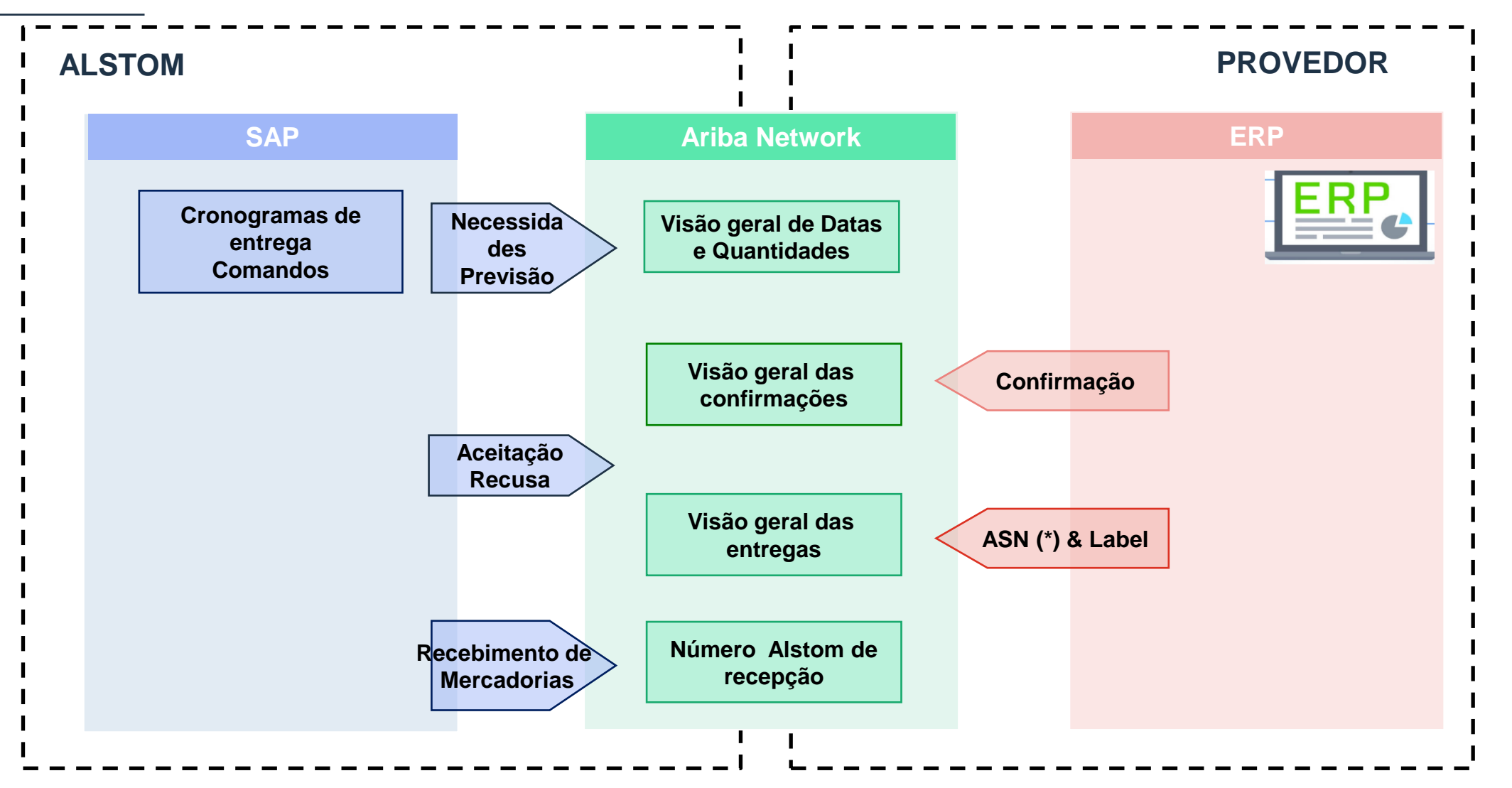

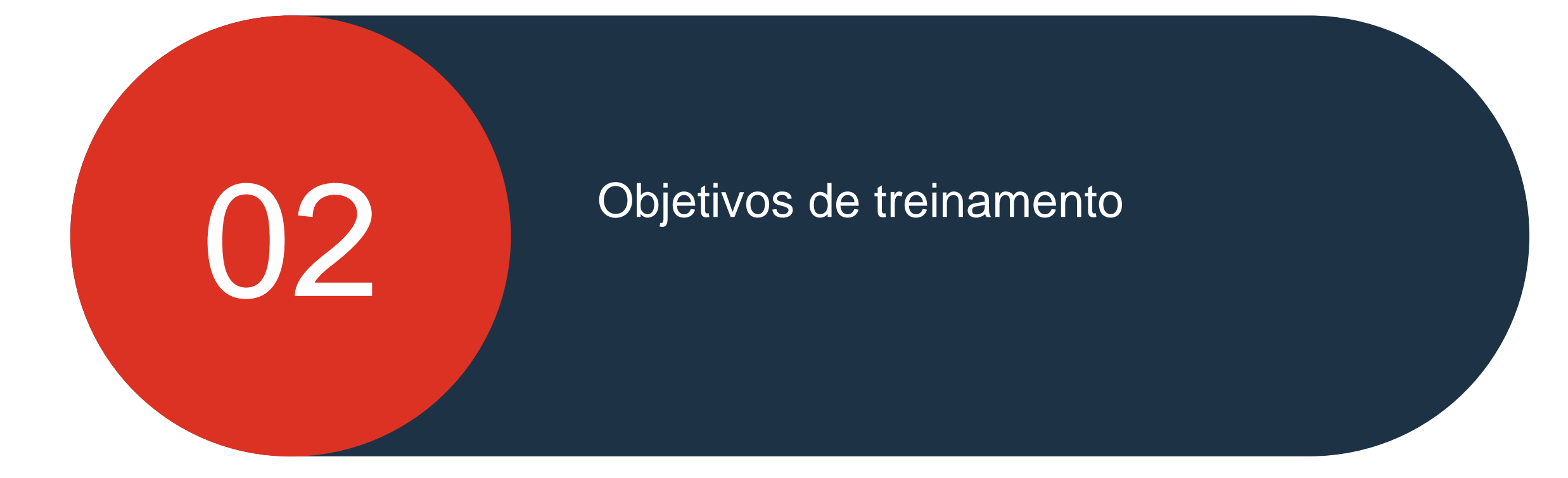

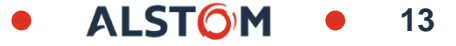

## Objetivo

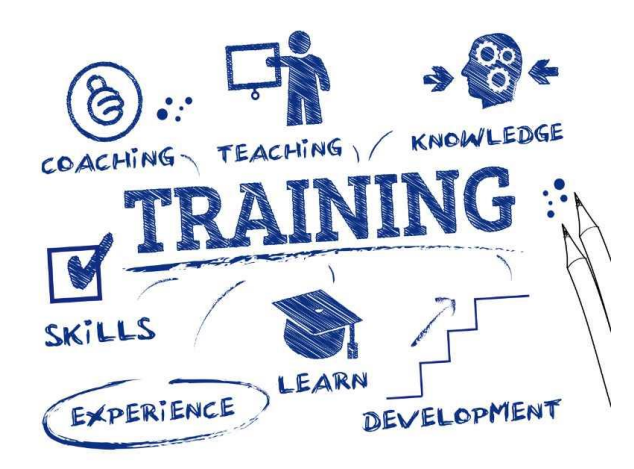

- Manage the flows of information between the supplier and its Alstom customer sites,
- Lidar com as necessidades da Alstom, comunicado através de vários tipos de documentos de planejamento material
- **Comprometa-se** com entregas necessárias em datas e quantidades
- Informe a Alstom sobre quaisquer entregas através da Nota de Envio

#### Antecipado e rotulagem

Beneficie-se das ferramentas e processos apropriados da SAP Ariba

ALST

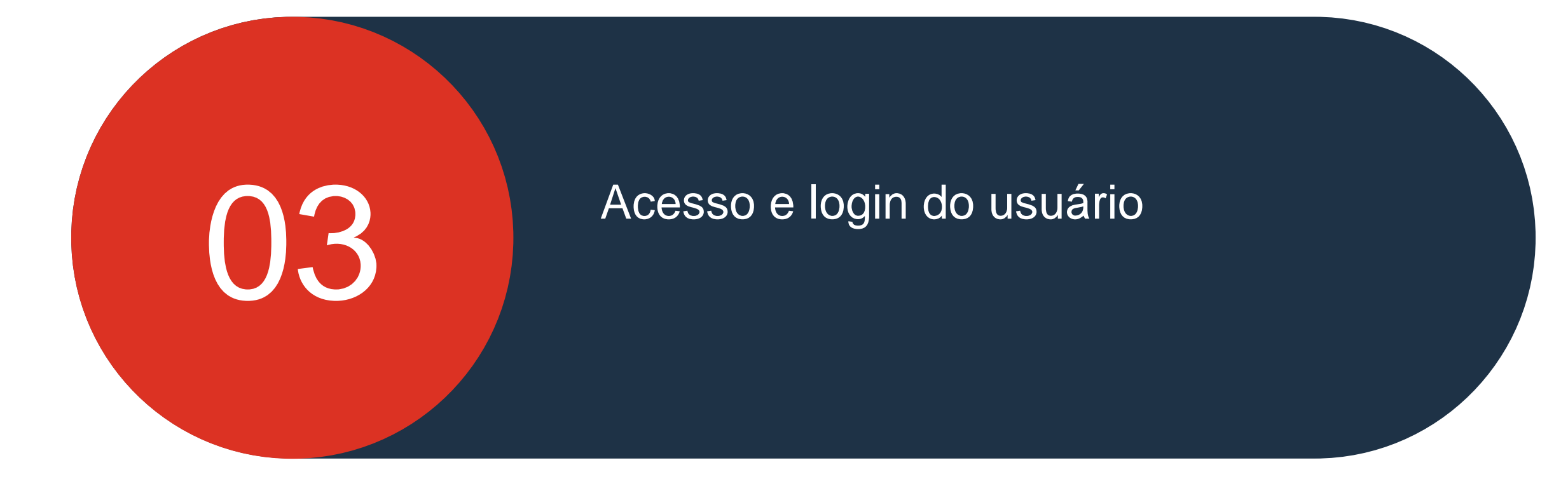

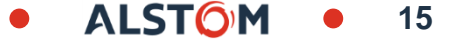

## Acesso e login do usuário

Neste capítulo você vai aprender sobre ...

- ~ Como conectá-lo pela primeira vez
- ~ Como fazer login
- ~ Como acessar minha conta
- ~ Como vincular meus ID de Usuário

PRE-REQUIST : Fornecedor deve ser cadastrado na SAP Ariba e usuários criados (Consulte o Guia de Início Rápido)

ALST

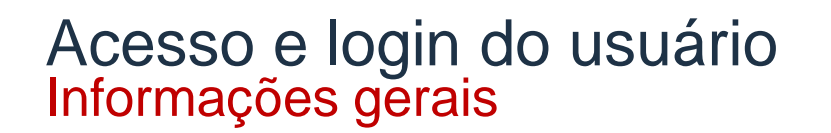

Qual navegador da Web pode ser usado para o SAP Ariba SCC ?
 A borda da Microsoft é pré-coizada, mas outras podem ser usadas

How to gerenciar a linguagem para SAP Ariba SCC ?

Idioma para conexão SAP ARIBA SCC é o idioma atual do seu navegador web

#### Acesso e login do usuário Acesso pela primeira vez

Uma vez que o Administrador do Sistema tenha criado um acesso para você, dois e-mails serão acionados a partir da Ariba Commerce Cloud.

Você receberá dois e-mails,

- O primeiro e-mail -Contém seu nome de usuário, este está em um formato de e-mail e pode ou não ser o seu e-mail real.
- O segundo e-mail -Contém uma senha temporária.

Use o link no primeiro e-mail para acessar a Rede Ariba, digite o Nome de Usuário a partir do e-mail,

Então

Digite a Senha Temporária no segundo e-mail.

| AC<br>Ariba Commerce C<br>Your User ID on the Arib<br>If there are problems with how this message is | Cloud <ordersender-prod@ansmtp.aril<br>a Account.<br/>displayed, click here to view it in a web browser.</ordersender-prod@ansmtp.aril<br>                                                  | ba.com>                                                        |                                                                                                    |
|----------------------------------------------------------------------------------------------------|----------------------------------------------------------------------------------------------------|----------------------------------------------------------------|----------------------------------------------------------------------------------------------------|
|                                                                                                    | Dear<br>This message contains important information about your<br>You have been enabled to access your company's Ariba a<br>the following username:                                         | new Ariba user account.<br>account (ANID:AN01052990747-T) with |                                                                                                    |
|                                                                                                    | Username:                                                                                                    |                                                                |                                                                                                    |
|                                                                                                    | Important: Your username is part of your login info<br>and should be kept confidential.                                                                                                    | ormation to your Ariba user account                            |                                                                                                    |
|                                                                                                    | For security reasons, your temporary password for loggin<br>been sent via a separate email.                                                                                                 | ng in to your Ariba user account has                           |                                                                                                    |
|                                                                                                    | Please click on the following link and log in to your<br>temporary password. You will be asked to provide a<br>question and answer. The secret question and answ<br>to reset your password. | AC Ariba Commerce Cl<br>Your password on the Arit              | oud <ordersender-prod@ansmtp.ariba.com> 2</ordersender-prod@ansmtp.ariba.com>                                                                                                    |
|                                                                                                    | https://service.ariba.com/Supplier.aw/ad/sp?anp=/                                                                                                    | If there are problems with how this message is di              | splayed, click here to view it in a web browser.                                                                                                    |
|                                                                                                    | Your administrator also gave you access to the Clou<br>the following link to log in to your Cloud Integration<br>temporary password.<br>https://integration.ariba.com                       |                                                                | Dear<br>This message contains important information about your new user account related to your<br>company's Ariba account(AN01052990747-T).                                                                                                    |
|                                                                                                    | After your first login, both your Ariba user account :                                                                                                    |                                                                | Your temporary password to access your new user account is:                                                                                                    |
|                                                                                                    | share the same credentials.                                                                                                    |                                                                | Temporary Password: KMHSmaJ4                                                                                                    |
|                                                                                                    | <ul> <li>Log in to your account using the username</li> <li>Enter the temporary password in the Curr</li> <li>Enter your new password.</li> </ul>                                           |                                                                | For security reasons, your username has been sent in a separate email, which also includes<br>instructions to log into your new Ariba user account.                                                                                                   |
|                                                                                                    | <ul> <li>Confirm your new password.</li> <li>Choose your Secret Question and enter yo</li> <li>Click Save, then click Done.</li> </ul>                                                      |                                                                | If you have any questions, contact your Account Administrator:                                                                                                    |
|                                                                                                    |                                                                                                    |                                                                | Sincerely,<br>The SAP Ariba Team<br>https://discovery.ariba.com                                                                                                    |
|                                                                                                    |                                                                                                    |                                                                | You have received this notification because your email address, or a group email address that you belong to, is<br>specified in an Ariba account (AN01052990747-T).                                                                                   |
|                                                                                                    |                                                                                                    |                                                                | If you do not want to receive future notifications, update the email addresses in your account or discuss this<br>with your company's Ariba Account Administrator. To update the email addresses associated with your account,<br><u>click here</u> . |
|                                                                                                    |                                                                                                    |                                                                | If you have any questions, go to the Ariba Exchange User Community.                                                                                                    |

ALSTO

## Acesso e login do usuário Login

Após o login, a fita azul na parte superior da tela exibirá a SAP **Business Network.** 

#### Ir para

https://service.ariba.com/Supplier.aw/125013038/aw?awh=r&awss k=KrIIXInd&dard=1

#### Para fazer login:

- 1. Digite o nome do usuário
- 2. Digite sua senha
- 3. Clique em Acessar
- 4. Se você esqueceu seu nome de usuário ou senha, clique em Esquecindo nome de usuário ou senha

#### Nome de usuário ou senha esquecido

- 1) Digite seu e-mail ou nome de usuário
- 2) Clique em Enviar
- 3) Um e-mail da Ariba Commerce Cloud será enviado para o endereço de e-mail registrado

| Acesso do fornecedor                                             |   |
|------------------------------------------------------------------|---|
| Nome de usuário                                                  |   |
| Senha                                                            | 2 |
| Acessar<br>Esqueci o nome de usuário ou a senha                  |   |
| Novo no SAP Business Network?<br>Registre-se agora or Saiba mais |   |

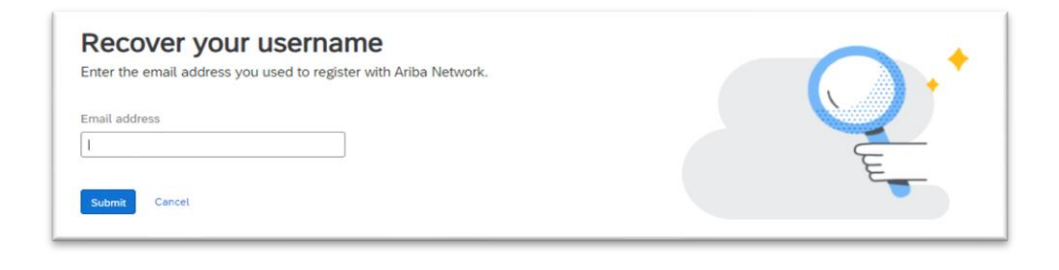

ALSTC

## Acesso ao usuário Acessando "Minha Conta"

Acessar "Minha Conta" permite que os usuários façam atualizações em sua Conta de Rede de Negócios SAP.

Nota: Apenas altere informações que exija atualizações.

Alterações na Minha Conta só devem ser concluídas quando necessário, por exemplo:

- Uma mudança de nome
- Mudança de papel nos negócios
- Alterando sua senha

**Nota:** Todas as alterações serão desencadeadas e por email para confirmar que você solicitou as alterações.

- 1. Clique em suas Iniciais de usuário
- 2. Clique em Minha Conta

A tela Minha conta é exibida

**Nota:** que o administrador do sistema inseriu as informações ao criar sua conta

- Atualize os campos necessários
- 3. Clique em **Salvar**, uma fita verde indica que as alterações foram salvas com sucesso uma fita vermelha indica que as informações estão faltando ou incorretas.

© ALSTOM SA, 2022. All rights reserved. Information contained in this document is indicative only. No representation or warranty is given or should be relied on that it is complete or correct or will apply to any particular project. This will depend on the technical and commercial circumstances. It is provided without liability and is subject to change without notice. Reproduction, use or disclosure to third parties, without express written authorisation, is strictly prohibited.

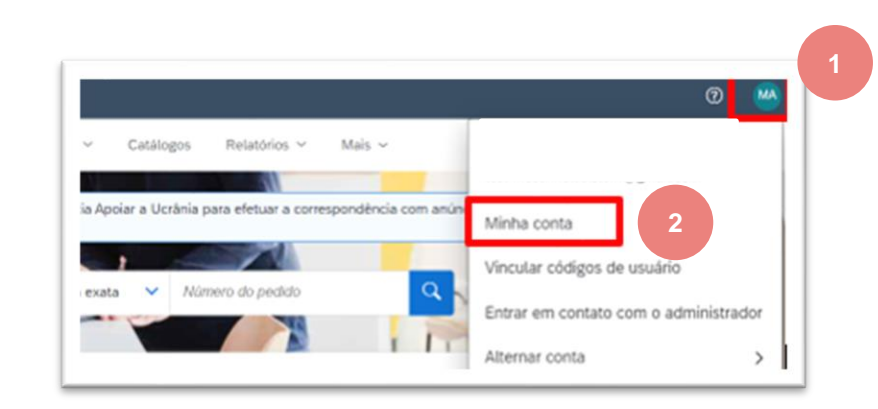

|              | Nome de usuário:*           | 0                                             |                        |
|--------------|-----------------------------|-----------------------------------------------|------------------------|
|              |                             | Alterar senha                                 |                        |
|              | Endereço de e-mail:*        |                                               | Contas a receber       |
|              | Nome:*                      | MCCONNELL                                     | Contas a receber       |
|              | Nome do meio:               |                                               | Assistência ao cliente |
|              | Sobrenome:*                 | ALSTOM                                        | eCommerce              |
|              |                             | Registro de alteração de informações pessoais | Serviços em campo      |
|              | Função empresarial:         | Contas a receber 🗸 🗸                          | Finanças               |
| Preferências |                             |                                               | Tecnologia da informaç |
|              |                             |                                               | Gerente                |
|              | Idioma preferencial:        | Português do Brasil 🗸 (i)                     | Marketing              |
|              | Fuso horário preferencial:* | Europa/Paris V                                | Gerenciamento de ped   |
|              | Manda and Sec.              |                                               | Vendas                 |

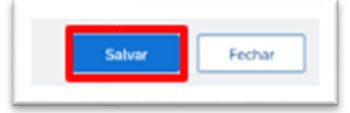

ALSTO

### Acesso ao usuário Vinculando seus IDs de usuário

Quando você tem mais de um login em diferentes compradores, ou você precisa acessar a conta de outro usuário durante períodos de licença, você pode vincular as contas para facilitar o acesso.

Existem duas maneiras diferentes de vincular uma conta:

- Aprovação Necessária: Use esses processos quando outro usuário estiver saindo em licença estendida e você precisa acessar sua conta durante esse tempo
- Não é necessário aprovação: use esta conta quando você tiver vários logins em vários compradores
- 1. Clique em suas Iniciais de **usuário**
- 2. The Link User ID's screen is displayed.

Selecione a opção necessária :

**Aprovação necessária:** Digite o nome de usuário da conta desejada para acessar, em seguida, clique em **Enviar link Solicitação.** 

**Não é necessária aprovação:** digite o nome de usuário, digite a senha e clique em Contas de Link.

Nota: Você deve ser o titular da conta sem necessidade de aprovação.

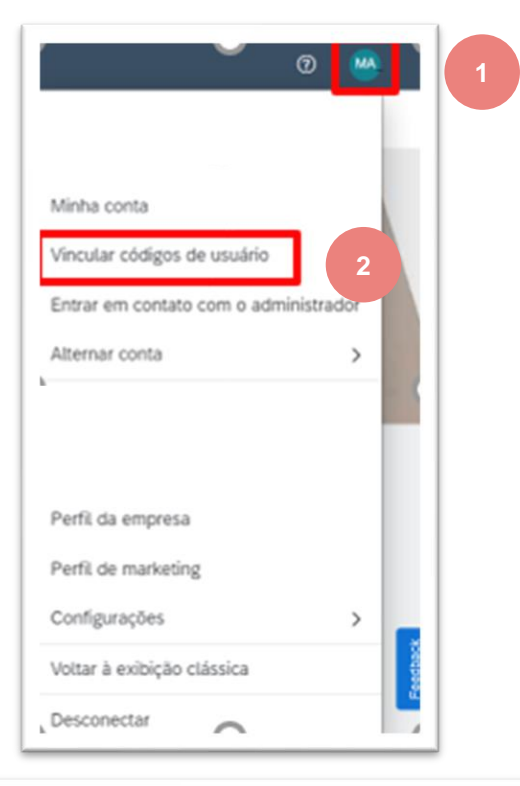

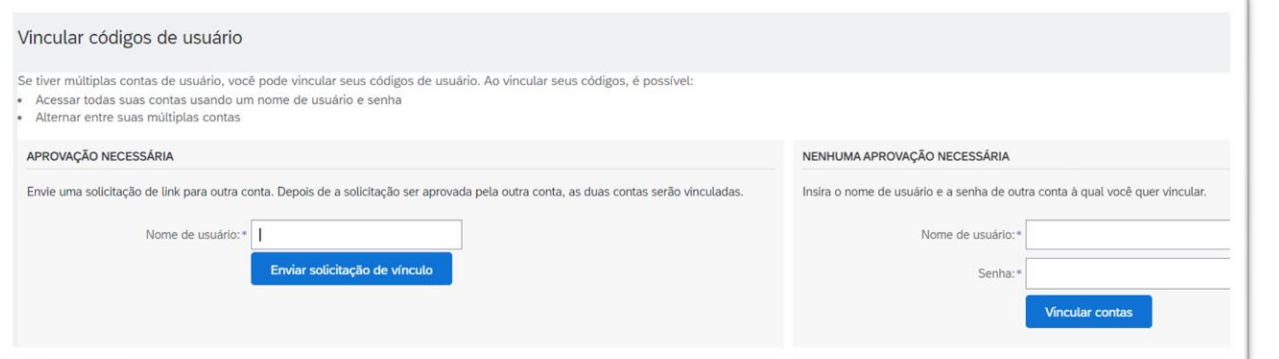

### Acesso ao usuário Entre em contato com o administrador do sistema

O Administrador do Sistema cria usuários, aplica permissões e deve ser contatado quando houver dúvidas, atualizações ou alterações no seu perfil de login.

Entre em contato com o administrador do sistema de negócios quando:

- Você precisa de permissões para acessar uma guia necessária para o seu papel
- Você precisa ter sua senha redefinida
- 1. Clique em suas Iniciais de usuário
- 2. Selecione o **administrador** de contatos na lista de retirada

Existem diferentes opções para entrar em contato com o Administrador do Sistema, use a opção desejada

3. Clique em **Concluido** para Retornar à página que você acessou na lista suspensa de

|                                                                    | 0          | 1 |
|--------------------------------------------------------------------|------------|---|
| Minha conta<br>Vincular códiatos de usuário                        |            |   |
| Entrar em contato çom o adm<br>Alternar conta                      | inistrador | 2 |
| Perfil da empresa                                                  |            |   |
| Perfil de marketing<br>Configurações<br>Voltar à exibição clássica | >          |   |
| Desconectar                                                        |            |   |

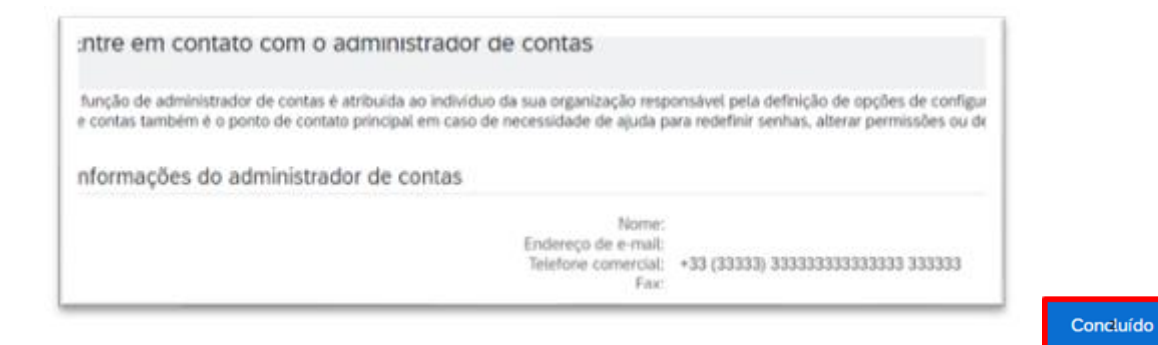

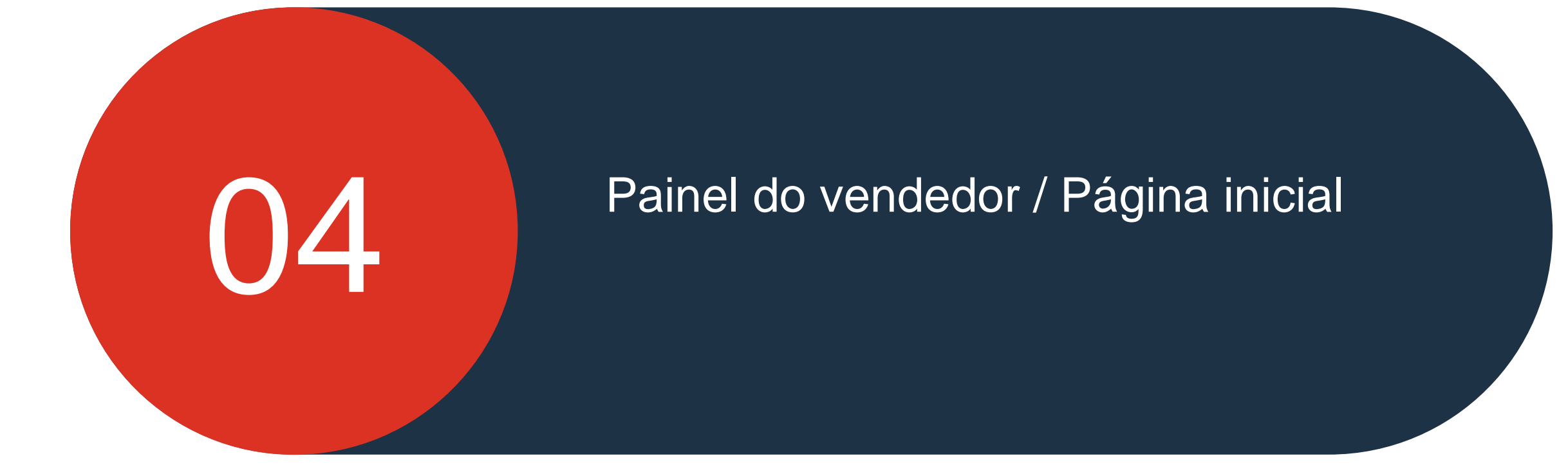

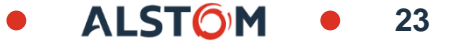

## Painel do vendedor / Página inicial

### Neste capítulo você vai aprender sobre ...

- ~ Como entender a visão geral da tela
- ~ Como entender e personalizar guias
- ~ Como entender o Bar de Telhas
- ~ Como ler telhas de tela

ALST

#### Painel de vendas Informações sobre guias

A primeira tela vista após o login é o Painel do Vendedor ou página inicial à medida que a guia Home é destacada.

**Nota:** que apenas os processos que o comprador usa e as permissões definidas pelo administrador do sistema determina quais guias estão visíveis na página do Painel do Vendedor /Home page

A tabela a seguir fornece aos usuários informações sobre a opção de guia, campo ou seleção:

| Nome do Item                      | Tab, Field or Selection   | Descrição / Uso                                                                                                    |
|-----------------------------------|---------------------------|----------------------------------------------------------------------------------------------------|
| Cabeçalho de rede de negócios SAP | SAP Business Network -    | A REDE DE NEGÓCIOS SAP é exibida. Há uma lista de drop que fornece acesso a outros itens, como Sourcing e Quota                                          |
| Guia Inicio                       | Início                    | A primeira tela visualizada após o login tem a guia Home selecionada                                                                                     |
| Guia de bancada                   | Workbench                 | É aqui que você encontra todos os seus documentos criando visualizações preferidas usando filtros para facilitar a transação                             |
| Guia de planejamento              | Planejamento 🗸            | Trata-se de um processo de Colaboração da Cadeia de<br>Suprimentos e é para fornecedores que fornecem bens diretos.<br>Consulte os Guias de Planejamento |
| Guia de pedidos                   | Pedidos ~                 | A guia de pedidos exibe todas as Ordens de Compra enviadas<br>pelos compradores da Rede Ariba, incluindo alterações e pedidos<br>de compra de consultas  |
| Guia de processamento de pedidos  | Processamento do pedido 🗸 | Trata-se de um processo de Colaboração da Cadeia de<br>Suprimentos e é para fornecedores que fornecem bens diretos.<br>Consulte os Guias de Cumprimento  |
| Guia de relatórios                | Relatórios 🗸              | Relatórios podem ser extraídos para informações na rede Ariba                                                                                            |

#### Painel de vendas Informações sobre campos

| Nome do Item                  | Guia, Campo ou<br>Escolha | Descrição/Uso                                                                                                    | Nome do Item                        | Guia, Campo ou<br>Escolha | Descrição/Uso                                                                                                    |
|-------------------------------|---------------------------|----------------------------------------------------------------------------------------------------|-------------------------------------|---------------------------|----------------------------------------------------------------------------------------------------|
| Guia de mensagens             | Messages                  | A guia mensagens é usada para enviar<br>mensagens para o comprador                                                                          | Começando<br>Guia                   | Getting started           | se houver mais tarefas necessárias para garantir que<br>transação através da Rede Ariba é suave                                            |
| Criar drop down               | Create ~                  | A criação de drop down mostra opções para criar<br>documentos específicos, como uma ordem<br>Aviso de confirmação ou navio                  | Ordens e<br>Campo de<br>Lançamentos | Orders and Releases       | As opções de documento que você pode completar<br>pesquisar, o padrão é Orders & Releases                                                  |
| Mais<br>rastreamento          | 005                       | O (mais) botão permite que os usuários criem<br>Documentos CSV/PDF e informações de                                                         | Customer<br>Selection Option        | All customers             | The list of customers that you are transacting with,<br>users can choose specific customers or leave it in<br>the default of All Customers |
| Iniciais do usuário           | W                         | The initials of the User name                                                                                                    | Exact Match<br>Option               | Exact match               | Choose either Exact Match or Partial match to the document required                                                                        |
| Ajuda                         | 0                         | Provides access to the help topic pane, what's new, guided tours, documentation and support                                                 | Order Number<br>Search              | Order number              | Enter the number of the document you are searching for,                                                                                    |
| De volta ao Clássico<br>Vista | ← Back to classic view    | This is a temporary option, once you have<br>entered Classic view you cannot revert back to<br>the Seller Dashboard without logging back in | Commence<br>Search                  | đ                         | A magnifying glass triggers a search or indicates that a search can be conducted                                                           |
| Opção de feedback             | F eedback                 | Feedback can be provided on the home page                                                                                                   | Drop down<br>Menu Available         | $\checkmark$              | Indicates that there is a drop down list of options                                                                                        |
| Visão geral                   | Overview                  | The overview button is on the seller<br>dashboard/home page provides it is<br>customizable                                                  | More options<br>available           | More                      | The ellipsis icon with More indicates that there is more information by clicking on it                                                     |
| Meus Widgets                  | My widgets                | Widgets are the boxes that contain information,<br>widgets can be set by the user to provide the<br>information required by that user       | Export                              | æ                         | Allows users to export information into an Excel format                                                                                    |

#### Painel de vendas Visão geral da tela

- 1. Acesso à Ajuda
- 2. Iniciais de nome de usuário uma queda fornece acessos aplicáveis
- 3. Guias acessíveis as guias que você tem permissões para acessar
- Criar uma gota para baixo que fornece atalhos para processos, pode ser acessada a partir de outras telas
- ... (Mais) –uma queda fornece acesso a opções de track, upload de CSV e CSV - também pode ser acessada a partir de outras telas
- Opções rápidas de pesquisa Permite a busca de parâmetros selecionados na página do Painel do Vendedor /Home page
- **7. Barra de Visão Geral –** ajuda a focar em tarefas importantes relacionadas a pedidos e Faturas

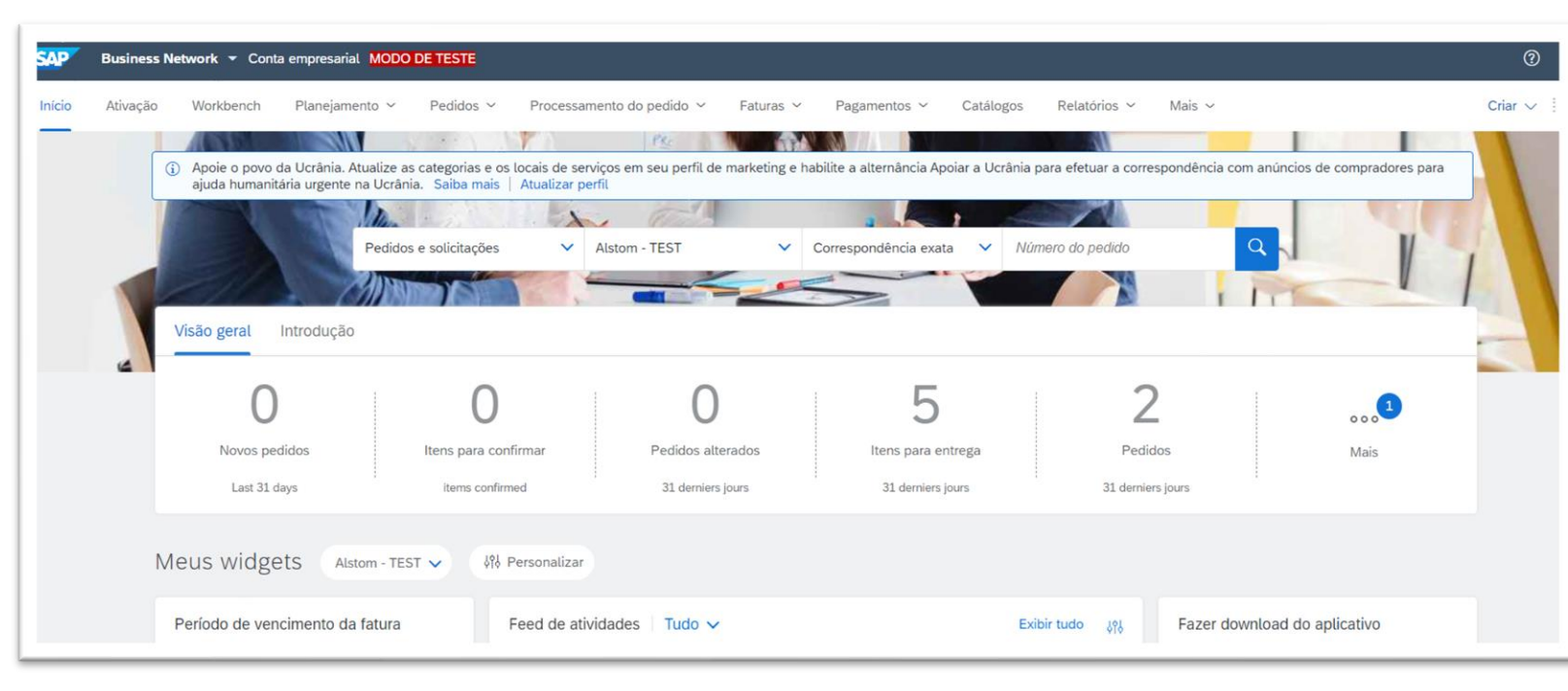

- 8. Mais indica que há mais telhas
- **9. Meus Widgets –** Permite que os usuários alterem a identificação do widget que eles querem ver na página do Seller Dashboard /Home page

27

10. Personalizar-Mostra as opções disponíveis para Meus Widgets

### Painel de vendas Visão geral das guias

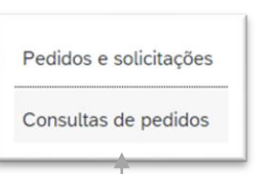

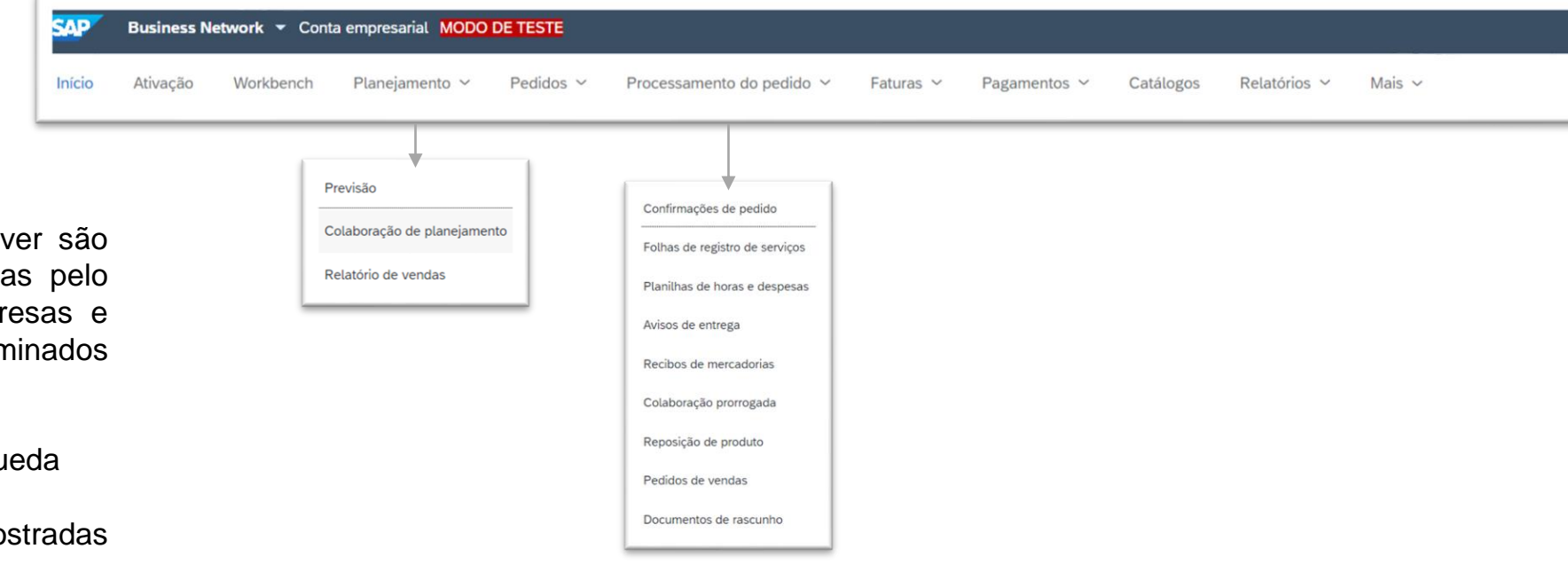

Ao trabalhar com guias, lembre-se:

- As guias que cada Usuário pode ver são baseadas nas permissões atribuídas pelo administrador do sistema de empresas e nos processos necessários determinados pelo Comprador.
- Nem todas as guias têm listas de queda
- Nem todas as seleções de listas mostradas podem estar disponíveis
- A ordem das guias não pode ser alterada

<u>Notes</u>

guias relevantes para o fornecedor que usa rede de negócios com a Alstom

#### Screen Tab - Workbench Information

A Transaction Workbench fornece um local para os usuários encontrarem documentos relacionados à sua função.

Para acessar a Bancada, clique na **Workbench** 

- 1. **Personalizar -** permite que os usuários exibam as telhas com base em seus requisitos
- 2. **Tiles -** permite que os usuários exibam as informações necessárias
- 3. **Filtros ativos –** indique os filtros ativos para a telha exibida e os filtros conectados
- 4. **Exportação –** permite que os usuários exportem informações específicas de telhas para uma planilha do Excel
- 5. **Configurações –** os usuários podem alterar as configurações com base em seus requisitos
- Ações permite que os usuários realizem ações sem abrir o documento primeiro

| Bus                 | iness Network 🔻 Co         | nta empresarial MODO DE T | ESTE                             |                |                      |                     |                                  |                                     | ()<br>()                                 |
|---------------------|----------------------------|---------------------------|----------------------------------|----------------|----------------------|---------------------|----------------------------------|-------------------------------------|------------------------------------------|
| Início Ativ         | ração Workbench            | Planejamento 👻 🛛 Pe       | edidos 👻 Processamento do pedido | ✓ Faturas ✓    | Pagamentos 🗸         | Catálogos Relatório | os 🖌 Mensagens                   | с                                   | riar 🗸 🕴 °                               |
|                     |                            |                           |                                  |                |                      |                     |                                  |                                     |                                          |
| Pedidos             |                            |                           |                                  |                |                      |                     |                                  |                                     |                                          |
| F                   | 2<br>Pedidos               | O<br>Itens para confirmar | 5<br>Itens para entrega          | Itens de d     | <b>)</b><br>evolução | O<br>Novos pedidos  | O<br>Pedidos alterados           | O<br>Pedidos para fa                | turar                                    |
| Últir               | nos 31 dias                | Últimos 31 dias           | Últimos 31 dias                  | Últimos        | 31 dias              | Últimos 31 dias     | Últimos 31 dias                  | :<br>Últimos 31 dia                 | IS                                       |
| Pedidos<br>> Editar | (2)<br>filtro   Úttimos 31 | dias)<br>Cliente          |                                  | Valor          | Data ↓               | Ste                 | Reenviar pedia<br>atus do pedido | dos com falha Talana Valor faturado | ع مرقع مرقع مرقع مرقع مرقع مرقع مرقع مرق |
| 5600070511          | OOOTOFOR                   | Alstom - TEST             |                                  | 341.616,40 AUD | 27 de jul. de 2022   | Pa                  | ircialmente enviado              |                                     | 000                                      |
| 7000133774          |                            | Alstom - TEST             |                                  | \$695,33 AUD   | 5 de jul. de 2022    | Co                  | onfirmado                        |                                     | •••                                      |

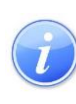

As telhas fornecem visualizações filtradas das informações e são personalizáveis, as telhas podem ser criadas e salvas com a capacidade de nomear o azulejo e determinar os números de dias de informações a serem exibidas.

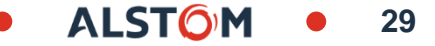

#### Guia de tela – Workbench Personalizar

A transação Workbench permite que os usuários exibam as informações necessárias para um acesso mais rápido, e pode ser personalizada por:

- Cliente
- Tipo de documento ou processo
- Prazo

As telhas fornecem uma exibição filtrada, a partir da tela de bancada:

- 1. Clique em Personalizar
- 2. Para adicionar uma telha, clique em 🕂

Uma lista de todas as telhas disponíveis aparecem. **Nota:** Múltiplos Ladrilhos com o mesmo nome, por exemplo, Novos pedidos e tê-los para diferentes clientes ou períodos de tempo

O (?) fornece mais informações sobre o azulejo

3. Clique no + no final do azulejo que você deseja adicionar O azulejo é adicionado

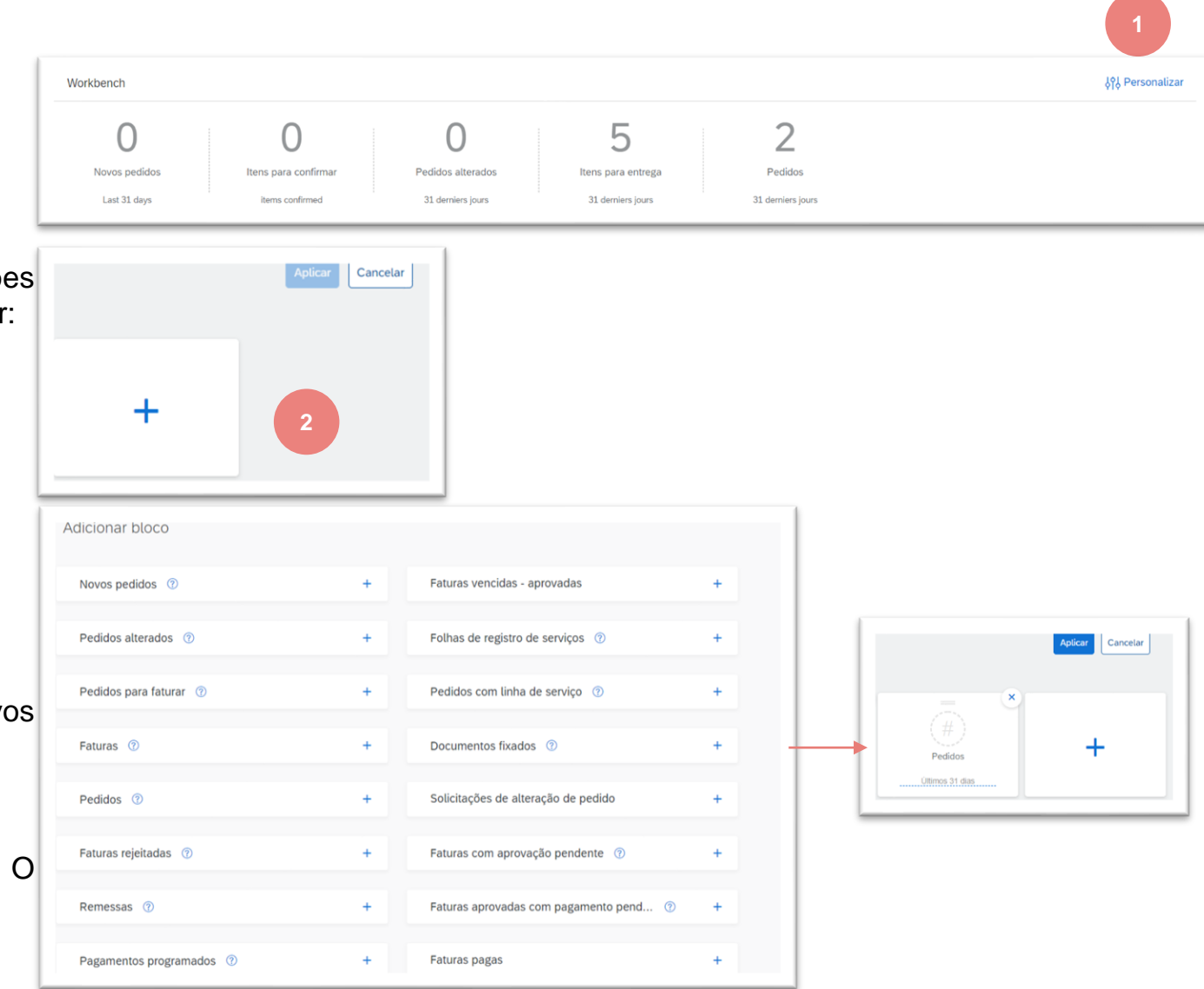

ALST()

#### Guia de tela - Workbench Personalizar

Quando um azulejo é adicionado à bancada, ele aparece no final da lista.

As telhas podem ser movidas, pairar sobre o === quando uma mão aparece segura o botão do mouse e se move para a posição de ladrilho desejada.

As informações acima da linha pontilhada podem ser alteradas do padrão para refletir outra coisa, por exemplo, "Jane's View"

**Nota:** A caixa pop-up indica que o número de Ordens Alteradas não aparece na exibição Personalizar.

- Outras telhas podem ser adicionadas clicando no +
- To remove tiles, Click on the
- 4. Depois de adicionar e remover as telhas necessárias, clique em Aplicar

Arraste e solte qualquer uma das telhas da bancada para reorganizar a ordem em que elas aparecem, e a ordem de ladrilhos aparecerá na barra de visão geral da página inicial.

| Editar workbench<br>Vocé pode adicionar, excluir ou reorganizar os blocos (com o recurso arrastar e soltar) e definir filtros em seu workbench. |                   |                  |                         |                           |   |  |  |  |
|----------------------------------------------------------------------------------------------------|-------------------|------------------|-------------------------|---------------------------|---|--|--|--|
| O<br>Novos pedidos                                                                                                    | Pedidos alterados | 4<br>Pedidos     | O<br>Itens para entrega | 2<br>Itens para confirmar | + |  |  |  |
| Sydney                                                                                                    | 31 derniers jours | 31 demiers jours | <u>Últimos 31 dias</u>  | Ultimos 31 dias           |   |  |  |  |

| Workbench     |                   |                   |                    |                      |  |  |  |  |  |
|---------------|-------------------|-------------------|--------------------|----------------------|--|--|--|--|--|
| 0             | 1                 | 4                 | 0                  | 2                    |  |  |  |  |  |
| Novos pedidos | Pedidos alterados | Pedidos           | ltens para entrega | ltens para confirmar |  |  |  |  |  |
| Salvar filtro | 31 derniers jours | 31 derniers jours | Últimos 31 dias    | Salvar filtro        |  |  |  |  |  |

#### Guia de tela - Workbench Editar filtro

O Filtro de Edição permite que os usuários filtrem telhas por parâmetros como:

- Cliente
- Números de pedidos
- Localização do cliente

Cada telha tem seu próprio conjunto de filtros, revisa os filtros e seleciona os que são necessários com base no Azulejo e nos parâmetros associados a ele.

O processo permanece o mesmo independentemente do azulejo utilizado:

- 1. Clique no azulejo que deseja personalizar
- 2. Clique no filtro Editar 🗗

**Nota:** Os parâmetros disponíveis são exibidos, algumas seleções terão uma caixa de seleção, enquanto outras uma lista suspensa.

- 3. Escolha as opções dos filtros disponíveis, uma vez que todos os parâmetros tenham sido selecionados
- 4. Clique em Aplicar, os filtros aparecem em seguida na seleção Editar filtro.

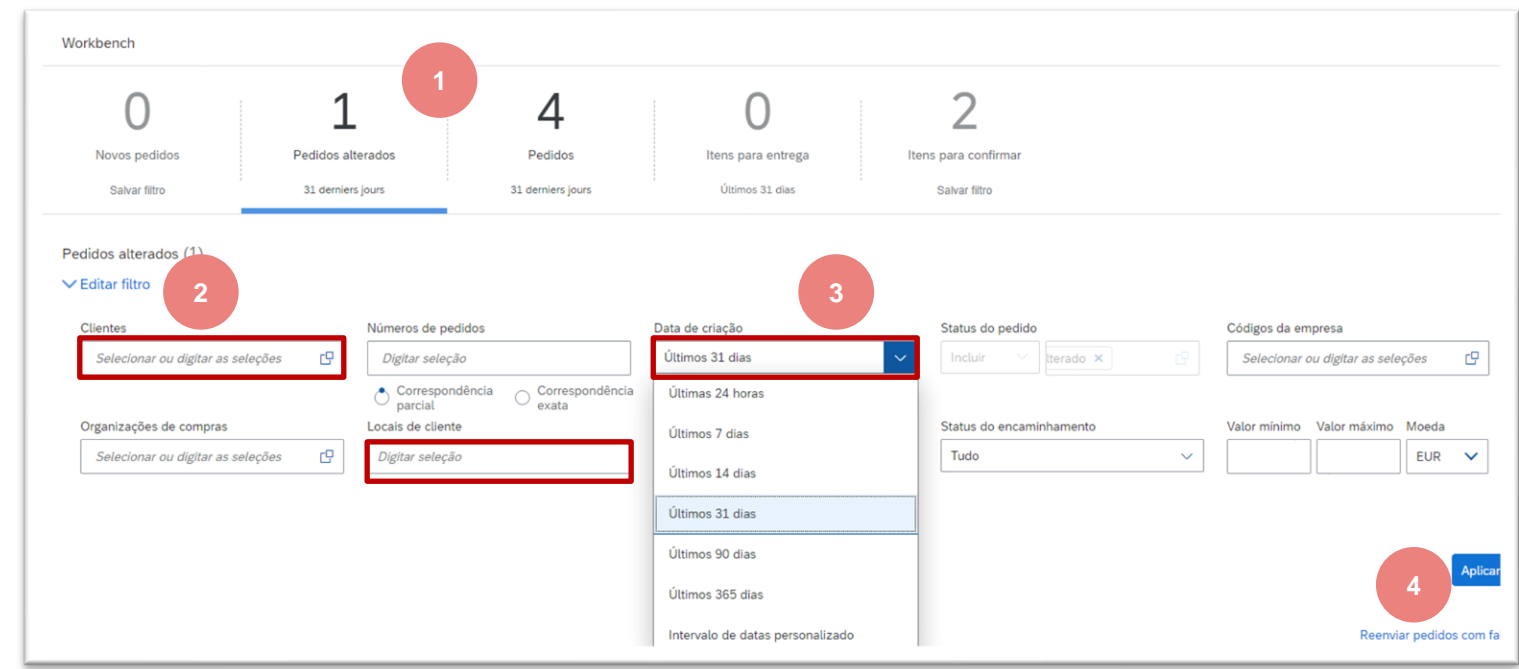

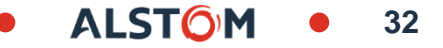

### Guia de tela – Planejamento Informação

A Transação fornece acesso aos dados de previsão. Para acessar, clique em Planning Tab

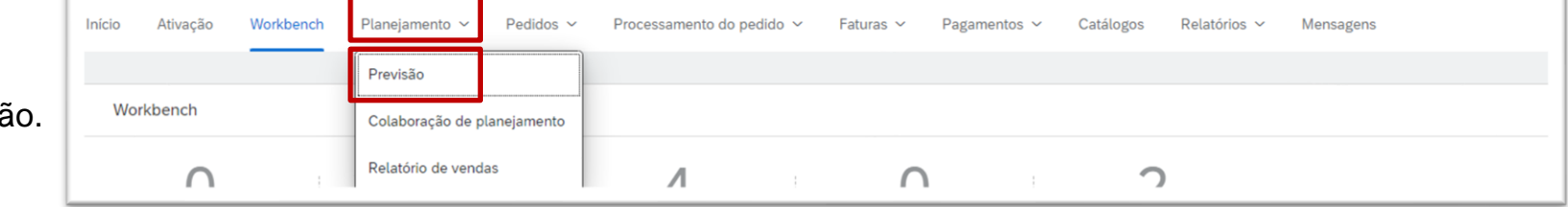

Seleção relevante é Colaboração de Planejamento

| > Filtros o           | de pesquisa           |                            |                                                            |                  |                |                         |                           |               |               |                              |             |             |             |
|-----------------------|-----------------------|----------------------------|------------------------------------------------------------|------------------|----------------|-------------------------|---------------------------|---------------|---------------|------------------------------|-------------|-------------|-------------|
|                       |                       |                            |                                                            |                  |                |                         |                           |               | « (           | 1 / 1 >                      | » 🏨         |             |             |
| Cliente               | Nº de peça do cliente | Nº de peça do fornecedor 1 | Local do cliente                                           | Prazo de entrega | Status da peça | Última atualização do o | liente Última atualização | do fornecedor | Estoque em de | stoque<br>epósito<br>Unidade |             |             |             |
| Alstom -<br>TEST      | NH00001970290         |                            | 0209 (Rolling<br>Stock:Bellevue)                           | 60               | Ativo          | 23 ago 2022 0:19:53     |                           |               | Se cron       | 0 /PC                        | G,          |             |             |
| Alstom -<br>TEST      | DTR0022242804         | -                          | 0000 (D-11)                                                |                  |                |                         |                           |               |               |                              |             |             |             |
| Alstom -<br>TEST      | DT00001315891         | E                          | stoque em dep                                              | osito: 0 (/PC)   | Detaines       | da peça                 |                           |               |               |                              |             |             |             |
| Alstom -<br>TEST      | DT00001317415         |                            |                                                            |                  |                |                         |                           |               |               |                              | 20 000 2022 | 20 000 2022 |             |
| Alstom -<br>TEST      | DT00001318227         |                            | Indices                                                    |                  |                | 25 ago 2022             | 26 ago 2022               | 27 ago        | 2022          | 28 ago 2022                  | 2           | 29 ago 2022 | 30 ago 2022 |
| Alstom -<br>TEST      | NH00001791708         |                            | Previsão do peo                                            | lido             |                |                         |                           |               |               |                              |             |             |             |
| Alstom -<br>TEST      | DT00001315924         |                            | Previsão cumula                                            | ativa            |                | 0                       | C                         |               | 0             |                              | 0           | 0           | 0           |
|                       |                       |                            | Previsão anterio                                           | or               |                |                         |                           |               |               |                              |             |             |             |
|                       |                       |                            | Previsão anterio                                           | or cumulativa    |                | 0                       | C                         | 1             | 0             |                              | 0           | 0           | 0           |
|                       |                       |                            | Previsão cumulativa versus previsão<br>anterior cumulativa |                  |                | 0                       | C                         | i             | 0             |                              | 0           | 0           | 0           |
| Alteração na previsão |                       |                            |                                                            |                  | 0              | C                       | 1                         | 0             |               | 0                            | 0           | 0           |             |

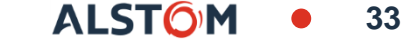

#### Guia de tela – Pedidos Informação

A Transação fornece acesso a pedidos e lançamentos Para acessar, clique na Guia de Pedidos.

A seleção relevante é Ordens e Lançamentos.

- Nota: acesso do fornecedor à sub-Guia:
- Item para confirmar
- Item Para enviar

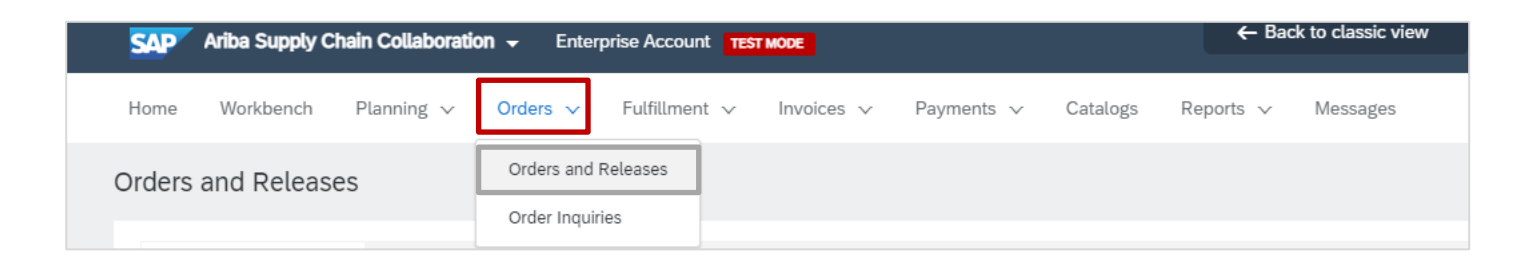

| Home       Workbench       Planning ∨       Orders ∨       Fulfillment ∨       Invoice ∨       Payments ∨       Catalogs       Reports ∨       Messages       Create ∨       C         Orders and Releases       Items to Confin       Items to Ship       Return Items       -       -       -       -       -       -       -       -       -       -       -       -       -       -       -       -       -       -       -       -       -       -       -       -       -       -       -       -       -       -       -       -       -       -       -       -       -       -       -       -       -       -       -       -       -       -       -       -       -       -       -       -       -       -       -       -       -       -       -       -       -       -       -       -       -       -       -       -       -       -       -       -       -       -       -       -       -       -       -       -       -       -       -       -       -       -       -       -       -       -       -       -       -                                                                                                    |          |                     |                         |           |                                |                |                                           |                        |                     |            |              |            |                 |          |           |
|----------------------------------------------------------------------------------------------------|----------|---------------------|-------------------------|-----------|--------------------------------|----------------|-------------------------------------------|------------------------|---------------------|------------|--------------|------------|-----------------|----------|-----------|
| Orders and Releases       Items to Ship       Return Items         Orders and Releases       Items to Ship       Return Items         ▲ This page will be replaced with our new Workbench concept soon. Try the new Workbench       -         > Search Filters       -         Orders and Releases (26)       -         Type       Order Number       Ver       Customer       Inquiries       Ship To Address       Amount       Date       Order Status       Settlement       Amount Invoice       Revision       Actions         •       Release       55000537740001-<br>Groor       1       Alatom -<br>TEST       Alatom -<br>TEST       Ausel FTG India<br>Limited<br>Citada, Chittoor District,<br>01<br>India       Avael FTG India<br>Bangaiore, 10<br>India       2.000,000,00<br>INR       9 Jun 2021       New       Invoice       0.00 INR       Original       Actions                                                                                                    | Home     | Workbench           | Planning 🗸              | Orders    | <ul> <li>Fulfillmen</li> </ul> | nt 🗸 🛛 Invo    | pices 🗸 🛛 Payments 🗸                      | Catalogs Repo          | rts ∨ Messag        | es         |              |            |                 | Create   | ×         |
| Orders and Releases       Items to Confirm       Items to Ship       Return Items         ▲ This page will be replaced with our new Workbench concept soon. Try the new Workbench       Page       Page <td>Orders</td> <td colspan="13">orders and Releases</td>                                                                                                    | Orders   | orders and Releases |                         |           |                                |                |                                           |                        |                     |            |              |            |                 |          |           |
| ▲ This page will be replaced with our new Workbench concept soon. Try the new Workbench         ► Search Filters         Orders and Releases (26)         Type       Order Number       Ver       Customer       Inquiries       Ship To Address       Amount       Date       Order Status       Settlement       Amount Invoiced       Revision       Actions         Release       56000537740001-<br>OFOR       1       Alstom -<br>TEST       Alstom -<br>TEST       Ausel FTG India<br>Bangalore, 10<br>India       2,000,000.00<br>INR       9 Jun 2021       New       Invoice       0.00       INR       Original       Actions                                                                                                    | Or       | ders and Relea      | ses Items to Con        | firm      | Items to Ship                  | Return It      | ems                                       |                        |                     |            |              |            |                 |          |           |
| ► Search Filters         Orders and Releases (26)         Type       Order Number       Ver       Customer       Inquiries       Ship To Address       Amount       Date       Order Status       Settlement       Amount Invoiced       Revision       Actions         Release       56000537740001-<br>0FOR       1       Alstom -<br>TEST       Alstom Transport India<br>Limited<br>India       Awel FTG India<br>Bangalore, 10<br>India       2.000,000.00<br>INR       9 Jun 2021       New       Invoice       0.00 INR       Original       Actions                                                                                                    | <b>A</b> | 'his page will be   | replaced with our new   | Workbencl | n concept soon. 1              | Try the new Wo | orkbench                                  |                        |                     |            |              |            |                 |          |           |
| <ul> <li>▶ Search Filters</li> <li>Orders and Releases (26)</li> <li>Type Order Number Ver Customer Inquiries Ship To Address Ordering Address Amount Date Order Status Settlement Amount Invoiced Revision Actions</li> <li>Release 56000537740001- 0FOR 1 Alstom - TEST</li> <li>Release 56000537740002- 0FOR 1 Alstom - TEST</li> <li>Alstom - TEST</li> <li>Alstom - TEST</li></ul> |          |                     |                         |           |                                |                |                                           |                        |                     |            |              |            |                 |          |           |
| Order sand Releases (26)         Type       Order Number       Ver       Customer       Inquiries       Ship To Address       Ordering Address       Amount       Date       Order Status       Settlement       Amount Invoiced       Revision       Actions         Release       56000537740001-<br>0FOR       1       Alstom -<br>TEST       Alstom Transport India<br>Limited       Awel FTG India<br>Bangalore, 10<br>India       2,000,000.00<br>INR       9 Jun 2021       New       Invoice       0.00 INR       Original       Actions         Release       56000537740002-<br>0FOR       1       Alstom -<br>TEST       Alstom Transport India<br>Limited<br>India       Awel FTG India<br>Bangalore, 10<br>India       8.000,000.00<br>INR       9 Jun 2021       New       Invoice       0.00 INR       Original       Actions                                                                                                    | ►        | Search Filte        | rs                      |           |                                |                |                                           |                        |                     |            |              |            |                 |          |           |
| Page 1 V Page 1 Ver         Type       Order Number       Ver       Customer       Inquiries       Ship To Address       Ordering Address       Amount       Date       Order Status       Settlement       Amount Invoiced       Revision       Actions         Release       56000537740001-<br>0FOR       1       Alstom -<br>TEST       Alstom Transport India<br>Limited<br>(Tada), Chittoor District,<br>01       Awel FTG India<br>Bangalore, 10<br>India       2.000,000.00<br>INR       9 Jun 2021       New       Invoice       0.00 INR       Original       Actions                                                                                                    |          |                     |                         |           |                                |                |                                           |                        |                     |            |              |            |                 |          | _         |
| Type         Order Number         Ver         Customer         Inquiries         Ship To Address         Ordering Address         Amount         Date         Order Status         Settlement         Amount Invoiced         Revision         Actions           Release         56000537740001-<br>0FOR         1         Alstom -<br>TEST         Alstom Transport India<br>Limited<br>India         Awvel FTG India<br>Bangalore, 10<br>India         2,000,000.00<br>INR         9 Jun 2021         New         Invoice         0.00 INR         Original         Actions           C         Release         56000537740002-<br>0FOR         1         Alstom -<br>TEST         Alstom Transport India<br>Limited<br>India         Awvel FTG India<br>Bangalore, 10<br>India         8.000,000.00<br>INR         9 Jun 2021         New         Invoice         0.00 INR         Original         Actions                                                                                                    | Or       | ders and Re         | eleases (26)            |           |                                |                |                                           |                        |                     |            |              |            | Page            | 1 \      | » 🔊 🖬     |
| Release       56000537740001-<br>0FOR       1       Alstom -<br>TEST       Alstom Transport India<br>Limited       Auxel FTG India<br>Bangalore, 10<br>India       2,000,000.00<br>INR       9 Jun 2021       New       Invoice       0.00       NR       Original       Actions of<br>Actions of<br>India         Release       56000537740002-<br>0FOR       1       Alstom -<br>TEST       Alstom Transport India<br>Limited       Auxel FTG India<br>Auxel FTG India       8,000,000.00<br>INR       9 Jun 2021       New       Invoice       0.00       NR       Original       Actions of<br>India                                                                                                    |          | Туре                | Order Number            | Ver       | Customer                       | Inquiries      | Ship To Address                           | Ordering Address       | Amount              | Date       | Order Status | Settlement | Amount Invoiced | Revision | Actions   |
| Alstom Transport India<br>Limited Auxel FTG India<br>OFOR 1 TEST 01 India<br>01 India<br>Alstom - TEST 01 India<br>India                                                                                                    |          |                     |                         |           |                                |                | Alstom Transport India                    | Auxel ETG India        |                     |            |              |            |                 |          |           |
|                                                                                                    | С        | Release             | 56000537740001-<br>0FOR | 1         | Alstom -<br>TEST               |                | (Tada), Chittoor District,<br>01<br>India | Bangalore, 10<br>India | 2,000,000.00<br>INR | 9 Jun 2021 | New          | Invoice    | 0.00 INR        | Original | Actions • |

#### Guia de tela – Processamento do pedido Informação

A Transação fornece acesso a diferentes Guias para cumprir a atividade.

As guias relevantes são:

- Confirmações de pedidos : visão geral de toda a confirmação do pedido feita e status,
- Avisos de entraga : visão geral de todo o ASN feito e status,
- Recibos de mercadorias: visão geral de todos os GR feitos e status,
- Colaboração Prorrogada: acesso ao inventário de

componentes,

| Co | nfirmações de pedido                    |               |              |                      |                        |
|----|-----------------------------------------|---------------|--------------|----------------------|------------------------|
|    | <ul> <li>Filtros de pesquisa</li> </ul> |               |              |                      |                        |
|    | Confirmações de pedido (44)             |               |              |                      | Página 1 🗸 🕨 🖬         |
|    | Código da confirmação                   | Cliente       | Nº do pedido | Data                 | Status                 |
|    | test Z010                               | Alstom - TEST | 7000133967   | 25 ago 2022 12:55:26 | Recebimento confirmado |
|    | Test Brazil                             | Alstom - TEST | 4900127343   | 23 ago 2022 18:43:09 | Recebimento confirmado |

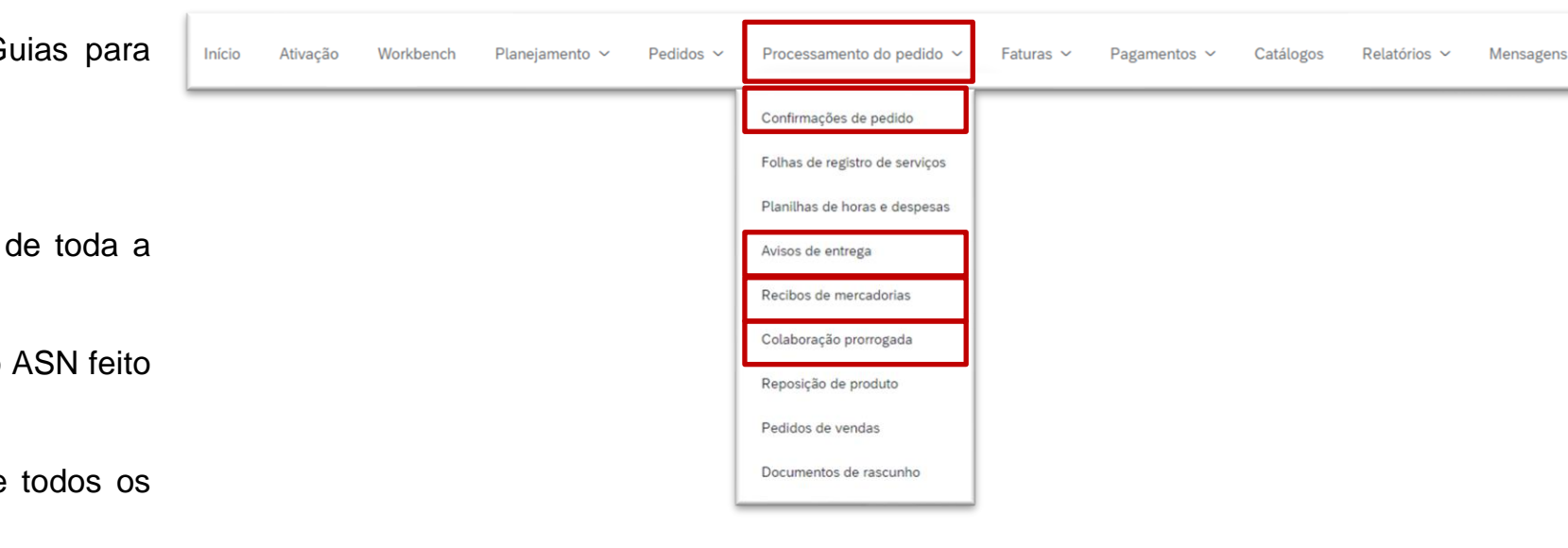

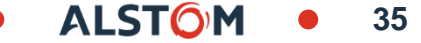

#### Guia de tela – Relatórios Informação

Os fornecedores podem extrair relatórios sobre documentos específicos para identificar onde no processo um documento está como por exemplo Aviso de envio pendente.

No entanto, os títulos dos relatórios não podem ser ajustados, uma vez que um relatório seja extraído, as informações contidas no relatório podem ser utilizadas.

Os relatórios disponíveis incluem, mas não se limitam a:

- Pedido
- Confirmação
- Recibo de Mercadorias
- Aviso de entrega

Cada relatório pode ter um período de tempo diferente para relatar informações, no entanto, se você precisar de um relatório que tenha um prazo máximo de 14 dias, pode ser por 14 dias até dois anos no passado.

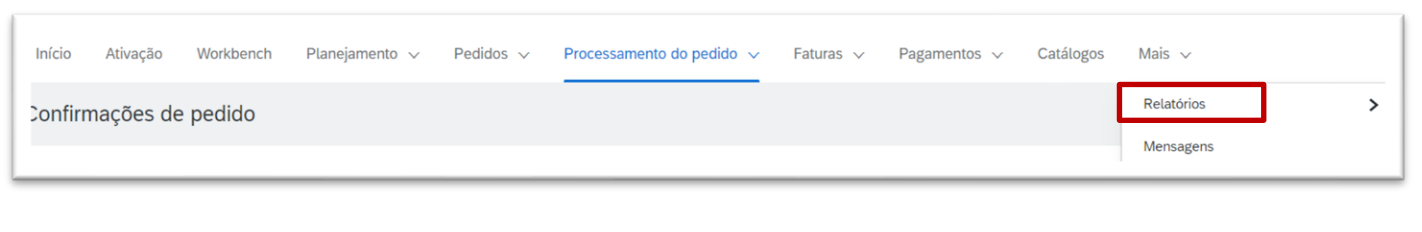

| Modelos de relatorio |                   |                     |                   |            |                 |                  |             |                  |                      |
|----------------------|-------------------|---------------------|-------------------|------------|-----------------|------------------|-------------|------------------|----------------------|
|                      | Título †          | Tipo de programação | Tipo de relatório | Status     | Última execução | Próxima execução | Criado em   | Criado por       | Tamanho do relatório |
| ۲                    | ASN               | Manual              | Aviso de entrega  | Processado | 29 jun 2022     |                  | 29 jun 2022 | MCCONNELL ALSTOM | 16 KB                |
| $\bigcirc$           | Rapport Commandes | Manual              | Pedido            | Processado | 28 jun 2022     |                  | 28 jun 2022 | MCCONNELL ALSTOM | 62 KB                |
| $\bigcirc$           | confirmation      | Manual              | Pedido            | Erro       | 7 jun 2022      | 7 jun 2022       | 7 jun 2022  | MCCONNELL ALSTOM |                      |
| $\bigcirc$           | confirmation V2   | Manual              | Pedido            | Processado | 28 jun 2022     |                  | 7 jun 2022  | MCCONNELL ALSTOM | 204 KB               |
| 4                    | Executar Fazer    | download Editar     | Copiar            | Excluir    | Criar At        | ualizar status   |             |                  |                      |

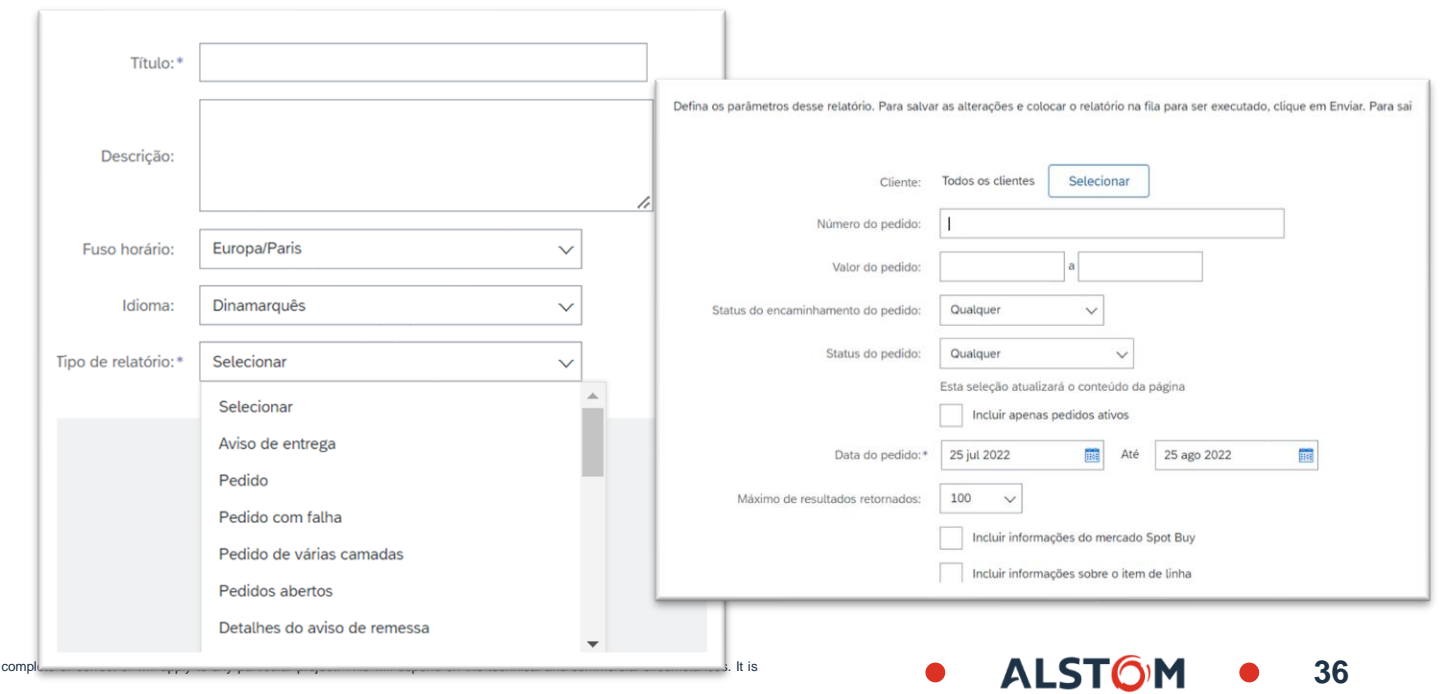
### Guia de tela – Mensagens Informação

Os fornecedores podem enviar mensagens via Ariba.

O cliente poderá responder

- em Ariba SCC
- via caixa de e-mail.

| SAP     | Business Ne | etwork 🗕 Co | onta empresarial Mode | D DE TESTE |                                                    |           |              |           |            |   |   |
|---------|-------------|-------------|-----------------------|------------|----------------------------------------------------|-----------|--------------|-----------|------------|---|---|
| Início  | Ativação    | Workbench   | Planejamento 🗸        | Pedidos 🗸  | Processamento do pedido ${\scriptstyle\checkmark}$ | Faturas 🗸 | Pagamentos 🗸 | Catálogos | Mais 🗸     |   |   |
| Relatói | ios         |             |                       |            |                                                    |           |              |           | Relatórios | > | · |
|         |             |             |                       |            |                                                    |           |              |           | Mensagens  |   |   |
|         |             |             |                       |            |                                                    |           |              |           |            |   |   |

#### Painel de vendas Visão geral da barra de azulejo

A barra de visão geral ajuda os fornecedores a se concentrarem em tarefas específicas relacionadas a pedidos, telhas podem ser personalizadas e cada telha leva o usuário à Workbench.

- A barra de azulejos Overview pode ser personalizada para que um usuário possa manter o controle da ordem como parte de seus trabalhos
- Os prazos (horas e dias) mostrados nas telhas podem ser alterados com base nos requisitos do usuário
- Você pode acessar cada azulejo clicando em
- O nome de cada telha pode ser ajustado para refletir as necessidades do usuário

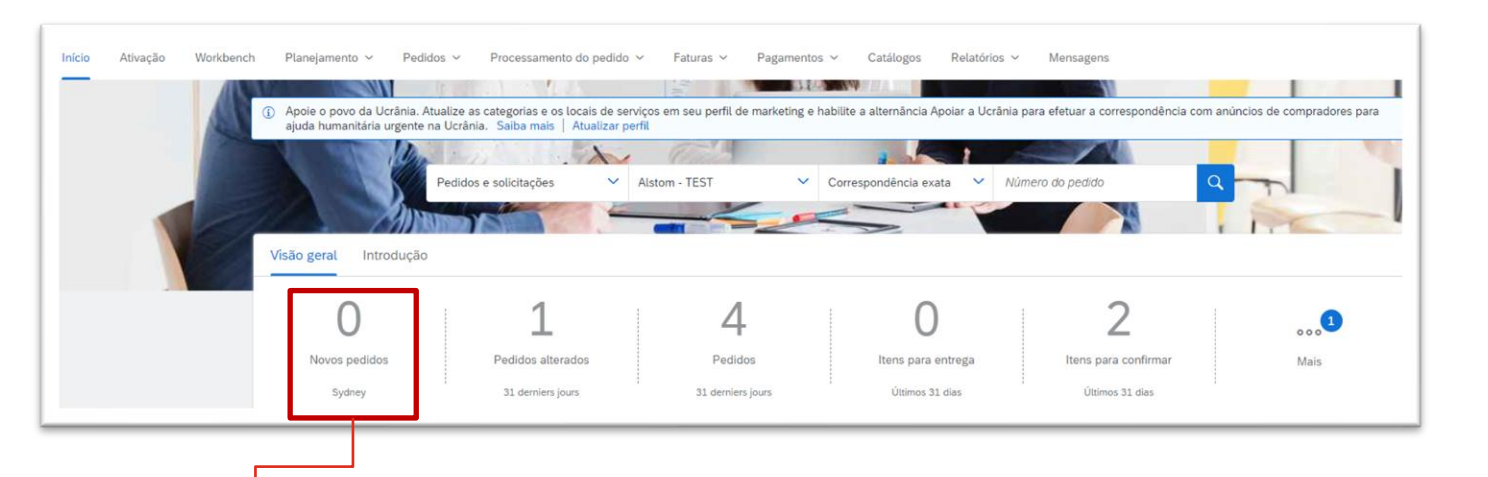

Numbering indicate quantity of items lines pending

ALST

Telhas podem ser adicionadas ou removidas
 © ALSTOM SA, 2022. All rights reserved. Information contained in this document is indicative only. No representation of warranty is given or should be relied on that it is complete or correct or

# Ladrilho: Novos pedidos informação

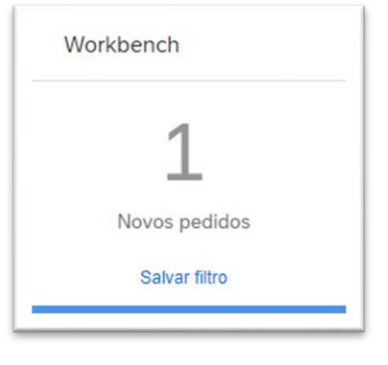

Este ladrilho permite que o fornecedor tenha acesso rápido a novas encomendas

| Número do pedido | Cliente       | Valor          | Data 🗸             | Status do pedido | Valor faturado | Ações |
|------------------|---------------|----------------|--------------------|------------------|----------------|-------|
| 7000133970       | Alstom - TEST | \$2.080,82 AUD | 25 de ago. de 2022 | Novo             |                | 000   |

39

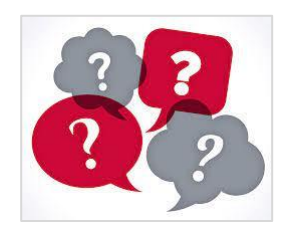

Nova ordem: novo documento (Contrato de Cronograma ou Ordem de Compra) com a versão 1.

# Ladrilho: Itens para confirmar informação

| 3<br>Itens para confirma | ar                                                 | Este ladrilho permite                                                                      | que o forneceo                       | dor tenha                | acesso rá                   | pido a toda                 | s as linhas           | s para con                |
|--------------------------|----------------------------------------------------|--------------------------------------------------------------------------------------------|--------------------------------------|--------------------------|-----------------------------|-----------------------------|-----------------------|---------------------------|
| Últimos 31 dias          | Itens para confi<br>> Editar filtro<br>Confirmar ~ | firmar (3)<br>  Salvar filtro   Próximos 90 dias) Últimos 31 dias<br>Rejeitar V            | Excluir confirmação não per , +1 Exe | cluir totalmente enviado | Excluir totalmente recebido | Excluir totalmente faturado |                       |                           |
|                          | <ul> <li>.</li> <li>.</li> </ul>                   | N° do item ↑ N° de peça do fornecedor<br>Cliente: Alstom - TEST N° do pedido: 560007067500 | Descrição<br>010FOR                  | Entrega esperada         | Enviar até                  | Quantidade solicitada       | Quantidade confirmada | Preço unitário solicitado |
|                          |                                                    | 10                                                                                         | SEAT LONGITUDINAL GANGWAY END        | 20 de out. de 2022       | 18 de out. de 2022          | 2,00 EA                     | 0,00 EA               | \$2.080,82 AUD            |
|                          |                                                    | 10                                                                                         | SEAT LONGITUDINAL GANGWAY END        | 14 de out. de 2022       | 12 de out. de 2022          | 1,00 EA                     | 1,00 EA               | \$2.080,82 AUD            |
|                          | ~ 🗆                                                | Cliente: Alstom - TEST Nº do pedido: 7000133970                                            |                                      |                          |                             |                             |                       |                           |
|                          |                                                    | 10                                                                                         | SEAT LONGITUDINAL GANGWAY END        | 24 de out. de 2022       | 22 de out. de 2022          | 1,00 EA                     | 0,00 EA               | \$2.080,82 AUD            |

#### Todas as linhas : de Contrato de Programação e Ordens de Compra.

© ALSTOM SA, 2022. All rights reserved. Information contained in this document is indicative only. No representation or warranty is given or should be relied on that it is complete or correct or will apply to any particular project. This will depend on the technical and commercial circumstances. It is provided without liability and is subject to change without notice. Reproduction, use or disclosure to third parties, without express written authorisation, is strictly prohibited.

## Ladrilho: Pedidos alterados informação

| L<br>Pedidos alterados<br>31 derniers jours | Este ladrilho per<br>Alterados                                         | mite que o fornecedor tenha a | acesso ráp | oido a Pedidos     |                  |
|---------------------------------------------|------------------------------------------------------------------------|-------------------------------|------------|--------------------|------------------|
| Pe                                          | edidos alterados (1)<br>Editar filtro   Salvar filtro   Últimos 31 dia | Alterado                      |            |                    |                  |
| Núm                                         | nero do pedido                                                         | Cliente                       |            | Data 🦊             | Status do pedido |
| 5600                                        | 007051100010FOR                                                        | Alstom - TEST                 | \$0,00 AUD | 23 de ago. de 2022 | Alterado         |

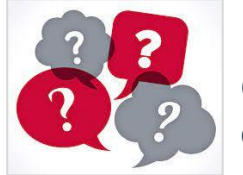

**Ordem alterada :** documentos (Contrato de Cronograma ou Ordem de Compra) para os quais a Alstom alterou quantidades ou datas.

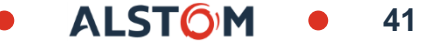

# Ladrilho: Pedidos informação

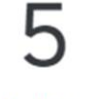

Pedidos

31 derniers jours

Este ladrilho permite que o fornecedor tenha uma visão geral rápida de todos os documentos

| Pedidos (5) <ul> <li>Editar filtro   Salvar filtro  </li> </ul> | Pedidos (5)<br>> Editar filtro   Últimos 31 dias |                  |                    |                         |  |  |  |  |  |  |  |
|-----------------------------------------------------------------|--------------------------------------------------|------------------|--------------------|-------------------------|--|--|--|--|--|--|--|
| Número do pedido                                                | Cliente                                          | Valor            | Data 🦊             | Status do pedido        |  |  |  |  |  |  |  |
| 7000133970                                                      | Alstom - TEST                                    | \$2.080,82 AUD   | 25 de ago. de 2022 | Novo                    |  |  |  |  |  |  |  |
| 560007067500010FOR                                              | Alstom - TEST                                    | \$124.849,20 AUD | 25 de ago. de 2022 | Parcialmente confirmado |  |  |  |  |  |  |  |
| 7000133967                                                      | Alstom - TEST                                    | \$2.080,82 AUD   | 25 de ago. de 2022 | Confirmado              |  |  |  |  |  |  |  |
| 560007051100010FOR                                              | Alstom - TEST                                    | \$0,00 AUD       | 23 de ago. de 2022 | Alterado                |  |  |  |  |  |  |  |
| 4900127343                                                      | Alstom - TEST                                    | \$4.161,64 AUD   | 22 de ago. de 2022 | Confirmado              |  |  |  |  |  |  |  |

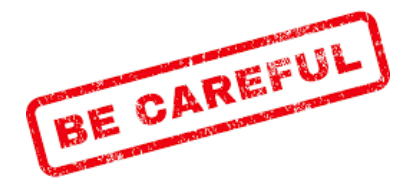

Para acordo de agenda, em caso de

Entregas já feitas

- Modificação de data ou quantidades feita

documento não será visível em "Ordem alterada" e o status da Ordem permanece "Parcialmente recebido" nos relatórios de orde As alterações serão visíveis com "Item para confirmar" com novas linhas para confirmar

#### Painel de vendas Meus Widgets

Widgets que mostram insights como volume de pedidos de compra e muito mais podem ser selecionados, use widgets para obter insights sobre o seu Comprador.

A seção Meus widgets pode ser personalizada por:

- Comprador
- Tipo de azulejo

Todos os itens em azul podem ser clicados em:

Fornecer mais informações

Alterar o prazo das informações

Atualizar partes da Rede Ariba

Para exibir clientes com quem você trabalha:

- 1. Clique em Todos os Clientes para baixo e faça sua seleção
- Para personalizar:
- 2. Clique em Personalizar e faça sua seleção, consulte Personalizar meu Widget
- Meu Widgets fornece aos usuários as opções para exibir informações relevantes para sua função

Nota: Nem todos os widgets são do mesmo tamanho, alguns são maiores, também alguns widgets fornecem gráficos de barras, <u>gráficos de tortas, gráficos de linha ou apenas informações</u> provided without liability and is subjet or change without notice. Reproduction, use or disclosure o trivatiranty 15 given ossibul de felied on that it is complete or correct or will apply to any particular project. This will depend on the technical and commercial circumstances. It is provided without liability and is subjet to change without notice. Reproduction, use or disclosure or bird parties, without express without express without express.

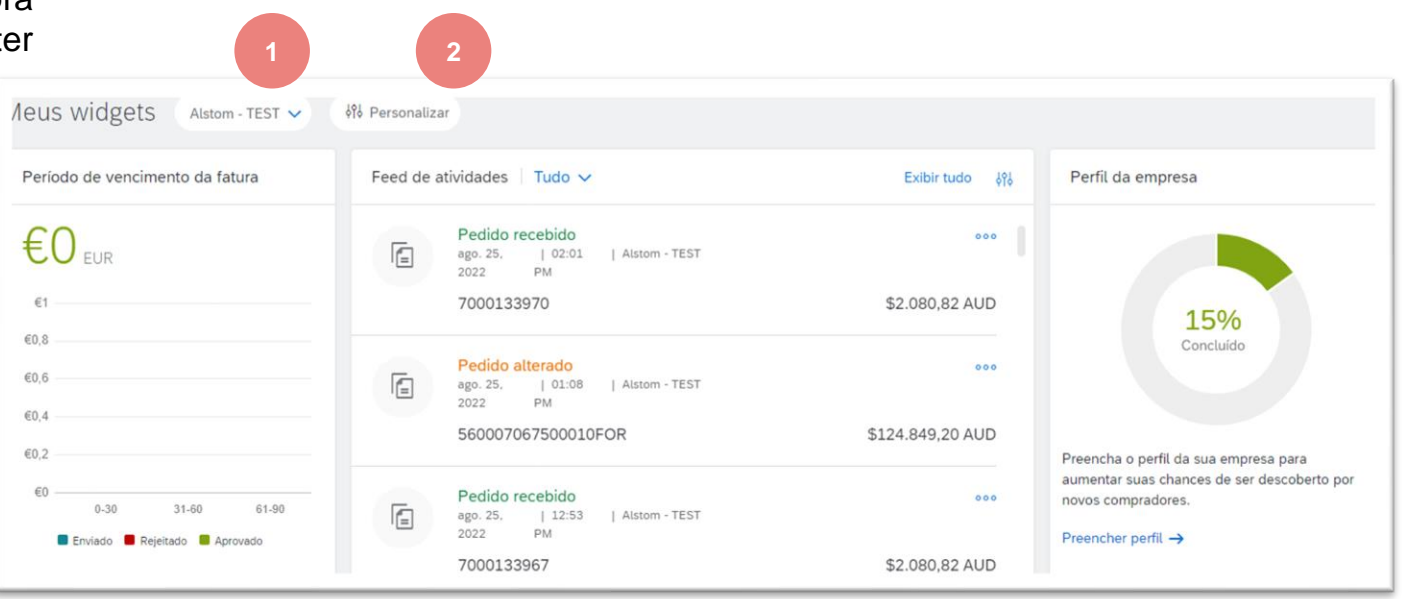

ALST

#### Personalize Meus widgets Adicionar ou remover telhas

Widgets podem ser personalizados para fornecer informações na página do Seller Dashboard/Home

1. Clique em Personalizar

A tela Personalizar meus widgets é exibida:

- removeu o widget da lista
- + adiciona o widget selecionado à lista

Passe o mouse sobre o nome de widgets disponíveis para exibir uma visualização do widget e quais dados ele mostra

- 2. Selecione o widget/s necessário nos widgets disponíveis
- 3. Clique em Salvar

O widget agora é adicionado ao Painel do Vendedor/ Home Page

**Nota:** Clicando em Todos os Clientes e selecionando um cliente da lista suspensa as informações no widget são exibidas.

Widgets não podem ser personalizados pelo cliente

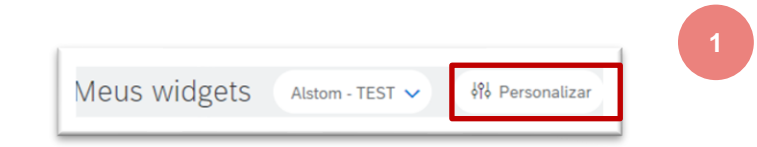

|                                           |                                                                    |                            | (-) |                                                                                                    |
|-------------------------------------------|--------------------------------------------------------------------|----------------------------|-----|----------------------------------------------------------------------------------------------------|
| Período de vencimento da fatura           | Feed de atividades                                                 |                            |     | Perfil da empresa                                                                                          |
|                                           | Pedido recebido<br>ago. 25.   02:01   Alt<br>2022 PM<br>7000133970 | tom - TEST<br>\$2.080,82 / | aud |                                                                                                    |
| €0,8                                      | Pedido alterado<br>ego. 25.   01:06   Alte<br>2022 PM              | tom - TEST                 | 000 | 15%<br>Concluido                                                                                           |
| €0,4                                      | 560007067500010FOR                                                 | \$124.849,207              | AUD |                                                                                                    |
| €0,2<br>€0<br>0-30 31-60 61-90            | Pedido recebido<br>ego. 25,   12:53   Alt<br>2022 PM               | tom - TEST                 | 000 | Preencha o perfil da sua empresa para<br>aumentar suas chances de ser descoberto por<br>novos compradores. |
| Enviado 📕 Rejeitado 📕 Aprovado            | 7000133967                                                         | \$2.080,82                 | AUD | Preencher perfil $\rightarrow$                                                                             |
| idgets disponíveis<br>Pedidos de compra + | Fazer download do aplicativo +                                     | 2<br>Faturas pagas         | +   | Taxa de pagamento pontual 🕇                                                                                |
| Benchmarking: pagamento pontual +         | Dias de atraso no pagamento +                                      |                            |     |                                                                                                    |
| Invoices Last 12 months -<br>540 USD      |                                                                    |                            |     |                                                                                                    |

#### Painel de vendas Criar seleção - visão geral

O Criar permite que os fornecedores criem as opções disponíveis a partir da página Dashboard/Home

As opções disponíveis são baseadas nos documentos que são transacionados com o seu Comprador, no entanto, o uso desta seleção é geral e não específico para um documento.

Para criar documentos como Confirmações de Pedidos, Avisos de Navios e Faturas consulte os documentos de treinamento aplicáveis no Portal de Informações de Fornecedores de Negócios (SIP) relevante.

1. Clique em Criar para exibir a lista de drop-down

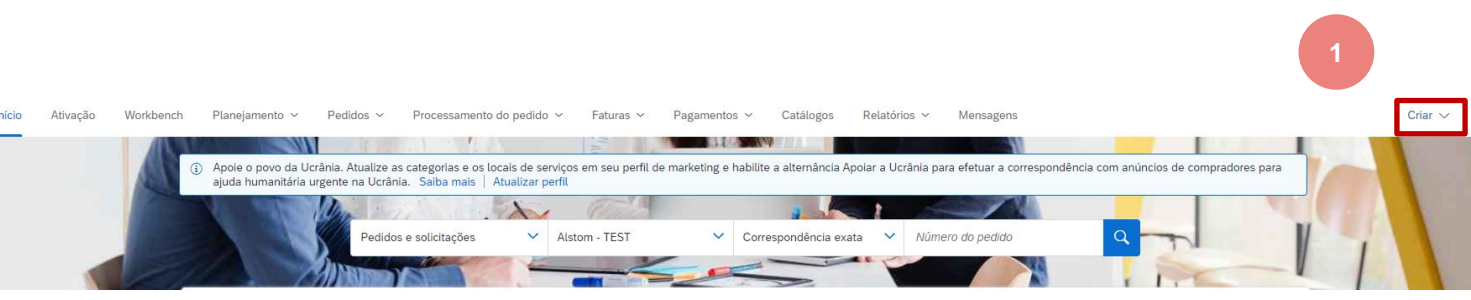

ALST()

#### Painel de vendas ooo(Mais) Seleção - Visão geral

O... (Mais) a seleção fornece uma lista de ações, esteja ciente de que nem todas as ações são aceitas pelo seu Comprador

Há 4 opções separadas, são elas:

- Controlar permite que os usuários visualizem documentos que estão em diferentes status e oportunidades para criar, abrir e revisar documentos exibidos
- Carregamento CSV os usuários carregam arquivos CSV que criaram usando os modelos que o Comprador carregou para documentos específicos
- Fazer download de CSV fornece os modelos disponíveis para documentos específicos e o formato em que eles devem estar
- 4. **Arquivos do Excel –** o download de upload pode ser usado para transacionar com compradores usando o formato de arquivo excel

**Nota:** Quaisquer itens que estejam acinzentados não estão disponíveis para seleção e nem todos os Compradores aceitam arquivos CSV, confirmam com o seu Comprador antes de usar este processo.

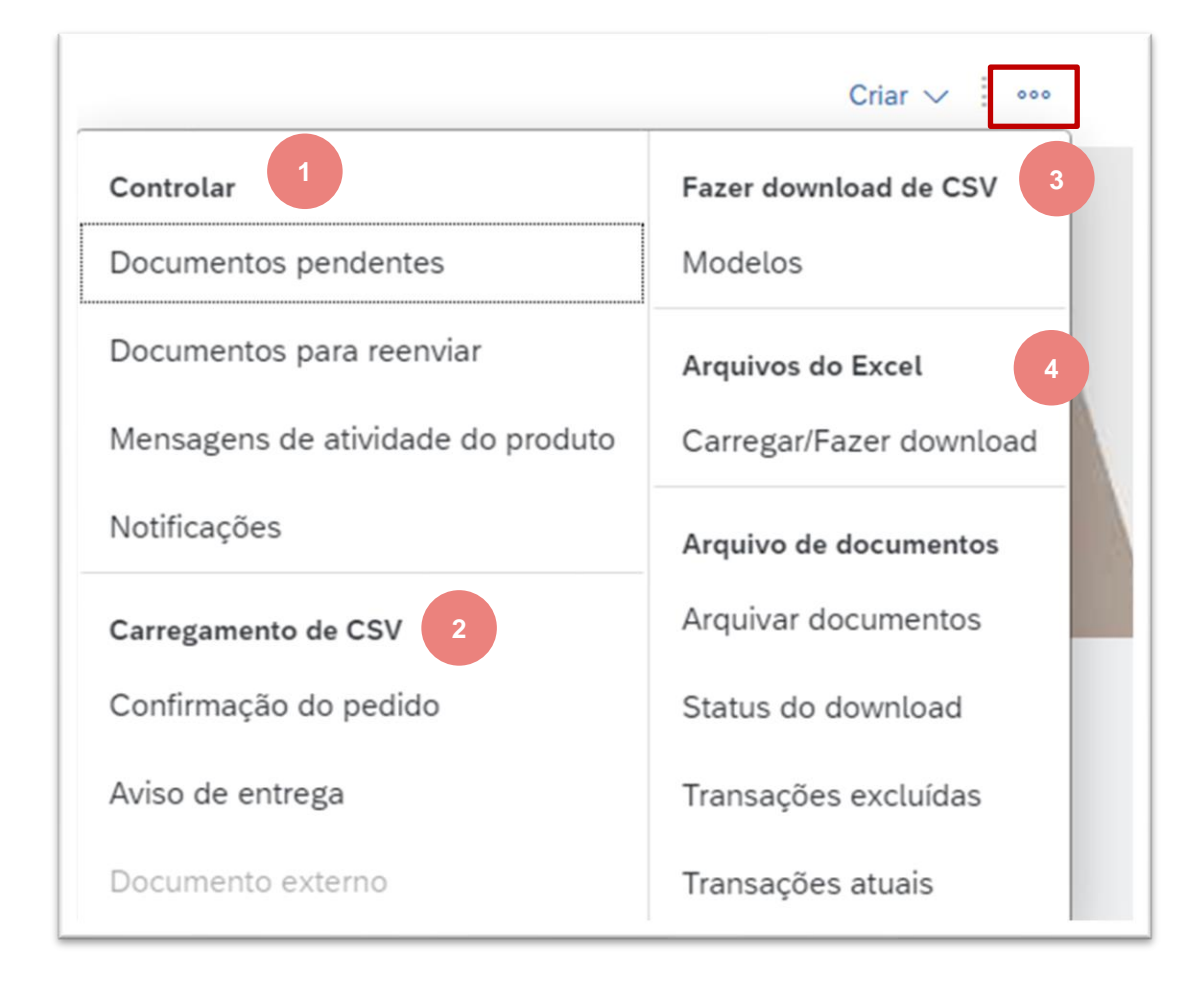

<sup>©</sup> ALSTOM SA, 2022. All rights reserved. Information contained in this document is indicative only. No representation or warranty is given or should be relied on that it is complete or correct or will apply to any particular project. This will depend on the technical and commercial circumstances. I provided without liability and is subject to change without notice. Reproduction, use or disclosure to third parties, without express written authorisation, is strictly prohibited.

#### ooo Mais Seleção Tela de fila pendente - informações

A Fila Pendente fornece aos usuários informações sobre documentos que estão em um status pendente e identifica quaisquer documentos de ressentimento.

As opções de faixa fornecem aos fornecedores da supply chain a capacidade de rastrear os documentos enviados usando os formatos CSV, cXML ou Excel.

- 1. Clique em 📟
- 2. Selecione Documentos pendentes

Os usuários podem procurar um documento específico e/encomendar um tipo de documento específico selecionando-o na lista de retirada.

Para ativar uma pesquisa, clique em Pesquisar, quaisquer resultados são exibidos Use criar em arguivos de ressendamento em lote

quando solicitado para fazê-lo pelo seu Comprador ou Centro de Suporte

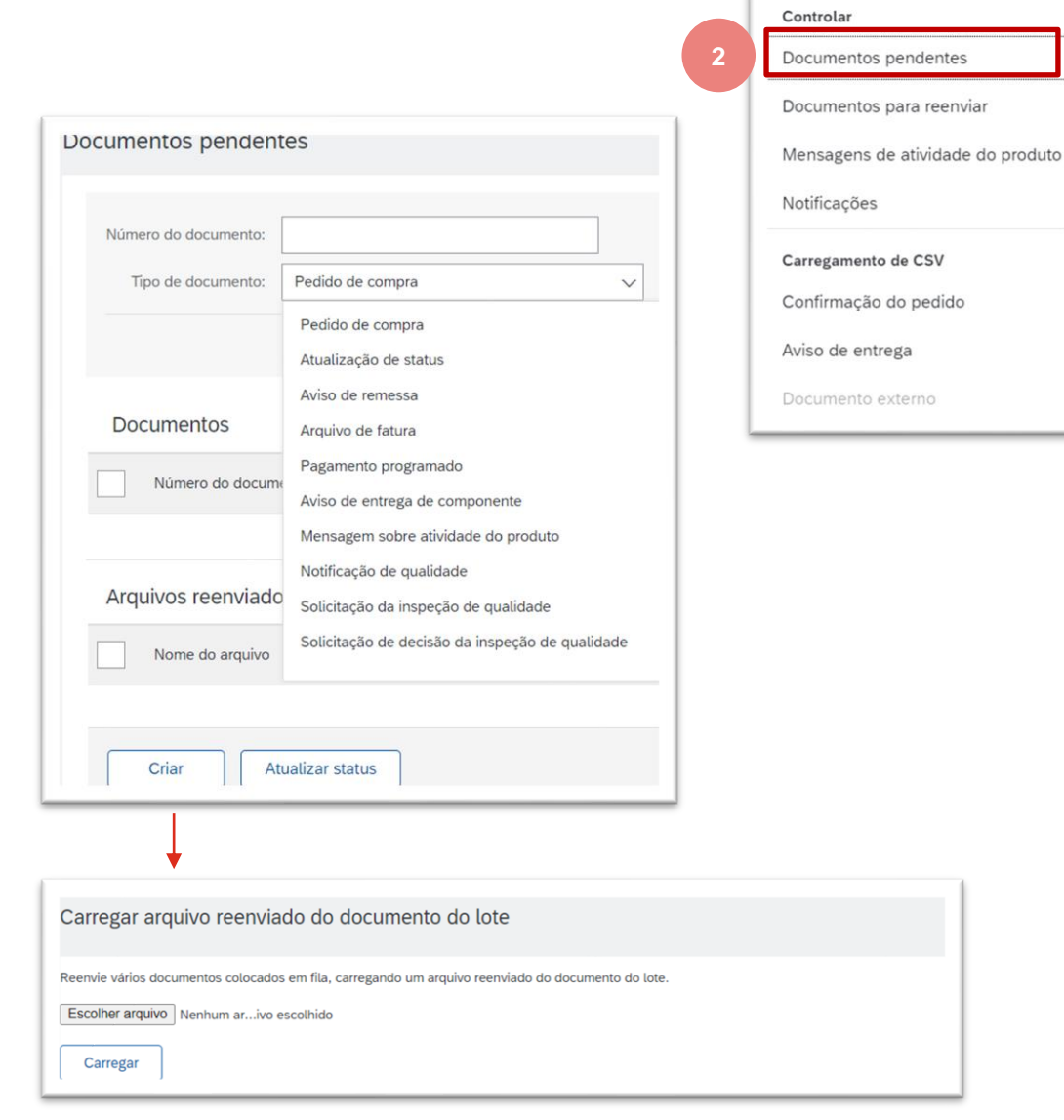

#### ooo Mais Seleção Documentos para Reenviar - informações

Os Documentos para Resend identificam quais documentos um Fornecedor é obrigado a reemendar devido a erros ou problemas no sistema.

Para resemendear um documento qualquer ação por:

#### **Documentos Para reenviar:**

- Clique no número do documento
- Clique em Editar e Resubmitar
- Corrija os erros
- Completar o fluxo do documento
- Clique em Enviar

#### **Clicando em Ações**

Selectione resemend

Use filtros de pesquisa para localizar um documento específico, completando os campos necessários

Use filtros de pesquisa para localizar documentos específicos para:

- Recipiente
- Tipo de documento
- Número do documento
- Status de Resolução
- Categoria de último erro
- Permite que datas específicas sejam pesquisadas

| CONTROLAR                         |
|-----------------------------------|
| Documentos Pendentes              |
| Documentos Para Reenviar          |
| Mensagens De Atividade Do Produto |
| Notificações                      |

| ocumentos para re    | enviar                       |                   |                                                   |                           |                                 |                     |  |  |  |  |  |
|----------------------|------------------------------|-------------------|---------------------------------------------------|---------------------------|---------------------------------|---------------------|--|--|--|--|--|
| ▼ Filtros de pesqu   | isa                          |                   |                                                   |                           |                                 |                     |  |  |  |  |  |
| Destinatário:        | (no value) 🗸                 |                   | Status da resolução:                              | Mostrar entradas não re   | esolvidas. 🔵 Mostrar entradas r | esolvidas.          |  |  |  |  |  |
| Código de payload:   |                              | <b>()</b>         | Categoria do último erro:                         | Tudo                      | $\checkmark$                    |                     |  |  |  |  |  |
| Tipo de documento:   | Tudo 🗸                       |                   | Intervalo de datas:                               | Últimos 31 dias 🗸         |                                 |                     |  |  |  |  |  |
| Número do documento: |                              | ()                |                                                   | 26 jul 2022 - 25 ago 2022 |                                 |                     |  |  |  |  |  |
|                      |                              |                   |                                                   |                           |                                 |                     |  |  |  |  |  |
|                      |                              |                   |                                                   |                           |                                 | Redefinir Pesquisar |  |  |  |  |  |
|                      |                              |                   |                                                   |                           |                                 |                     |  |  |  |  |  |
| Documentos pa        | Documentos para reenviar (0) |                   |                                                   |                           |                                 |                     |  |  |  |  |  |
| Destinatário         | Código de payload            | Tipo de documento | Número do documento                               | Última falha              | Categoria do último erro        | Ações               |  |  |  |  |  |
|                      |                              | Ner               | nhuma ocorrência encontrada no intervalo de datas |                           |                                 |                     |  |  |  |  |  |
|                      |                              |                   |                                                   |                           |                                 |                     |  |  |  |  |  |

© ALSTOM SA, 2022. All rights reserved. Information contained in this document is indicative only. No representation or warranty is given or should be relied on that it is complete or correct or will apply to any particular project. This will depend on the technical and commercial circumstances. It is provided without liability and is subject to change without notice. Reproduction, use or disclosure to third parties, without express written authorisation, is strictly prohibited.

### ooo Mais Seleção Mensagens de atividade do produto - informações

As Mensagens de Atividade do Produto fornecem aos fornecedores da Supply Chain Collaboration informações sobre o produto que vendem a um comprador específico.

Somente os fornecedores que usam cXML podem acessar as informações na tela atividade do produto.

O status do documento de atividade do produto é mostrado

## Use filtros de pesquisa para localizar documentos específicos para:

Clientes específicos

- Identificação de documentos
- Faixa de datas predefinidas em dias
- Permite que datas específicas sejam pesquisadas
- Status de roteamento

**Nota:** Para inserir uma faixa de data selecione Outro" e digite uma faixa de data de 31 dias ou menos

| CONTROLAR                         |
|-----------------------------------|
| Documentos Pendentes              |
| Documentos Para Reenviar          |
| Mensagens De Atividade Do Produto |
| Notificações                      |

| tividade do produto              |                |               |                     |         |                |
|----------------------------------|----------------|---------------|---------------------|---------|----------------|
| ► Filtros de pesquisa            |                |               |                     |         |                |
| Atividade do produto             |                |               |                     |         | Página 1 🗸 🕨 🎫 |
| Código do documento              | Várias camadas | Cliente       | Data                | Status  |                |
| 8030E00477101EDD88D67F88E5E08DBC |                | Alstom - TEST | 23 ago 2022 9:19:58 | Enviado | Exportar cXML  |
| 8030E00477101EDD88D650CE0C164D05 |                | Alstom - TEST | 23 ago 2022 9:09:29 | Enviado | Exportar cXML  |
| 8030E00477101EED88849E1DE55F1762 |                | Alstom - TEST | 20 ago 2022 3:10:57 | Enviado | Exportar cXML  |
| 0050563500AF1EED87EB77D6AB69CD35 |                | Alstom - TEST | 19 ago 2022 3:10:45 | Enviado | Exportar cXML  |

#### ooo Mais Seleção Notificações - informações

**As notificações** fornecem aos fornecedores informações quando os Pedidos de Compra são atualizados, modificados ou alterados.

As notificações são apenas para informações e fornece aos fornecedores uma lista de notificações relativas a documentos, não há nenhuma ação necessária e as notificações podem ser excluídas. Filtros de pesquisa

Para excluir com Notificações:

Selecione os documentos clicando no botão de rádio apenas um item pode ser excluído de cada vez

Não há necessidade de excluir Notificações da lista

| CONTROLAR                         |
|-----------------------------------|
| Documentos Pendentes              |
| Documentos Para Reenviar          |
| Mensagens De Atividade Do Produto |
| Notificações                      |

| Início   | Ativação   | Workbench | Planejamento 🗸 | Pedidos $\checkmark$ | Processamento do pedido $\!\!\!\!\!\!\!\!\!\!\!\!\!\!\!\!\!\!\!\!\!\!\!\!\!\!\!\!\!\!\!\!\!\!$ | Faturas 🗸 | Pagamentos 🗸 | Catálogos | Mais 🗸 |      |
|----------|------------|-----------|----------------|----------------------|------------------------------------------------------------------------------------------------|-----------|--------------|-----------|--------|------|
| Notifica | ações      |           |                |                      |                                                                                                |           |              |           |        |      |
| No       | tificações |           |                |                      |                                                                                                |           |              |           |        |      |
|          | Tipo ↓     |           |                | C                    | De                                                                                             | Assunto   | 1            |           |        | Data |
|          |            |           |                |                      |                                                                                                | Sem itens |              |           |        |      |

#### ooo Mais Seleção Upload CSV - informações

O formato CSV é usado em Ariba para facilitar a transação com os Compradores, proporcionando aos Fornecedores a capacidade de realizar um grande upload de seu sistema de pedidos ou ERP.

Arquivo CSV O upload deve ser suportado e aprovado pelo Comprador, usando essa funcionalidade quando não aprovado criará problemas dentro da Rede Ariba, mas também pode ter um impacto monetário do seu negócio.

Um arquivo CSV deve ser baseado no modelo exigido pelo Comprador

#### To Faça upload de um CSV:

- 1. Clique no tipo de carregamemto do CSV
- Clique em Escolher arquivo, selecione o arquivo e clique em abrir
- 3. Clique em Importar CSV XXXX

## Nota: Itens acinzentados não estão disponíveis para seleção

| CONTROLAR                         |   |
|-----------------------------------|---|
| Documentos Pendentes              |   |
| Documentos Para Reenviar          |   |
| Mensagens De Atividade Do Produto |   |
| Notificações                      |   |
| CARREGAMENTO DE CSV               |   |
| Confirmação Do Pedido             |   |
| Aviso De Entrega                  | 1 |
| Documento Externo                 |   |
| FAZER DOWNLOAD DE CSV             |   |
|                                   |   |
| Modelos                           |   |

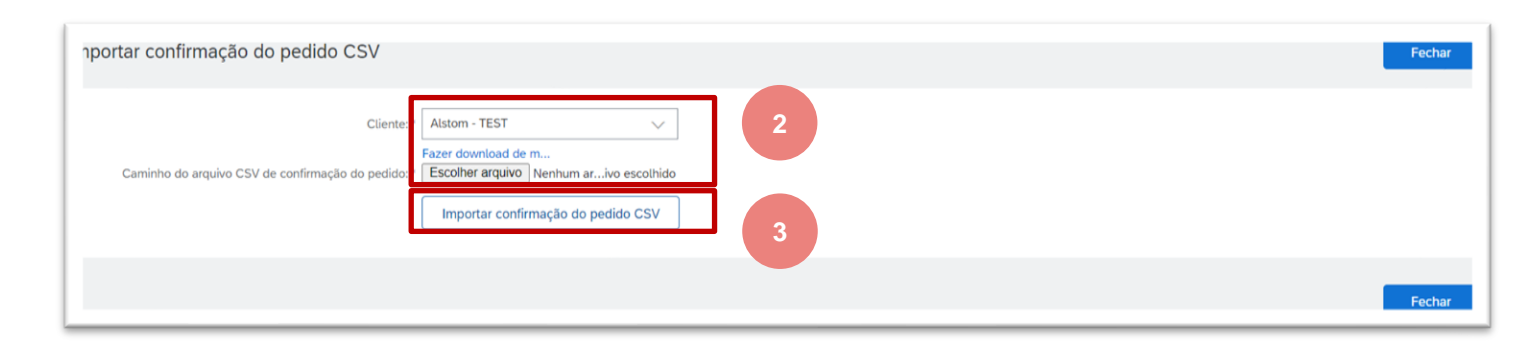

51

© ALSTOM SA, 2022. All rights reserved. Information contained in this document is indicative only. No representation or warranty is given or should be relied on that it is complete or correct or will apply to any particular project. This will depend on the technical and commercial circumstances. It is provided without liability and is subject to change without notice. Reproduction, use or disclosure to third parties, without express written authorisation, is strictly prohibited.

#### ooo Mais Seleção Informações de download do CSV e como

Antes de baixar modelos CSV e usar arquivos CSV, confirme que essa funcionalidade e processo são aceitos pelo seu Comprador e faz parte da transação usando a Rede Ariba.

Existem dois tipos de modelos CSV:

- Modelos padrão com base em informações de práticas recomendadas da Rede Ariba
- Modelos de clientes atualizados para incluir campos específicos do Comprador quando necessário

#### Para carregar um CSV:

- 1. Clique em ...
- 2. Clique nos modelos de download do CSV
- 3. Clique no modelo que deseja baixar
- 4. Clique em Baixar
- 5. Localize o ícone de download na parte inferior da tela, clique para abrir, a tela é exibida
- 6. Clique para abrir, salvar para acessar e adicionar informações antes do upload

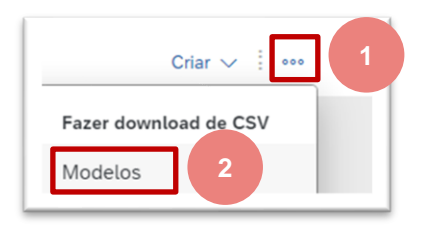

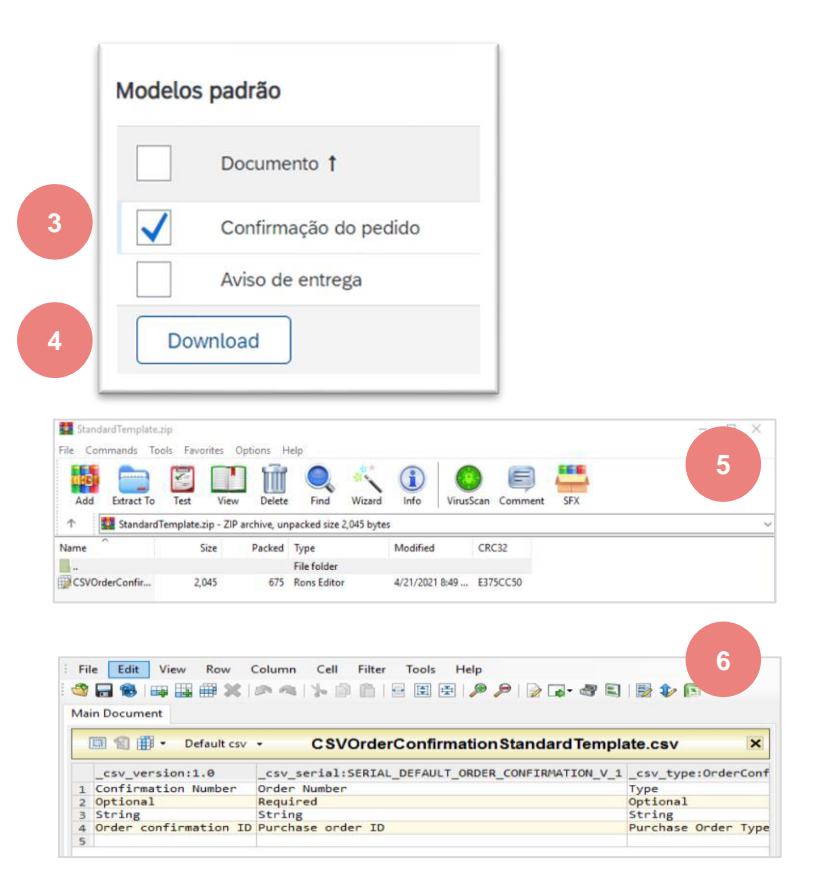

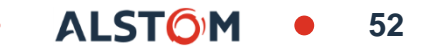

#### ooo Mais Seleção Informações sobre upload /download do Excel

Os arquivos Excel são usados pelos Fornecedores para fornecer grandes quantidades de dados de seu sistema de pedidos ou ERP ao seu Comprador. Só use este processo se ele for aceito pelo seu Comprador

A funcionalidade de upload/download é para que os fornecedores executem uploads em massa usando arquivos de formato Excel específicos para transações usando a Colaboração da Cadeia de Suprimentos.

Os modelos de colaboração da cadeia de suprimentos contêm campos adicionais, como números de peças de clientes e fornecedores e nível de revisão de pedidos de compra.

Para que os fornecedores transacionem usando arquivos excel, eles precisarão de suporte e aprovação para fazê-lo e são para uploads em massa de informações não suportadas atualmente pelo upload de arquivos CSV, como a Confirmação do Pedido.

Existem 3 guias na seleção upload/download, elas são:

- Trabalhos criar, editar e executar empregos
- Downloads lista os arquivos extraídos durante o processo de execução de Jobs
- Carregamentos- modelos para tipos de upload/download disponíveis

**Nota:** Consulte o guia aplicável para processos específicos e cada tipo diferente de upload em massa conterá diferentes campos para definir parâmetros

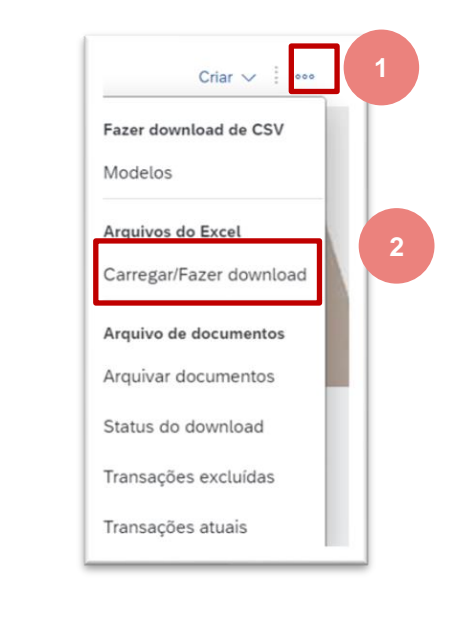

| Trabelhos Downloads Carregamentos |                       |                     |                     |                |  |  |  |  |
|-----------------------------------|-----------------------|---------------------|---------------------|----------------|--|--|--|--|
| ► Filtros de pesquisa             |                       |                     |                     |                |  |  |  |  |
| Trabalhos                         | Trabalhos             |                     |                     |                |  |  |  |  |
| Nome                              | Tipo                  | Criado em           | Alterado :          | Modificado por |  |  |  |  |
| Confirmation Brazk                | Confirmação do pedido | 23 ago 2022 9:36:37 | 23 ago 2022 9:36:37 |                |  |  |  |  |
| la Criar Editar Executar          | Limpar downloads      |                     |                     |                |  |  |  |  |

#### ooo Mais Seleção Excel Upload / Download: Job Tab - informações

A guia Jobs é a guia que é exibida quando a seleção upload/download é feita a partir da lista suspensa

- Os empregos são criados com base nos parâmetros definidos pelo usuário
- Os tipos de empregos disponíveis são baseados nos requisitos do Comprador
- Tipos de trabalho uma vez criados e editados ou reprisados
- Outras opções são exibidas com base na seleção feita
- Um trabalho precisa ser criado para que ele apareça na guia Downloads
- 1. Clique em Criar
- 2. Digite um nome de trabalho
- 3. Selecione o tipo de trabalho a partir do drop down
- 4. Clique em Salvar
- O trabalho aparecerá na tela

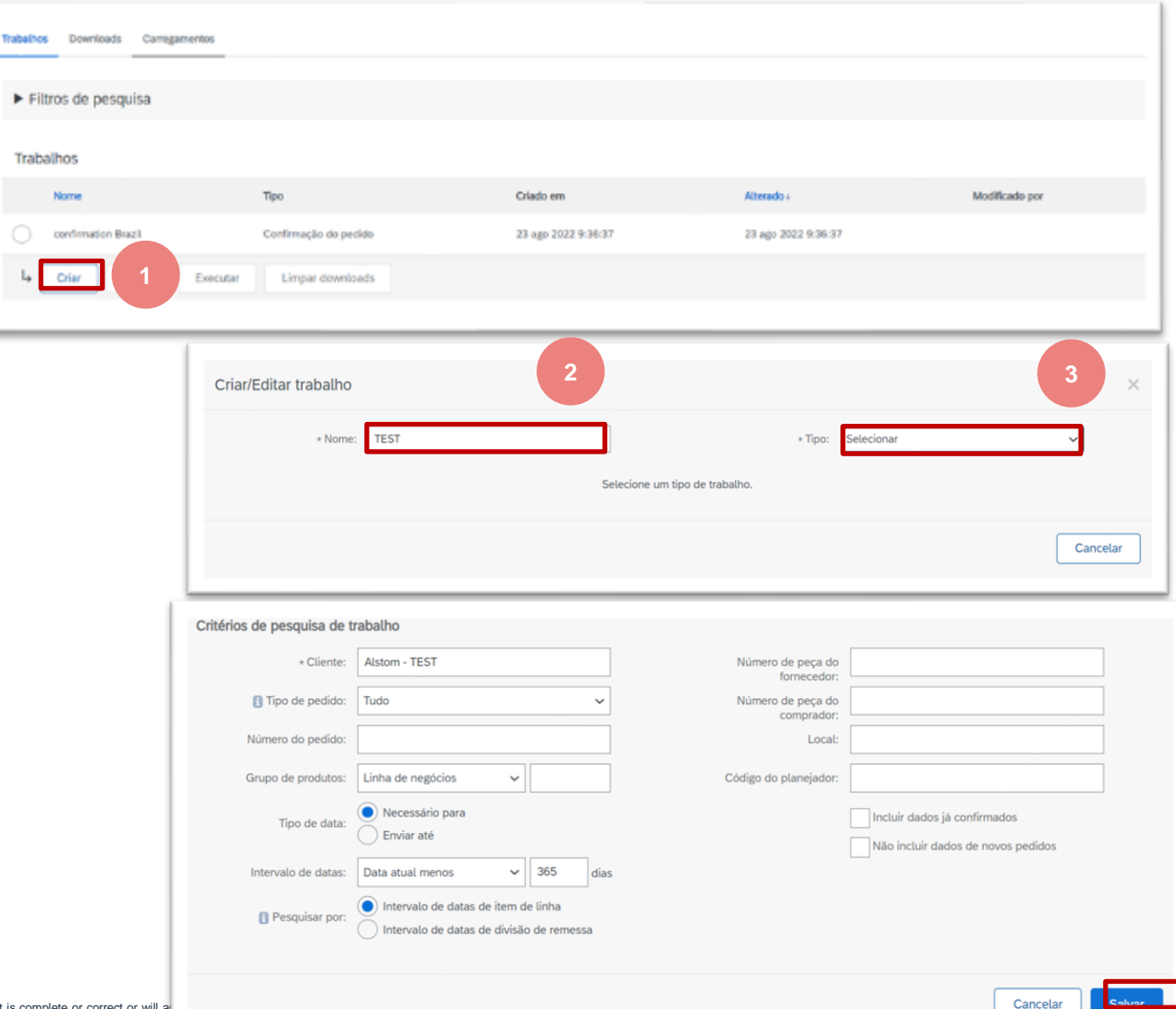

© ALSTOM SA, 2022. All rights reserved. Information contained in this document is indicative only. No representation or warranty is given or should be relied on that it is complete or correct or will a provided without liability and is subject to change without notice. Reproduction, use or disclosure to third parties, without express written authorisation, is strictly prohibited.

#### ooo Mais Seleção Excel Upload / Download: Executando um trabalho- informações

Use o trabalho de execução depois que um trabalho foi criado e você deseja visualizar as informações. A guia Jobs é a guia que é exibida quando a seleção upload/download é feita a partir da lista suspensa

- 1. Selecione o Trabalho que deseja executar
- 2. Clique em Executar
- A tela da guia Downloads será exibida com um status de processamento
- O tempo varia de acordo com a quantidade de data
- Clique em Status de atualização é necessário
- Ele está pronto para baixar quando concluído é exibido

|   | ► Filtros de pesquisa |                       |                     |                     |
|---|-----------------------|-----------------------|---------------------|---------------------|
|   | Trabalhos             |                       |                     |                     |
|   | Nome                  | Тіро                  | Criado em           | Alterado +          |
| 1 | o confirmation Brazil | Confirmação do pedido | 23 ago 2022 9:36:37 | 23 ago 2022 9:36:37 |
|   | Criar 2 Executar      | Limpar downloads      |                     |                     |

| )            | Trabalhos Dewrloads Carregomentos |                       |                       |                                 |                    |   |                     |         |          |    |          |
|--------------|-----------------------------------|-----------------------|-----------------------|---------------------------------|--------------------|---|---------------------|---------|----------|----|----------|
| •            | Downloads<br>Nome do trabelho     | Тіро                  | Útima execuç          | 801                             | Útima execução por |   | Status              | Arquivo | Status   |    | rquivo   |
| L            | confirmation Brazil               | Confirmação do pedido | 25 ago 2022 7         | 504.40                          |                    |   | Em<br>processamento |         | Concluío | do | <u>+</u> |
|              | confirmation Brazil               | Confirmação do pedido | 23 ago 2022 9         | :36:45                          |                    |   | Concluido           | ÷       |          |    |          |
|              | confirmation Brazil               | с                     | confirmação do pedido |                                 |                    |   |                     |         |          |    |          |
| e r(<br>stri | Atualizar status                  |                       | .oniirmaçao do pedido | commercial circumstances. It is |                    | • | ALSTO               | M       | •        | 55 |          |

© ALSTOM SA, 2022. All rights reserved. Information contained in this document is indicative only. No representation or warranty is given or should be r provided without liability and is subject to change without notice. Reproduction, use or disclosure to third parties, without express written authorisation, is stri

#### ooo More Selection Excel Upload / Download: Edição de um Trabalho- informações

Use Editar um trabalho quando você já criou um conjunto de dados e deseja extrair os mesmos dados, mas para datas, números de peças ou locais diferentes.

A guia Jobs é a guia que é exibida quando a seleção upload/download é feita a partir da lista suspensa

- 1. Selecione o Trabalho que deseja executar
- 2. Clique em Editar
- Atualize os campos necessários
- 3. Uma vez que todas as edições tenham sido feitas clique em Salvar

| ► F | -<br>iltros de pesquisa |                       |                     |
|-----|-------------------------|-----------------------|---------------------|
|     |                         |                       |                     |
| Tra | balhos                  |                       |                     |
|     | Nome                    | Тіро                  | Criado em           |
|     | confirmation Brazil     | Confirmação do pedido | 23 ago 2022 9:36:37 |

| Critérios de pesquisa de trabalh | 10                                                                                                    |                               |                              |
|----------------------------------|----------------------------------------------------------------------------------------------------|-------------------------------|------------------------------|
| * Cliente:                       | Alstom - TEST                                                                                             | Número de peça do fornecedor: |                              |
| 🛐 Tipo de pedido:                | Tudo 🗸                                                                                                    | Número de peça do comprador:  |                              |
| Número do pedido:                |                                                                                                    | Local:                        |                              |
| Grupo de produtos:               | Linha de negócios 🗸                                                                                       | Código do planejador:         |                              |
| Tipo de data:                    | <ul> <li>Necessário para</li> <li>Enviar até</li> </ul>                                                   |                               | Incluir dados já confirmados |
| Intervalo de datas:              | Data atual +/- 🗸 365 dias                                                                                 | 3                             |                              |
| Pesquisar por:                   | <ul> <li>Intervalo de datas de item de linha</li> <li>Intervalo de datas de divisão de remessa</li> </ul> |                               | 3                            |
|                                  |                                                                                                    |                               | Cancelar                     |

#### ooo Mais Seleção Excel Upload / Download: Downloads Tabs - informações

A guia Downloads mostra downloads que foram gerados

Apenas trabalhos com status completo podem ser baixados

- 1. Clique em Arquivo ao lado do trabalho que deseja abrir
- 2. O arquivo Excel será aberto na parte inferior da página, clique para abrir

A planilha excel é exibida

3. As informações são adicionadas antes do upload com base nos requisitos do Comprador

Nota: Não adicione ou remova colunas do trabalho baixado

Informações podem ser adicionadas; no entanto, todos os campos obrigatórios devem ser concluídos, os campos obrigatórios são baseados nas informações contidas nas guias aplicáveis.

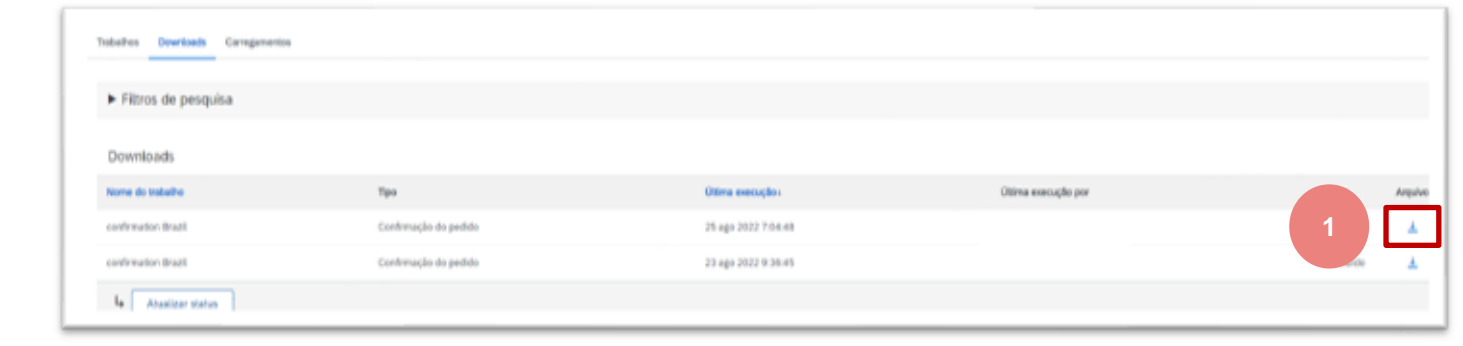

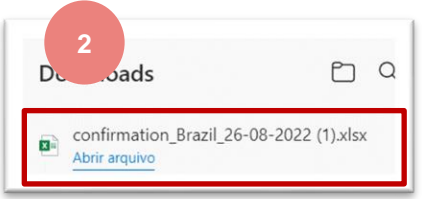

| File                                                          | Home Inse                                                  | t Draw Page Layout                                                                                           | Formulas Data Review                                                                 | View Help 🔎 Sei   | arch                                                                                | 🖻 Share 🖓                            |
|---------------------------------------------------------------|------------------------------------------------------------|----------------------------------------------------------------------------------------------------|--------------------------------------------------------------------------------------|-------------------|-------------------------------------------------------------------------------------|--------------------------------------|
| A12                                                           | × : >                                                      | √ fx                                                                                                    |                                                                                      |                   |                                                                                     |                                      |
|                                                               | А                                                          | В                                                                                                    | с                                                                                    | D                 | E                                                                                   |                                      |
| 1                                                             |                                                            |                                                                                                    |                                                                                      |                   |                                                                                     |                                      |
| 54                                                            | D Ariba 人                                                  | ۱.                                                                                                    |                                                                                      |                   |                                                                                     |                                      |
| 2 JA                                                          | r Anga /                                                   |                                                                                                    |                                                                                      |                   |                                                                                     |                                      |
|                                                               |                                                            | Nain Collaboration                                                                                           |                                                                                      |                   |                                                                                     | >                                    |
| 2 SA                                                          | ba Supply Cl                                               | nain Collaboration - (                                                                                       | Consignment Report                                                                   |                   |                                                                                     | »                                    |
| 2 Arik<br>3 Arik<br>4 Cust                                    | ba Supply Cl                                               | nain Collaboration - (<br>Customer Name                                                                      | Consignment Report<br>Customer Part No.                                              | Supplier Part No. | Description                                                                         | Loca                                 |
| 2 SA<br>3 Arik<br>4 Cus<br>5 AN0                              | tomer ANID                                                 | nain Collaboration - (<br>Customer Name<br>BP SCC Buyer - TEST                                               | Consignment Report<br>Customer Part No.<br>8P007                                     | Supplier Part No. | Description<br>BuyerDescriptionBP07                                                 | Locat<br>1710                        |
| 2 SA<br>3 Arik<br>4 Cus<br>5 AN03<br>6 AN03                   | Da Supply Cl<br>tomer ANID<br>1055993515-T                 | nain Collaboration - (<br>Customer Name<br>BP SCC Buyer - TEST<br>BP SCC Buyer - TEST                        | Consignment Report<br>Customer Part No.<br>BP007<br>BP007                            | Supplier Part No. | Description<br>BuyerDescriptionBP07<br>BuyerDescriptionBP07                         | Locat<br>1710<br>1710                |
| 2 SA<br>3 Arik<br>4 Cust<br>5 AN01<br>6 AN01<br>7             | tomer ANID                                                 | nain Collaboration - (<br>Customer Name<br>BP SCC Buyer - TEST<br>BP SCC Buyer - TEST                        | Consignment Report<br>Customer Part No.<br>BP007<br>BP007<br>BP007                   | Supplier Part No. | Description<br>BuyerDescriptionBP07<br>BuyerDescriptionBP07                         | Loca<br>1710<br>1710<br>1710         |
| 2 SA<br>3 Arik<br>4 Cust<br>5 AN01<br>6 AN01<br>7 8 AN01      | Da Supply Cl<br>tomer ANID<br>1055993515-T<br>1055993515-T | hain Collaboration - (<br>Customer Name<br>BP SCC Buyer - TEST<br>BP SCC Buyer - TEST<br>BP SCC Buyer - TEST | Consignment Report<br>Customer Part No.<br>BP007<br>BP007<br>BP007                   | Supplier Part No. | Description<br>BuyerDescriptionBP07<br>BuyerDescriptionBP07<br>BuyerDescriptionBP07 | Loca<br>1710<br>1710<br>1710<br>1710 |
| 2 3A<br>3 Arik<br>4 Cusi<br>5 AN01<br>6 AN01<br>7 8 AN01<br>9 | Da Supply Cl<br>tomer ANID<br>1055993515-T<br>1055993515-T | An Collaboration - Customer Name<br>BP SCC Buyer - TEST<br>BP SCC Buyer - TEST<br>BP SCC Buyer - TEST        | Consignment Report<br>Customer Part No.<br>BP007<br>BP007<br>BP007<br>BP007<br>BP007 | Supplier Part No. | Description<br>BuyerDescriptionBP07<br>BuyerDescriptionBP07<br>BuyerDescriptionBP07 | Loca<br>1710<br>1710<br>1710<br>1710 |

ALST

© ALSTOM SA, 2022. All rights reserved. Information contained in this document is indicative only. No representation or warranty is given or should be relied on that it is complete or correct or will apply to any particular project. This will depend on the technical and commercial circumstances. It is provided without liability and is subject to change without notice. Reproduction, use or disclosure to third parties, without express written authorisation, is strictly prohibited.

### ooo Mais Seleção Excel Upload / Download: Upload Tabs - informações

A guia Uploads mostra uma lista dos uploads que você carregou na Rede Ariba.

- 1. Status do upload
- 2. Arquivo que pode ser baixado
- **3. Registro** identificar os erros gerados durante o processo de upload

| Carregamentos        |                       |                     |                               | 1         | 2        | 3        |
|----------------------|-----------------------|---------------------|-------------------------------|-----------|----------|----------|
| Nome                 | Тіро                  | Último carregamento | Carregado pela última vez por | Status    | Arquivo  | Registro |
| confirmation         | Confirmação do pedido | 23 ago 2022 9:43:03 |                               | Concluído | <u>+</u> | <u>+</u> |
| confirmation test V2 | Confirmação do pedido | 20 jul 2022 3:37:27 |                               | Concluído | <u>+</u> | <u>+</u> |
| confirmation test    | Confirmação do pedido | 20 jul 2022 3:34:54 |                               | Falha     | ±        | <u>+</u> |

ALSTO

#### Truques do Painel do Vendedor Exportação de opção de tabela

O Extrato de Opções de Tabela fornece aos usuários para extrair dados com arquivo excel.

Telas com um 📻 indicando que há uma oportunidade de extrair informações mostradas em uma tela

Nem todas as telas fornecerão uma exportação de opção de tabela

- 1. Clique em Exportar
- 2. O arquivo Excel será aberto na parte inferior da página, clique para abrir
- 3. As informações estão disponíveis no arquivo Excel

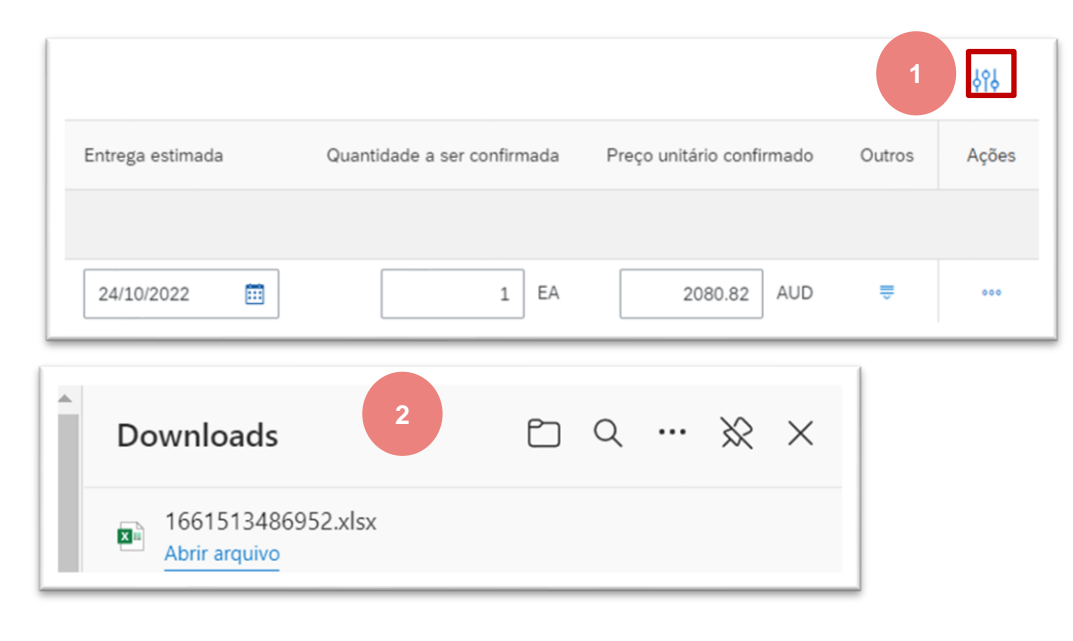

| SAP Ariba<br>Resultados |                    |            |    |
|-------------------------|--------------------|------------|----|
| Cliente                 | Nº do pedido       | Nº do item |    |
| lstom - TEST            | 7000133970         |            | 10 |
| lstom - TEST            | 560007067500010FOR |            | 10 |
|                         |                    |            |    |

#### Truques do Painel do Vendedor Configurações de opções de tabela

As configurações de opções de tabela oferecem aos usuários a opção de personalizar a forma como as informações são exibidas, ela não se replica entre outros usuários.

As configurações de opções de tabela alteram a visualização das informações na fita de informações na tela.

Telas com um indicando que há uma oportunidade de extrair informações mostradas e 🗰 ima tela

- 1. Clique em Configurações
- 2. **Colunas de guias:** Use arrastar e soltar para configurar as colunas de tabela a serem exibidas e a ordem deles
- 3. **Agrupamento de colunas:** Use arrastar e soltar para configurar o agrupamento e a ordem das colunas agrupadas
- 4. **Data e hora :** Para exibir os relógios em uma coluna de data, ligue o respectivo alternador.
- 5. Uma vez terminado, salve
- Os fornecedores podem classificar por um conjunto de opções listadas

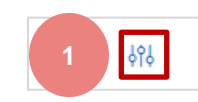

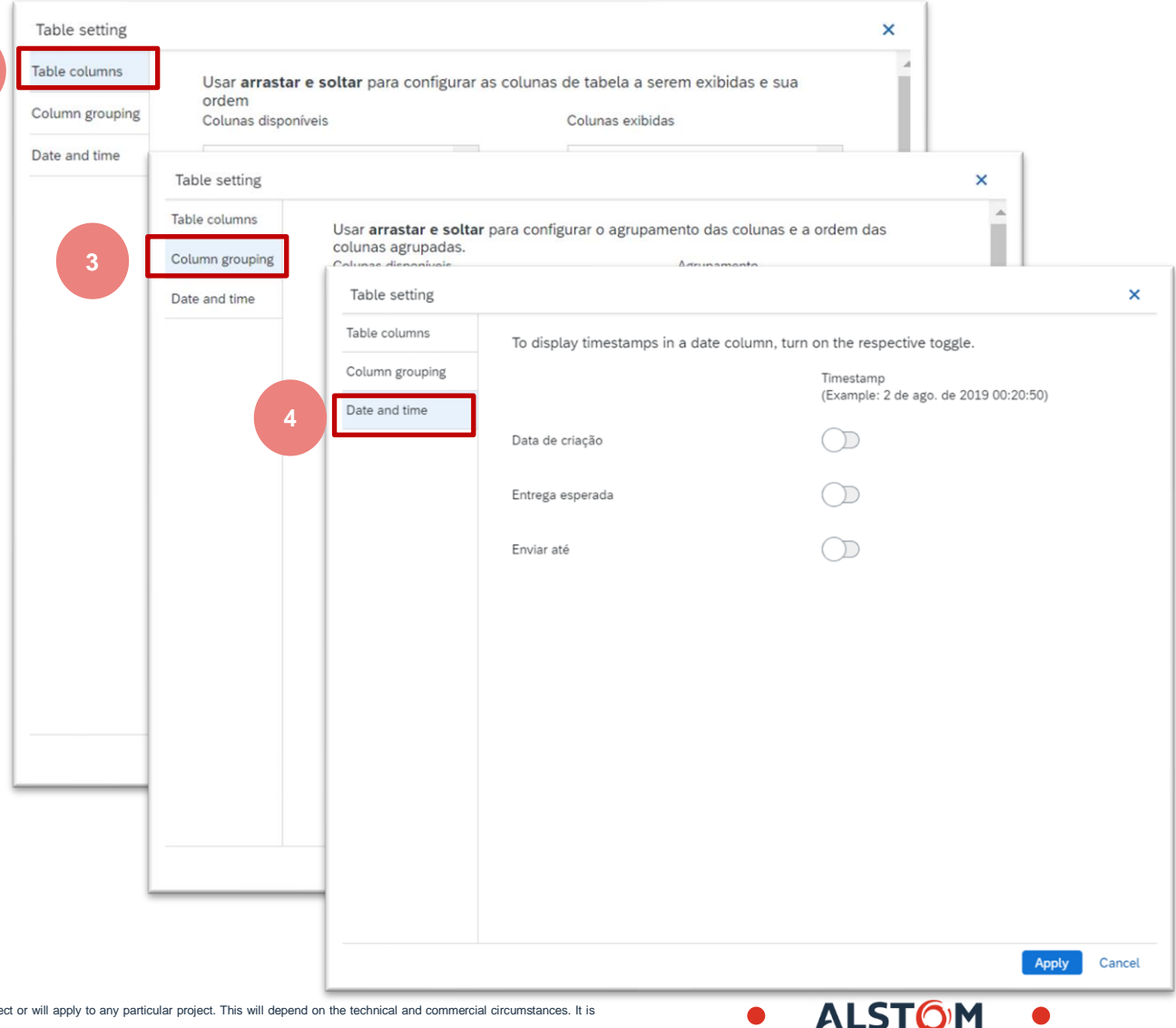

#### Truques do Painel do Vendedor Menu de opções de mesa

**O Menu de Opções** de Tabela oferece aos usuários a opção de personalizar a forma como as informações são exibidas, ela não se replica entre outros usuários.

O menu de opções de tabela altera a visualização das informações na fita de informações na tela

Nem todas as telas fornecerão uma opção de opções de menu de mesa

Telas com um **H** indicando que há uma oportunidade de personalizar como as informações são mostradas em uma tela

Diferentes telas fornecem uma lista diferente de opções com base nas informações contidas na tela

Os fornecedores podem classificar por um conjunto de opções listadas

| <ul> <li>Show / Hide Columns</li> <li>✓ Type</li> <li>✓ Order Number</li> <li>✓ Ver</li> <li>✓ Customer</li> <li>Inquiries</li> <li>✓ Ship To Address</li> <li>Ordering Address</li> <li>✓ Amount</li> </ul> | Show / Hide Columns       Show / Hide Columns         ✓ Document ID       ✓ Subject         ✓ Multi-Tier       ✓ Message         ✓ Customer       ✓ Message         ✓ Date       ✓ Alert         ✓ Status       Group by Column         Customer       Group by Column         Customer       Created         Status       Export to Excel         Export all Rows       Export all Rows | Examples of various Show/Hide<br>columns in Table Options Menus |
|----------------------------------------------------------------------------------------------------|----------------------------------------------------------------------------------------------------|-----------------------------------------------------------------|
| ✓ Date                                                                                                    | Export Current Page Export Current Page                                                                                                    |                                                                 |
| ✓ Order Status                                                                                                    |                                                                                                    |                                                                 |
| Group by Column<br>Customer<br>Ship To Address                                                                                                    | Show / Hide Columns                                                                                                    | OK Cancel                                                       |
| Order Status<br>Export to Excel<br>Export all Rows<br>Export Current Page                                                                                                    | Order Number       Ver       Customer                                                                                                    |                                                                 |
| Date Display                                                                                                    | Ship To Address                                                                                                    |                                                                 |
| Show Time                                                                                                    | Ordering Address                                                                                                    | •                                                               |
| Table Size                                                                                                    |                                                                                                    |                                                                 |
| 200                                                                                                    | Column Hoadings yory by s                                                                                                    | croon usors can determine                                       |
| 200                                                                                                    | the columns they wish to vi                                                                                                    |                                                                 |

Type

Invoice

Routing Status (i) Invoice Status (i)

Amount

Source Doc

#### Lembre-ser Personalize a página inicial

Acesso pela primeira vez, o fornecedor deve personalizar sua página inicial

Criar barra de telhas com bancada

- 1. Personalize "Meus widgets" é necessário
- 2. Ativar a notificação de e-mail é necessário

Os fornecedores podem receber notificações por e-mail para alguns eventos.

A opção deve ser marcada e o endereço de e-mail dos usuários cumprido nas configurações da conta do Administrador da Conta.

**Nota:** Somente o administrador de contas pode configurar notificações(Cf. Guia de início rápido)

| ccueit E | Enrölement Workbench                    | Planning V Commandes V    | Exécution ~ Factures ~                      | Palements ~ Catalogues             | Rapports ~         | Plus ~           | Créer ~             |
|----------|-----------------------------------------|---------------------------|---------------------------------------------|------------------------------------|--------------------|------------------|---------------------|
| Pr       | Con<br>résentation Mise en route        | nmandes et appels         | Alstom - TEST                               | Correspondance exacte V            | N° de commande     | q                | 90                  |
|          | 3<br>Nouvelles commandes<br>Lest 7 days | Last 7 days.              | 3<br>Article(s) à confirmer<br>Last 31 deys | 484<br>Commande(s)<br>Last 31 days | 46<br>Article(s) & | expédier<br>days | e e e               |
| Me       | S Widgets Alstom - 1                    | rEST ♥ ∲fiè Personnaliser | ociété                                      | Factures payées 12                 | demiers m ~        | Taux de paieme   | ents 12 demiers m ~ |
| 9        | 5280 k                                  |                           |                                             | <b>\$0</b> usp                     |                    | 0%               |                     |

| Relacionamentos com clientes Usuários Notificações As                                                                                                    | sinaturas de aplicativos Registro da conta Gerenciamento de API                                                                                                    |                                      |
|----------------------------------------------------------------------------------------------------|----------------------------------------------------------------------------------------------------|--------------------------------------|
| Geral Network Discovery Mensagens                                                                                                    |                                                                                                    |                                      |
| Insira até três endereços de e-mail separados por vírgula por campo. Ve<br>O Idioma preferencial configurado pelo administrador de contas define o<br>Relacionamento | rifique se você tem os consentimentos de usuário necessários antes de adicionar endereços de e-mail para enviar notificações.<br>idioma usado nessas notificações.                   |                                      |
| Тіро                                                                                                    | Enviar notificações quando                                                                                                    | Para os e-mails (pelo menos um)      |
| Cliente                                                                                                    | Notificar quando uma organização de compras criar um relacionamento comercial com minha empresa e quando ela publicar um novo modelo de fatura ou folha de registro de serviços CSV. | <pre>mcconnelLalstom@gmail.com</pre> |
| Alteração dos requisitos do cliente                                                                                                    | Notificar quando um cliente compartilhar ou atualizar dados mestre ou requisitos comerciais em meu Portal de informações do fornecedor.                                              | * mcconnelLalstom@gmail.com          |

ALST

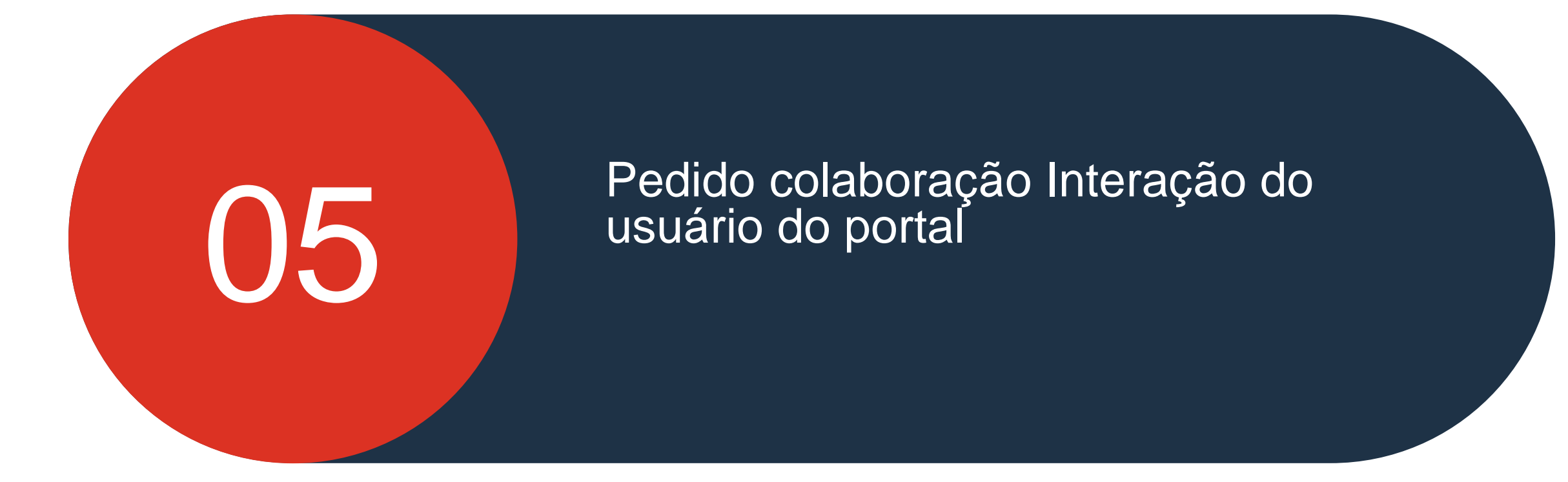

© ALSTOM SA, 2022. All rights reserved. Information contained in this document is indicative only. No representation or warranty is given or should be relied on that it is complete or correct or will apply to any particular project. This will depend on the technical and commercial circumstances. It is provided without liability and is subject to change without notice. Reproduction, use or disclosure to third parties, without express written authorisation, is strictly prohibited.

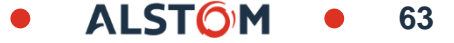

Ordem colaboração Interação do usuário do portal

### Neste capítulo você vai aprender sobre ...

- ~ Como ler a tela do documento de planejamento de materiais
- ~ Como gerenciar a confirmação do pedido
- ~ Como gerenciar avisos de envio
- ~ Como imprimir rótulo
- ~ Como ler a tela de recebimento de mercadorias

### Interação do Portal de Colaboração do Pedido

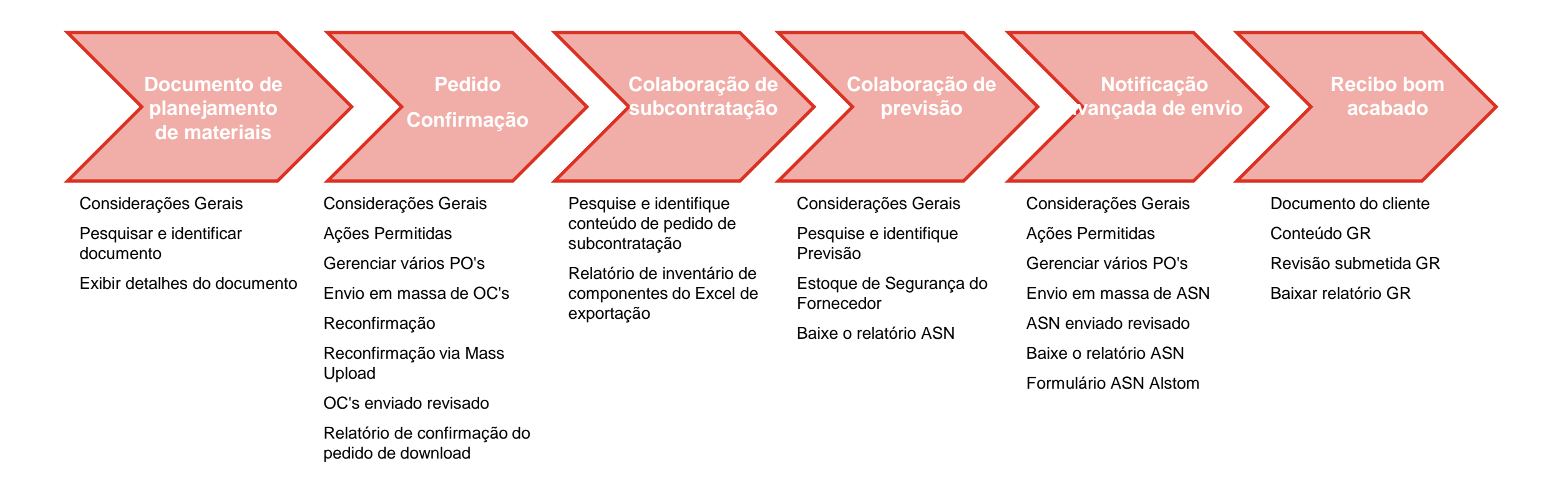

ALSTOM • 65

## Documento de Planejamento de Materiais

### Neste capítulo você vai aprender sobre ...

- ~ Como procurar o documento de Planejamento de Materiais
- ~ Como ver os detalhes do documento de planejamento de materiais

#### Documento de Planejamento de Materiais Considerações gerais

□ Os tipos de documentos de planejamento de materiais utilizados pela Alstom são:

- Pedido spot (41XXX)
- Call-off (49XXX) criado em referência ao contrato (46XXX)
- Contrato de Cronograma (56XXX) criado em relação ao contrato (46XXX)
- Pedido de reparo (70XXX)

- As alterações de documentos são tratadas através de versões de troca de mensagens dentro da rede.As diferenças podem ser comparadas entre as versões da Rede Ariba.
- O número da peça do fornecedor é visível no SAP Ariba SCC somente se o código do fornecedor for cumprido no ERP pela Alstom. Envie lista de correspondências para o seu contato. A atualização será gerenciada pela Alstom.

### Documento de Planejamento de Materiais Considerações gerais

#### Pedido spot → um documento

| ► Fit              | tros de pesq    | quisa               |     |               |                                      |            |          |
|--------------------|-----------------|---------------------|-----|---------------|--------------------------------------|------------|----------|
| Pedi               | dos e solicita  | ações (90)          |     |               |                                      |            |          |
|                    | Tipo †          | Número do pedido    | Ver | Cliente       | Endereço de processamento de pedidos | Valor      | Data     |
| 0                  | Pedido          | 7000088775          | 1   | Alstom - TEST |                                      | \$0,00 AUD | 19 jan 2 |
| Pedido             | ar fatura 💌     | : 7000088775        |     |               |                                      |            |          |
| Det                | alhes do pedido | Histórico do pedido |     |               |                                      |            |          |
| A                  | LST             | <b>D</b> M          |     |               |                                      |            |          |
| De:<br>Cliente     |                 |                     |     |               | Para:                                |            |          |
|                    |                 |                     |     |               |                                      |            |          |
| A, 202<br>out liab |                 |                     |     |               |                                      |            |          |

ances. It is

# Documento de Planejamento de Materiais Considerações gerais

17 nov 2022 Horário do comprador

Liberação do contrato de cronograma + item → um documento ٠

|                      | Orders an                       | d Release                                                           | es                        |                      |                                            |                                       |                                    |                             |                     |                                       |
|----------------------|---------------------------------|---------------------------------------------------------------------|---------------------------|----------------------|--------------------------------------------|---------------------------------------|------------------------------------|-----------------------------|---------------------|---------------------------------------|
|                      | Туре                            |                                                                     | Orde                      | er Number 🗍          |                                            |                                       | Ver 8                              | Supplier                    |                     |                                       |
|                      | <ul> <li>Ship To Add</li> </ul> | dress: Alstom                                                       | Transport In              | ndia Limited , (Ta   | ada), Chittoor District, 01 , Indi         | a (6)                                 |                                    |                             |                     |                                       |
|                      | Release                         |                                                                     | 560                       | 005377400020F        | OR                                         |                                       | 6 /                                | Auxel FTG - TEST            |                     |                                       |
| _                    |                                 |                                                                     |                           |                      |                                            |                                       |                                    |                             |                     | Numeração SAR:                        |
| Divisões de rem      | essa                            |                                                                     |                           |                      |                                            |                                       |                                    | Pág                         | ina 1 🗸 🗴           | 5000005077000050505                   |
| Nº da divisão de rem | essa Status do envio            | Data de entrega                                                     | Data de envio             | Quantidade (unidade) | Quantidade proposta pelo cliente (unidade) | Data de entrega proposta pelo cliente | Qtd. programada cumulativa (unidad | de) Qtd. recebida (unidade) | Nível de compromiss | 560000537700020FOR                    |
| 32                   | <b>A</b>                        | 14 out 2022<br>12:00 CEST<br>14 out 2022                            | 12 out 2022<br>13:00 CEST | 2 (EA)               |                                            |                                       | 2.00 (EA)                          |                             | Fixação             |                                       |
|                      |                                 | Horário do<br>comprador                                             |                           |                      |                                            |                                       |                                    |                             |                     | Número DE SA item FORecast estratégia |
| 31                   |                                 | 20 out 2022<br>12:00 CEST<br>20 out 2022<br>Horário do<br>comprador | 18 out 2022<br>13:00 CEST | 3 (EA)               |                                            |                                       | 5.00 (EA)                          |                             | Fixação             |                                       |
| 29                   |                                 | 17 nov 2022<br>11:00 CET                                            | 15 nov 2022<br>12:00 CET  | 1 (EA)               |                                            |                                       | 6.00 (EA)                          |                             | Previsão            |                                       |

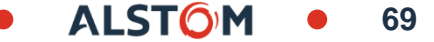

#### Documento de Planejamento de Materiais Pesquise e identifique documentos (da Workbench)

Da página inicial:

- 1. Clique em Workbench
- 2. Selecione qualquer azulejo de pedidos na barra de visão geral
- 4. Search results will appear. Click **configure** button to customize the view.
- 5. Clique no botão exportar para baixar dados no Excel. 🔂
- 6. Abra PO clicando em seu número.

**Nota:** Para obter mais informações sobre como gerenciar sua bancada e criar telhas específicas, consulte a página 24.

|                 | Início Ati 1 Workbench F          | Planejamento 🗸 🛛 Pe                    | edidos ~                   |                                 |                            |              |
|-----------------|-----------------------------------|----------------------------------------|----------------------------|---------------------------------|----------------------------|--------------|
|                 | Workbench                         |                                        |                            |                                 |                            |              |
| lidos           | 1                                 | 1                                      |                            |                                 |                            |              |
| ento            | 2 Novos pedidos<br>Salvar filtro  | Pedidos alterados<br>31 derniers jours |                            |                                 |                            |              |
| Click           |                                   |                                        |                            |                                 |                            |              |
| ew.             | Novos pedidos (1)                 |                                        |                            |                                 |                            |              |
| aixar           | ✓ Editar filt 3                   |                                        |                            |                                 |                            |              |
|                 | Clientes                          | Números de pedidos                     |                            | Data de criação                 |                            |              |
|                 | Selecionar ou digitar as seleções | Digitar seleção                        |                            | Últimos 31 dias 🗸 🗸             |                            |              |
|                 | Ortanizaçãos de compres           | Correspondência<br>parcial             | O Correspondência<br>exata | Tino da padida                  |                            |              |
|                 | Selecionar ou divitar as seleções | Digitar seleção                        |                            |                                 |                            |              |
| ohre            |                                   |                                        |                            | Mostrar somente pedidos ocultos |                            |              |
| lhas            |                                   |                                        |                            |                                 | 5                          |              |
|                 |                                   |                                        |                            |                                 | Reenviar pedidos com falha | 4<br>8 \$9\$ |
| imero do pedido | Cliente                           | Valor                                  | Data 🗸                     | Status do pedido                | Valor faturado             | Ações        |
| 00133970        | Alstom - TEST                     | \$2.080,82 AUD                         | 25 de ago. de 2022         | Novo                            |                            | 000          |
|                 |                                   |                                        |                            |                                 |                            |              |

## Documento de Planejamento de Materiais Exibir detalhes de PO

| 'edido de compra: 7000133970                                                                                              | 4                   | Con | cluido |
|----------------------------------------------------------------------------------------------------|---------------------|-----|--------|
| Criar confirmação do pedido 👻 Criar aviso de entrega Criar fatura 👻                                                       | Ŧ                   | •   | -      |
| Detalhes do pedido Histórico do pedido 2                                                                                  |                     |     |        |
|                                                                                                    |                     |     |        |
| #:     Para:     Pedido de com<br>(Novo)       3     Para:     (Novo)       700013397     Valor: \$2.000.8<br>Versilio: 1 | pra<br>70<br>12 AUD |     |        |
| Controlar ;                                                                                                    | pedido              |     |        |

- Veja os detalhes do seu pedido e ações permitidas. 1.
- O Histórico do Pedido está disponível nas guias 2. apropriadas
- 3. Ver informações
  - De (Cliente)
  - Para (fornecedor)
  - Tipo de documento (status, número, quantidade e versão)
  - Ver informações

4. Para sair, clique em Concluido © ALSTOM SA, 2022. All rights reserved. Information contained in this document is indicative only. No representation or warranty is given or should be relied on that it is complete or correct or will apply to any particular project. This will depend on the technical and commercial circumstances. It is provided without liability and is subject to change without notice. Reproduction, use or disclosure to third parties, without express written authorisation, is strictly prohibited

Nota: A versão permite que você acompanhe as alterações que foram feitas

#### Documento de Planejamento de Materiais Exibir detalhes de PO

- 4. Veja os detalhes
  - Condições de pagamento
  - Informações do fornecedor
  - Anexos
  - Informações sobre termos de transporte
- 5. Veja os detalhes
  - Enviar para endereço (Cliente)

**Nota:** Os anexos serão usados apenas para casos dedicados para sites de Serviços da Alstom para compartilhar documentos, relatórios, fotos etc.

| Endereço de cobrança                                                         |
|------------------------------------------------------------------------------|
| Alstom Transport Australia<br>Telefone:<br>Fax:<br>Código do comprador: 0200 |
|                                                                              |

72
#### Documento de Planejamento de Materiais Exibir detalhes de PO

| •                                       |                                                                                |                                              |                       |          |           |                  |                |                                  |                |            |                          |
|-----------------------------------------|--------------------------------------------------------------------------------|----------------------------------------------|-----------------------|----------|-----------|------------------|----------------|----------------------------------|----------------|------------|--------------------------|
| Itens de linf                           | ha                                                                             |                                              |                       |          |           |                  |                |                                  |                |            | Mostrar detalhes do item |
| Nº da linha                             | Nº de divisões de remessa                                                      | Nº de peça                                   | Nº de peça do cliente | Тіро     | Devolução | Nível de revisão | Qtd. (Unidade) | Esperado em                      | Preço unitário | Subtotal   | ✓ Status                 |
| 10                                      | 1                                                                              |                                              | NH00001970290         | Material |           |                  | 1,000 (EA)     | 24 out 2022 CEST                 | \$2.080,82 AUD | \$2.080,82 | Chaves de controle       |
|                                         |                                                                                |                                              |                       |          |           |                  |                | 24 out 2022 Horário do comprador |                | U          | INTERNALAW_CommentsList  |
|                                         | Descrição: SEAT LONGITU                                                        | JDINAL GANGWAY END                           |                       |          |           |                  |                |                                  |                |            | ✓ Anexo                  |
| edido enviado em:                       | Quinta-feira 25 ago 2022 12:00 GMT+0                                           | 2:00                                         |                       |          |           |                  |                |                                  |                |            | ✓ Divisões de remessa    |
| ecebido pelo Ariba<br>ste pedido de com | Network em: Quinta-feira 25 ago 2022<br>pra foi enviado por Alstom - TEST ANO1 | 14:01 GMT+02:00<br>546588864-T e entregue pe | lo Ariba Network.     |          |           |                  |                |                                  |                |            | ✓ Contact                |
|                                         |                                                                                |                                              |                       |          |           |                  |                |                                  |                |            | ✓ Outras informações     |

- 6. Seção de itens de linha descreve os itens encomendados
  - Código de material (Cliente)
  - Quantidade firme
  - Necessidade por data
  - Preço unitário
  - Sub total
  - Etc.

- 7. Clique em Detalhes ou Mostrar detalhes do item para revisar mais informações sobre o pedido, como chaves de controle, linhas de agendamento e outros.
- 8. Você pode configurar sua exibição clicando em configurar o ícone.

#### Documento de Planejamento de Materiais Exibir detalhes po - Nível de linha

- 1. Detalhe do status do item (itens previamente confirmados ou enviados anteriormente).
- As teclas de controle mostram as ações que são permitidas neste item de linha. A ordem de compra indica o que é esperado do fornecedor.
- 3. Comentários do cliente podem estar disponíveis.
- 4. A linha de programação detalha as quantidades planejadas para datas de entrega especificadas.
- 5. Nome do Planejador de Materiais responsável pelo material

| 2,000 Não confirmado                                                              |                                           |                                                                                                    |
|-----------------------------------------------------------------------------------|-------------------------------------------|----------------------------------------------------------------------------------------------------|
| Chaves de controle                                                                |                                           |                                                                                                    |
| Confirmação do pedido: obri                                                       | gatório antes o                           | la entrega                                                                                                    |
| Aviso de entrega: permitido                                                       |                                           |                                                                                                    |
| Fatura: não é ERS                                                                 |                                           |                                                                                                    |
| Tipo de verificação de fatura:                                                    | recebimento                               | de mercadorias                                                                                                    |
| Comentários<br>Item text:                                                         | verifique o                               | número da notifica                                                                                                    |
| Comentários<br>Item text:<br>Divisões de remessa                                  | verifique o                               | número da notifica                                                                                                    |
| Comentários<br>Item text:<br>Divisões de remessa<br>Nº da divisão de remessa      | verifique o<br>Alterar                    | Data de entrega                                                                                                    |
| Comentários<br>Item text:<br>Divisões de remessa<br>Nº da divisão de remessa<br>1 | verifique o<br>Alterar<br>→ Editado       | Data de entrega<br>25 out 2022 12:00                                                                                                    |
| Comentários<br>Item text:<br>Divisões de remessa<br>Nº da divisão de remessa<br>1 | verifique o<br>Alterar<br>→ Editado<br>em | Data de entrega<br>25 out 2022 12:00<br>25 out 2022 Hora<br>compreder                                                                                                 |
| Comentários<br>Item text:<br>Divisões de remessa<br>Nº da divisão de remessa<br>1 | verifique o<br>Alterar<br>→ Editado<br>em | Data de entrega<br>25 out 2022 12:00<br>25 out 2022 Hora<br>comprador<br>24 out 2022 12:00                                                                            |
| Comentários<br>Item text:<br>Divisões de remessa<br>Nº da divisão de remessa<br>1 | verifique o<br>Alterar<br>→ Editado<br>em | Data de entrega<br>25 out 2022 12:00<br>25 out 2022 Hora<br>comprador<br>24 out 2022 12:00<br>24 out 2022 12:00                                                       |
| Comentários<br>Item text:<br>Divisões de remessa<br>Nº da divisão de remessa<br>1 | verifique o<br>Alterar<br>→ Editado<br>em | Data de entrega<br>25 out 2022 12:00<br>25 out 2022 Hora<br>comprador<br>24 out 2022 12:00<br>24 out 2022 12:00<br>24 out 2022 12:00<br>24 out 2022 Hora<br>comprador |

#### Documento de Planejamento de Materiais Contrato de agendamento: Nível de cabeçalho

View the header level information:

- 1. Veja os detalhes do seu pedido e ações permitidas.
- 2. O histórico de processamento e lançamento está disponível nas guias apropriadas.
- 3. Desde informações (Comprador) / Até informações (Fornecedor)
- 4. Tipo de documento, status, número e versão
- Veja os detalhes: Termos de pagamento, informações do fornecedor, informações sobre termos de transporte
- Status de rotina e documentos relacionados (números de avisos OC & Ship)
- 7. Enviar para , Bill para informações

| Criar confirmação do pedido + Criar aviso de entrega Criar fatura +                                                |   |                              |                                                                                                    |
|----------------------------------------------------------------------------------------------------|---|------------------------------|----------------------------------------------------------------------------------------------------|
| Detalhes da solicitação Histórico do processamento Histórico da solicitação                                        | 0 |                              |                                                                                                    |
|                                                                                                    |   |                              |                                                                                                    |
| nse<br>om Transport Australia                                                                                      |   | Pare:                        | ALSTOM - TEST                                                                                                    |
|                                                                                                    |   | Telefone:<br>Fax:<br>E-mail: |                                                                                                    |
| dições de pagamento 🕖<br>0% 45                                                                                     |   |                              |                                                                                                    |
| ligo do programa de remessas<br>0070675<br>mações de contato<br>exeço do fonescedor<br>CONNELL SEATS               |   |                              |                                                                                                    |
|                                                                                                    |   |                              |                                                                                                    |
| mações sobre condições de transporte<br>dições de entraga: Condição de transporte<br>dições de transporte: Delevue |   |                              |                                                                                                    |
| Entrepar todos os itens para                                                                                       |   | Endereco de cobranca         |                                                                                                    |
|                                                                                                    |   | 4                            | Solicitação sobre programa de remessas<br>(+ Alterado)<br>560007067500010FOR<br>Versão: 3 (Versão anterior)<br>Controlar pedido |
|                                                                                                    |   |                              | 6                                                                                                    |

### Material Planning document Scheduling Agreement : Line Level

A seção Item de linha inclui:

- Número da peça do cliente
- Tipo de material
- Quantidade em período firme
- 1º encontro de necessidade
- Preço unitário
- Etc.
- 2. Detalhe do status do item (itens previamente confirmados ou enviados anteriormente).
- As teclas de controle mostram as ações que são permitidas neste item de linha. A ordem de compra indica o que é esperado do fornecedor
- 4. Informações de liberação mostram fim da empresa ou tradeoff Zone, e tipo de lançamento.

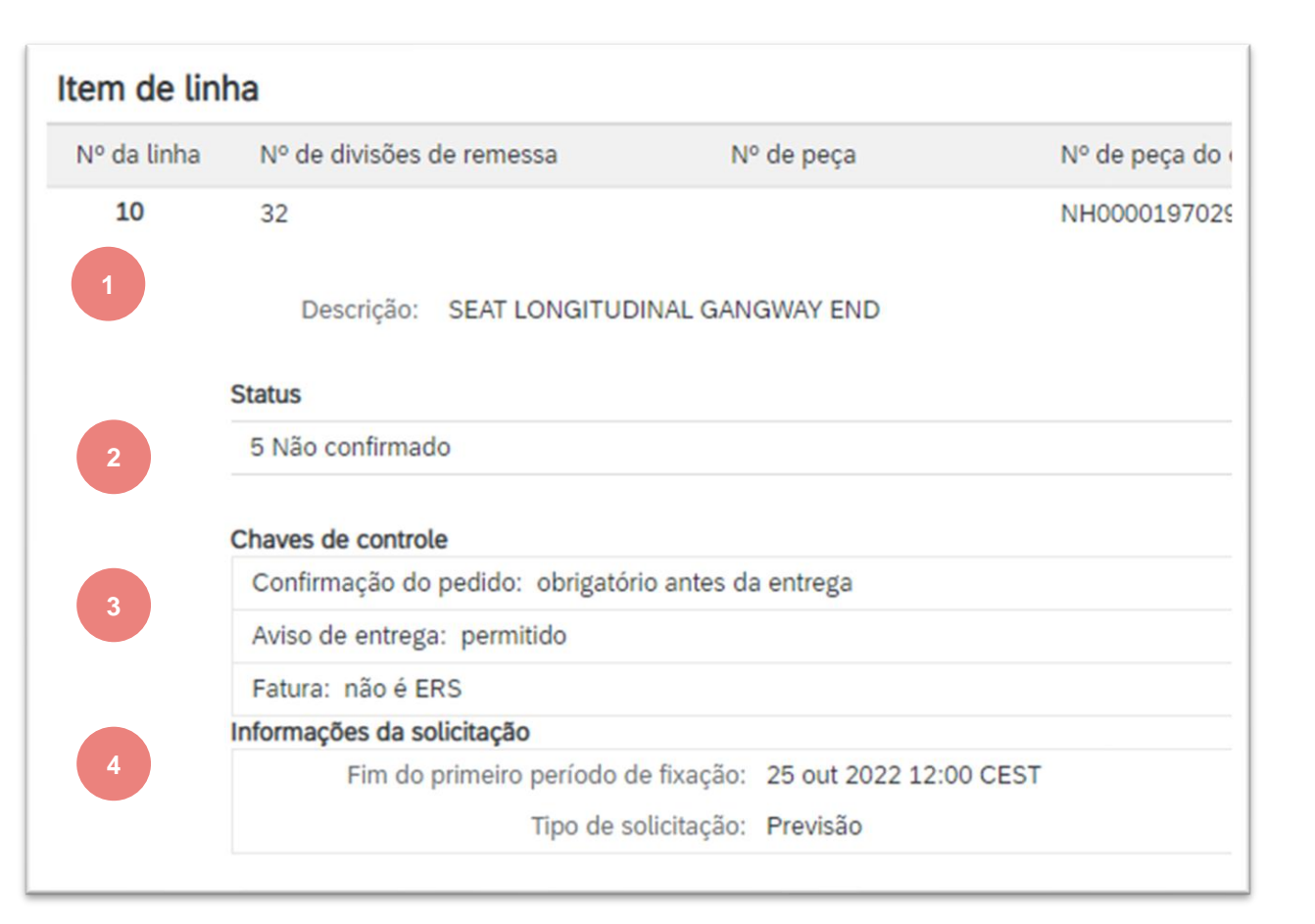

#### Documento de Planejamento de Materiais Contrato de agendamento: Nível de linha

A seção Linhas de Programação inclui:

- 1. Detalhes por linha de programação:
  - Data de entrega
  - Data do navio
  - Quantidade
  - Qty programado cumulativo
  - Quantidade recebida
  - Nível de comprometimento (Firme, tradeoff, previsão)

**Nota:** a data do navio é calculada automaticamente se a Alstom mantiver o tempo de transporte em tabela dedicada no ERP.

- 2. Nome do Planejador de Materiais responsável pelo material
- 3. Outras informações
  - Número do contrato e contrato item
  - Quantidade de destino: quantidade global encomendada
  - Quantidade Aberta : quantidade restante para agendar
  - Versão de lançamento

| Página 1                 |                 |                                                                     |                           |                      |                                            |                                       |                                      |                         |              |
|--------------------------|-----------------|---------------------------------------------------------------------|---------------------------|----------------------|--------------------------------------------|---------------------------------------|--------------------------------------|-------------------------|--------------|
| Nº da divisão de remessa | Status do envio | Data de entrega                                                     | Data de envio             | Quantidade (unidade) | Quantidade proposta pelo cliente (unidade) | Data de entrega proposta pelo cliente | Qtd. programada cumulativa (unidade) | Qtd. recebida (unidade) | Nível de com |
| 32                       | <b>Q</b>        | 14 out 2022<br>12:00 CEST<br>14 out 2022<br>Horário do<br>comprador | 12 out 2022<br>13:00 CEST | 2 (EA)               |                                            |                                       | 2.00 (EA)                            |                         | Fixação      |
| 31                       |                 | 20 out 2022<br>12:00 CEST<br>20 out 2022<br>Horário do<br>comprador | 18 out 2022<br>13:00 CEST | 3 (EA)               |                                            |                                       | 5.00 (EA)                            |                         | Fixação      |
| 29                       |                 | 17 nov 2022<br>11:00 CET<br>17 nov 2022<br>Horário do<br>comprador  | 15 nov 2022<br>12:00 CET  | 1 (EA)               |                                            |                                       | 6.00 (EA)                            |                         | Previsão     |

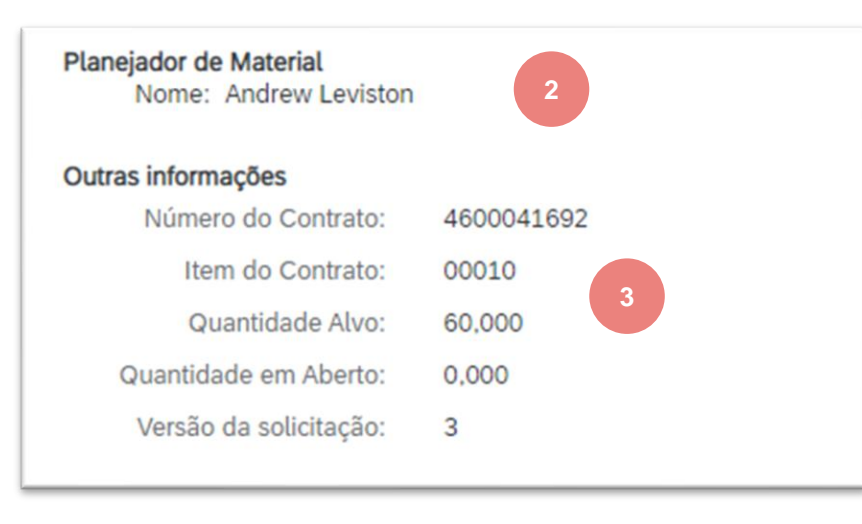

#### Documento de Planejamento de Materiais Contrato de agendamento: Versões de lançamento

Observe que com as liberações do Contrato de Agendamento existem versões diferentes dependendo se o cliente enviar uma versão de alteração para a Rede Ariba.

As versões são anotadas em sua Caixa de Entrada e também nos detalhes de status do seu lançamento.

- 1. As versões mais antigas podem ser visualizadas clicando no hiperlink da versão anterior.
- 2. Para visualizar as alterações na Versão, clique na mostra alterações na parte inferior da tela do documento.
- 3. As edições serão destacadas em laranja.

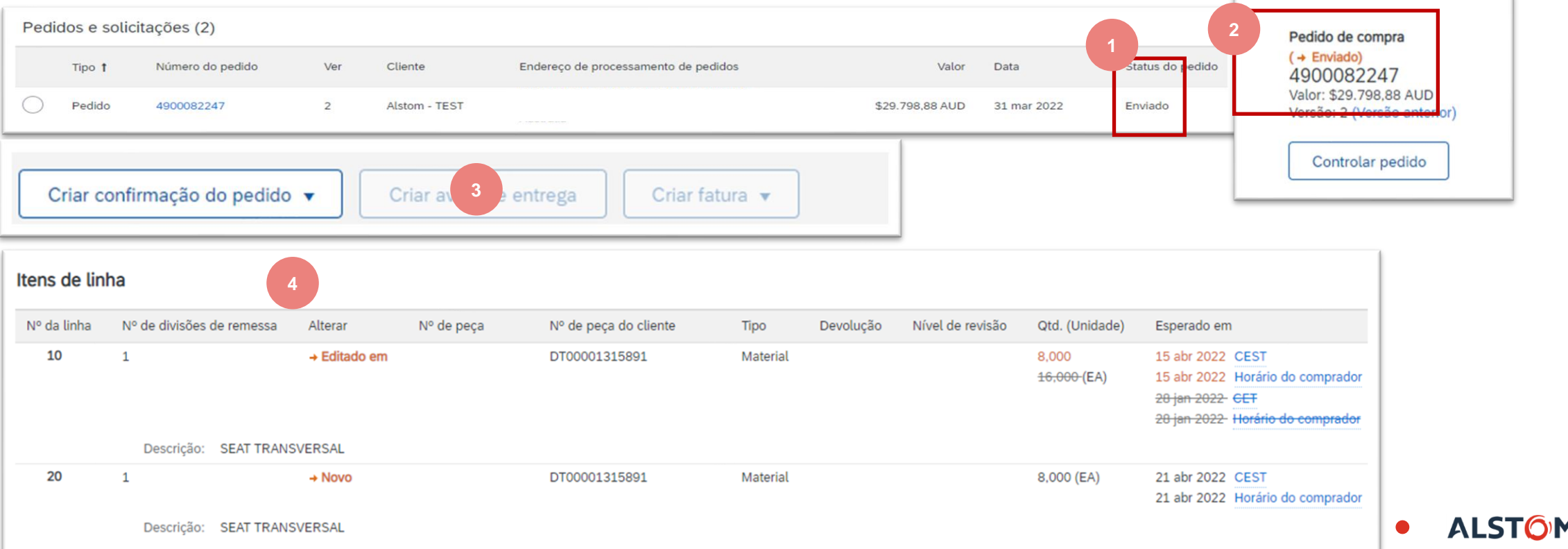

#### Documento de Planejamento de Materiais Contrato de Agendamento: comparação de lançamentos

Comparação entre duas versões diferentes usando o Histórico de Lançamento de Guia

- 1. Selecione a versão que você wan para comparar com outros
- 2. Clique em Comparar
- 3. Selecione a segunda versão para comparar com a primeira
- 4. Clique em Comparar

| Detal                           | hes da solicitação                           | 1<br>Histórico do processamento                                | Histórico da solicitação |
|---------------------------------|----------------------------------------------|----------------------------------------------------------------|--------------------------|
| Comp<br>Tipo de se<br>Código de | oarar<br>olicitação:<br>o programa de remess | Previsão<br>as: 5600070675                                     |                          |
| Solicita                        | ações                                        |                                                                |                          |
| Solicita                        | Ações<br>Versão ↓                            | Enviado em                                                     |                          |
| Solicita                        | ações<br>Versão ↓<br>3                       | Enviado em<br>26 ago 2022 11:51 CEST                           |                          |
| Solicita                        | Ações<br>Versão I<br>3<br>2                  | Enviado em<br>26 ago 2022 11:51 CEST<br>25 ago 2022 13:08 CEST |                          |

| olicita    | ações    |                        |  |
|------------|----------|------------------------|--|
|            | Versão 🌡 | Enviado em             |  |
| $\bigcirc$ | 3        | 26 ago 2022 11:51 CEST |  |
| $\bigcirc$ | 2        | 25 ago 2022 13:08 CEST |  |
| $\bigcirc$ | 1        | 23 ago 2022 8:32 CEST  |  |
|            |          |                        |  |

#### Documento de Planejamento de Materiais Contrato de Agendamento: comparação de lançamentos

5. A comparação entre a versão está disponível. As edições serão destacadas em laranja.

Comparar

Ar Comparando a versão da solicitação com base no programa de remessas 3 com a versão 1

| Item de linh | na                        |              |            |                       |          |           |                  |                                 |
|--------------|---------------------------|--------------|------------|-----------------------|----------|-----------|------------------|---------------------------------|
| Nº da linha  | Nº de divisões de remessa | Alterar      | Nº de peça | Nº de peça do cliente | Тіро     | Devolução | Nível de revisão | Qtd. (Unidade)                  |
| 10           | 32                        | → Editado em |            | NH00001970290         | Material |           |                  | 5,000<br><del>3,000 (</del> EA) |

| Nº da divisão de remessa | Alterar            | Status do envio | Data de entrega                                                     | Data de envio             | Quantidade (unidade)    | Quantidade proposta pelo cliente (unidade) | Data de entrega proposta pelo cliente | Qtd. program                 |
|--------------------------|--------------------|-----------------|---------------------------------------------------------------------|---------------------------|-------------------------|--------------------------------------------|---------------------------------------|------------------------------|
| 32                       | →<br>Editado<br>em | G,              | 14 out 2022<br>12:00 CEST<br>14 out 2022<br>Horário do<br>comprador | 12 out 2022<br>13:00 CEST | 2<br>±(EA)              |                                            |                                       | 2,00<br><del>1,00</del> (EA) |
| 31                       | →<br>Editado<br>em |                 | 20 out 2022<br>12:00 CEST<br>20 out 2022<br>Horário do<br>comprador | 18 out 2022<br>13:00 CEST | 3<br><del>2-</del> (EA) |                                            |                                       | 5,00<br><del>3,00</del> (EA) |

## Status do documento de planejamento de materiais

| Status                   | Description                                                                                          |
|--------------------------|----------------------------------------------------------------------------------------------------|
| Novo                     | Status inicial de um novo documento de entrada. A ação ainda não foi realizada pelo fornecedor.      |
| Alsterado                | Nova versão de um documento existente. Seu cliente mudou o pedido original com novas<br>informações. |
| Canceled                 | Documento foi excluído no GSI pela Alstom                                                            |
| Obsoleto                 | A versão obsoleta de um documento alterado ou cancelado (versão antiga).                             |
| Confirmado               | Documento totalmente confirmado pelo Fornecedor                                                      |
| Enviado                  | Documento totalmente enviado pelo Fornecedor                                                         |
| Received                 | Documento recebido no GSI, e GR (Good Received) é totalmente postado                                 |
| Parcialmente confirmado  | Documento com quantidade parcial confirmada                                                          |
| Parcialmente<br>enviado  | Documento com embarque parcial                                                                       |
| Parcialmente<br>recebido | Documento com GR parcial publicado no GSI                                                            |

# Status de roteamento do pedido de compra

# SITUAÇÃO DAS ROTINAS NÃO REFLETE O estado da mercadoria. Isso está relacionado apenas ao processamento de documentos na Rede.

Enviado (novos POs): A Rede Ariba enviou o pedido para a conta do fornecedor.

**Reconhecido:** o fornecedor começou a processar o pedido no portal (começou a ressarcia confirmações ou aviso de envio), ou o fornecedor recebeu o pedido em seu ERP (em caso de integração do EDI).

**Falha:** A Rede Ariba teve problemas no encaminhamento da ordem aos fornecedores. Em caso de pedido notificado por e-mail, isso geralmente é devido a um endereço de e-mail destinatário errado (consulte guia de configuração da conta >> roteamento eletrônico de pedidos). No caso de integração do EDI, isso detectará um problema técnico de processamento do pedido no ERP do fornecedor.

# Lembretes de Ordens Não Confirmadas

- Caso os POs não sejam confirmados na caixa de entrada do Portal da Rede Ariba, um lembrete será enviado por e-mail para o administrador da sua conta.
- Os lembretes cessarão assim que você começar a processar o PO.
- Você receberá até 3 lembretes por PO. Lembretes para vários POs são agrupados no mesmo e-mail.
- No início de cada semana, a Rede Ariba envia um relatório de pedidos não confirmados que geraram essas notificações nos últimos 30 dias para o endereço de e-mail principal da sua conta (administrador).

#### SAP Ariba ۸

#### Dear

This is a reminder for the following orders sent to your Ariba Network account that are unconfirmed.

Please log into your account or click on the Order Number link to review the order details and create an order confirmation.

| Order Number   | Customer         | Order Date | Order Status |
|----------------|------------------|------------|--------------|
| 20151016 DMPO3 | Ariba sro - TEST | 8 Oct 2015 | New          |
| 20151016 DMPO7 | Ariba sro - TEST | 8 Oct 2015 | New          |

The above list contains up to 100 of the newest unconfirmed orders only. You can find all unconfirmed orders in your online Inbox, filtering by New and Changed orders.

If you have any question regarding these orders, please contact the customer directly.

Please do not reply to this email. Replies to this email will not be responded to or read.

© 2016 Ariba, Inc. All rights reserved.

# Confirmação do pedido

## Neste capítulo você vai aprender sobre ...

- ~ Como gerenciar a confirmação do pedido na workbench
- ~ Como fazer upload em massa de confirmações de pedidos
- ~ Onde ver as confirmações de pedidos enviadas
- ~ Encomendar conteúdo de confirmação e descrição de campos

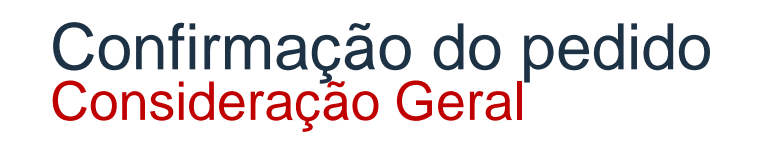

O documento de confirmação do pedido é enviado pelos fornecedores como aceitação do cronograma de entrega.

A confirmação da ordem é um acordo para cumprir a ordem proposta pelo Comprador.

Os fornecedores também podem sugerir modificações nos documentos de planejamento do material (quantidade, data de entrega) através do documento de confirmação do pedido.

Essas alterações serão aceitas ou rejeitadas pelos Planejadores de Materiais.

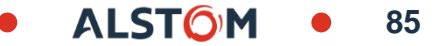

A Rede Ariba oferece várias opções para confirmar pedidos:

#### 1. Gerenciamento de ordem individual

Com um baixo volume de documento, você pode simplesmente ir a cada Pedido e clicar no "botão de confirmação de pedidos" que permitirá que você confirme totalmente o PO. O sistema lhe proporá os seguintes botões:

- Confirme toda a ordem: proporá apenas ações limitadas para confirmar rapidamente uma ordem sem qualquer alteração.
- Atualize itens da linha: esta opção permitirá modificar informações no nível de cabeçalho e linha, para atualizar quantidades ou datas.
- A ação dividida permite adicionar (ou remover) linhas divididas conforme necessário. O fornecedor pode ajustar datas e quantidades conforme apropriado para sua lógica dividida.
- 2. Ordens únicas / múltiplas a serem gerenciadas: confirmação de uma etapa

No caso de várias ordens a serem confirmadas ao mesmo tempo, você deve usar itens para confirmar na workbench

#### 3. Várias ordens a serem gerenciadas: confirmação de uma etapa

No caso de várias ordens a serem confirmadas ao mesmo tempo, você deve usar Guias de Pedidos, menu de pedidos e lançamento e itens de sub-guia para confirmar para uma ação de uma etapa.

Nota: Não é possível propor dividir uma única linha PO em várias confirmações com esta opção

#### 4. Envio de OC em mass

No caso de um alto número de linhas de Pedido para confirmar ao mesmo tempo, você pode optar por confirmar através de confirmação em massa (upload de arquivo).

Escolhendo esta opção, você poderá atualizar itens de linha.

Recomenda-se opções 2 e 4. Outras opções são detalhadas no apêndice 01.

## Confirmação do pedido Regras da Alstom para Fornecedor

#### FORNECEDOR DEVE

- Confirme totalmente os itens da linha : todas as linhas de agendamento firmes devem ser confirmadas
- Mantenha a data de entrega e a data de envio para confirmação do pedido

#### FORNECEDOR PODE

Confirme um pedido várias vezes: proponha desvio para data e quantidade

## **IMPLORAR NÃO PODE**

- Rejeitar documentos de planejamento de materiais
- Preço de alteração
- Crie OC para datas estimadas de envio ou entrega no passado
- Inclua anexos

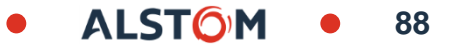

# Confirmação do pedido Gerenciar ordens simples/ múltiplas da bancada

Você deve usar a telha "Itens para Confirmar" da bancada. Ele resume todos os itens da linha em diferentes documentos e lhe dá a possibilidade de confirmar várias linhas ao mesmo tempo.

- Da workbench 1.
- Clique em Itens para Confirmar a telha. 2.
- Use filtros para identificar os itens certos. 3.

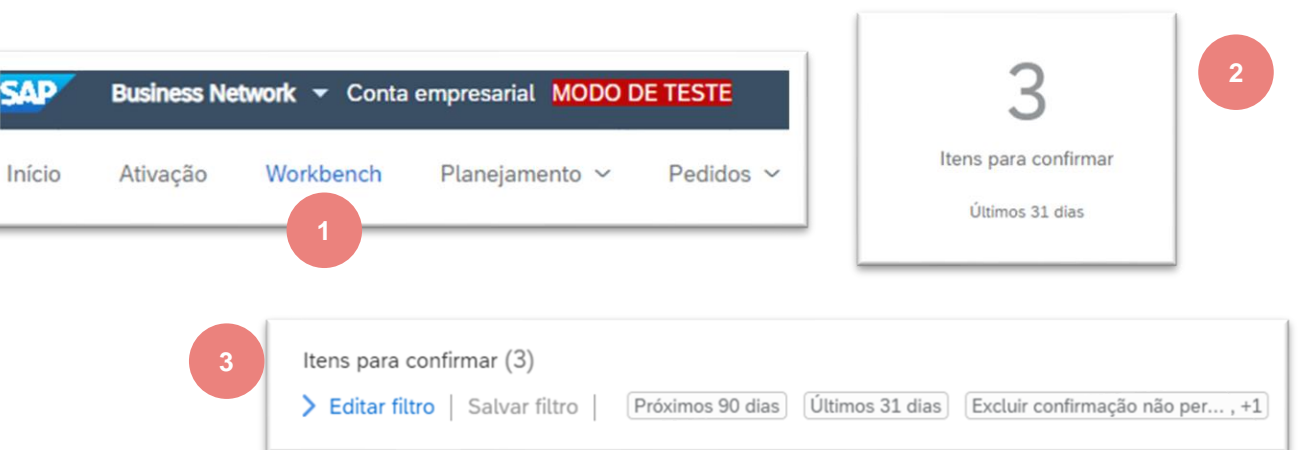

| Con              | firmar 🗸             | Rejeitar 🗸                                                                                      |                               |                    |
|------------------|----------------------|-------------------------------------------------------------------------------------------------|-------------------------------|--------------------|
| ~                |                      | Nº do item 🕇 Nº de peça do fornecedo                                                            | or Descrição                  | Entrega esperada   |
| ~                |                      | Cliente: Alstom - TEST Nº do pedido: 560007067                                                  | 500010FOR                     |                    |
|                  |                      | 10                                                                                              | SEAT LONGITUDINAL GANGWAY END | 20 de out. de 2022 |
|                  |                      | 10                                                                                              | SEAT LONGITUDINAL GANGWAY END | 14 de out. de 2022 |
| ~                |                      | Cliente: Alstom - TEST Nº do pedido: 7000133970                                                 | 0                             |                    |
|                  |                      | 10                                                                                              | SEAT LONGITUDINAL GANGWAY END | 25 de out. de 2022 |
| elied on that it | is complete or corre | ct or will apply to any particular project. This will depend on the technical and commercial of | circumstances. It is          | <b>M</b> • 89      |

ALST()

## Confirmação do pedido Gerenciar ordens simples/ múltiplas da workbench

Se você quiser confirmar a necessidade, conforme necessário:

- 4. Selecione itens para confirmar
- 5. Clique em Confirmar e selecione qualquer ação do dropdown
- Confirmação da revisão, Número de Confirmação de cumprimento (não obrigatório)
- 7. Para enviá-lo para o sistema comprador, clique em **Enviar**

| Iten   | s para conti | rmar (3)                                           |                                 |                            |                            |
|--------|--------------|----------------------------------------------------|---------------------------------|----------------------------|----------------------------|
| > E    | ditar filtro | Salvar filtro   Próximos 90 dias Últimos 31 dias   | Excluir confirmação não per, +1 | Excluir totalmente enviado | Excluir totalmente recebid |
| Co     | nfirmar 🗸    | 4                                                  |                                 |                            |                            |
| $\sim$ |              | Nº do item <b>↑</b> Nº de peça do fornecedor       | Descrição                       | Entrega esperada           | Enviar até                 |
| ~      | <b>~</b>     | Cliente: Alstom - TEST N° do pedido: 5600070675000 | 10FOR                           |                            |                            |
|        | $\checkmark$ | 10                                                 | SEAT LONGITUDINAL GANGWAY END   | 20 de out. de 2022         | 18 de out. de 2022         |
|        | $\checkmark$ | 10                                                 | SEAT LONGITUDINAL GANGWAY END   | 14 de out. de 2022         | 12 de out. de 2022         |
| ~      | <b>~</b>     | Cliente: Alstom - TEST N° do pedido: 7000133970    |                                 |                            |                            |
|        | ✓            | 10                                                 | SEAT LONGITUDINAL GANGWAY END   | 25 de out. de 2022         | 23 de out. de 2022         |

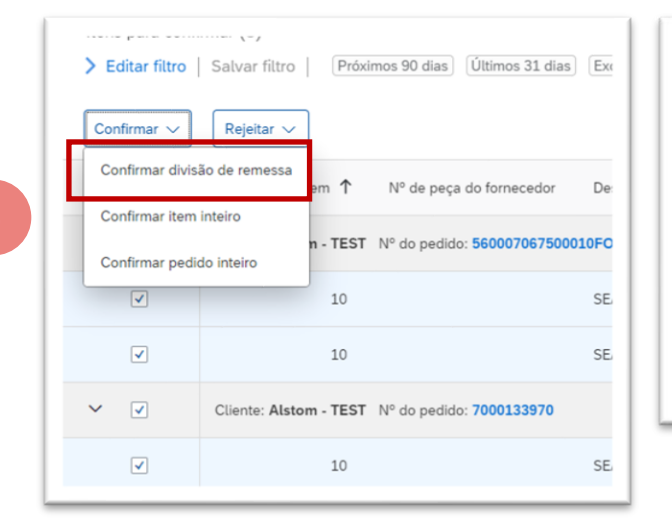

| Nº d                  | a divisão de remessa      | Entrega esperada                    | Enviar até         |  |
|-----------------------|---------------------------|-------------------------------------|--------------------|--|
| Cliente: Alstom       | - TEST N° do pedido: 560  | 007067500010FOR Número da confirm   | TEST Brazil        |  |
| J⁰ do item: <b>10</b> | Nº de peça do fornecedor: | Descrição: SEAT LONGITUDINAL GANGV  | VAY END            |  |
|                       | 31                        | 20 de out. de 2022                  | 18 de out. de 2022 |  |
|                       | 32                        | 14 de out. de 2022                  | 12 de out 6        |  |
| Cliente: Alstom       | - TEST N° do pedido: 700  | 0133970 Número da confirm Test Bra: | zil                |  |
| ∛ do item: <b>10</b>  | Nº de peça do fornecedor: | Descrição: SEAT LONGITUDINAL GANGV  | VAY END            |  |
|                       | 1                         | 25 de out. de 2022                  | 23 de out. de 2022 |  |

© ALSTOM SA, 2022. All rights reserved. Information contained in this document is indicative only. No representation or warranty is given or should be relied on that it is complete or correct or will apply to any particular project. This will depend on the technical and commercial circumstances. It is provided without liability and is subject to change without notice. Reproduction, use or disclosure to third parties, without express written authorisation, is strictly prohibited.

Cancelar

Enviar

## Confirmação do pedido Gerenciar ordens simples / múltiplas – datas de alteração

Se você quiser alterar a data exigida pelo cliente:

- 4. Selecione a data usando calendário 🙀
- 5. Clique em Confirmar e selecione qualquer ação do dropdown
- 6. Review confirmation, Fulfill Confirmation number (not mandatory)
- 7. Para enviá-lo para o sistema comprador, clique em Enviar

|   | 18/10/2022 |   | 20 | /10        | )/2        | 02         | 2          |            |      | ł    |
|---|------------|---|----|------------|------------|------------|------------|------------|------|------|
| 1 |            | ۱ | <  |            | outub      | ro         |            | 2022       |      | >    |
|   | 12/10/2022 |   | 39 | dom.<br>25 | seg.<br>26 | ter.<br>27 | qua.<br>28 | qui.<br>29 | sex. | sáb. |
| L |            |   | 40 | 2          | 3          | 4          | 5          | 6          | 7    | 8    |
|   |            |   | 41 | 9          | 10         | 11         | 12         | 13         | 14   | 15   |
|   |            |   | 42 | 16         | 17         | 18         | 19         | 20         | 21   | 22   |
|   |            |   | 43 | 23         | 24         | 25         | 26         | 27         | 28   | 29   |
|   |            |   | 44 | 30         | 31         | 1          | 2          | 3          | 4    | 5    |

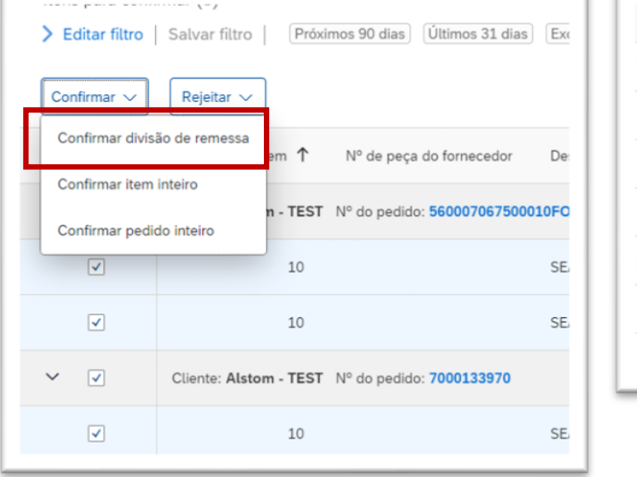

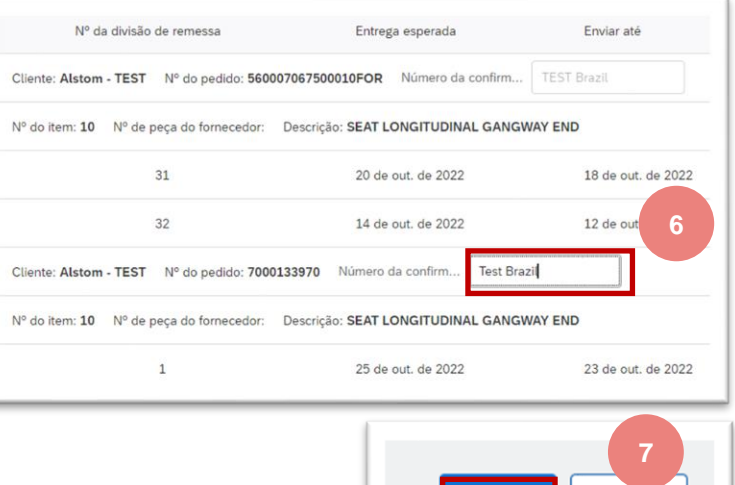

© ALSTOM SA, 2022. All rights reserved. Information contained in this document is indicative only. No representation or warranty is given or should be relied on that it is complete or correct or will apply to any particular project. This will depend on the technical and commercial circumstances. It is provided without liability and is subject to change without notice. Reproduction, use or disclosure to third parties, without express written authorisation, is strictly prohibited.

Cancelar

Enviar

### Confirmação do pedido Gerenciar ordens únicas / múltiplas - Linhas divididas

You want to **change quantity** required by the customer:

A ação dividida permite adicionar (ou remover) linhas divididas conforme necessário, diretamente na tabela de confirmação.

- 4. Clique e ... selecione Ratear
- 5. Ajuste datas e quantidades conforme apropriado para sua lógica dividida.
- 6. O ícone fender indica quais linhas são adicionadas através da ação dividida.

**Nota:** O total da quantidade em cada linha deve ser sempre igual à quantidade inicial da linha de ordem.

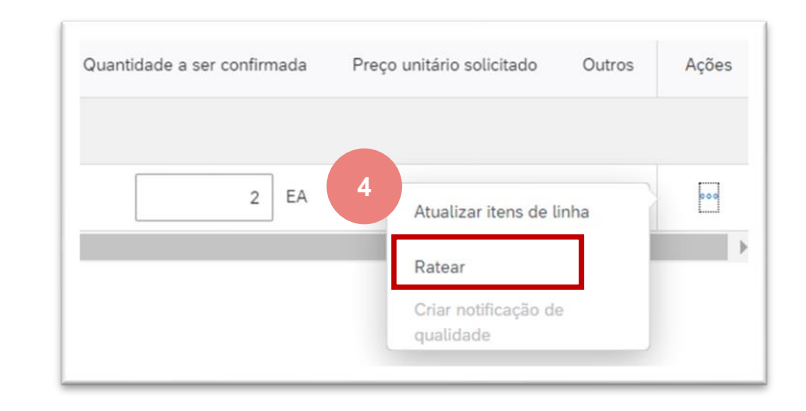

| ~ | <b>√</b> | Entrega esperada   | Enviar até         | Quantidade solicitada | Quantidade confirmada | Envio estimado | Entrega estimada | Quantidade a ser confirmada |
|---|----------|--------------------|--------------------|-----------------------|-----------------------|----------------|------------------|-----------------------------|
| ~ | ✓        |                    |                    |                       |                       |                |                  | 5                           |
|   | ✓        | 25 de out. de 2022 | 23 de out. de 2022 | 2,00 EA               | 0,00 EA               | 23/10/2022     | 25/10/2022       | 2 EA                        |
| 6 | ✓ <      | 25 de out. de 2022 | 23 de out. de 2022 | 2,00 EA               | 0,00 EA               | 23/10/2022     | 25/10/2022       | EA                          |
|   |          |                    |                    |                       |                       |                |                  |                             |

© ALSTOM SA, 2022. All rights reserved. Information contained in this document is indicative only. No representation or warranty is given or should be relied on that it is complete or correct or will apply to any particular project. This will depend on the technical and commercial circumstances. It is provided without liability and is subject to change without notice. Reproduction, use or disclosure to third parties, without express written authorisation, is strictly prohibited.

## Confirmação do pedido Gerenciar ordens únicas / múltiplas – Excluir linhas divididas

Excluir ação de linha dividida está disponível

- 1. Selecione a linha dividida
- 2. Clique e 🚥 excluir

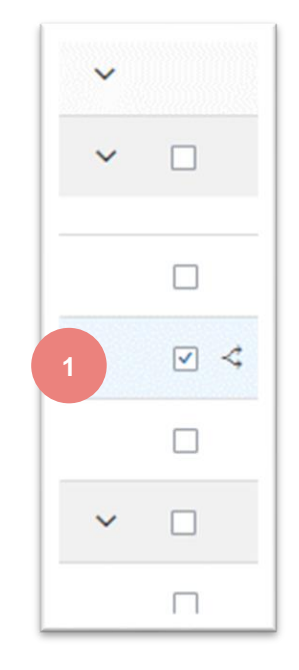

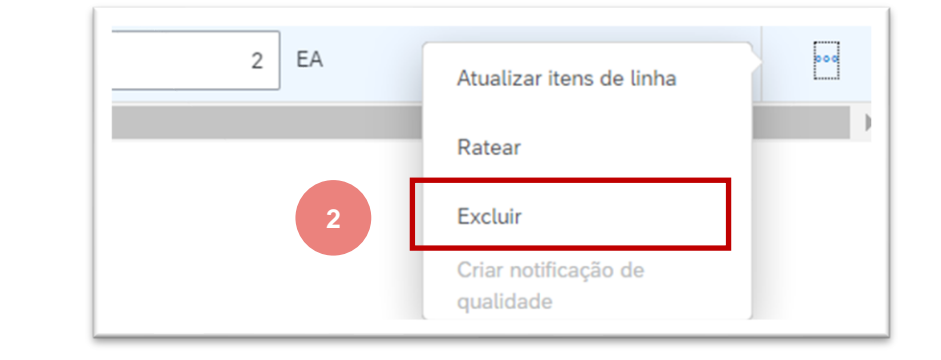

Você enviou confirmação de pedido, mas ocorre erro.

1. Clique no ícone de erro o para revisar explicações

|                                                                                                    | 0                                                                                                    | 2                                        | 2                                    | 0                     | 1              |                |
|----------------------------------------------------------------------------------------------------|----------------------------------------------------------------------------------------------------|------------------------------------------|--------------------------------------|-----------------------|----------------|----------------|
| No                                                                                                    | ovos pedidos                                                                                               | Pedidos alterados                        | Pedidos                              | Itens para entrega    | Itens para co  | nfirmar        |
|                                                                                                    | Salvar filtro 31 derniers jou                                                                              |                                          | 31 derniers jours Úttimos 31 d       |                       | Salvar filt    | tro            |
| Itens pa                                                                                                    | ara confirmar (1)<br>ar filtro   Salvar filtro                                                             |                                          |                                      |                       |                |                |
| Itens pa                                                                                                    | ara confirmar (1)<br>ar filtro   Salvar filtro  <br>mar ~ Rejeitar ~<br>✓ Entrega espe                     | rada Enviar até                          | Quantidade solicitada                | Quantidade confirmada | Envio estimado | Entrega estima |
| Itens pa<br>> Edita<br>Confirm<br>~                                                                                                    | ara confirmar (1)<br>ar filtro   Salvar filtro  <br>mar ~ Rejeitar ~<br>Entrega esper                      | rada Enviar até                          | Quantidade solicitada                | Quantidade confirmada | Envio estimado | Entrega estima |
| Itens pa     > Edita     Confirm     ~     ~     ~     ~     ~     ~     ~     ~     ~     ~     ~     ~     ~     ~     ~     ~     ~     ~     ~     ~     ~     ~     ~     ~     ~     ~ | ara confirmar (1)<br>ar filtro   Salvar filtro  <br>mar \ Rejeitar \<br>C Entrega esper<br>C 25 de out. de | rada Enviar até<br>2022 23 de out. de 20 | Quantidade solicitada<br>022 2,00 EA | Quantidade confirmada | Envio estimado | Entrega estima |

| Co    | onfirmar 🗸   | Rejeitar 🗸                                           |                                                     |                                                      |                       |                       |                |                  |                          |
|-------|--------------|------------------------------------------------------|-----------------------------------------------------|------------------------------------------------------|-----------------------|-----------------------|----------------|------------------|--------------------------|
| ~     |              |                                                      | Entrega esperada                                    | Enviar até                                           | Quantidade solicitada | Quantidade confirmada | Envio estimado | Entrega estimada | Quantidade a ser confirm |
| ~     | <b>v</b>     |                                                      |                                                     |                                                      |                       |                       |                |                  |                          |
| 0     | <b>V</b>     | UDINAL GANGWAY END                                   | 20 de out. de 2022                                  | 18 de out. de 2022                                   | 3,00 EA               | 0,00 EA               | 18/10/2022     | 20/10/2022       | 1                        |
| The v | value entere | d is outside the range allowed<br>UDINAL GANGWAY END | d by the buyer. Enter a value<br>14 de out. de 2022 | between 5 and 5. Item quantity<br>12 de out. de 2022 | is 5.<br>2,00 EA      | 0,00 EA               | 12/10/2022     | 14/10/2022       | 2                        |

Esta mensagem explica que o fornecedor não confirmou totalmente os itens da linha. Algumas linhas de agendamento firmes estão faltando na lista "item para confirmar".

2. Revisar critérios para filtrar "Necessidade por Data" A data da faixa é de hoje + período indica

| Workbench                                   |                                              |                   |                                      |                                              |               |
|---------------------------------------------|----------------------------------------------|-------------------|--------------------------------------|----------------------------------------------|---------------|
| 0                                           | 2                                            | 2                 | 0                                    | 3                                            |               |
| Novos pedidos                               | Pedidos alterados                            | Pedidos           | ltens para entrega                   | Itens para confirmar                         |               |
| Sydney                                      | 31 derniers jours                            | 31 derniers jours | :<br>Últimos 31 dias                 | :<br>Salvar filtro                           |               |
| Itens para confirmar (3)<br>✓ Editar filtro |                                              |                   |                                      |                                              | 2             |
| Clientes<br>Selecionar ou digitar as se     | Números de pedi<br>eleções 🕒 Digitar seleção | idos<br>o         | Locais de cliente<br>Digitar seleção | Data esperada de entrega<br>Próximos 90 dias | Data de envio |

ALST<sub>O</sub>

- 3. Selecione opção Faixa de data personalizada
- 4. Defina seu intervalo de datas Select 1rst date of the range in the past ( 2 months from today )

Select end date ( 6 or 7 months, till one year from today)

- 5. Uma vez concluído, inscreva-se para confirmar nova faixa de data
- 6. Não se esqueça de aplicar para registrar seus novos critérios para este filtro

#### Data de envio Intervalo de datas personalizado × Intervalo de datas personalizado × Próximos 90 dias $\sim$ O intervalo de datas está limitado a 365 dias O intervalo de datas está limitado a 365 dias 29/08/2022 - 29/08/2022 Nenhum 29/08/2022 - 30/11/2022 2022 2022 novembro > Últimos 7 dias ter aua. aui. sex. sáb dom. ter. qua. aui. sex. sáb seg 31 2 3 4 5 30 31 1 2 3 4 5 Últimos 14 dias 10 11 12 13 7 9 7 8 9 10 11 12 6 14 15 16 17 18 19 20 Próximos 31 dias 14 15 16 17 18 13 19 21 22 23 24 25 26 27 20 21 22 23 24 25 26 Próximos 90 dias 28 29 30 31 1 2 3 27 28 29 30 2 3 Próximos 365 dias Intervalo de datas personalizado Aplica Aplicar Redefinir Cancelar

Todas as linhas firmes estão agora disponíveis em "Item para confirmar"

7. Confirmei todas as linhas alterando a data no passado e/ou data de divisão.

| Confirmar V  | Rejeitar ∨                               |                               |                    |                    |                       |                       |                                                                   | 6                  | ት የየ  |
|--------------|------------------------------------------|-------------------------------|--------------------|--------------------|-----------------------|-----------------------|-------------------------------------------------------------------|--------------------|-------|
| ~            | Nº de peça do fornecedor                 | Descrição                     | Entrega esperada   | Enviar até         | Quantidade solicitada | Quantidade confirmada | Envio estimado                                                    | Entrega estimada   | Ações |
| ~            | T N° do pedido: 56000706750001           | LOFOR                         |                    |                    |                       |                       |                                                                   | 7                  |       |
| $\checkmark$ |                                          | SEAT LONGITUDINAL GANGWAY END | 20 de out. de 2022 | 18 de out. de 2022 | 3,00 EA               | 0,00 EA               | 19/10/2022  ☐ • Campo não permitido n                             | perocionan a       | 000   |
|              |                                          | SEAT LONGITUDINAL GANGWAY END | 14 de out. de 2022 | 12 de out. de 2022 | 2,00 EA               | 0,00 EA               | <ul> <li>A data de entrega não p<br/>data de expedição</li> </ul> | ode ser anterior à | 000   |
| ~            | <b>T</b> N° do pedido: <b>7000133970</b> |                               |                    |                    |                       |                       |                                                                   |                    |       |
|              |                                          | SEAT LONGITUDINAL GANGWAY END | 25 de out. de 2022 | 23 de out. de 2022 | 2,00 EA               | 0,00 EA               | 23/10/2022                                                        | 25/10/2022         | 000   |

# Confirmação do pedido Envio de confirmação de pedido em massa - criar relatório de confirmação de pedido

#### Da página inicial: Trabalhos Downloads Carregamentos Criar V 000 Clique ---button & Carregar/fazer Download. Controlar azer download de CSV Filtros de pesquisa Documentos pendentes Documentos para reenviar Arquivos do Excel Na seção Empregos, clique em Criar botão Trabalhos Mensagens de atividade do produt Carregar/Fazer download Nome Tipo Notificações Arquivo de documentos Prepovoar todos os campos obrigatórios. Arguivar documentos confirmation Brazil Confirmação do pedido Carregamento de CSV Nome do relatório Confirmação do pedido Status do download Editar Criar Executar Limpar downloads Aviso de entrega Transações excluídas tipo Confirmação de pedido. Transações atuais Cliente: Alstom Criar/Editar trabalho Tipo de pedido: Todos Data típica: Necessidade por \* Nome onfirmação do pedid Critérios de pesquisa de trabalho Pesquisa por : Agendar faixa de data da linha Número de peça do fornecedor + Cliente: Alstom - TEST Tipo de pedido: Tudo Número de peça do comprador Número do pedido Local Uma vez terminado, salve-o Grupo de produtos: Linha de negócios Código do planejador Nota: Necessário para Incluir dados já confirmados Tipo de data: Não incluir dados de novos pedidos Você pode extrair até 10000 linhas. Defina o valor do Intervalo de datas: Data atual menos ✓ 365 ) Intervalo de datas de item de linha intervalo de datas nos filtros de pesquisa para reduzir Pesquisar po ) Intervalo de datas de divisão de remessa sua pesquisa. Cancelar O arquivo Excel gerado agora exclui itens que são totalmente enviados, totalmente recebidos ou ambos.

provided without liability and is subject to change without notice. Reproduction, use or disclosure to third parties, without express written authorisation, is strictly prohibited

2.

3.

4.

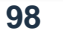

# Confirmação do pedido Envio de confirmação de pedido em massa - Relatório de confirmação do pedido de <u>execuçã</u>o

5. O relatório aparecerá na lista jobs. Selecione-o e clique em Executar.

- 6. O relatório aparecerá na sub-guia Download.
- 7. Para baixar um relatório, clique no ícone na mão direita da tela.
- Use o botão Atualizar status 8. para atualizar o status do relatório para concluído.

© ALSTOM SA, 2022. All rights reserved. Information contained in this document is indicative only. No representation or warranty is given or

| Trabalhos | Downloads       | Carregamentos                   |
|-----------|-----------------|---------------------------------|
| ► Filtro  | os de pesqu     | sa                              |
| Trabalł   | IOS             | 5                               |
| N         | lome            | Tipo                            |
| 🔵 t       | est             | Confirmação do pedido           |
| () c      | onfirmation Bra | il Confirmação do pedido        |
| Ļ         | Criar E         | litar Executar Limpar downloads |

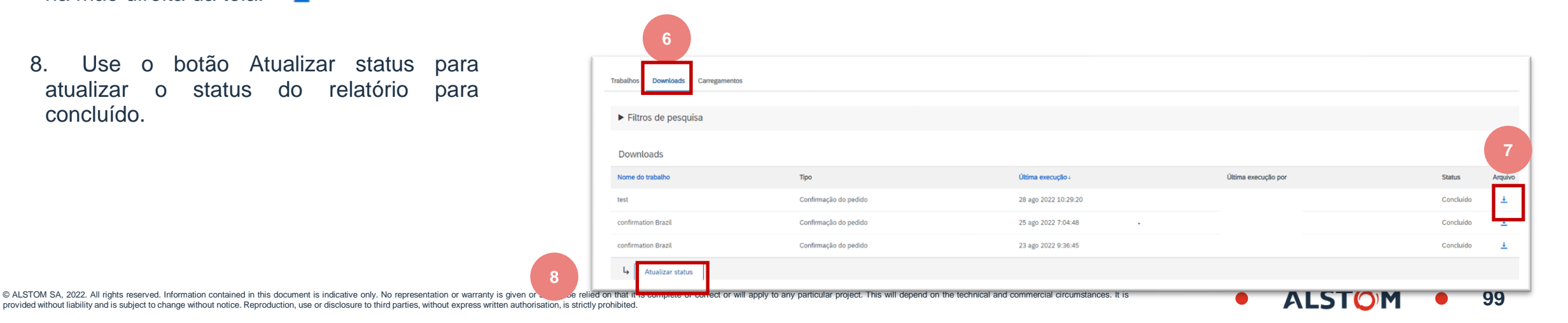

# Confirmação do pedido Envio de confirmação de pedido em massa - modelo de relatório de confirmação do <u>pedido</u>

9. Abra arquivo excel e verifique dados

| А                      | В            | С          | D             | E                         | Т                  | U                        | V                       | W            | Х             | Y                  | Z                         | AA                          |
|------------------------|--------------|------------|---------------|---------------------------|--------------------|--------------------------|-------------------------|--------------|---------------|--------------------|---------------------------|-----------------------------|
|                        |              |            |               |                           |                    |                          |                         |              |               |                    |                           |                             |
| SAP Ariba 🍌            | N            |            |               |                           |                    |                          |                         |              |               |                    |                           |                             |
| Confirmations          |              | Time Zone: | UTC-07:00     |                           |                    |                          |                         |              |               |                    |                           |                             |
| Confirmation<br>Number | Order Number | Туре       | Order Version | Order Date                | Requested Quantity | Confirmation<br>Quantity | Item Unit Of<br>Measure | Need by Date | Delivery Date | Item Shipment Date | Item Unit Price<br>Amount | Item Unit Price<br>Currency |
|                        | 7000089156   | Order      |               | 1 17 mai 2022 03:00:00 AM | 1                  |                          | 1 EA                    | 07 juin 2022 | 07 juin 2022  | 05/06/2022         |                           | 100 EUR                     |

100

#### Confirmação do pedido Upload de confirmação de pedido em massa – Atualização de data

Para atualizar a data de entrega apenas para a linha completa, siga as etapas abaixo:

- 1. Preencha seu número de confirmação (não obrigatório)
- 2. Altere a coluna de data de entrega do item e a data de envio do item preenchida com suas novas datas.

#### Deixe as outras colunas sem qualquer alteração.

#### Exclua as linhas que você não deseja confirmar por enquanto.

| A                      | В            | L          | D             | E                         |                    |                          |                         |              |               |                    |                           |
|------------------------|--------------|------------|---------------|---------------------------|--------------------|--------------------------|-------------------------|--------------|---------------|--------------------|---------------------------|
| SAP Ariba 🎊            | <b>N</b>     |            |               |                           |                    |                          |                         |              |               |                    |                           |
| Confirmations          |              | Time Zone: | UTC-07:00     |                           |                    |                          |                         |              |               |                    |                           |
| Confirmation<br>Number | Order Number | Туре       | Order Version | Order Date                | Requested Quantity | Confirmation<br>Quantity | Item Unit Of<br>Measure | Need by Date | Delivery Date | Item Shipment Date | Item Unit Price<br>Amount |
| OC123445678            | 7000089156   | Order      |               | 1 17 mai 2022 03:00:00 AM | 10                 |                          | 10 EA                   | 07 juin 2022 | 07 juin 2022  | 05/06/2022         | 100                       |
| OC123445678            | 7000089156   | Order      |               | 1 17 mai 2022 03:00:00 AM | 20                 |                          | 20 EA                   | 07 juin 2022 | 07 juin 2022  | 05/06/2022         | 100                       |
| OC123445678            | 7000089156   | Order      |               | 1 17 mai 2022 03:00:00 AM | 30                 |                          | 30 EA                   | 07 juin 2022 | 07 juin 2022  | 05/06/2022         | 100                       |
| OC123445678            | 7000089156   | Order      |               | 1 17 mai 2022 03:00:00 AM | 40                 |                          | 40 EA                   | 07 juin 2022 | 07 juin 2022  | 05/06/2022         | 100                       |
|                        |              |            |               |                           |                    |                          |                         |              |               |                    |                           |

#### Confirmação do pedido Envio de confirmação de pedidos em massa – divisão de uma linha em várias datas de entrega

Se você precisar dividir a quantidade de um item de linha em várias dados de entrega, siga os passos abaixo.

**Exemplo**: Item de linha com 20 itens a serem entregues até 7 de junho. 5 itens entregues em 7 de junho e 15 itens entregues em 30 de junho.

- 1. Copie a linha inicial
- 2. Preencha o número de confirmação do pedido em ambas as linhas.
- Escreva 5 na linha inicial, e 15 na 2<sup>a</sup> linha que você copiou. No campo quantidade item digite o número de itens a serem enviados por cada uma das datas de entrega.
- 4. Ajuste as datas de acordo para cada uma das linhas.

#### Nota:

O total da quantidade em cada linha deve ser sempre igual à quantidade inicial da linha de ordem.

Em caso de atualização de preço, o preço das diferentes linhas de confirmação contra uma única linha PO deve ser sempre idêntico.

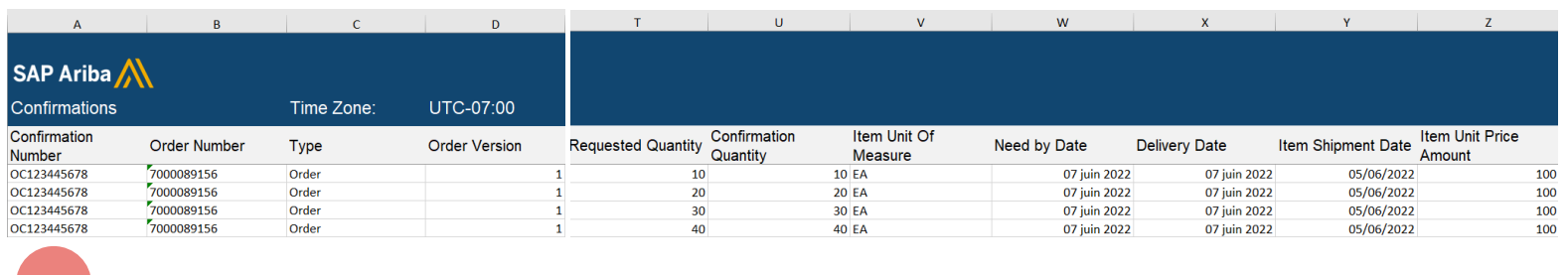

| Α             | В            | С          | D             | т                  | U                        | v                       | w            | x             | Y                  | Z                         |
|---------------|--------------|------------|---------------|--------------------|--------------------------|-------------------------|--------------|---------------|--------------------|---------------------------|
| SAP Ariba 📈   | ٨            |            |               |                    |                          |                         |              |               |                    |                           |
| Confirmations |              | Time Zone: | UTC-07:00     |                    |                          |                         |              |               |                    |                           |
| Confirmation  | Order Number | Туре       | Order Version | Requested Quantity | Confirmation<br>Quantity | Item Unit Of<br>Measure | Need by Date | Delivery Date | Item Shipment Date | Item Unit Price<br>Amount |
|               | Saaaaaaaa s  |            |               | 10                 | 1                        | D EA                    | 07 juin 2022 | 07 juin 2022  | 05/06/2022         | 100                       |
| C122445678    | 7000089156   | Order      | 1             | 20                 | 2                        | D EA                    | 07 juin 2022 | 07 juin 2022  | 05/06/2022         | 100                       |
| 0123445670    | 7000089150   | Order      | 1             | 20                 | 2                        | D EA                    | 07 juin 2022 | 07 juin 2022  | 05/06/2022         | 100                       |
| C122445679    | 7000080156   | Order      | 1             | 30                 | 3                        | D EA                    | 07 juin 2022 | 07 juin 2022  | 05/06/2022         | 100                       |
| C123445678    | 7000089156   | Order      | 1             | 40                 | 4                        | DEA                     | 07 juin 2022 | 07 juin 2022  | 05/06/2022         | 100                       |

|          | А                    | В           | С          | D             | т                  | U                        | v                       | W            | х             | Y                 | Z                         |
|----------|----------------------|-------------|------------|---------------|--------------------|--------------------------|-------------------------|--------------|---------------|-------------------|---------------------------|
| s        | AP Ariba 🎊           | ٨           |            |               |                    |                          |                         |              |               |                   |                           |
| C        | onfirmations         |             | Time Zone: | UTC-07:00     |                    |                          |                         |              |               |                   |                           |
| Cc<br>Nu | onfirmation<br>Imber | Order Numbe | r Type     | Order Version | Requested Quantity | Confirmation<br>Quantity | tem Unit Of<br>∕leasure | Need by Date | Delivery Date | tem Shipment Date | Item Unit Price<br>Amount |
| OC       | 123445678            | 7000089156  | Order      | 1             | 10                 | 10                       | A                       | 07 juin 2022 | 07 juin 2022  | 05/06/2022        | 100                       |
| oc       | 123445678            | 7000089156  | Order      | 1             | 5                  | 5                        | A                       | 07 juin 2022 | 07 juin 2022  | 05/06/2022        | 10                        |
| oc       | 123445678            | 7000089156  | Order      | 1             | 15                 | 15                       | A                       | 07 juin 2022 | 30 juin 2022  | 05/06/2022        | 10                        |
| oc       | 123445678            | 7000089156  | Order      | 1             | 30                 | 30                       | A                       | 07 juin 2022 | 07 juin 2022  | 05/06/2022        | 100                       |
| 00       | 123445678            | 7000089156  | Order      | 1             | 40                 | 40                       | A                       | 07 juin 2022 | 07 iuin 2022  | 05/06/2022        | 10                        |

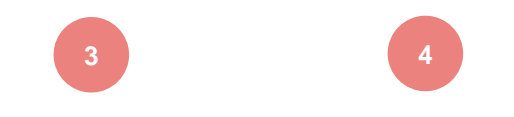

ALSTO

# Confirmação do pedido

# Confirmação do pedido em massa - Recarregar o modelo

Na tela Uploads/Downloads:

- 1. Clique na sub-guia Uploads.
- 2. Clique no botão Carregar. Uma nova janela vai aparecer.
- 3. Preencha o nome do upload do seu arquivo e um nome do cliente.
- 4. No campo de tipo, escolha a confirmação da ordem.
- 5. Clique em Procurar e selecione o arquivo.
- 6. Clique em Carregar.

#### Nota:

Não use o link "Modelo de download".

Se você não quiser confirmar algumas das linhas no momento do upload, não se esqueça de excluí-las do arquivo de upload.

| Trabalhos Downloads Carregamentos      |                       |
|----------------------------------------|-----------------------|
| $\bigtriangledown$ Filtros de pesquisa |                       |
| confirmation V4                        | Confirmação do pedido |
| La Carregar Atualizar status           |                       |

| Carregar arquivo | 1                                 |                                                    |           |                       | ×        |
|------------------|-----------------------------------|----------------------------------------------------|-----------|-----------------------|----------|
| 4                | * Nome:<br>* Cliente:<br>Arquivo: | Mass confirmation Alstom - TEST + Escolher arquivo | 3 * Tipo: | Confirmação do pedido | ~        |
| 5                |                                   |                                                    |           | 6                     | Carregar |

ALST

# Confirmação do pedido

#### Envio de confirmação de pedidos em massa – Recarregar o modelo

- 7. A coluna de status mostra se o upload foi bem sucedido ou não:
  - Se o upload for bem sucedido, o status se transformará em Concluído. O status do pedido será atualizado com quantidades ou data confirmadas.
  - Se o status for alterado para Falha, você precisará baixar o Registro de auditoria para visualizar os erros.
  - Se o status mudar para Concluído com Erros, você precisará baixar o Registro de auditoria para visualizar as linhas com erros.
- 8. Você sempre pode baixar seu arquivo carregado clicando na seta azul na coluna Arquivo. Corrija os erros. Reupreça o arquivo corrigido seguindo as etapas anteriores.

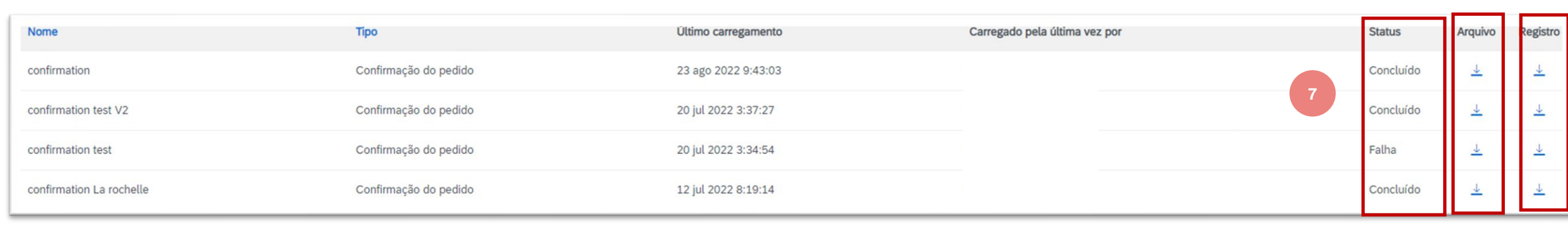

ALST

# Confirmação do pedido Reconfirmação da Workbench

Você pode precisar reconfirmar os pedidos, por exemplo, para uma nova data de entrega em caso de atraso. Essa ação é possível na Rede Ariba e ressarcirá uma nova confirmação ao Comprador.

#### Da workbench:

- 1. Vá até itens para confirmar a telha.
- 2. Use filtros de pesquisa para identificar linhas já confirmadas.
- 3. Clique no botão Ações e selecione Atualizar o item da linha no lado direito da tela.

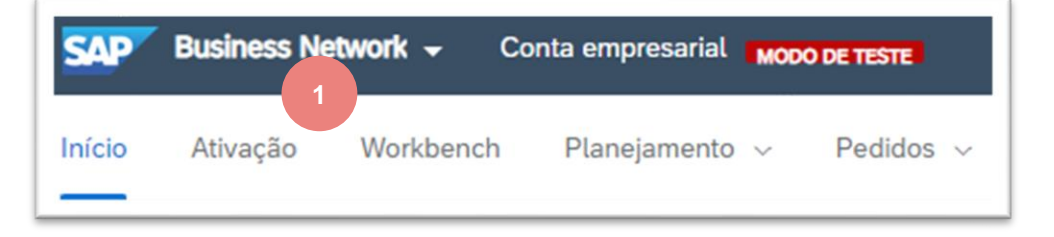

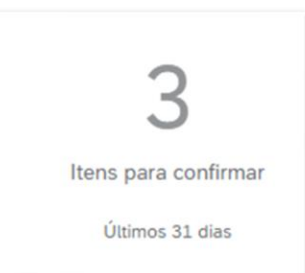

ALST

105

|   | Itens para confirmar (3)        |                  |                 |                                  |                            |
|---|---------------------------------|------------------|-----------------|----------------------------------|----------------------------|
|   | > Editar filtro   Salvar filtro | Próximos 90 dias | Últimos 31 dias | Excluir confirmação não per , +1 | Excluir totalmente enviado |
| 2 |                                 |                  |                 |                                  |                            |
|   |                                 |                  |                 |                                  |                            |

| Envio estimado | Entrega estimada | Quantidade a ser confirmada | Preço unitário solicitado      | Outros Açõe |
|----------------|------------------|-----------------------------|--------------------------------|-------------|
| 22/10/2022     | 24/10/2022       | ) EA                        | 3 Atualizar itens de lini      | na          |
|                |                  |                             | Criar notificação de qualidade |             |

# Confirmação do pedido Reconfirmação da Bancada

Ao revisar o documento novamente, você verá a divisão da sua quantidade confirmada anteriormente.

Você quer mudar a data para linha já confirmada.

- 4. Selecione a linha correta para alterar (círculo azul)
- 5. Selecione os Detalhes.

| Itens de l  | linha                                |                                  |                              |                              |                        |                                                      |                                             |
|-------------|--------------------------------------|----------------------------------|------------------------------|------------------------------|------------------------|------------------------------------------------------|---------------------------------------------|
| Nº da linha | Nº de peça                           | Nº de peça do cliente            | Nível de revisão             | Tipo                         | Qtd. (unidade)         | Necessário para                                      | Preço unitário                              |
| 10          |                                      | NH00001970290                    |                              | Material                     | 1.000 (EA)             | 24 out 2022 CEST                                     | \$2.080,82 AUD                              |
|             |                                      |                                  |                              |                              |                        | 24 out 2022 Horário do comprador                     |                                             |
|             |                                      | Descrição:                       | SEAT LONGITUDINAL GANG       | WAY END                      |                        |                                                      |                                             |
|             | <ul> <li>Divisões de reme</li> </ul> | essa                             |                              |                              |                        |                                                      |                                             |
|             | Nº da divisão de                     | e remessa 1                      | Data c                       | le entrega                   |                        | Enviar at                                            | é                                           |
|             | 1                                    |                                  | 24 out<br>24 out             | 2022 CEST<br>2022 Horário do | comprador              | 22 out 20                                            | 022                                         |
|             | Status do pedido                     | o atual                          |                              |                              |                        |                                                      |                                             |
| 4           | Pedido)                              | ado Como está (Número da divisão | de remessa: 1; Data prevista | do envio: 22 out 20          | 022, padronizada com b | ase na Data de envio solicitada no pedido; Data prev | ista de entrega: 24 out 2022, padronizada o |
|             | Confirmar:                           |                                  | Pedido penden                | te:                          |                        |                                                      | 5 Detalhes                                  |
|             | Confirmar com                        | n base nas divisões de remessa   | ]                            |                              |                        |                                                      |                                             |

106

# Confirmação do pedido

## Reconfirmação da Workbench

- 6. Alterar data usando calendário
  - É data de envio
  - É a data de entrega
- 7. Clique em OK

Nova proposta é levada em conta

- 8. Clique em NEXT
- 9. Clique em Enviar

| Divisão de temessa.                                                                                                    | Numero da unha 1 - quantidade 1 - data 24 out 2022 V                                                                                                    |                                                                                                    |                                                            |
|----------------------------------------------------------------------------------------------------|----------------------------------------------------------------------------------------------------|----------------------------------------------------------------------------------------------------|------------------------------------------------------------|
| Data est. envio:                                                                                                    | 22 out 2022                                                                                                    |                                                                                                    |                                                            |
| 6 Data est. entrega:* 2                                                                                                    | 26 out 2022     Email     CEST       6 out 2022     Horário do comprador                                                                                                    |                                                                                                    |                                                            |
| Preço unitário:                                                                                                    | \$2.080,82 AUD                                                                                                    | 7 OK Cancelar                                                                                                    | -                                                          |
| Status do pedido atual                                                                                                    |                                                                                                    | 5                                                                                                    |                                                            |
|                                                                                                    |                                                                                                    |                                                                                                    |                                                            |
| 1 Confirmado Com nova data (Número da divisão                                                                                                    | de remessa: 1; Data prevista do envio: 22 out 2022, padronizada com base na Data de envio solicitad                                                                                                    | da no pedido; Data prevista de entrega: 26 out 2022 CEST / 26 out 2022 Horário do comp                                                                                                    | rador )                                                    |
| 1 Confirmado Com nova data (Número da divisilo Confirmar:                                                                                                    | de remessa: 1; Data prevista do envio: 22 out 2022, padronizada com base na Data de envio solicitad Pedido pendente:                                                                                                    | da no pedido; Data prevista de entrega: 26 out 2022 CEST / 26 out 2022 Horário do comp           Detalhes         ①                                                                                             | rador )                                                    |
| 1 Confirmado Com nova data (Número da divisão Confirmar:                                                                                                    | de remessa: 1: Data prevista do envio: 22 out 2022, padronizada com base na Data de envio solicitad Pedido pendente:                                                                                                    | da no pedido; Data prevista de entrega: 26 out 2022 <u>CEST</u> / 26 out 2022 <u>Horário do comp</u><br>Detalhes ①                                                                                              | (ador)                                                     |
| 1 Confirmado Com nova data (Número da divisão Confirmar: Confirmar com base nas divisões de remessa                                                                                                    | de remessa: 1: Data prevista do envio: 22 out 2022, padronizada com base na Data de envio solicitad Pedido pendente:                                                                                                    | da no pedido: Data prevista de entrega: 26 out 2022 <u>CEST</u> / 26 out 2022 <u>Horário do comp</u><br>Detalhes ①                                                                                              | rador )                                                    |
| 1 Confirmado Com nova data (Número da divisão<br>Confirmar:     1     Confirmar com base nas divisões de remessa     J     J                                                                                                    | de remessa: 1: Data prevista do envio: 22 out 2022, padronizada com base na Data de envio solicitad Pedido pendente:                                                                                                    | da no pedido; Data prevista de entrega: 26 out 2022 <u>CEST</u> / 26 out 2022 <u>Horário do comp</u><br>Detaihes ①                                                                                              | rador )                                                    |
| 1 Confirmado Com nova data (Número da divisão<br>Confirmar:     Confirmar com base nas divisões de remessa                                                                                                    | de remessa: 1: Data prevista do envio: 22 out 2022, padronizada com base na Data de envio solicitad Pedido pendente:                                                                                                    | da no pedido: Data prevista de entrega: 26 out 2022 <u>CEST</u> / 26 out 2022 <u>Horário do comp</u><br>Detalhes ①                                                                                              | rador )                                                    |
| 1 Confirmado Com nova data (Número da divisão<br>Confirmar:     1     Confirmar com base nas divisões de remessa                                                                                                    | de remessa: 1: Data prevista do envio: 22 out 2022, padronizada com base na Data de envio solicitad Pedido pendente:                                                                                                    | da no pedido; Data prevista de entrega: 26 out 2022 <u>CEST</u> / 26 out 2022 <u>Horário do comp</u><br>Detalhes ① Sair                                                                                         | Avançar 8                                                  |
| 1 Confirmado Com nova data (Número da divisão<br>Confirmar:     1     Confirmar com base nas divisões de remessa     Jo     3                                                                                                    | de remessa: 1: Data prevista do envio: 22 out 2022, padronizada com base na Data de envio solicitad Pedido pendente:                                                                                                    | da no pedido: Data prevista de entrega: 26 out 2022 <u>CEST</u> / 26 out 2022 <u>Horário do comp</u><br>Detalhes ① Sair                                                                                         | Avançar 8                                                  |
| 1 Confirmado Com nova data (Número da divisão<br>Confirmar:     1     Confirmar com base nas divisões de remessa     xdo     ①  Divisões de remessa                                                                                                    | de remessa: 1: Data prevista do envio: 22 out 2022, padronizada com base na Data de envio solicitad Pedido pendente:                                                                                                    | da no pedido; Data prevista de entrega: 26 out 2022 <u>CEST</u> / 26 out 2022 <u>Horário do comp</u><br>Detalhes ① Sair                                                                                         | Avançar 8                                                  |
| 1 Confirmado Com nova data (Número da divisão<br>Confirmar:     1     Confirmar com base nas divisões de remessa<br>udo     0  Divisões de remessa Nº da divisão de remessa †                                                                                                    | de remessa: 1: Data prevista do envio: 22 out 2022, padronizada com base na Data de envio solicitad Pedido pendente: Data de entrega                                                                                                    | da no pedido: Data prevista de entrega: 26 out 2022 CEST / 26 out 2022 Horário do comp<br>Detalhes ① Sair Envíar até                                                                                            | Avançar 8<br>Quantidade (ur                                |
| 1 Confirmado Com nova data (Número da divisão<br>Confirmar:           Confirmar com base nas divisões de remessa         udo         O    Divisões de remessa          Nº da divisão de remessa † 1                                                                                                    | de remessa: 1: Data prevista do envio: 22 out 2022, padronizada com base na Data de envio solicitad Pedido pendente: Data de entrega 24 out 2022 CEST 24 out 2022 Horário do comprador                                                                                       | da no pedido: Data prevista de entrega: 26 out 2022 CEST / 26 out 2022 Horário do comp<br>Detalhes ① Sair Enviar até 22 out 2022                                                                                | Avançar 8<br>Quantidade (ur<br>1.00                        |
| I confirmado Com nova data (Número da divisão<br>Confirmar: Confirmar com base nas divisões de remessa Judo ① Divisões de remessa Nº da divisão de remessa 1 1 Status atual do pedido:                                                                                                    | de remessa: 1: Data prevista do envio: 22 out 2022, padronizada com base na Data de envio solicitad Pedido pendente:                                                                                                    | da no pedido: Data prevista de entrega: 26 out 2022 CEST / 26 out 2022 Horário do comp<br>Detalhes ① Sair Enviar até 22 out 2022                                                                                | Avançar 8<br>Quantidade (u<br>1.0                          |
| <ul> <li>1 Confirmado Com nova data (Número da divisão<br/>Confirmar: <ul> <li>Confirmar:</li> <li>Confirmar com base nas divisões de remessa</li> </ul> </li> <li>Divisões de remessa</li> </ul> Divisões de remessa Nº da divisão de remessa 1 1 Status atual do pedido: <ul> <li>Confirmado Com nova data (Número da divisão de remessa data)</li> </ul> | de remessa: 1; Data prevista do envio: 22 out 2022, padronizada com base na Data de envio solicitad Pedido pendente: Data de entrega 24 out 2022 CEST 24 out 2022 Horărio do comprador de remessa: 1; Data prevista do envio: 22 out 2022, padronizada com base na Data de e | da no pedido: Data prevista de entrega: 26 out 2022 CEST / 26 out 2022 Horário do comp<br>Detalhes ① Sair Enviar até 22 out 2022 nvio solicitada no pedido: Data prevista de entrega: 26 out 2022 CEST / 26 out | Avançar 8<br>Quantidade (ur<br>1.00<br>:2022 Horgopprador) |

107

# Confirmação do pedido

## Reconfirmação da Workbench

Você quer dividir a quantidade para linha já confirmada.

- 4. Selecione a linha correta para alterar (círculo azul)
- 5. Para dividir, encha a quantidade na célula "confirmar"
- 6. Selecione os Detalhes.

| da linha Nº | de peça Nº de peça do cliente             | Nível de revisão Tipo                                     | Qtd. (unidade)                 | Necessário para                                  | Preço unitário | Subtota            |
|-------------|-------------------------------------------|-----------------------------------------------------------|--------------------------------|--------------------------------------------------|----------------|--------------------|
|             | NH00001970290                             | Material                                                  | 3.000 (EA)                     | 29 jun 2022 CEST                                 | \$2.080.82 AUD | \$6.242,46 AUI     |
|             |                                           |                                                           |                                | 29 jun 2022 Horário do comprador                 |                |                    |
|             | Descrição:                                | SEAT LONGITUDINAL GANGWAY END                             |                                |                                                  |                |                    |
| ▼ Div       | visões de remessa                         |                                                           |                                |                                                  |                |                    |
| Nº          | da divisão de remessa <b>†</b>            | Data de entrega                                           |                                | Enviar até                                       |                | Quantidade (unidad |
| 1           |                                           | 29 jun 2022 CEST<br>29 jun 2022 Horário do comprad        | lor                            | 27 jun 2022                                      |                | 3.000 (E           |
| 4 Sta       | atus do pedido atual                      |                                                           |                                |                                                  |                |                    |
|             | 3 Confirmado Com nova data (Número da div | isão de remessa: 1; Data prevista do envio: 6 set 2022; D | ata prevista de entrega: 13 se | t 2022 CEST / 13 set 2022 Horário do comprador ) |                |                    |
| 5 Co        | onfirmar: 1                               | Pedido pendente:                                          | ]                              | 6                                                | Detalhes (i)   |                    |

108
# Confirmação do pedido

# Reconfirmação da Bancada

- 6. Alterar data usando calendário
  - É data de envio
  - É a data de entrega
- 7. Clique em OK

### Nova proposta é levada em conta

- 8. Clique em Avançar
- 9. Clique em Enviar

| Divisão de remessa: (i) * Número da linha 1 - 6          | quantidade 3 - data 29 jun 2022 🗸                            |                                                                     |
|----------------------------------------------------------|--------------------------------------------------------------|---------------------------------------------------------------------|
| Data est. envio: 6 set 2022                              |                                                              |                                                                     |
| Data est. entrega:* 14 set 2022<br>14 set 2022 Horário d | CEST<br>o comprador                                          | 7                                                                   |
| Preço unitário: \$2.080,82 AUD                           |                                                              | OK Cancelar                                                         |
| ▼ Divisões de remessa                                    |                                                              |                                                                     |
| Nº da divisão de remessa 1                               | Data de entrega                                              | Enviar até                                                          |
| 1                                                        | 29 jun 2022 CEST<br>29 jun 2022 Horário do comprador         | 27 jun 2022                                                         |
| Status do pedido atual                                   |                                                              |                                                                     |
| 1 Confirmado Com nova data (Número da divisão de re      | emessa: 1; Data prevista do envio: 6 set 2022; Data prevista | a de entrega: 14 set 2022 CEST / 14 set 2022 Horário do comprador ) |
| 2 Confirmado Com nova data (Número da divisão de re      | emessa: 1; Data prevista do envio: 6 set 2022; Data prevista | a de entrega: 13 set 2022 CEST / 13 set 2022 Horário do comprador ) |
|                                                          |                                                              |                                                                     |

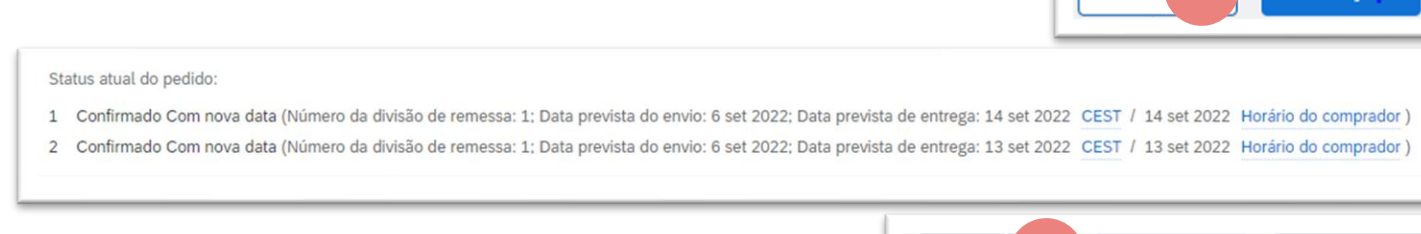

Volta

© ALSTOM SA, 2022. All rights reserved. Information contained in this document is indicative only. No representation or warranty is given or should be relied on that it is complete or correct or will apply to any particular project. This will depend on the technical and commercial circum provided without liability and is subject to change without notice. Reproduction, use or disclosure to third parties, without express written authorisation, is strictly prohibited.

Sair

Envia

### Confirmação do pedido Reconfirmação via mass upload – Criar relatório de confirmação de pedidos

Criar

Editar

Executar

Com a reconfirmação do pedido usando o recurso de upload/download do Excel, os fornecedores podem reconfirmar itens totalmente confirmados usando a funcionalidade de upload do Excel de confirmação de pedido existente.

#### Da página inicial:

- Clique --- botão Carregar/fazer download
- Na seção Empregos, clique em Criar botão 2.
- 3. Prepovoar todos os campos obrigatórios. Defina um tipo como confirmação de pedido
- Uma vez terminado, salve-o. 4.

O relatório aparecerá na lista jobs. Selecione-o e 5. clique em Executar.

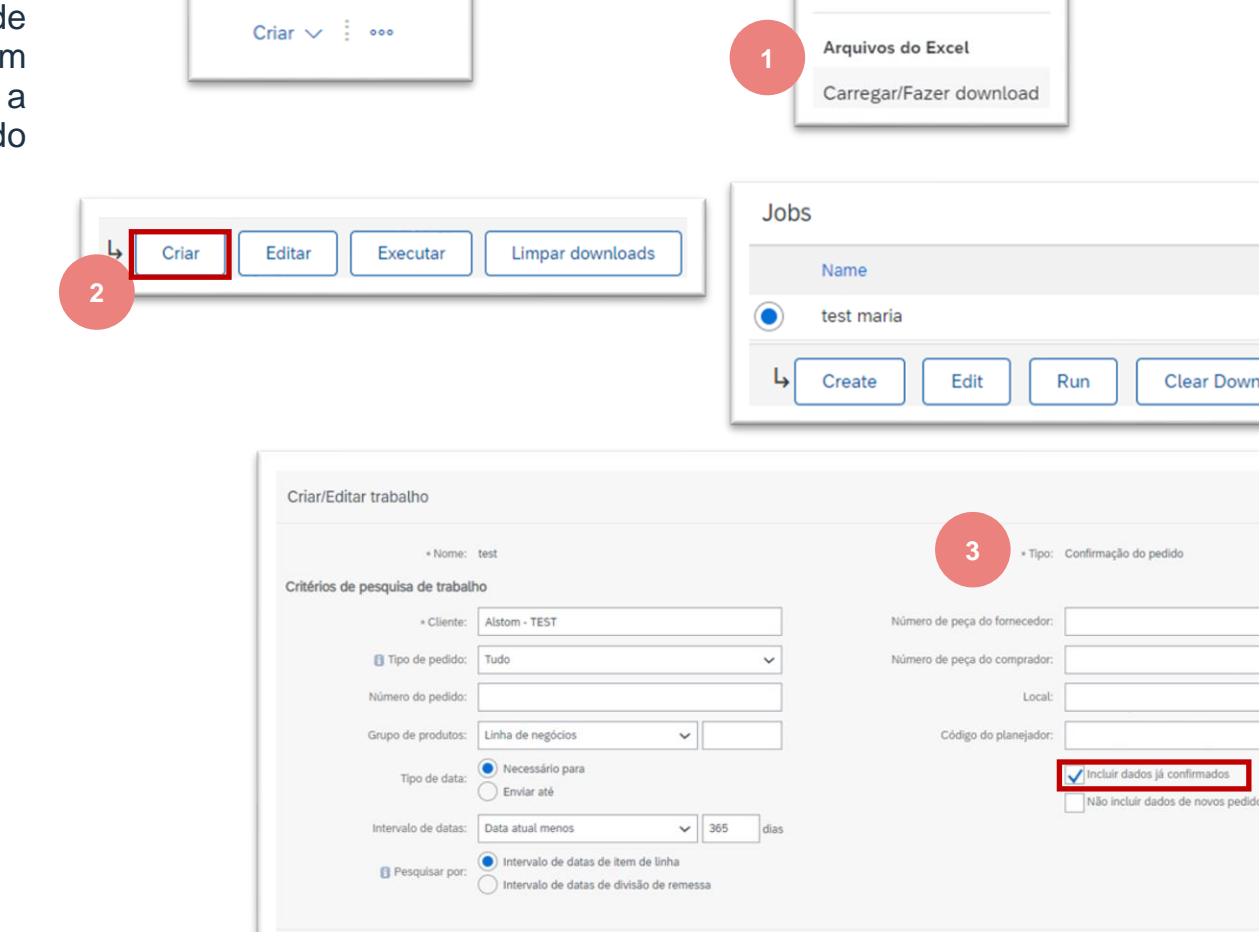

downloads

?

MA

commercial circumstances. It is

Fazer download de CSV

Type

Cancelar

110

Clear Downloads

Order Confirmation

Modelos

## Confirmação do pedido Reconfirmação via Mass Upload – Relatório de confirmação da ordem de execução

- Você será transferido para a sub-guia Downloads. Clique no botão Atualizar status na parte inferior da tela até que o status do relatório seja concluído.
- 7. Baixe o relatório do Excel e salve-o no seu computador.

| Trabalhos Downloads Carregamentos |                       |                      |                     |           |          |
|-----------------------------------|-----------------------|----------------------|---------------------|-----------|----------|
|                                   |                       |                      |                     |           |          |
| Filtros de pesquisa               |                       |                      |                     |           |          |
| Downloads                         |                       |                      |                     | 7         |          |
| Nome do trabalho                  | Тіро                  | Última execução :    | Última execução por | Status    | Arquivo  |
| test                              | Confirmação do pedido | 28 ago 2022 10:29:20 |                     | Concluído | <u>+</u> |

111

#### Nota:

No arquivo Excel você pode reconfirmar itens parcial ou totalmente confirmados.

Para obter mais detalhes sobre como confirmar a confirmação do pedido via arquivo Excel, consulte o capítulo de upload de confirmação de pedido em massa.

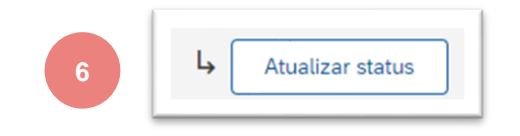

# Confirmação do pedido Reconfirmação via Mass Upload – Recarregar o Modelo

Na tela upload/download:

- 1. Vá para a sub-guia Carregamentos
- 2. Clique no botão Carregar. Uma nova janela aparecerá
- 3. Preencha o nome do upload do seu arquivo e um nome do cliente
- 4. No campo de tipo escolha confirmação de pedido
- 5. Clique em Procurar e selecione o arquivo
- 6. Clique em Carregar

#### Nota:

Se a recarga falhar ou for concluída com erros, baixe as informações do Log. Depois que os erros forem corrigidos, tente recarregar o arquivo novamente.

| Trabalhos Downloads Carregamentos      |                       |
|----------------------------------------|-----------------------|
| $\bigtriangledown$ Filtros de pesquisa |                       |
| confirmation V4                        | Confirmação do pedido |
| L Carregar Atualizar status            |                       |

| Carregar arquivo |                             | ×                           |
|------------------|-----------------------------|-----------------------------|
| 4                | * Nome: Mass confirmation   | Tipo: Confirmação do pedido |
|                  | * Cliente: Alstom - TEST    | 3                           |
| 5                | Arquivo: + Escolher arquivo |                             |
|                  |                             | Carregar                    |
|                  |                             | 0                           |

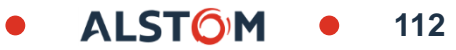

# Confirmação do pedido Reconfirmação via Mass Upload – Recarregar o Modelo

### A recarga falha ou é concluída com erro

- 1. Baixe as informações do Log
- 2. Confira explicação de erros
- 3. Corrigir erros no arquivo excel
- 4. Recarregar o arquivo novamente

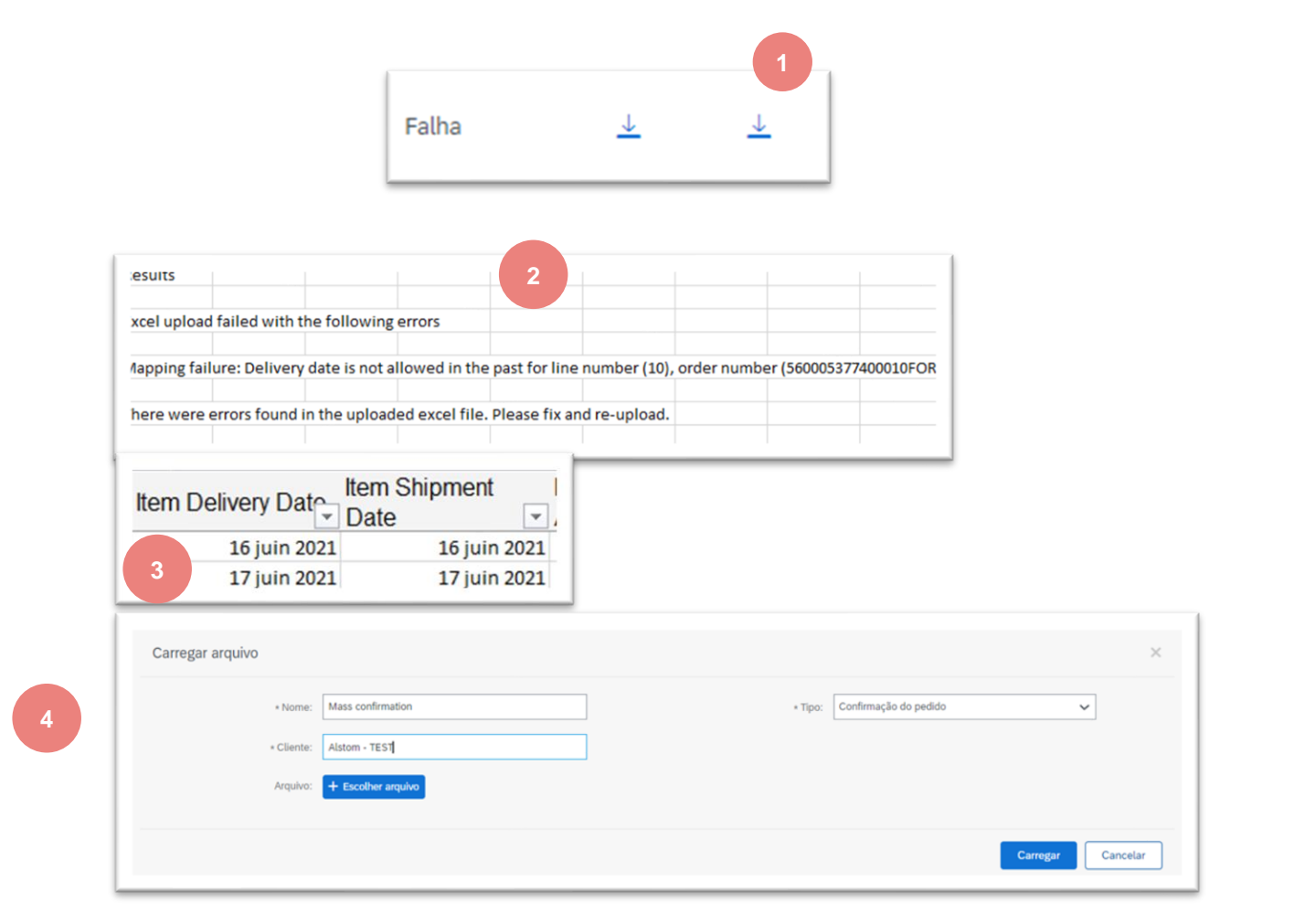

© ALSTOM SA, 2022. All rights reserved. Information contained in this document is indicative only. No representation or warranty is given or should be relied on that it is complete or correct or will apply to any particular project. This will depend on the technical and commercial circumstances. It is provided without liability and is subject to change without notice. Reproduction, use or disclosure to third parties, without express written authorisation, is strictly prohibited.

# Confirmação do pedido Revisar confirmações de pedidos enviad

Da página inicial:

- As confirmações de pedidos enviados podem ser visualizadas a partir de Confirmações de Preenchimento/Ordem.
- 2. Use filtros de pesquisa para identificar o documento certo.
- 3. Configure a visualização de dados clicando em configurar o botão.
- 4. Você pode revisar a confirmação também da tela PO nos Documentos Relacionados.

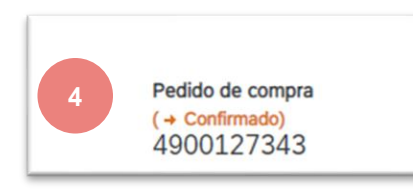

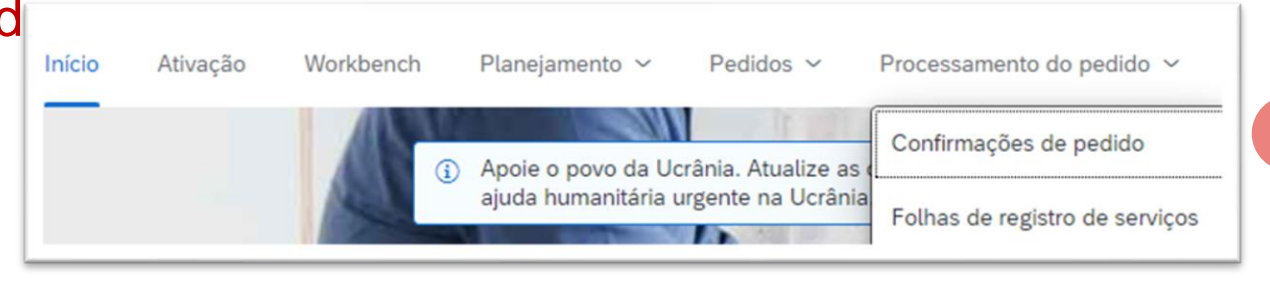

|   | onfirmações de pedido                                              |                           |                                          |           |           |  |
|---|--------------------------------------------------------------------|---------------------------|------------------------------------------|-----------|-----------|--|
| 2 | ∀ Filtros de pesquisa     Cliente:                                 | Todos os clientes v       | Status do encaminhamento: Tudo           |           |           |  |
|   | Código da confirmação:<br>Número do pedido:<br>Intervalo de datas: | Últimos 14 dias v         | inclus communication em peodos obsoletos |           |           |  |
|   | Referência do fornecedor:                                          | 16 ago 2022 - 29 ago 2022 | © Número de resultados: 100 ~            | Pesquisar | Redefinir |  |
|   | Confirmações de pedido                                             | (44)                      |                                          | Página 1  | → » m     |  |
|   |                                                                    |                           |                                          |           | 3         |  |

# Confirmação do pedido Revisar confirmações de pedidos enviados

Exemplo de confirmação do pedido enviado ao Comprador.

- 1. Referência de confirmação e referência de pedido de compra.
- 2. Data e quantidade original solicitadas.
- 3. Ações do fornecedor.

| Ιr | Detalhes     | Histórico                                                                                                    |                                                               |                                                                                                    |                                                                                   |                                                                                       |                                                                                                    |                                                                  |                                                            |                                          |
|----|--------------|----------------------------------------------------------------------------------------------------|---------------------------------------------------------------|----------------------------------------------------------------------------------------------------|-----------------------------------------------------------------------------------|---------------------------------------------------------------------------------------|----------------------------------------------------------------------------------------------------|------------------------------------------------------------------|------------------------------------------------------------|------------------------------------------|
|    | 1            | Número de confirmação: TEST2908<br>Data do aviso: 29 ago 202:<br>Pedido de compra: 700013397                                            | 2<br>7                                                        |                                                                                                    |                                                                                   |                                                                                       |                                                                                                    |                                                                  |                                                            |                                          |
|    | Itens de lin | Nº de divisões de remessa                                                                                                    | Nº de peca                                                    | Nº de peca do cliente                                                                                         | Nível de revisão                                                                  | Otd (Unidade)                                                                         | Fenerado em                                                                                                    | Foviar até                                                       | Preco unitário                                             | Subtotal                                 |
|    | 10           | 1<br>Descrição: SEAT LONGITUDIN                                                                                                    | IAL GANGWAY EN                                                | NH00001970290                                                                                                 | 2                                                                                 | 3,000 (EA)                                                                            | 28 out 2022 CEST<br>28 out 2022 Horário do comprador                                                                                       | Linia are                                                        | \$2.080,82 AUD                                             | \$6.242,46 AUD                           |
| 3  |              | Status atual do pedido:<br>1 Confirmado Como está (Número da<br>1 Confirmado Com nova data (Número<br>1 Confirmado Como está (Número da | divisão de remess<br>o da divisão de ren<br>divisão de remess | a: 1; Data prevista do envio: 26 o<br>nessa: 1; Data prevista do envio:<br>a: 1; Data prevista do envio: 26 o | ut 2022, padronizada com<br>26 dez 2022; Data previst<br>ut 2022, padronizada com | base na Data de envio soli<br>a de entrega: 28 dez 2022<br>base na Data de envio soli | citada no pedido; Data prevista de entrega: 2<br>CET / 28 dez 2022 Horário do comprador )<br>citada no pedido; Data prevista de entrega: 2 | 18 out 2022, padronizada com b<br>18 out 2022, padronizada com b | ase na Data de entrega soli<br>ase na Data de entrega soli | icitada no pedido)<br>icitada no pedido) |

115

O relatório de pedidos consolida informações detalhadas de ordens de compra.

O relatório pode incluir informações da linha de programação.

Da página inicial:

- 1. Clique em Relatórios
- 2. Em modelos de relatório, clique em criar
- 3. Cumprir critérios
  - Título
  - Fuso horário
  - Idioma

E selecione Tipo de relatório : denunciar ordem

### 4. Clique em Avançar

|                                                                    |               | Mensagen            | IS                |            |                  |
|--------------------------------------------------------------------|---------------|---------------------|-------------------|------------|------------------|
| Modelos de relat                                                   | tório         |                     |                   |            |                  |
| Título <b>†</b>                                                    |               | Tipo de programação | Tipo de relatório | Status     | Última execução  |
| O ASN                                                              |               | Manual              | Aviso de entrega  | Processado | 29 jun 2022      |
| Rapport Com                                                        | mandes        | Manual              | Pedido            | Processado | 28 jun 2022      |
| confirmation                                                       |               | Manual              | Pedido            | Erro 2     | 7 jun 2022       |
| confirmation \                                                     | /2            | Manual              | Pedido            | Processad  | 28 jun 2022      |
|                                                                    |               |                     |                   |            |                  |
| L Executar                                                         | Fazer downloa | d Editar C          | Copiar Excluir    | Criar      | Atualizar status |
| 4 Executar<br>3 Título:*<br>Descrição:                             | Confirmação d | o pedidd            | Copiar Excluir    | Criar      | Atualizar status |
| 4 Executar<br>3 Título:*<br>Descrição:<br>Fuso horário:            | Europa/Paris  | o pedido            | Copiar Excluir    | Criar      | Atualizar status |
| 4 Executar<br>3 Título:*<br>Descrição:<br>Fuso horário:<br>Idioma: | Europa/Paris  | o pedida            | Copiar Excluir    | Criar      | Atualizar status |

© ALSTOM SA, 2022. All rights reserved. Information contained in this document is indicative only. No representation or warranty is given or should be relied on that it is complete or correct or will apply to any particular project. This will depend on the technical and commercial circumstances. It is provided without liability and is subject to change without notice. Reproduction, use or disclosure to third parties, without express written authorisation, is strictly prohibited.

5. Para criar um modelo de relatório, digite seus critérios e preene todas as áreas obrigatórias.

#### Selecionar

- incluir informações de itens de linha
- Inclua informações da Linha de Programação
- 6. Uma vez terminado, clique em Enviar

| Cliente:                            | Todos os clientes Selecionar                 |
|-------------------------------------|----------------------------------------------|
| Número do pedido:                   |                                              |
| Valor do pedido:                    | a                                            |
| Status do encaminhamento do pedido: | Qualquer 🗸                                   |
| 5 Status do pedido:                 | Qualquer 🗸                                   |
|                                     | Esta seleção atualizará o conteúdo da página |
|                                     | Incluir apenas pedidos ativos                |
| Data do pedido:*                    | 29 jul 2022 💼 Até 29 ago 2022 💼              |
| Máximo de resultados retornados:    | 100 🗸                                        |
|                                     | Incluir informações do mercado Spot Buy      |
|                                     | Incluir informações sobre o item de linha    |
|                                     | Incluir informações de confirmação de pedido |
|                                     | Incluir informações de número de série       |
|                                     |                                              |

117

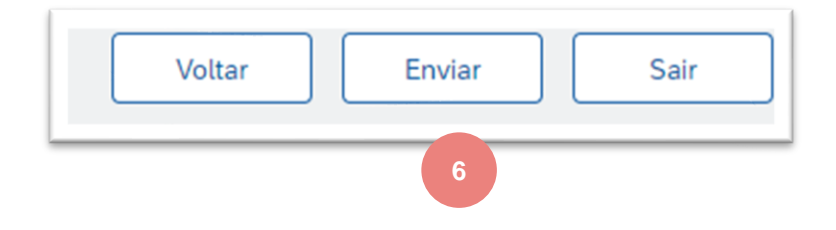

- 7. Selecione o modelo de relatório que você criou e clique em Executar.
- 8. Use o botão Atualizar status para atualizar o status.
- 9. Quando o status mudar para Processamento, clique em Baixar.

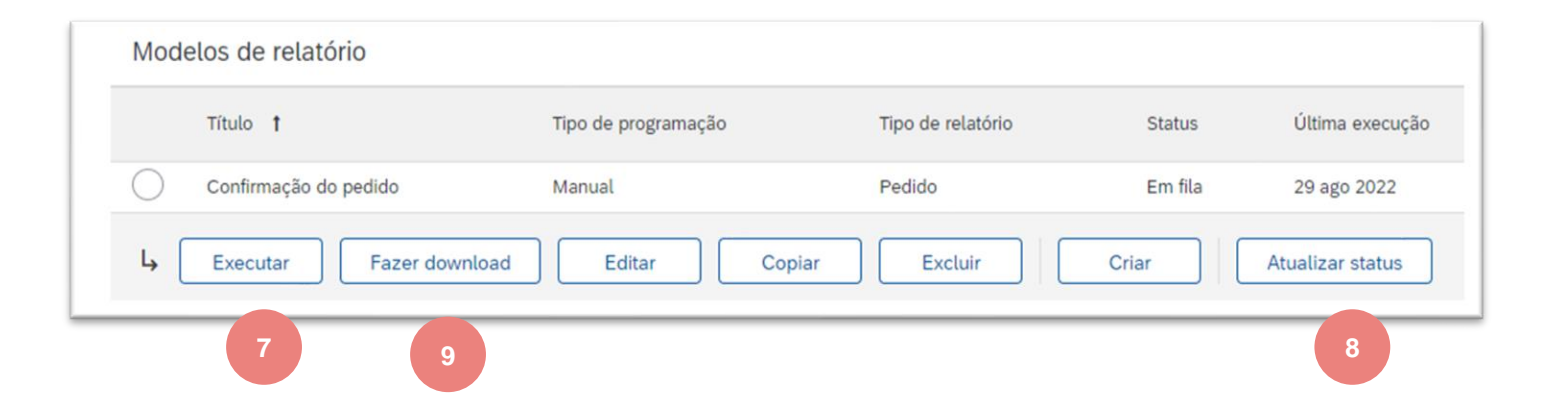

#### 10. Abra arquivo excel e verifique dados

| SAP Ariba          | SAP Ariba  |              |             |             |                         |                   |                   |                         |                                |                                |                           |                      |                 |                             |                |                  |
|--------------------|------------|--------------|-------------|-------------|-------------------------|-------------------|-------------------|-------------------------|--------------------------------|--------------------------------|---------------------------|----------------------|-----------------|-----------------------------|----------------|------------------|
| Document Number    | PO Version | Order Status | Line Number | Part Number | Customer Part<br>Number | Customer Batch ID | Supplier Batch ID | Schedule Line<br>Number | Delivery Date                  | Ship Date                      | Schedule Line<br>Quantity | Schedule Line<br>UOM | Commitment Code | Cumulative<br>Schedule Line | Cumulative UOM | Storage Location |
| 7000088396         | 3          | Changed      | 10          |             | DTR0000416753           |                   |                   | 1                       | 24 Aug 2021 12:00 PM GMT+02:00 | 23 Aug 2021 1:00 PM GMT+02:00  | 1                         | EA                   |                 |                             |                | 0001             |
| 7000088376         | 3          | Received     | 10          |             | DTR0000440954           |                   |                   | 1                       | 30 Jun 2021 12:00 PM GMT+02:00 | 29 Jun 2021 1:00 PM GMT+02:00  | 12                        | EA                   |                 |                             |                | 0001             |
| 560005379200010FOR | 3          | Confirmed    | 10          |             | AD00003264387           |                   |                   | 7                       | 13 Jul 2021 12:00 PM GMT+02:00 | 12 Jul 2021 1:00 PM GMT+02:00  | 4                         | EA                   | forecast        | 16                          | EA             | 0001             |
| 560005379200010FOR | 3          | Confirmed    | 10          |             | AD00003264387           |                   |                   | 8                       | 20 Jul 2021 12:00 PM GMT+02:00 | 19 Jul 2021 1:00 PM GMT+02:00  | 2                         | EA                   | forecast        | 18                          | EA             | 0001             |
| 560005379200010FOR | 3          | Confirmed    | 10          |             | AD00003264387           |                   |                   | 9                       | 27 Jul 2021 12:00 PM GMT+02:00 | 26 Jul 2021 1:00 PM GMT+02:00  | 2                         | EA                   | forecast        | 20                          | EA             | 0001             |
| 560005379200010FOR | 3          | Confirmed    | 10          |             | AD00003264387           |                   |                   | 10                      | 3 Aug 2021 12:00 PM GMT+02:00  | 2 Aug 2021 1:00 PM GMT+02:00   | 2                         | EA                   | forecast        | 22                          | EA             | 0001             |
| 560005379200010FOR | 3          | Confirmed    | 10          |             | AD00003264387           |                   |                   | 11                      | 10 Aug 2021 12:00 PM GMT+02:00 | 9 Aug 2021 1:00 PM GMT+02:00   | 4                         | EA                   | forecast        | 26                          | EA             | 0001             |
| 560005379200010FOR | 3          | Confirmed    | 10          |             | AD00003264387           |                   |                   | 12                      | 17 Aug 2021 12:00 PM GMT+02:00 | 16 Aug 2021 1:00 PM GMT+02:00  | 2                         | EA                   | forecast        | 28                          | EA             | 0001             |
| 560005379200010FOR | 3          | Confirmed    | 10          |             | AD00003264387           |                   |                   | 15                      | 15 Jun 2021 12:00 PM GMT+02:00 | 14 Jun 2021 1:00 PM GMT+02:00  | 4                         | EA                   | firm            | 4                           | EA             | 0001             |
| 560005379200010FOR | 3          | Confirmed    | 10          |             | AD00003264387           |                   |                   | 16                      | 17 Jun 2021 12:00 PM GMT+02:00 | 16 Jun 2021 1:00 PM GMT+02:00  | 4                         | EA                   | firm            | 8                           | EA             | 0001             |
| 560005379200010FOR | 3          | Confirmed    | 10          |             | AD00003264387           |                   |                   | 17                      | 22 Jun 2021 12:00 PM GMT+02:00 | 21 Jun 2021 1:00 PM GMT+02:00  | 4                         | EA                   | firm            | 12                          | EA             | 0001             |
| 560005378800010FOR | 2          | Changed      | 10          |             | DTR0000076850           |                   |                   | 41                      | 10 Jun 2021 12:00 PM GMT+02:00 | 9 Jun 2021 1:00 PM GMT+02:00   | 23                        | EA                   | firm            | 23                          | EA             | 0001             |
| 560005378800010FOR | 2          | Changed      | 10          |             | DTR0000076850           |                   |                   | 42                      | 15 Jun 2021 12:00 PM GMT+02:00 | 14 Jun 2021 1:00 PM GMT+02:00  | 53                        | EA                   | firm            | 76                          | EA             | 0001             |
| 560005378800010FOR | 2          | Changed      | 10          |             | DTR0000076850           |                   |                   | 52                      | 8 Jul 2021 12:00 PM GMT+02:00  | 7 Jul 2021 1:00 PM GMT+02:00   | 90                        | EA                   | firm            | 166                         | EA             | 0001             |
| 560005378800010FOR | 2          | Changed      | 10          |             | DTR0000076850           |                   |                   | 53                      | 12 Aug 2021 12:00 PM GMT+02:00 | 11 Aug 2021 1:00 PM GMT+02:00  | 11                        | EA                   | forecast        | 177                         | EA             | 0001             |
| 560005378800010FOR | 2          | Changed      | 10          |             | DTR0000076850           |                   |                   | 54                      | 9 Sep 2021 12:00 PM GMT+02:00  | 8 Sep 2021 1:00 PM GMT+02:00   | 1                         | EA                   | forecast        | 178                         | EA             | 0001             |
| 560005378800010FOR | 2          | Changed      | 10          |             | DTR0000076850           |                   |                   | 55                      | 14 Oct 2021 12:00 PM GMT+02:00 | 13 Oct 2021 1:00 PM GMT+02:00  | 4                         | EA                   | forecast        | 182                         | EA             | 0001             |
| 560005378800010FOR | 2          | Changed      | 10          |             | DTR0000076850           |                   |                   | 56                      | 11Nov 2021 11:00 AM GMT+01:00  | 10 Nov 2021 12:00 PM GMT+01:00 | 1                         | EA                   | forecast        | 183                         | EA             | 0001             |

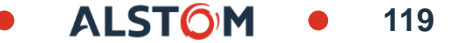

# Colaboração subcontratada

# Neste capítulo você vai aprender sobre ...

- ~ As partes da colaboração subcontratada
- ~ Gerenciamento de componentes

ALST

A colaboração de subcontratação é a terceirização de parte do processo de fabricação de um produto para um terceiro (fornecedor/fabricante de contratos).

Mais especificamente, a colaboração subcontratada é uma terceirização de certas atividades de produção que foram anteriormente realizadas pelo fabricante para terceiros.

Uma empresa pode terceirizar a fabricação de determinados componentes para o produto ou terceirizar a montagem do produto.

Atualmente, as empresas terceirizadas tornaram-se especialistas em uma infinidade de serviços para fabricantes, incluindo design, produção, montagem e distribuição.

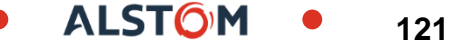

## Subcontratação ordens de compra e lançamentos Pesquisar e identificar – Itens a confirmar para itens de subcontratação

Da página inicial:

- 1. Clique em Workbench/ Itens para Confirmar a telha.
- 2. Use filtros para identificar a ordem. Definir categoria como Subcontratação.
- 3. Os resultados da pesquisa aparecerão. Para visualizar a ordem, clique em seu número.
- 4. Para configurar a exibição, clique em configurar o botão.
- 5. Para exportar dados, clique no botão de exportação.

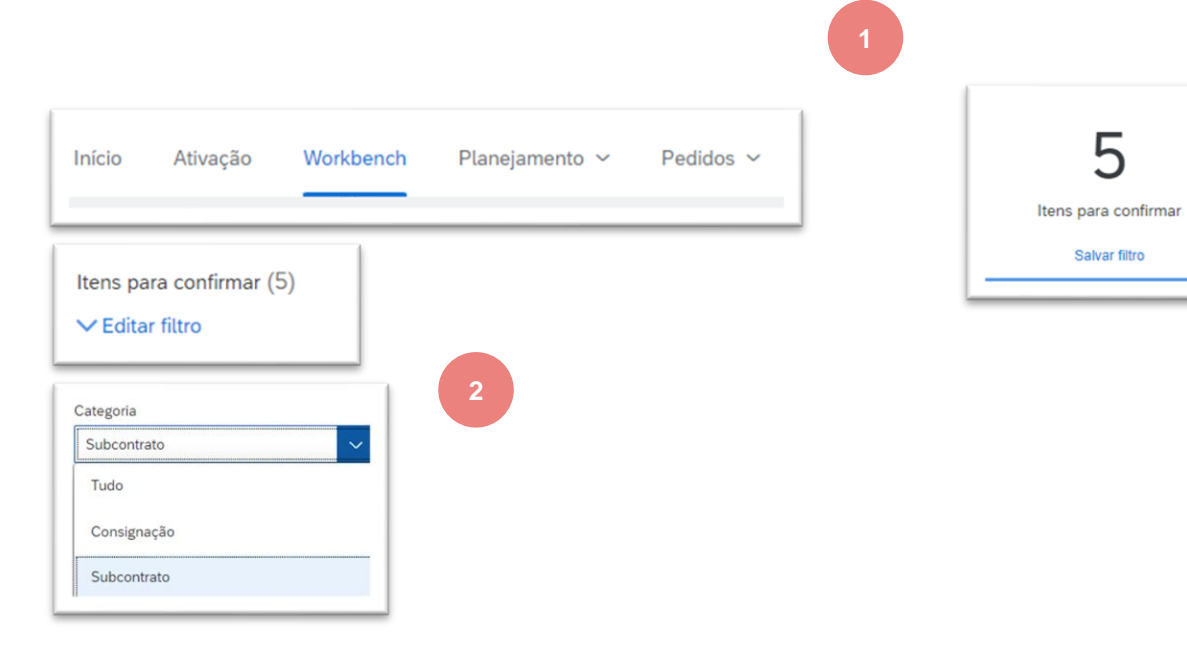

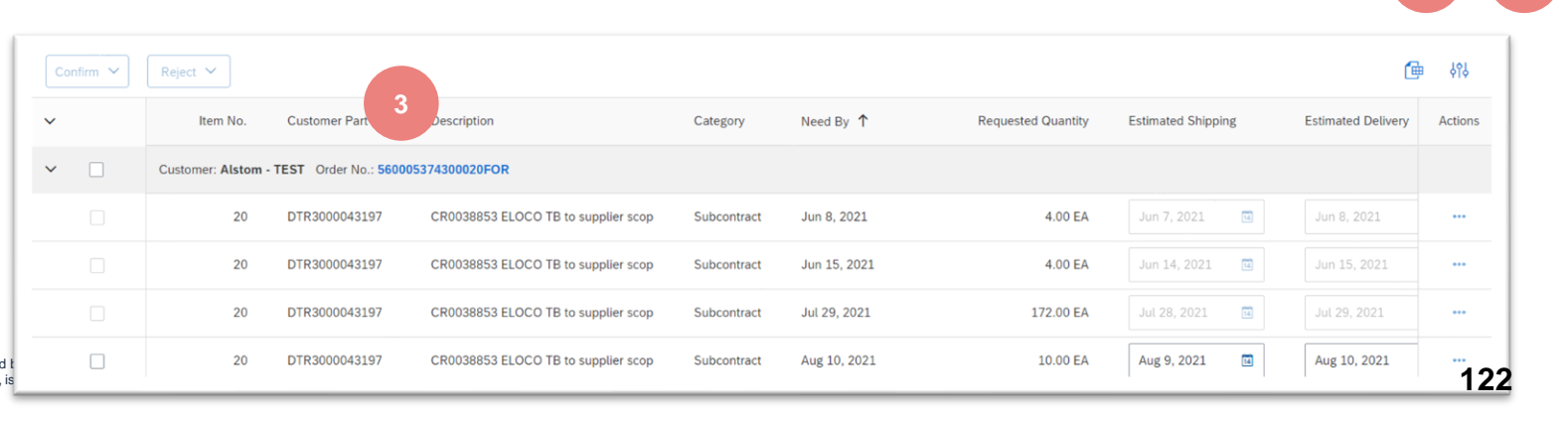

### Subcontratação ordens de compra e lançamentos Revisar conteúdo de pedido de subcontratação

Revise a seção de itens de linha no layout do Pedido de Compra de Subcontratação. Lista de componentes não está disponível para Contrato de Cronograma

- 1. Clique em Detalhes para ver as linhas de programação.
- 2. Clique em Mostrar componentes para visualizar os componentes.

| Line Item | IS                      |          |                                                            |                                                                                        |             |                                           |                            |                |                 |                                                                                                    |            |          |                  | Show Item Detai | ls 🔳 |
|-----------|-------------------------|----------|------------------------------------------------------------|----------------------------------------------------------------------------------------|-------------|-------------------------------------------|----------------------------|----------------|-----------------|----------------------------------------------------------------------------------------------------|------------|----------|------------------|-----------------|------|
| Line #    | No. Schedule Lines      | Change   | Part #                                                     | Customer Part #                                                                        | Туре        | Category                                  | Return                     | Revision Level | Qty (Unit)      | Need By                                                                                                    | Unit Price | Subtotal | Customer Locatio | n               |      |
| 10        | 1<br>Description: PANEL | → Edited |                                                            | DTR0000000449                                                                          | Material    | Subcontract                               |                            |                | 1.000 (EA)      | 29 Jun 2021         CEST           29 Jun 2021         Buyer time           20 Jun 2021         EEST           20 Jun 2021         Buyer time           20 Jun 2021         Buyer time |            |          |                  | 1 Detail        | S    |
| Sched     | ule Lines               |          |                                                            |                                                                                        |             |                                           |                            |                |                 | Show Schedule Line De                                                                                                    | tails      |          |                  |                 |      |
| Schedu    | Ile Line #              | Change   | Delive                                                     | ry Date                                                                                |             | Ship Date                                 |                            |                | Quantity (Unit) |                                                                                                    |            |          |                  |                 |      |
| 1         |                         | → Edited | 29 Jur<br>29 Jur<br><del>28 Jur</del><br><del>28 Jur</del> | n 2021 12:00 PM CEST<br>n 2021 Buyer time<br>n 2021 12:00 PM CEST<br>n 2021 Buyer time |             | 28 Jun 2021 1<br><del>27 Jun 2021 1</del> | :00 PM CEST<br>:00 PM CEST |                | 1.000 (EA)      | 2 Show Component                                                                                                    | nts        |          |                  |                 |      |
| Compo     | onents                  |          |                                                            |                                                                                        |             |                                           |                            |                |                 |                                                                                                    |            |          |                  |                 |      |
| Line      |                         | Custom   | er Part # / De                                             | scription                                                                              | Customer Ba | tch #                                     | Part #                     | Batch #        | Date Requi      | red Qty (Unit)                                                                                                    |            |          |                  |                 |      |
| 00010_    | 0001_0001               | DTR000   | 0000449                                                    |                                                                                        |             |                                           |                            |                | 24 Jun 202      | 1 1.000 (EA)                                                                                                    |            |          |                  |                 |      |
|           |                         | PANEL    |                                                            |                                                                                        |             |                                           |                            |                |                 |                                                                                                    |            |          |                  |                 |      |

### Gerenciamento de componentes Inventário de componentes

O inventário de componentes permite que o fornecedor supere a quantidade de componentes enviados pelo cliente.

Para a Alstom, os dados estarão disponíveis apenas para estratégia de ações coletivas/ordinárias. Um ajuste será feito para qualquer tipo de estoque.

- 1. Clique em Fulfillment, Colaboração Estendida, Inventário de Componentes.
- Expanda filtros de pesquisa para exibir os campos de consulta. Os resultados combinados aparecerão na parte inferior da tela.
- 3. Você pode usar o ícone configurar para personalizar a exibição do inventário do componente.
- Quando a caixa de seleção de inventário de todos os componentes for verificada, os registros com uma quantidade de saldo de 0 são exibidos na tabela de inventário Componente. Caso contrário, eles estão escondidos.
- 5. Se as informações do número de série forem fornecidas, você poderá revisá-la.
- 6. Os dados podem ser exportados em 🇱 arquivo excel, clique e Export Excel

| SAP             | Ariba Supply (        | Chain Collabo         | ration +         | Enterpris             | e Account            | TEST MODE                    |
|-----------------|-----------------------|-----------------------|------------------|-----------------------|----------------------|------------------------------|
| Home            | Enablement            | Workbencl             | h Plá            | anning ∨              | Orders ∨             | Fulfillment 🗸 1              |
|                 |                       |                       |                  |                       |                      | Extended Collaboration       |
| Extended Coll   | aboration             |                       |                  |                       |                      |                              |
| Multi-Tier Orde | Component Inventory   | Component Shipments F | Return Shipments | Consignment Movements | Multi-Tier Shipments |                              |
| ▼ Search F      | liters                |                       |                  |                       |                      |                              |
|                 | Customer              |                       |                  |                       |                      | Location                     |
| 2               | Part number           |                       |                  |                       |                      |                              |
|                 | Customer part number  |                       |                  |                       | 4                    | View All Component Inventory |
|                 | Customer batch number |                       |                  |                       |                      |                              |

| Component Inventory (3) |                   |                   |                                         |                    |          |           |             |            |              |             |                   |                        |   |  |
|-------------------------|-------------------|-------------------|-----------------------------------------|--------------------|----------|-----------|-------------|------------|--------------|-------------|-------------------|------------------------|---|--|
| Customer                | Location          | Customer part no. | Description                             | Customer batch no. | Part no. | Batch no. | Expiry date | Qty (unit) | Consumed qty | Balance qty | Last updated      | Serial no.             |   |  |
| Alstom - TEST           | ATIL – RSC CBE    | DTR0025244770     | COMPONENT<br>HOLDER TABS<br>HD6/14SDH.2 |                    |          |           |             | 16.00 (EA) | 0.00         | 16.00       | 3 Jun 2021        | None                   |   |  |
| Alstom - TEST           | ATIL – RSC CBE    | DTR0000440633     | BUSBAR<br>BATTERY<br>CHARGER            |                    |          |           |             | 1.00 (EA)  | 0.00         | 1.00        | <sup>6 Ju</sup> 5 | Show Serial<br>Numbers | l |  |
| Alstom - TEST           | ATIL - RS SRICITY | DTR0000000449     | PANEL                                   |                    |          |           |             | 2.00 (EA)  | 0.00         | 2.00        | 22 Jun 2022       | Show Serial<br>Numbers | l |  |

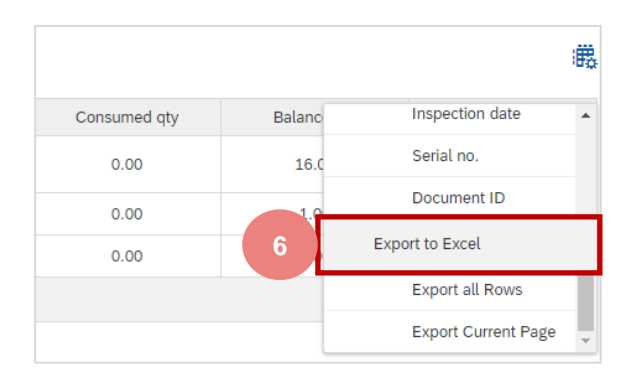

© ALSTOM SAL2022. All rights reserved. Information contained in this document is indicative only. No representation or warranty is given or should be relied on that it is complete or correct or will apply to any particular project. This will depend on the technical and commercial circumstances. It is provided without liability and is subject to change without notice. Reproduction, use or disclosure to third parties, without express written authorisation, is strictly prohibited.

**•** 124

ALST()

# Interação do Usuário do Portal de Previsão

# Neste capítulo você vai aprender sobre ...

- ~ Como visualizar dados de colaboração de previsão
- ~ Como carregar excel Para o compromisso de previsão

ALST

# Introduction

The forecast collaboration feature enables Buyers to share their forecast with their suppliers. This then allows the suppliers to schedule operations, purchase raw materials and plan capacity accordingly.

The forecast collaboration feature provides the following to suppliers:

- A simple table view of buyer forecast demand
- Daily, weekly, monthly, and yearly time-bucket views of forecast demand
- Integration with other ERP and planning systems, both for buyers and for suppliers

No commitment is required by Alstom for forecast.

The supplier logs on to Ariba Network to view forecast demand data or download the forecast demand data to a CSV file.

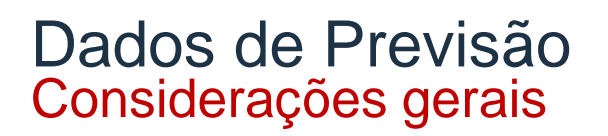

Duas guias diferentes estão disponíveis para planejamento:

- 1. **Previsão**
- 2. Colaboração de planejamento

Vista do fornecedor não apenas demandas previstas, mas também todas as quantidades encomendadas via Pedido de Compra, Call-off ou Contrato de Agendamento. É uma visão geral global das necessidades da Alstom. Os dados são atualizados semanalmente.

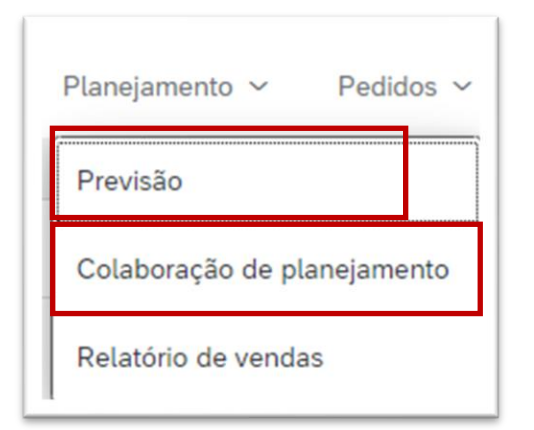

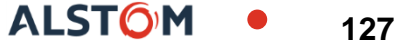

## Ver dados de previsão Pesquisar e identificar previsão

- 1. Clique na guia Planejamento.
- 2. Na lista suspensa selecione Previsão.
- 3. Os filtros de pesquisa permitem identificar previsão específica. Digite critérios de pesquisa em qualquer um dos campos de filtro conforme desejado.
- 4. Clique em Pesquisar.

| nício                                                                              | Ativação                                                                                                    | Workbench | Planejamento 🗸 | Pedidos                                                                                                  | <ul> <li>Processamento do pedido y</li> </ul> |
|------------------------------------------------------------------------------------|----------------------------------------------------------------------------------------------------|-----------|----------------|----------------------------------------------------------------------------------------------------|-----------------------------------------------|
|                                                                                    |                                                                                                    | 2         | Previsão       |                                                                                                    |                                               |
|                                                                                    |                                                                                                    |           |                |                                                                                                    |                                               |
| Filtros de pesqu                                                                   | uisa                                                                                                    | 3         |                |                                                                                                    |                                               |
| Filtros de pesqu                                                                   | <b>luisa</b><br>Cliente                                                                                                    | 3         |                | Linha de negócios                                                                                        |                                               |
| Filtros de pesqu<br>Nº de peça do                                                  | Luisa<br>Cliente                                                                                                    | 3         |                | Linha de negócios                                                                                        |                                               |
| Filtros de pesqu<br>Nº de peça do<br>Nº de peça do forr                            | Luisa Cliente Lo cliente Cliente Cliente                                                                                                    | 3         | 5              | Linha de negócios (<br>Familia de produtos (<br>Subfamília de produtos (                                 |                                               |
| Filtros de pesqu<br>Nº de peça do<br>Nº de peça do forr<br>Local do                | UISA Cliente Indicate Cliente Cliente  | 3         | s              | Linha de negócios<br>Familia de produtos<br>Subfamilia de produtos<br>Código do programa                 |                                               |
| Filtros de pesqu<br>№ de peça do<br>№ de peça do forr<br>Local do<br>Código do pla | Luisa Cliente Lo cliente Lo clien | 3         | 5              | Linha de negócios<br>Familia de produtos<br>Subfamília de produtos<br>Código do programa<br>Tipo de peça |                                               |

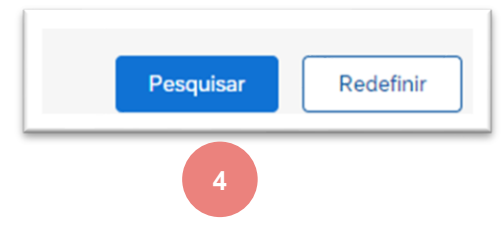

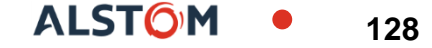

# Ver dados de previsão Descrição dos filtros de pesquisa

| Campo                         | Descrição                                                                                                    |
|-------------------------------|----------------------------------------------------------------------------------------------------|
| Cliente                       | Identificação do cliente.                                                                                                    |
| Número da peça do cliente     | Número do material do cliente.                                                                                                    |
| Número da peça do fornecedor  | Vendor's material number.                                                                                                    |
| Customer Location             | Customer Plant.                                                                                                    |
| Código do planejador          | Identificação do planejador de clientes.                                                                                                    |
| Mostrar Parte e Planta Únicas | Uma vez verificada, a tela de resultado mostrará números-chave tanto para o inventário gerenciado pelo fornecedor quanto para os dados de previsão. |
| Categoria de Peça             | Categoria peça alinhada com o cliente.                                                                                                    |
| Linha de Negócios             | Linha de Negócios alinhada com o cliente.                                                                                                    |
| Família de produtos           | Família de Produtos alinhada com o cliente.                                                                                                    |
| Subfamis de produtos          | Subfamis de produtos alinhados com o cliente.                                                                                                    |
| Código do Programa            | Código de Negócios do Programa alinhado com o cliente.                                                                                              |
| Tipo de peça                  | Tipo de peça alinhado com o cliente.                                                                                                    |
| Tipo de processo              | Especifica se a peça está usando o Pedido de Reposição para SMI (pode ser combinado com a Previsão).                                                |
| Status da peça                | Especifica se a peça está ativa ou inativa.                                                                                                    |

# Ver dados de previsão Visão geral da previsão

| Fore | ecast                                                         |                  |                   |           |                  |                                                                                                    |                                                   |          |                                                                                                   |          |               |             |            |                                                 |
|------|---------------------------------------------------------------|------------------|-------------------|-----------|------------------|----------------------------------------------------------------------------------------------------|---------------------------------------------------|----------|---------------------------------------------------------------------------------------------------|----------|---------------|-------------|------------|-------------------------------------------------|
| 1    | <ul> <li>Search Filters</li> <li>Alstom - TEST For</li> </ul> | precast          |                   |           |                  | Product Details<br>Customer: Als<br>Customer Part #: NO<br>Supplier Part #:<br>Description: AS<br>Lead Time: 121 | 10m - TEST<br>000000055301<br>SEMBLY BUS BAR<br>0 |          | Customer Planner:<br>Prone:<br>Email:<br>Customer Location: ATL – R<br>Ship To Location: S.F.No.4 | SC CBE   | ve Tamit Nadu | Cios        | 3          | Forecast                                        |
|      | Curtamor Part #                                               | Line of Rusiness | Customer Leastian | Unit      | Last Modified    |                                                                                                    | Actions                                           | 🔇 19 J   | lul 2021                                                                                          | 20 Jul   | 2021          | 21 Jul 2021 | 1          | ✓ Customer Part #                               |
|      | Customer Part #                                               | Line of business | Customer Location | Unit      | Last Modified    |                                                                                                    | Actions                                           | Forecast | Ordered                                                                                           | Forecast | Ordered       | Forecast    | Ordered    | Supplier Part #                                 |
|      | DTR0000536088                                                 |                  | 5102              | EA        | 22 Jun 2021 1:46 | 2 PM                                                                                                    | ۲                                                 | 0        |                                                                                                   | 0        |               | 12          |            | ✓ Line of Business                              |
|      | DTR0000535094                                                 |                  | 5102              | EA        | 22 Jun 2021 1:46 | :21 PM                                                                                                    | ۲                                                 |          |                                                                                                   |          |               |             |            | Product SubFamily                               |
|      | DTR0000524487                                                 |                  | 5102              | EA        | 22 Jun 2021 1:46 | :21 PM                                                                                                    | ۲                                                 |          |                                                                                                   |          | 1             |             |            | Program Code                                    |
|      | Download CSV                                                  | 4                |                   |           |                  |                                                                                                    |                                                   |          |                                                                                                   |          |               | <b>«</b> F  | Page 1 💙 ) | Part Category<br>Part Type<br>Customer Location |
| 1.   | Reveja os                                                     | s resultados da  | a pesquisa.       |           |                  |                                                                                                    |                                                   |          |                                                                                                   |          |               |             |            | Inventory                                       |
| 2    |                                                               |                  |                   | الممم واح | oroduto          |                                                                                                    |                                                   |          |                                                                                                   |          |               |             |            | ✓ Unit                                          |
| Ζ.   | Clique en                                                     | i Ações para v   | isualizar deta    | ines do   | produto          |                                                                                                    |                                                   |          |                                                                                                   |          |               |             |            | ✓ Last Modified                                 |
| 3.   | Você pod                                                      | e configurar a   | exibição clica    | ndo no    | botão co         | nfigurar.                                                                                                    |                                                   |          |                                                                                                   |          |               |             |            | ✓ Actions                                       |

4. Baixe o arquivo CSV

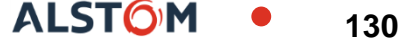

### Ver dados de previsão Pesquisar e identificar previsão global

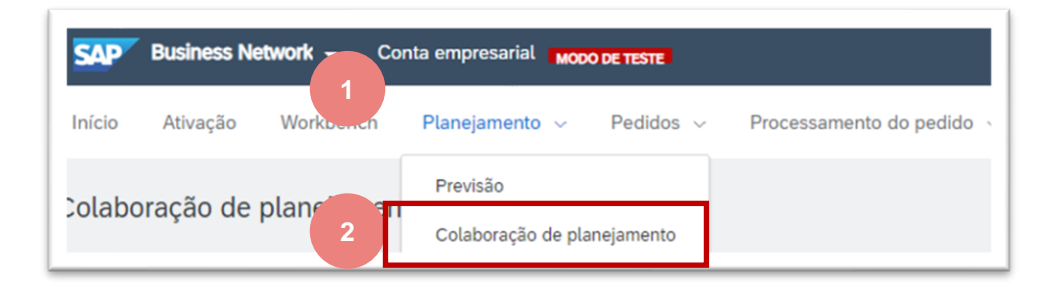

- 1. Clique na guia Planejamento.
- 2. Na lista suspensa selecione Colaboração de planejamento.
- 3.
- 3. Os filtros de pesquisa permitem identificar previsão específica. Digite critérios de pesquisa em qualquer um dos campos de filtro conforme desejado.
- 4. Clique em Pesquisar.

| olaboração  | de planejame        | nto                              |                        |               |
|-------------|---------------------|----------------------------------|------------------------|---------------|
| ✓ Filtros d | e pesquisa          |                                  |                        |               |
| 3           | Cliente             |                                  | Linha de negócios      |               |
| N° C        | de peça do cliente  |                                  | Família de produtos    |               |
| Nº de pe    | eça do fornecedor   |                                  | Subfamília de produtos |               |
|             | Local do cliente    |                                  | Código do programa     |               |
| Cód         | ligo do planejador  |                                  | Tipo de peça           |               |
| (           | Categoria da peça   |                                  | Tipo de processo       |               |
| Visua       | alização de cliente |                                  | Status da peça         | Ativo Inativo |
|             |                     | Mostrar peça e centro exclusivos |                        |               |

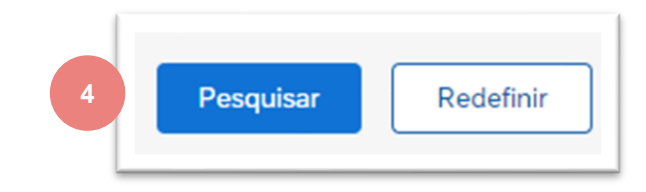

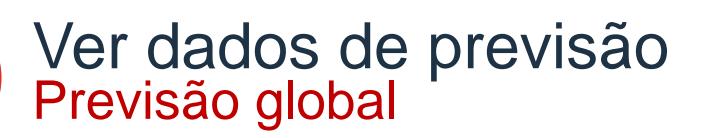

- 1. Reveja os resultados da pesquisa.
- 2. Você pode configurar a exibição clicando no botão configurar.
- 3. Para ver os detalhes da previsão, clique no ícone na tela do lado direito.

| 1             |                       |                            |                  |                |                               |                                  |            |              |           |         |         |                        |   |
|---------------|-----------------------|----------------------------|------------------|----------------|-------------------------------|----------------------------------|------------|--------------|-----------|---------|---------|------------------------|---|
|               |                       |                            |                  |                |                               |                                  |            |              | E         | stoque  |         |                        |   |
| Cliente       | Nº de peça do cliente | Nº de peça do fornecedor 📫 | Prazo de entrega | Status da peça | Última atualização do cliente | Última atualização do fornecedor | Estoque    | em depósito  | Níveis de | estoque | Unidado | Projeção do 10 somanas | 3 |
|               |                       |                            |                  |                |                               |                                  | Quantidade | Status       | Mín.      | Máx.    | Unidade | Flojeção de 10 Semanas |   |
| Alstom - TEST | NH00001970290         |                            | 60               | Ativo          | 23 ago 2022 0:19:53           |                                  | 0          | Não há dados |           |         | /PC     |                        | a |
| Alstom - TEST | DTR0022242804         |                            | 60               | Ativo          | 8 jun 2022 1:20:21            |                                  | 0          | Não há dados |           |         | /PC     |                        | a |
| Alstom - TEST | DT00001315891         |                            | 270              | Ativo          | 9 jun 2022 18:10:21           |                                  | 0          | Não há dados |           |         | EA      |                        | a |

G

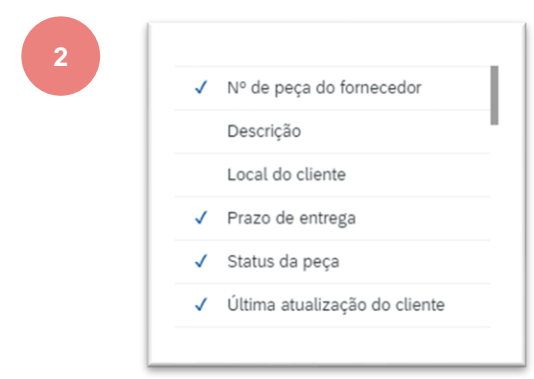

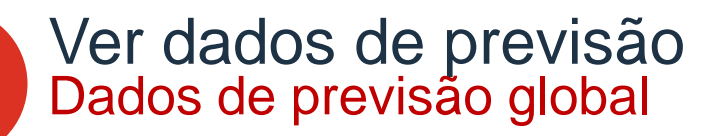

 $\sim$ 

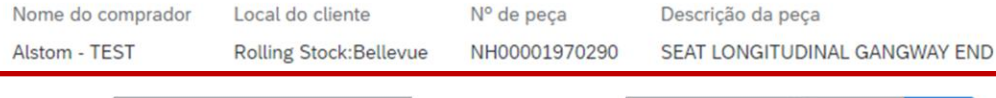

Exibir por: Diariamente

Iniciando a partir de: 08/29/2022

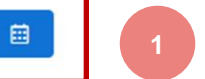

#### > Gráfico

Estoque em depósito: 0 (/PC) Detalhes da peça

| Índices                                                    | 29 ago 2022 | 30 ago 2022 | 31 ago 2022 | 1 set 2022 | 2 set 2022 | 3 set 2022 | 4 set 2022 | 5 set 2022 | 6 set 2022 | 7 set 2022 |
|------------------------------------------------------------|-------------|-------------|-------------|------------|------------|------------|------------|------------|------------|------------|
| Previsão do pedido 2                                       |             |             |             |            |            |            |            |            |            |            |
| Previsão cumulativa                                        | 0           | 0           | 0           | 0          | 0          | 0          | 0          | 0          | 0          | 0          |
| Previsão anterior                                          |             |             |             |            |            |            |            |            |            |            |
| Previsão anterior cumulativa                               | 0           | 0           | 0           | 0          | 0          | 0          | 0          | 0          | 0          | 0          |
| Previsão cumulativa versus previsão<br>anterior cumulativa | 0           | 0           | 0           | 0          | 0          | 0          | 0          | 0          | 0          | 0          |
| Alteração na previsão                                      | 0           | 0           | 0           | 0          | 0          | 0          | 0          | 0          | 0          | 0          |

- 1. O fornecedor pode visualizar detalhes da previsão
- 2. quantidades previstas
- 3. O fornecedor pode definir o View por critérios e data de início conforme desejado

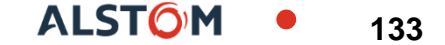

Iniciando a partir de: 29 ago 2022

CEnviar dados

### Exibir dados de previsão global Descrição das figuras-chave

| Figuras-chave                                         | Descrição                                                          | Fonte de dados             |
|-------------------------------------------------------|--------------------------------------------------------------------|----------------------------|
| Previsão de ordem                                     | Demanda compartilhada do cliente                                   | Comprador Padrão           |
| Previsão cumulative                                   | Demanda anterior do cliente + atual                                | Comprador calculado        |
| Previsão anterior                                     | Demanda histórica                                                  | Comprador Padrão           |
| Previsão anterior acumulada                           | Demanda histórica acumulada                                        | Comprador calculado        |
| Previsão cumulativa vs Previsão anterior<br>acumulada | Previsão cumulativa - Previsão anterior acumulada                  | Rede calculada             |
| Mudança de previsão                                   | Previsão do pedido – Previsão anterior                             | Rede calculada             |
| Ordens firmes                                         | O comprador confirmou as encomendas dentro da zona firme.          | Rede calculada             |
| Embarque total                                        | Com base nos recibos totais do Comprador para cada balde de tempo. | Rede calculada             |
| Estoque de Segurança *                                | Quantidade planejada em estoque de segurança                       | Fornecedor (dados manuais) |

\* O cumprimento do estoque de segurança é obrigatório apenas para algum fornecedor indiano.

# Ver dados de previsão Estoque de Segurança

- 1. Clique no ícone 💉
- 2. Registrar dados
- 3. Uma vez terminado, salve

| Pedidos firmados |  |
|------------------|--|
| Pedido recebido  |  |
| Remessa total    |  |
| Safety Stock     |  |

| Índices                                                    | 29 ago 2022 | 30 ago 2022 | 31 ago 2022 | 1 set 2022 | 2 set 2022 | 3 set 2022 | 4 set 2022 | 5 set 2022 | 6 set 2022 | 7 set 2022 |
|------------------------------------------------------------|-------------|-------------|-------------|------------|------------|------------|------------|------------|------------|------------|
| Previsão do pedido                                         |             |             |             |            |            |            |            |            |            |            |
| Previsão cumulativa                                        | 0           | 0           | 0           | 0          | 0          | 0          | 0          | 0          | 0          | 0          |
| Previsão anterior                                          |             |             |             |            |            |            |            |            |            |            |
| Previsão anterior cumulativa                               | 0           | 0           | 0           | 0          | 0          | 0          | 0          | 0          | 0          | 0          |
| Previsão cumulativa versus previsão<br>anterior cumulativa | 0           | 0           | 0           | 0          | 0          | 0          | 0          | 0          | 0          | 0          |
| Alteração na previsão                                      | 0           | 0           | 0           | 0          | 0          | 0          | 0          | 0          | 0          | 0          |
| Pedidos firmados                                           |             |             |             |            | 0          |            |            |            |            |            |
| Pedido recebido                                            |             |             |             |            |            |            |            |            |            |            |
| Remessa total                                              |             |             |             |            |            |            | 0          |            |            |            |
| Safety Stock                                               | 20          | 20          | 20          | 20         | 20         | 20         | 20         | 20         | 20         | 2¢         |
| 2                                                          |             |             |             |            |            |            |            |            | 3 Salvar   | Cancelar   |

# Ver dados de previsão Estoque de Segurança

 C2Enviar dados
 4

 6 set 2022
 7 set 2022

 0
 0

 0
 0

 0
 0

 0
 0

 0
 0

 0
 0

 0
 0

 0
 0

 0
 0

 0
 0

4. Clique em enviar dados

5. Confirme clicando em OK

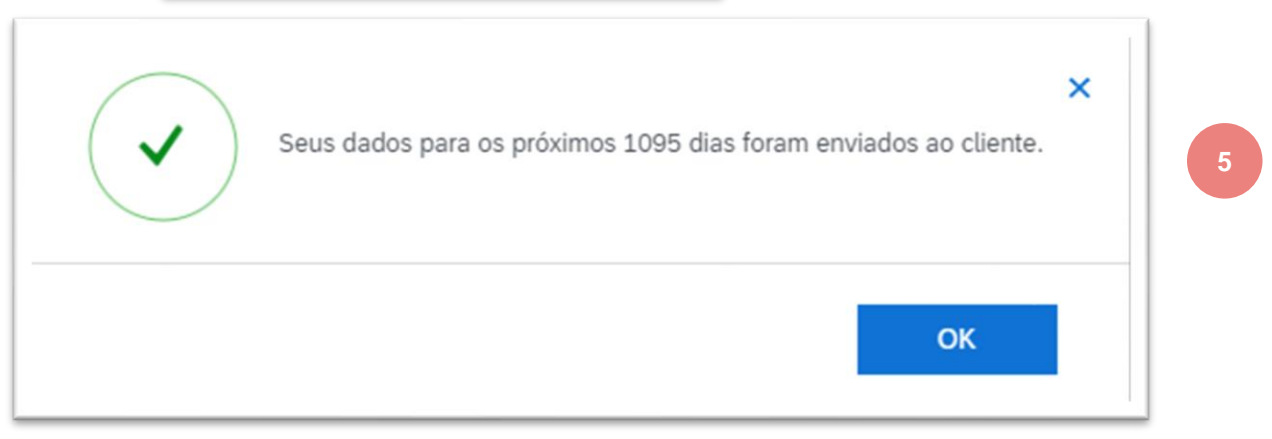

Relatório de previsão consolida todos os dados de previsão

Da página inicial:

- 1. Clique e arquivos Upload/Download Excel
- 2. Na seção Empregos, clique em Criar botão

| Criar 🗸 🛛 🐝             |      |
|-------------------------|------|
| ARQUIVOS DO EXCEL       |      |
| Carregar/Fazer Download |      |
| Trabalhos               |      |
| Nome                    | Тіро |
|                         |      |

3. Prepovoar todos os campos obrigatórios. Defina um tipo como Previsão

Nota: opção de marcação de atributos de planejamento de planejamento de todas as linhas para poder filtrar a data facilmente no arquivo excel exportado.

4. Uma vez terminado, salve-o

| * Nome:                         | forecast                                                         | * Tipo:                           | Previsão 🗸 🗸   |  |
|---------------------------------|------------------------------------------------------------------|-----------------------------------|----------------|--|
| ritérios de pesquisa de traball | ho                                                               |                                   |                |  |
| * Cliente:                      | Alstom - TEST                                                    | Código do programa:               |                |  |
| Número de peça do fornecedor:   |                                                                  | Código do planejador:             |                |  |
| Número de peça do comprador:    |                                                                  | 3 Categoria da peça:              |                |  |
| Família de produtos:            |                                                                  | Tipo de peça:                     |                |  |
| Subfamília de produtos:         |                                                                  | Tipo de fabricação:               |                |  |
| Local:                          |                                                                  | Linha de negócios:                |                |  |
| Visualização de cliente :       | Todas as visualizações 🗸                                         | * Período:                        | Semanalmente 🗸 |  |
|                                 | Fazer download dos atributos do item de planejamento em todas as | Anos para download:               | 1 ~            |  |
|                                 | unnds                                                            | Última modificação do comprador:  | <b></b>        |  |
|                                 |                                                                  | Última modificação do fornecedor: | <b></b>        |  |
|                                 |                                                                  |                                   |                |  |

- 5. Selecione o modelo de relatório que você criou e clique em Executar.
- 6. Use o botão Atualizar status para atualizar o status.
- 7. Quando o status mudar para Processamento, clique em Baixar.

| rabalhos     | d                            |                      |
|--------------|------------------------------|----------------------|
| Nome         | Tipo                         | Criado em            |
| forecast     | Previsão                     | 29 ago 2022 12:31:15 |
| L Criar Edit | ar Executar Limpar downloads |                      |

| Downloads          |          |                      |                     |           |          |
|--------------------|----------|----------------------|---------------------|-----------|----------|
| Nome do trabalho   | Тіро     | Última execução↓     | Última execução por | Status    | Arquivo  |
| forecast 6         | Previsão | 29 ago 2022 12:32:01 |                     | Concluído | <u> </u> |
| ↓ Atualizar status |          |                      |                     |           | 7        |

8. Arquivo Csv aberto

### SAP Ariba 州

Ariba Supply Chain Collaboration - Previsão

| Código do Ariba<br>Network do cliente | Nome do cliente | Nº de peça do<br>cliente | Nº de peça do<br>fornecedor | Descrição           |
|---------------------------------------|-----------------|--------------------------|-----------------------------|---------------------|
|                                       |                 |                          |                             |                     |
| AN01546588864-T                       | Alstom - TEST   | NH00001970290            |                             | SEAT LONGITUDINAL G |
|                                       |                 |                          |                             |                     |
|                                       |                 |                          |                             |                     |

| Índices                                                                                  | 29 ago 2022 | 5 set 2022 | 12 set 2022 | 19 set 2022 | 26 set 2022 | 3 out 2022 |
|------------------------------------------------------------------------------------------|-------------|------------|-------------|-------------|-------------|------------|
| Pedidos firmados                                                                         |             |            |             |             |             |            |
| Pedido recebido                                                                          |             |            |             |             |             |            |
| Remessas                                                                                 |             |            |             |             |             |            |
| Safety Stock                                                                             |             |            |             |             |             |            |
| Previsão do pedido<br>Previsão cumulativa<br>Previsão anterior<br>Previsão anterior cumu | 0           | 0          | 0           | 0           | 0           | с<br>с     |
| Previsão cumulativa ver                                                                  | 0           | 0          | 0           | 0           | 0           | C          |
| Alteração na previsão                                                                    | 0           | 0          | 0           | 0           | 0           | C          |
| Pedidos firmados                                                                         | 0           |            |             |             |             |            |
| Pedido recebido                                                                          |             |            |             |             |             |            |
| Remessas                                                                                 | 0           |            | 0           |             |             |            |
| Safetv Stock                                                                             | 140         | 60         |             |             |             |            |

# **Advanced Shipping Notice (ASN)**

In this Chapter You Will Learn About ...

- ~ what is an advanced shipping notification
- ~ what are the benefits of using advanced shipping notification
- ~ how to manage advanced shipping notification
- ~ how to view submitted advanced shipping notification

# Advanced Shipping Notice General Considerations

#### WHAT IS ASN?

An Advanced Shipping Notification is a packet of information containing details about an imminent delivery. The information is prepared by the Supplier and shared with the buyer to smoothen and improve the quality of the actual delivery event.

It can contain details about:

- · Related documents like purchase orders and confirmations.
- Delivery time, place, vehicle and driver information.
- Type and identification of the packaging materials
- Identification information of the goods to be delivered like batches and / or serial numbers.

### WHEN TO USE IT?

The word advanced can be confusing as it has multiple meanings. The way it should be understood in this context is before the actual event.

By sending the information as early as possible, you maximize the time for preparing and finetuning of the delivery event.

To reap the most mutual benefits of the information exchange, timeliness is very important. The sooner ASN is created the better it will serve its goals.

#### WHY TO USE ASN?

Advanced Shipping Notifications improve the efficiency and quality of the goods receipt / delivery process. By sending as much information as possible before the actual event the Supplier and Buyer can better align their mutual processes.

The buyer can prepare and notify employees of the imminent arrival of goods and data quality will be higher as manual re-entry of data is avoided. This will have an impact on the following aspects of doing your business:

#### Planning

- Gate, Parking space, Dock, etc. can be reserved for the delivering truck.
- Special unloading and Quality Assurance persons and equipment's, floor and rack space can be prepared.
- In case of any bottlenecks, the supplier and buyer can align and adjust the shipment beforehand.

#### Execution

• The time it takes to do the actual delivery will be shorter as everything will be already in place and most of the information that a buyer collects during goods receipt is already available. E.g. packaging, serial numbers, batches, etc.

#### Administration

• Since both the supplier and the buyer will have transparency and share the same administrative data there will be less differences that need to be clarified afterwards.

## Advanced Shipping Notice Alstom rules

# SUPPLIER MUST:

- Create an order confirmation before creating a ship notice
- ship dates
- Create one ASN by material document
- In case of partial delivery, the supplier must reconfirm the remaining quantity to be delivered

## SUPPLIER CAN:

- Create ASN with partial quantity
- Edit existing ship notice, if completion status of ASN status is Open
- Cancel existing ship notice if completion status of ASN status is Open
- Include attachments if require by Alstom

# SUPPLIER CAN'T:

Create ASN with deliveries dates in the past

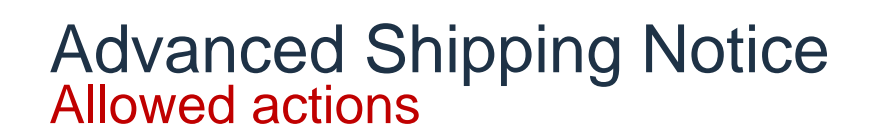

Ariba Network provides multiple options to maintain ASN.

### 1. Individual document management.

With a low volume of document, you may simply go to the document and click the Create shipping notice button that will allow you to fill individual shipment notification per document.

### 2. Multiple Items management.

In case of multiple lines of documents to be shipped, you should use the sub-tab **Items to Ship** in Tab Orders & Releases

### 3. Mass shipping notification upload.

In case of a high number of lines to be shipped, you may choose to notify via mass notification (file upload).

**Options 2 & 3 are recommended methods.** Option 1 is detailed in appendix 02.
### Advanced Shipping Notice Multiple items Management

### Attention: In case of partial delivery, the supplier must reconfirm the remaining quantity to be delivered

# Use Items to Ship tile in Orders/ Orders and Releases.

It summarizes for you all line items across different documents and gives you possibility to notify multiple lines to be shipped and delivered at once. You can select up to 1000 lines in a single shipping notice.

- 1. Click **Items to ship**
- 1. Identify right items using Search filters

#### For example

- order number
- customer or supplier parts
- need date
- date range

| Home Workbench Planning  | g ∨ Orders ∨ Fulfillment ∨       | Invoices 🗸 Payments 🗸 | Catalogs Reports | ✓ Messages |       |                |                                                                    |
|--------------------------|----------------------------------|-----------------------|------------------|------------|-------|----------------|--------------------------------------------------------------------|
| Orders and Releases      |                                  |                       |                  |            |       |                |                                                                    |
| Orders and Releases Item | 1 Items to Ship Re               | turn Items            |                  |            |       |                |                                                                    |
| ▼ Search Filters         |                                  |                       |                  |            |       |                |                                                                    |
| Customer:                | All Customers                    | <b>1</b>              |                  |            | Sho   | w orders by: ( | Need by date Ship by date                                          |
| Order Number:            | Partial number      Exact number |                       |                  |            |       | Search By:     | Schedule Line Date Range $\checkmark$ (i)                          |
|                          |                                  | (i)                   |                  | 2          |       | Date Range:    | Next 7 days 🗸                                                      |
| Part #:                  |                                  | Look Up               |                  |            | 4     | ſ              | 18 Jun 2021 - 26 Jun 2021                                          |
| Customer Part #:         |                                  | Look Up               |                  |            |       | View:          | Only items that can be shipped V                                   |
| Supplier Batch ID:       |                                  | Look Up               |                  |            |       |                | Search only scheduling agreement releases or scheduling agreements |
|                          |                                  |                       |                  |            |       |                | Search only stock transport orders                                 |
| Show Advanced Filters    |                                  |                       |                  |            | ر<br> |                |                                                                    |

ALSTO

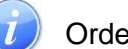

Orders tab will be replaced with new Workbench concept soon.

### Advanced Shipping Notice Multiple items Management

**Note:** You can choose lines with different "Needby" dates for the same shipping notice, but document (Purchase Order or Schedule agreement) must be the same.

Only one document by ASN

- 3. Select lines
- 4. Click Create Ship notice.

|   |              | Need By        | Customer Part No. ↓    | Description                                    | Order Number                 | Item         | Category      |
|---|--------------|----------------|------------------------|------------------------------------------------|------------------------------|--------------|---------------|
| ľ | ▼ Ship       | To: ALSTOM T   | RANSPORT INDIA LIMITED | Survey No. S.3                                 | 81 to 387, Chidanaick , Coin | nbatore , 22 | , 641402 , li |
| Г | <b>√</b>     | 21 Jun<br>2021 | DTR0018181161          | ADHESIVE,<br>NEOPRENE<br>1400 TUBE             | 560005380800040FOR           | 40           |               |
|   | ✓            | 18 Jun<br>2021 | DTR0000274036          | MICRO<br>AMPLIFIED<br>DU112-<br>S1697-2<br>10S | 560005380800020FOR           | 20           |               |
|   | $\checkmark$ | 21 Jun<br>2021 | DTR0000214776          | TRAIN<br>ROUTER<br>SWITCH                      | 560005380800030FOR           | 30           |               |

The system will create a unique ship notice including multiple PO lines.

Populate the mandatory and relevant fields in the header section.

- 5. Enter **Packing Slip ID** = Your internal Delivery note Number as you mention it on invoice
- 6. Enter **Delivery Date**

| SHIPPING<br>Packing Slip ID:* | IM 18062021 A01 5 |
|-------------------------------|-------------------|
| 0                             | Required field    |
| Invoice No.:                  |                   |
| Requested Delivery Date:      |                   |
| Ship Notice Type              | Select 🗸          |
| Shipping Date:                | Ē                 |
| Delivery Date:*               | 20 Jun 2021 6 💼   |
|                               | Required field    |

If needed, or required add Attachment For example : Certificates, reports of repairs

- 7. Click Choose File
- 8. Select document to add

|                | Size (bytes)   |
|----------------|----------------|
|                |                |
|                |                |
| Add Attachment |                |
|                |                |
|                | Add Attachment |

| lossier                                                                                  |           | III - 🔟 (        |
|------------------------------------------------------------------------------------------|-----------|------------------|
| Nom                                                                                      | Statut    | Modifié le       |
| Defect                                                                                   | 0         | 08/06/2021 08:58 |
| SERVICE                                                                                  | $\odot$   | 10/06/2021 10:21 |
| UAT simplified                                                                           | 0         | 10/06/2021 09:29 |
| 😰 Ariba SCC - UAT Suppliers & Users                                                      | 0         | 14/06/2021 13:30 |
| IM_CONFIRMATION_31-05-2021                                                               | $\odot$   | 31/05/2021 15:34 |
| Di Monitoring                                                                            | Ø         | 09/06/2021 10:3  |
| OC with date in the past                                                                 | ø         | 04/06/2021 17:1  |
| PO_Report (3)                                                                            | $\odot$   | 03/06/2021 18:4  |
| 📭 UAT org                                                                                | $\odot$   | 10/06/2021 09:2  |
| 🔯 UAT porposal                                                                           | $\odot$   | 04/06/2021 17:4  |
| DAT001-GSI-SC-ALL-UCD-C107-Purchasing quantity contract with call-off_INGRID             | 0         | 07/06/2021 12:4  |
| DAT004-GSI-SC-ALL-UCD-C106-Purchasing Spot Order_INGRID                                  | 0         | 02/06/2021 18:4  |
| DAT005-GSI-SC-ALL-UCD-C111-Purchasing Drop Shipment_ARIBA                                | $\odot$   | 10/06/2021 09:2  |
| DAT007-GSI-SC-ALL-UCD-C105-Purchasing quantity contract with Scheduling Agreement_INGRID | $\odot$   | 04/06/2021 18:09 |
| TIATASE CELCE ALL HED. CELE Colorador Brooksidan Brooksidan BRODD                        | ^         | 00/06/2021 00.25 |
| I fichier: Monitoring                                                                    | All files | ~                |
| 0                                                                                        | Ouuria    | Annulas          |

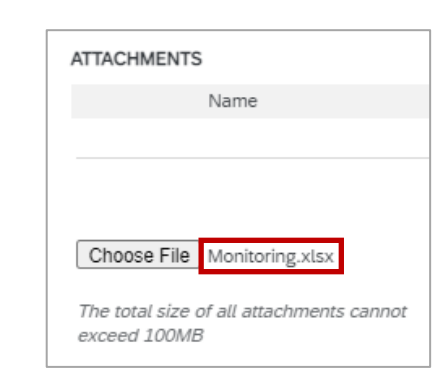

9. If needed, adjust quantity line per line.

Partial delivery is possible

| Order Items        |                                                                                     |                  |                   |
|--------------------|-------------------------------------------------------------------------------------|------------------|-------------------|
| Order No.          | Line No.                                                                            | Part No.         | Customer Part No. |
| 560005380800040FOR | 40<br>Description: ADHESIVE, NE<br>Shipment Status<br>Total Item Due Quantity: 4 EA | OPRENE 1400 TUBE | DTR0018181161     |
|                    | Line                                                                                | 9 1              |                   |
|                    |                                                                                     |                  |                   |

#### 10. Fill complementary information if required

- Supplier Batch ID
- Production Date
- Expiry Date

| Order Items        |                                                                                   |                    |                   |                   |               |      |             |     |
|--------------------|-----------------------------------------------------------------------------------|--------------------|-------------------|-------------------|---------------|------|-------------|-----|
| Order No.          | Line No.                                                                          | Part No.           | Customer Part No. |                   | Qty           | Unit | Ship By     | Cu  |
| 560005380800040FOR | 40<br>Description: ADHESIVE, I<br>Shipment Status<br>Total Item Due Quantity: 4 B | NEOPRENE 1400 TUBE | DTR0018181161     |                   | 4.000         | EA   |             | 510 |
|                    | Line<br>1                                                                         | Ship Qty           | 10                | Supplier Batch ID | Production Da | ate  | Expiry Date |     |

If needed, fill **Serial numbers** line per line.

#### 11. Click Add Details

12. Populate the serial number of the first item

To **add** more Serial number, Click **Add Asset** Please fill out only one serial number per asset field.

If you have many serial numbers to populate, you can use the serial number upload tool. (Cf. Appendix XX), click **Manage Serial Numbers.** 

To remove Serial Number, Click Remove

#### 13. Once finished, click Next

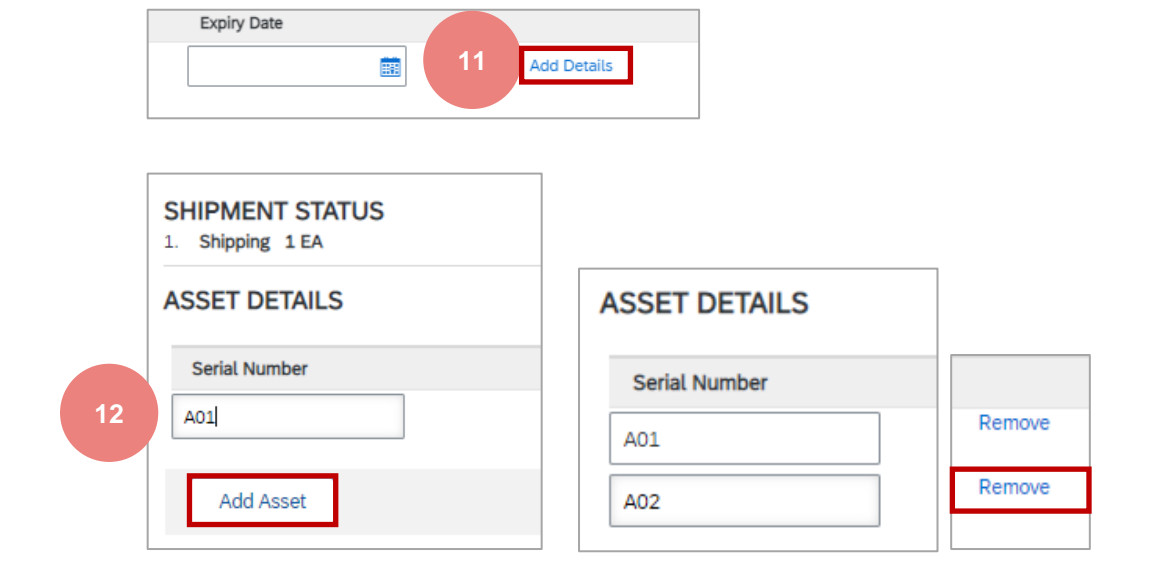

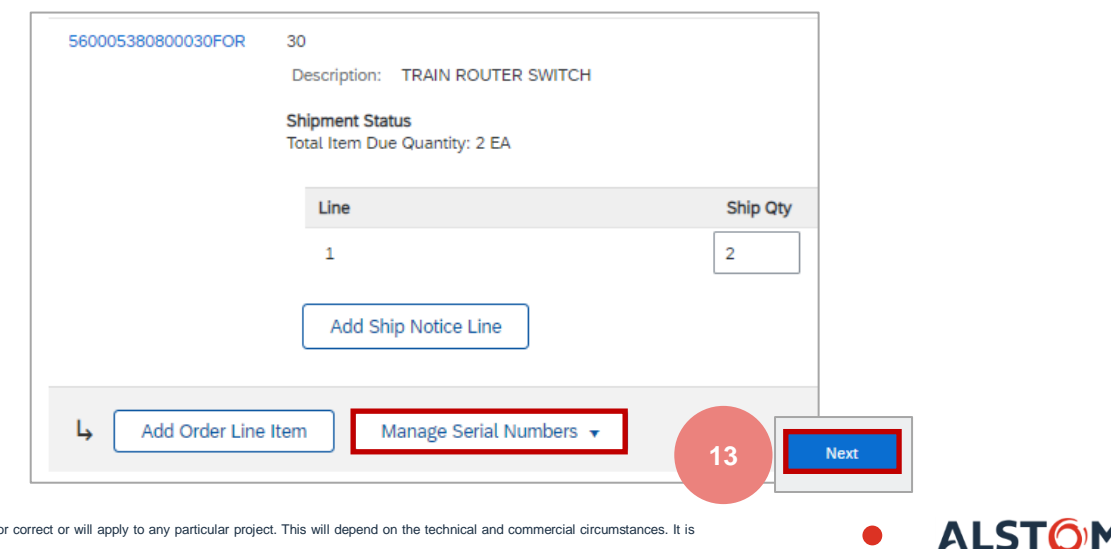

© ALSTOM SA, 2022. All rights reserved. Information contained in this document is indicative only. No representation or warranty is given or should be relied on that it is complete or correct or will apply to any particular project. This will depend on the technical and commercial circumstances. It is provided without liability and is subject to change without notice. Reproduction, use or disclosure to third parties, without express written authorisation, is strictly prohibited.

# Advanced Shipping Notice Review Before Submitting

Detailed overview before to submit.

if you need to correct data, click Previous, and correct it.

Then you can

13. **Save,** to create a draft

Note: Saved draft will not be sent to the customer.

14. Submit ASN

| Order Items        |                                                                            |                                                                                            |                                                   |                                               |     |  |  |
|--------------------|----------------------------------------------------------------------------|--------------------------------------------------------------------------------------------|---------------------------------------------------|-----------------------------------------------|-----|--|--|
| Order No.          | Line                                                                       | No.                                                                                        | Part No.                                          | Customer Part No.                             | Qty |  |  |
| 560005380800040FOR | 40 DTR0018181161 Description: ADHESIVE, NEOPRENE 1400 TUBE SHIPMENT STATUS |                                                                                            |                                                   |                                               |     |  |  |
|                    | 1.                                                                         | <ul> <li>Shipping 1 EA</li> <li>ASSET DETAILS</li> <li>Show Serial Numbers List</li> </ul> |                                                   |                                               |     |  |  |
|                    |                                                                            | Serial Number                                                                              |                                                   | Asset Tag                                     |     |  |  |
|                    |                                                                            | DTR0018181161_01                                                                           |                                                   |                                               |     |  |  |
|                    |                                                                            | - HAZARD DETAILS                                                                           |                                                   |                                               |     |  |  |
|                    |                                                                            | Hazard details not provided for this                                                       | line item.                                        |                                               |     |  |  |
|                    |                                                                            | ✓ DELIVERY DETAILS                                                                         | Delivery Ter<br>Descript<br>Shipping Payment Metl | ms: Transport Condition<br>ion:<br>iod: Mixed |     |  |  |
|                    |                                                                            | PACKAGING                                                                                  |                                                   |                                               |     |  |  |
|                    |                                                                            | Package information not provided for                                                       | or this line item.                                |                                               |     |  |  |
|                    |                                                                            |                                                                                            |                                                   |                                               |     |  |  |

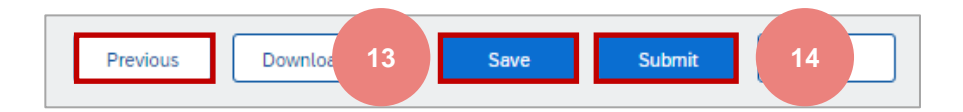

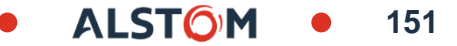

### Advanced Shipping Notice Draft

To save a draft document click **Save** on the top of ASN screen.

The saved ASN will be saved for 60 days.

The draft can be accessed, modified or delete from **Fulfillment/Drafts**.

- 1. Select Ship notice
- 2. Click Edit to modify the document and finalize it
- 3. Click **Delete** to delete draft

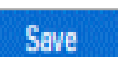

Create Ship Notice

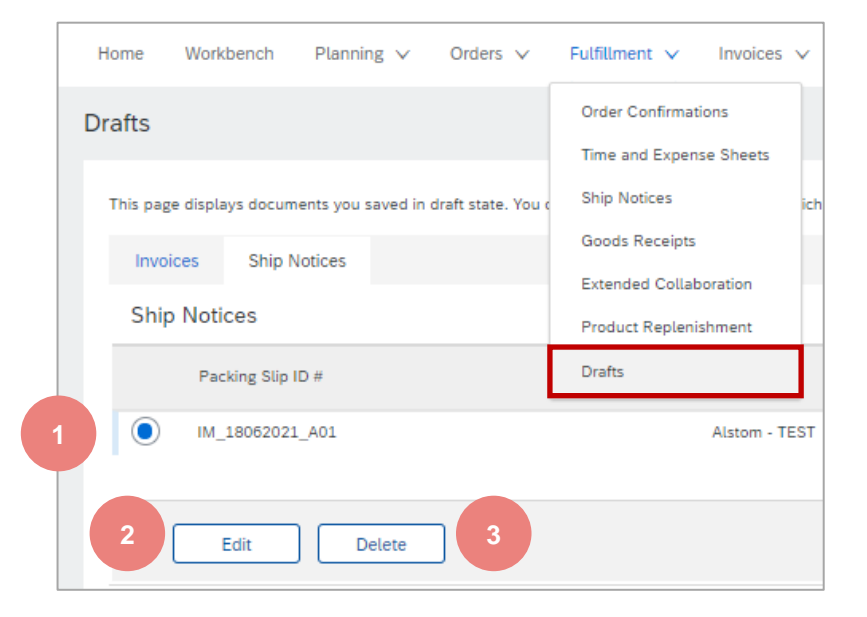

152

From the home page:

- Click and then excel files: Upload/Download
- In the Jobs section, click Create 2.
- Pre-populate all fields 3.

Mandatory. Report Name

- Client: Alstom
- Type: Dispatch Notice
- 4. Once completed, Save.

#### Note:

You can extract up to 10000 rows. Set the Date Range value in the search filters to refine the search.

The generated Excel file now excludes items that are fully sent, fully received, or both.

|                           | 0                             | delivery, th<br>reconfirm the r | e supplier mu<br>emaining qua | ıst<br>ntity to |
|---------------------------|-------------------------------|---------------------------------|-------------------------------|-----------------|
| ssages                    | 1.                            | ••••                            | uenvered                      |                 |
| ack                       | CSV Download                  | Jobs Downloads Uploads          |                               |                 |
| Pending Queue             | Templates                     |                                 |                               |                 |
| Documents to Resend       | Excel Files                   | ► Search Filters                |                               |                 |
| Product Activity Messages | Upload/Download               | Jobs                            |                               |                 |
|                           |                               | Name                            | Туре                          |                 |
|                           |                               | GTEST EKZ OC                    | Order Confirmation            |                 |
|                           |                               | ASNTEST000MA                    | Ship Notice                   |                 |
|                           |                               | 2 Create Edit                   | Run Clear Downloads           |                 |
| Create/Edit Jo            | ob 3                          |                                 |                               | ×               |
|                           | * Name TEST ASN MASS          | * Type Shi                      | p Notice                      |                 |
| Job Search Crite          | eria                          |                                 |                               |                 |
| * C                       | Customer: Alstom - TEST       | Supplier part number:           |                               |                 |
| Order                     | r number:                     | Buyer part number:              |                               |                 |
| C                         | Date type: Need By<br>Ship By | Location:                       |                               |                 |
|                           |                               |                                 |                               |                 |
|                           |                               |                                 | Cancel                        | Save            |
|                           |                               |                                 |                               | 4               |
|                           |                               |                                 |                               |                 |

Attention: In case of partial

Messages

Track

ALST

- 5. The report appears in the Jobs list. Select it and click Run.
- 6. the report appears on the downloads tab.
- 7. To download a report, click the icon on the right side of the screen.
- **8. Update status** to update the status of the report to Save.

| search Filters<br>Search Filters<br>Search Filters                                                                                                    |                   |             | Jobs Downloads Uploads |                           |             |
|----------------------------------------------------------------------------------------------------|-------------------|-------------|------------------------|---------------------------|-------------|
| Jobs<br>Name Type<br>GIEST EKZ OC<br>GIEST EKZ OC |                   |             | Search Filters         |                           |             |
| Name Type   GEST EK2 OC Order Confirmation   ASNTEST000MA 5 Ship Notice   Create Edit   Run Clear Downloads   Search Filters Sourcloads   Name Type   Las Run Py Satus   Name Type   Las Run Py Satus   Name Type   Update Satus   Name Type   Las Run Py Satus   Name Satus   Name Satus   Satus Satus                                                                                                    |                   |             | Jobs                   |                           |             |
| GEST EKZ OC Order Confirmation   ASNTESTODOMA 5 ship Natice     Create Edit   Run Clear Downloads     Councides Uptoods     Search Filters   ownloads     Name Type   Last Run : Last Run By   State : Competed     In Estronoma State :     Other Confirmation     Create Edit     Run Clear Downloads     Ownloads     Name Type   Last Run : Last Run By     State : Tompeted     Image: State : Competed     Image: State : Image: State :     Image: State : Image: State :   <                                                                                                    |                   |             | Name                   | Туре                      |             |
| ASNTESTOOMA 5 Ship Notice   Create Edit Run Clear Downloads     Controas Uudoas   Search Filters   ownloads     Ntest Topic Last Run i Last Run igen igen igen igen igen igen igen ige                                                                                                    |                   |             | GTEST EKZ OC           | Order Confirmation        |             |
| Image: Create       Edit       Run       Clear Downloads         6       000000000000000000000000000000000000                                                                                                    |                   |             | ASNTEST000MA           | 5 Ship Notice             |             |
| Countiests 7   Search Filters 7   Solvenee Type   Last Run 1 Last Run By   Status Status   Image: Status Status                                                                                                    |                   |             | L Create Edit          | t Run Clear Downloads     |             |
| e Search Filters                                                                                                    | Downloads Uploads |             |                        |                           |             |
| overloads<br>In Name Type Last Run 1 Last Run By Status File<br>NTESTOOMA Ship Notice 30 Mar 2022 7:43:29 AM TEST SCC TEST SCC Completa 1<br>Refresh Status<br>8                                                                                                    | Search Filters    |             |                        |                           |             |
| b Name     Type     Last Run A     Last Run By     Status       NTEST000MA     Ship Notice     30 Mar 2022 7:43:29 AM     TEST SCC TEST SCC     Completed     1                                                                                                    | ownloads          |             |                        |                           | 7           |
| SNTEST000MA Ship Notice 30 Mar 2022 7:43:29 AM TEST SCC TEST SCC Completed 1                                                                                                    | b Name            | Туре        | Last Run ₊             | Last Run By               | Status File |
| Refresh Status                                                                                                    | NTEST000MA        | Ship Notice | 30 Mar 2022 7:4        | 3:29 AM TEST SCC TEST SCC | Completed 🛓 |
| 8                                                                                                    | L Refresh Status  |             |                        |                           |             |
|                                                                                                    |                   | 8           |                        |                           |             |

9. Open the Excel file and check the data

| SAP Ariba /               | $\wedge$                |                      |                       |               |               |               |                        |
|---------------------------|-------------------------|----------------------|-----------------------|---------------|---------------|---------------|------------------------|
| Ship Notices              |                         | Time Zone:           | UTC-04:00             |               |               |               |                        |
| Ship Notice<br>Number (*) | Ship Notice Date<br>(*) | Order ID (*)         | Order Date            | Service Level | Shipment Type | Shipment Date | Delivery Date S        |
|                           | 2022-03-15T08:10:33-0   | 074100549548         | 2021-12-23T03:00:00-0 | 30            |               |               | 2022-06-21T04:00:00-07 |
|                           | 2022-03-15T08:10:33-0   | 074100549521         | 2021-12-21T03:00:00-0 | 30            |               |               | 2022-06-21T04:00:00-07 |
|                           | 2022-03-15T08:10:33-0   | 074100549518         | 2021-12-21T03:00:00-0 | 30            |               |               | 2022-01-24T03:00:00-08 |
|                           | 2022-03-15T08:10:33-0   | 074100550823         | 2022-03-15T04:00:00-0 | 07            |               |               | 2022-03-29T04:00:00-07 |
|                           | 2022-03-15T08:10:33-0   | 07560005429100010FOR | 2022-03-14T04:00:00-0 | 77            |               |               | 2022-04-19T04:00:00-07 |
|                           | 2022-03-15T08:10:33-0   | 07560005444300010FOR | 2022-03-03T03:00:00-0 | 30            |               |               | 2021-12-15T03:00:00-08 |
|                           | 2022-03-15T08:10:33-0   | 07560005444300010FOR | 2022-03-03T03:00:00-0 | 30            |               |               | 2022-04-15T04:00:00-07 |
|                           | 2022-03-15T08:10:33-0   | 07560005445600010FOR | 2022-03-09T03:00:00-0 | 30            |               |               | 2022-03-15T04:00:00-07 |
|                           | 2022-03-15T08:10:33-0   | 07560005445600010FOR | 2022-03-09T03:00:00-0 | 30            |               |               | 2021-12-15T03:00:00-08 |
|                           | 2022-03-15T08:10:33-0   | 07560005445600010FOR | 2022-03-09T03:00:00-0 | 30            |               |               | 2022-04-15T04:00:00-07 |
|                           | 2022-03-15T08:10:33-0   | 07560005445600010FOR | 2022-03-09T03:00:00-0 | 30            |               |               | 2022-05-15T04:00:00-07 |
|                           | 2022-03-15T08:10:33-0   | 07560005445600010FOR | 2022-03-09T03:00:00-0 | 30            |               |               | 2022-06-15T04:00:00-07 |

ALSTOM • 155

1. Enter/edit in the Excel file all mandatory columns marked with asterisks, as well as for any additional fields deemed necessary

Delete the rows that you do not want to confirm at this time.

| SAP Ariba 📈            | <b>N</b>                  | <b>_</b> ; <b>_</b> |                           |               |                 |                         |                           |   |
|------------------------|---------------------------|---------------------|---------------------------|---------------|-----------------|-------------------------|---------------------------|---|
| Ship Notices           |                           | Time ∠one:          | UTC-04:00                 |               |                 |                         |                           |   |
| Ship Notice Number (*) | Ship Notice Date (*) 🖵    | Order ID (*)        | Order Date                | Service Level | Shipment Type 📮 | Shipment Date           | Delivery Date             | - |
| BL001                  | 2022-03-15T08:10:33-07:00 | 560005445600010FOR  | 2022-03-09T03:00:00-08:00 |               |                 | 2022-03-01T04:00:00-07: | 2022-03-15T04:00:00-07:00 |   |
| BL001                  | 2022-03-15T08:10:33-07:00 | 560005445600010FOR  | 2022-03-09T03:00:00-08:00 |               |                 | 2022-03-01T04:00:00-07: | 2022-03-15T04:00:00-07:00 |   |
| BL002                  | 2022-03-15T08:10:33-07:00 | 560005445600010FOR  | 2022-03-09T03:00:00-08:00 |               |                 | 2022-03-01T04:00:00-07  | 2022-03-15T04:00:00-07:00 |   |
| BL002                  | 2022-03-15T08:10:33-07:00 | 560005445600010FOR  | 2022-03-09T03:00:00-08:00 |               |                 | 2022-05-01T04:00:00-07: | 2022-05-15T04:00:00-07:00 |   |
| BL002                  | 2022-03-15T08:10:33-07:00 | 560005445600010FOR  | 2022-03-09T03:00:00-08:00 |               |                 | 2022-05-01T04:00:00-07  | 2022-05-15T04:00:00-07:00 |   |

|                  |                 |                 |                    |                   | -           |                |               |                                  |             |                    |
|------------------|-----------------|-----------------|--------------------|-------------------|-------------|----------------|---------------|----------------------------------|-------------|--------------------|
| Item Ship Notice | tem Line Number | tem Parent Line | Item Supplier Part | Item Quantity (*) | tem Unit Of | tem Unit Price | em Unit Price | Item Description Item Hazard Cod | Item Hazard | Agreement Type A   |
| Line Number (*)  | (*)             | lumber          | ID 🗾               |                   | Measure (*) | Currency (*)   | /mount (*)    |                                  | Domain 🗾    |                    |
| 10               | 10              |                 | 3387652            | 50                | A           | UD             | 335,2         | NUT H LOCK 2 SLOTS M12           |             | order              |
| 20               | 10              |                 | 3387652            | 50                | EA          | UD             | 335,2         | NUT H LOCK 2 SLOTS M12           |             | schedule_agreement |
| 10               | 10              |                 | 3387652            | 50                | EA          | UD             | 335,2         | NUT H LOCK 2 SLOTS M12           |             | 1                  |
| 20               | 10              |                 | 3387652            | 25                | A           | UD             | 335,2         | NUT H LOCK 2 SLOTS M12           |             | 1                  |
| 30               | 10              |                 | 3387652            | 50                | A           | UD             | 335,2         | NUT H LOCK 2 SLOTS M12           |             | 1                  |
|                  |                 |                 |                    |                   |             |                |               |                                  | T. T. T.    |                    |

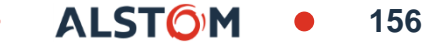

### Avis d'expédition Téléchargement– Fractionnement d'une ligne en plusieurs dates de livraison

Si vous devez fractionner la quantité d'un article en plusieurs dates de livraison, suivez les étapes cidessous.

Exemple: Poste 30 du BL002 avec 50 pièces à livrer

- 1. Copier la ligne initiale
- 2. Saisissez le numéro du BL sur la seconde ligne
- 3. Entrez la position de l'article dans le BL
- 4. Entrer les quantités à livrer sur la seconde ligne et réduisez les quantités sur la première ligne.
- 5. Ajustez les dates en conséquence pour chacune des lignes.

#### Note:

Le total de la quantité de chaque ligne doit toujours être égal à la quantité initiale de la ligne de commande.

| SAP Ariba 📉            |                           |                                     |                     |  |  |  |  |
|------------------------|---------------------------|-------------------------------------|---------------------|--|--|--|--|
| Ship Notices           |                           |                                     |                     |  |  |  |  |
| Ship Notice Number (*) | Delivery Date             | Item Ship Notice<br>Line Number (*) | Item Quantity (*) 💂 |  |  |  |  |
| BL001                  | 2022-03-15T04:00:00-07:00 | 10                                  | 50                  |  |  |  |  |
| BL001                  | 2022-03-15T04:00:00-07:00 | 20                                  | 50                  |  |  |  |  |
| BL002                  | 2022-03-15T04:00:00-07:00 | 10                                  | 50                  |  |  |  |  |
| BL002                  | 2022-05-15T04:00:00-07:00 | 20                                  | 25                  |  |  |  |  |
| BL002                  | 2022-05-15T04:00:00-07:00 | 30                                  | 50                  |  |  |  |  |

# SAP Ariba 州

#### Ship Notices

| Ship Notice Numbe<br>(*) | r Delivery Date           | Item Ship Notice<br>Line Number (*) | Item Quantity (*) 🖵 |
|--------------------------|---------------------------|-------------------------------------|---------------------|
| BL001                    | 2022-03-15T04:00:00-07:00 | 10                                  | 50                  |
| BL001                    | 2022-03-15T04:00:00-07:00 | 20                                  | 50                  |
| BL002                    | 2022-03-15T04:00:00-07:00 | 10                                  | 50                  |
| BL002                    | 2022-05-15T04:00:00-07:00 | 20                                  | 25                  |
| BL002                    | 2022-05-15T04:00:00-07:00 | 30                                  | 25                  |
| BL003                    | 2022-06-15T04:00:00-07:00 | 10                                  | 25                  |
|                          | 5                         | 3                                   | 4                   |

From the Downloads screen:

- 1. Click the Uploads subtab.
- 2. Click Uploads
- 3. Fill in the file upload name and client name.
- 4. In the Type field, choose Shipping Notice.
- 5. Click Upload and select the file.

#### Note:

Do not use the "Download Template" link.

If you do not want to create ASNs on certain lines at the time of download, remember to delete them from the download file.

|                                         |                |                |       | 1               |            |               |
|-----------------------------------------|----------------|----------------|-------|-----------------|------------|---------------|
|                                         | Jobs Downloads | Uploads        |       |                 |            |               |
|                                         | Search Filter  | S              |       |                 |            |               |
|                                         | Uploads        |                |       |                 |            |               |
|                                         | Name           |                | Туре  |                 |            | Last Uploaded |
|                                         | L Upload       | Refresh Status |       |                 |            |               |
| File                                    |                |                |       |                 |            | 4 ×           |
| * Name GTest EK2<br>3 tomer: Alstom - 1 | z              |                | * Tyr | pe: Ship Notice |            | ~             |
| File: + Choos                           | e file         |                |       | (               | 5<br>Uploa | d Cancel      |

Upload

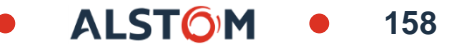

The status column shows the status of file processing
 If the status is "processing in progress, click Update Status
 if the status is "Completed" Asn are created

| Jobs Downloads Uploads |             |                        |                   |           |          |          |
|------------------------|-------------|------------------------|-------------------|-----------|----------|----------|
| Search Filters         |             |                        |                   |           |          |          |
| Uploads                |             |                        |                   |           |          |          |
| Name                   | Туре        | Last Uploaded          | Last Uploaded By  | Status    | File     | Log      |
| ASNTESTMA02            | Ship Notice | 30 Mar 2022 7:53:12 AM | TEST SCC TEST SCC | Completed | <u>+</u> | <u>+</u> |

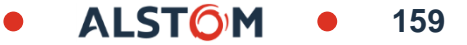

# Advanced Shipping Notification Contents

| Ship Notice Number           | Supplier 's Delivery Note Number                                                                            |
|------------------------------|----------------------------------------------------------------------------------------------------|
| Ship Notice Date             | Creation date of the ASN. Format must be always YYYY-MM-DDT12:00:00+XX:00 (following supplier<br>Time Zone) |
| Order ID                     | Document number ( Ariba format)                                                                             |
| Delivery Date                | Delivery date                                                                                               |
| Item Ship Notice Line Number | Line number of the ASN                                                                                      |
| Item Line Number             | Item Line number of the document                                                                            |
| Item Quantity                | Quantity shipped                                                                                            |
| Item Unit Of Measure         | unit of Measure                                                                                             |
| Item Unit Price Currency     | Price currency                                                                                              |
| Item Unit Price Amount       | Item unit price of the document                                                                             |

# **Advanced Shipping Notification**

### Individual PO Management – Edit ASN

**EDITION rule:** a shipping notice can be modified before Good reception.

- 1. Go to Fulfillment/ Ship Notices.
- 2. Identify the document by using search filters.
- 3. Open shipping notice that you would like to edit by clicking on **Packing Slip ID** number.
- 4. Click Edit.

Fill modification and save ASN.

| Home            | Enablement          | Workbench             | Planning | 1 Fulf          | illment 🗸 |
|-----------------|---------------------|-----------------------|----------|-----------------|-----------|
|                 |                     |                       |          |                 | Ship N    |
| hip Notice      | es                  |                       |          |                 |           |
| ▼ Sear          | ch Filters          |                       |          |                 |           |
|                 | Customer:           | All Customers         |          | $\mathbf{\vee}$ |           |
|                 | 2 Packing Slip ID:  | TESTASN_IM100620      | 21       | <u>(</u> )      |           |
|                 | Order Number:       |                       |          | (i)             |           |
|                 | Date Range:         | Last 14 days          | ~        |                 |           |
|                 |                     | 6 Jun 2021 - 19 Jun 2 | 021      |                 |           |
|                 | Supplier Reference: |                       |          | (i)             |           |
| Ship Notic      | es (1)              |                       |          |                 |           |
| Packing Slip II | D                   | Customer              | c        | Order #         |           |
| TESTASN IM1     | 0062021             | Alstom - TEST         | 7        | 000088376       |           |

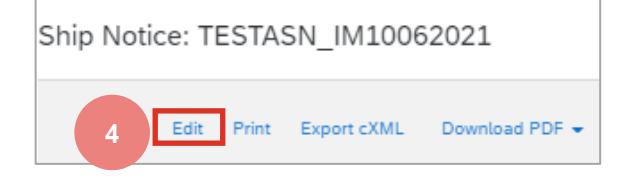

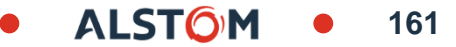

# **Advanced Shipping Notification**

### Individual PO Management – Cancel ASN

**CANCELATION rule:** a shipping notice can be deleted before Good reception.

- 1. Go to Fulfillment/ Ship Notices.
- 2. Identify the document by using search filters.
- 3. Open shipping notice that you would like to edit by clicking on **Packing Slip ID** number.
- 4. Click Delete
- 5. Click Yes

After ASN cancellation, the items will be visible again in Items to Ship tab and a new shipping notice can be created

|                  |                     | Workbenen           | Flaming | U        | r uu     | Shin No       | ticos |
|------------------|---------------------|---------------------|---------|----------|----------|---------------|-------|
| hin Nations      |                     |                     |         |          |          | Ship No       | lices |
| nip Notices      |                     |                     |         |          |          |               |       |
| ▼ Search Fil     | lters               |                     |         |          |          |               |       |
|                  | Customer:           | All Customers       |         | $\sim$   |          |               |       |
|                  | Packing Slip ID:    | TESTASN_IM1006      | 2021    |          | í        |               |       |
| 2                | Order Number:       |                     |         |          | 0        |               |       |
|                  | Date Range:         | Last 14 days        | ~       |          |          |               |       |
|                  | Supplier Reference: | 6 Jun 2021 - 19 Jur | 2021    |          | <b>i</b> |               |       |
|                  |                     |                     |         |          |          |               |       |
| Ship Notices (1  | )                   |                     |         |          | _        |               |       |
| Packing Slip ID  |                     | Customer            |         | Order #  |          |               |       |
| TESTASN_IM100620 | 21                  | Alstom - TEST       |         | 70000883 | 76       |               |       |
|                  |                     |                     |         |          |          |               |       |
| hip Notice: 1    | TESTASN_I           | M10062021           |         |          | Canc     | el Ship Notic | e?    |

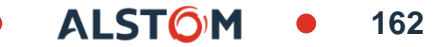

### Advanced Shipping Notification Review Submitted ASN

- 1. To view submitted ASN go to Fulfillment/ Ship Notices.
- 2. Or to related order screen, **Related Documents** section.
- 3. When reviewing the Ship notice, you have sent in mass upload, you will see all the lines submitted for this particular ship notice number, potentially referring to various orders
- 4. and you will see the files you have attached.
- 5. After submitting ASN, related order/s status will be updated to shipped or partially shipped.

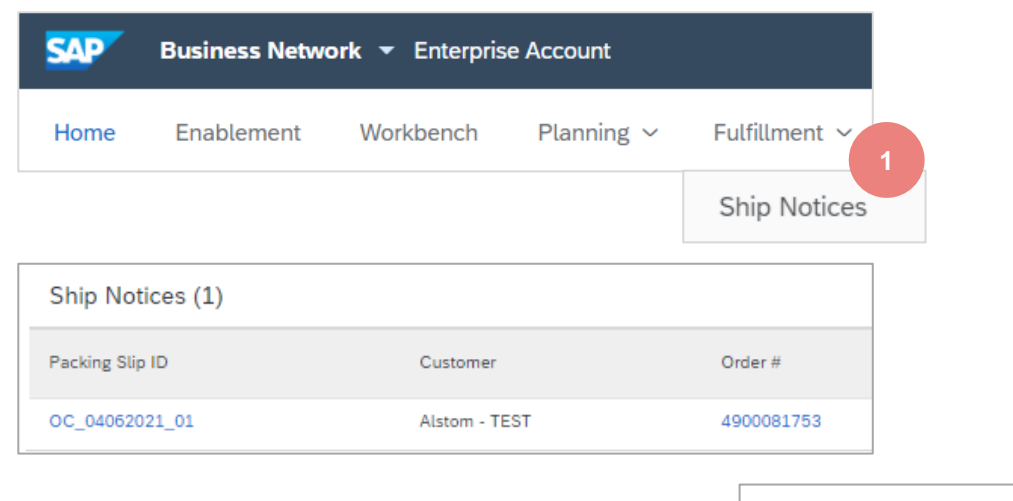

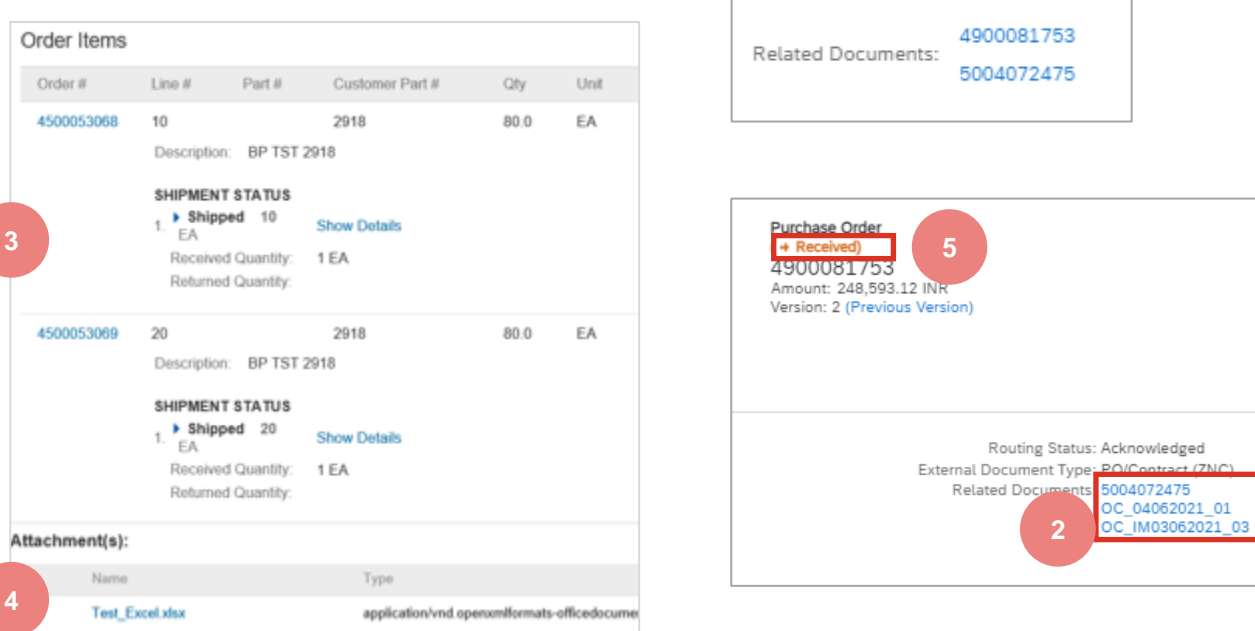

© ALSTOM SA, 2022. All rights reserved. Information contained in this document is indicative only. No representation or warranty is given or should be relied on that it is complete or correct or will apply to any particular project. This will depend on the technical and commercial circumstances. It is provided without liability and is subject to change without notice. Reproduction, use or disclosure to third parties, without express written authorisation, is strictly prohibited.

### Advanced Shipping Notification Download ASN Report

ASN report consolidates detailed information from ship notices and their related purchase orders and goods receipts.

The report can include **schedule-line information** from purchase orders when the related ship notice was created using the **Items to Ship** tile or tab.

#### From the Homepage:

- 1. Click Reports
- 2. Click Create
- 3. To create a report template, enter your criteria and fulfill all mandatory fields. Set report type as **Ship Notice**
- 4. Select the report template you've created and click **Run**
- 5. Use Refresh Status button to update the status
- 6. When the status changes to **Processed**, click **Download**

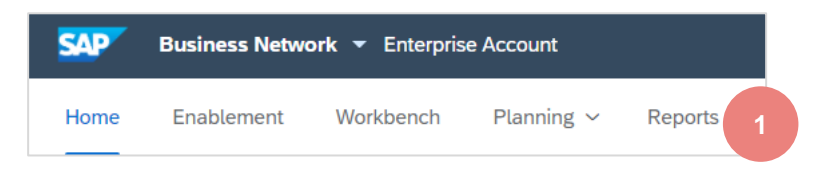

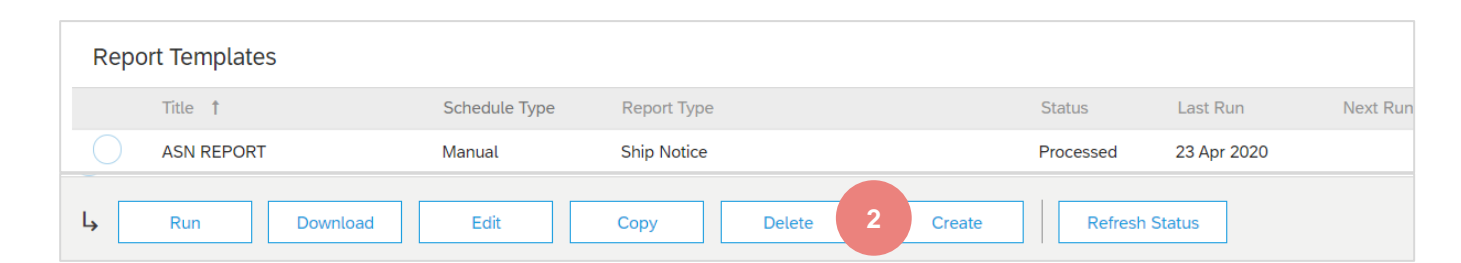

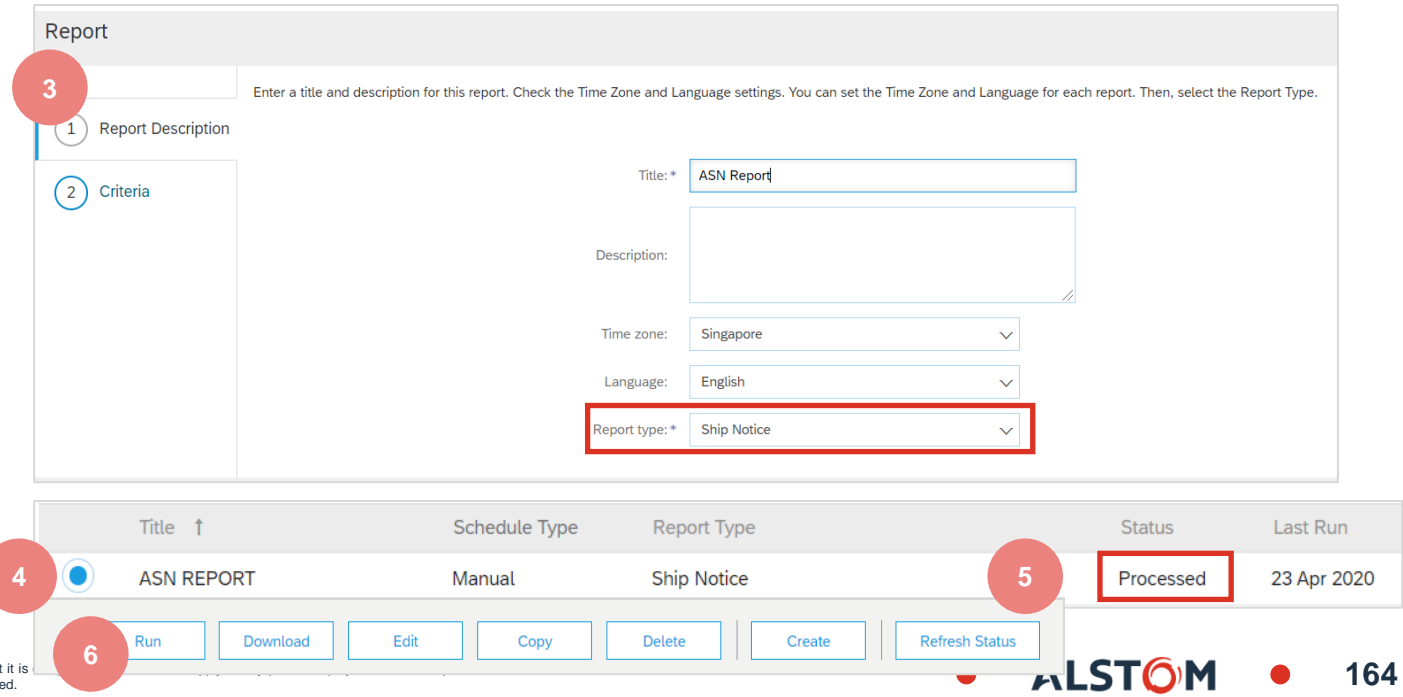

# **Advance Shipping Notice**

In this Chapter You Will Learn About ...

~ How to print Alstom ASN form

165

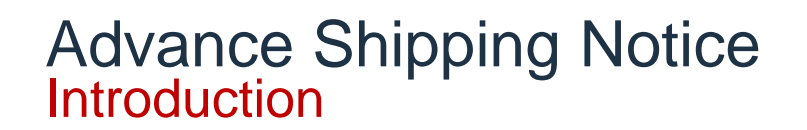

Advanced Shipping Notification improve the efficiency and quality of the goods receipt and delivery process.

Alstom ask also to supplier to print label of each ASN and join it with all others mandatory documents required for delivery.

Alstom will refuse parts if labels are not available for receipt.

### Advance Shipping Notice Mandatory action

Alstom require label of each ASN created by supplier.

From the Homepage:

- 1. Go to Fulfillment/ Ship Notices.
- 2. Click on Packing Slip ID of ship notice
- 3. Click Download PDF / Alstom ASN
- 4. Download pdf file
- 5. Print document

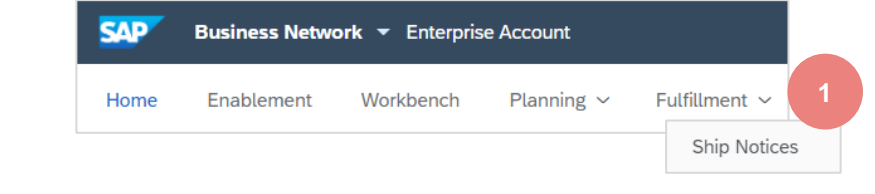

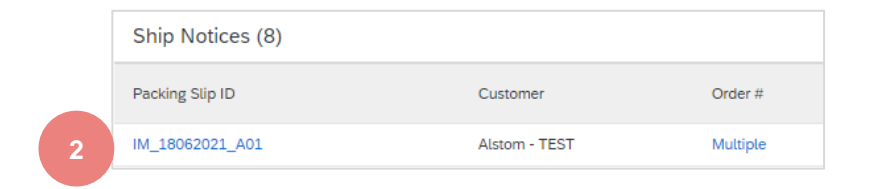

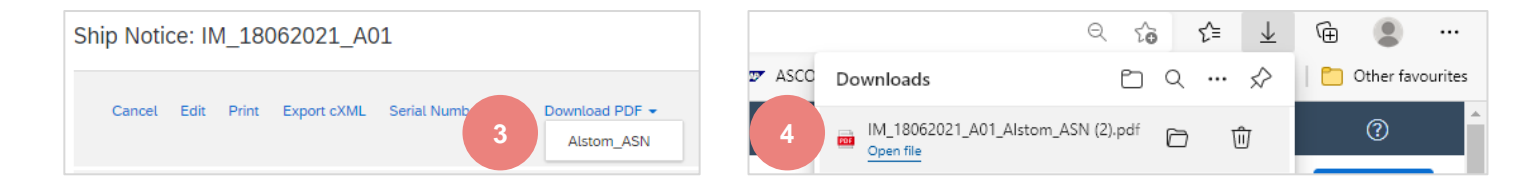

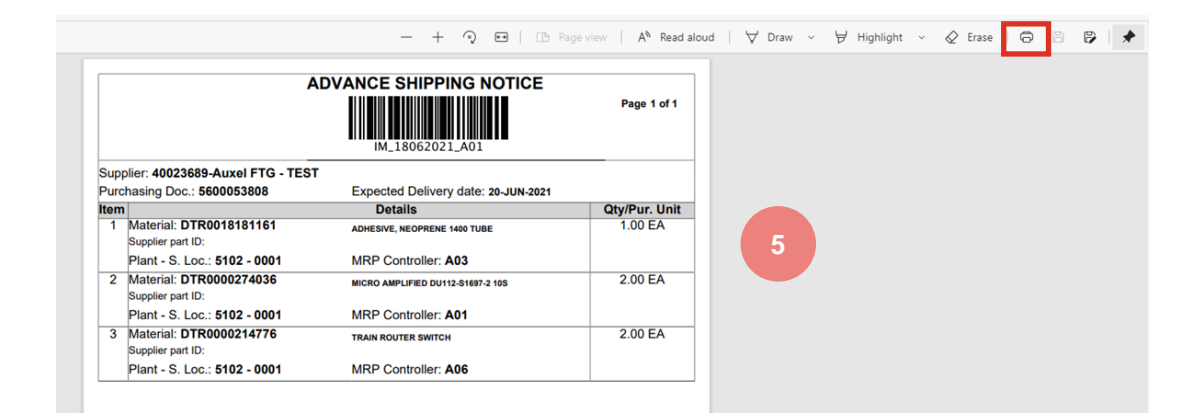

# **Finished Goods Receipt**

In this Chapter You Will Learn About ...

- ~ Where to find customer document
- ~ How extract report

### Finished Good Receipt Customer Document Review

Finished good receipt is available on the Portal once Finished Good is received by Customer.

When finish good receipt reaches the Portal, the correspondent

- PO status is being automatically updated to Received.
- SA status is being automatically updated to Partially Received

Finished good receipt belongs to the list of documents related documents.

| Order Number | Customer      | Amount Da     | ate 🦊      | Order Status |
|--------------|---------------|---------------|------------|--------------|
| 7000088376   | Alstom - TEST | ₹0.00 INR Jur | in 4, 2021 | Received     |

| Order Number       | Customer      | Amount            | Date 🗸       | Order Status       |
|--------------------|---------------|-------------------|--------------|--------------------|
| 560005380600010FOR | Alstom - TEST | ₹1,805,718.42 INR | Jun 20, 2021 | Partially Received |

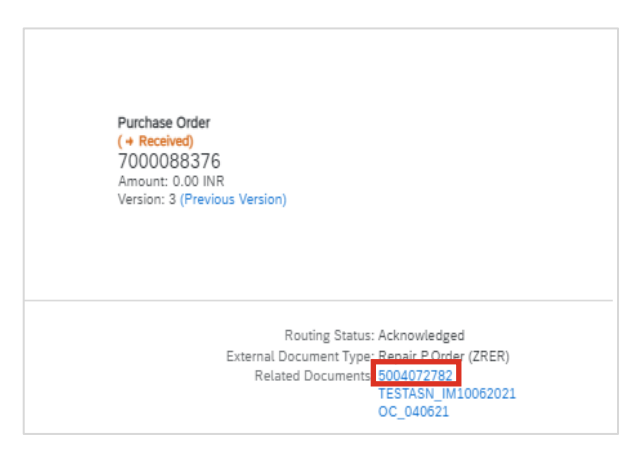

### Advanced Shipping Notification Review Good Receipt

- 1. To view Goods Receipts, go to Fulfillment/ Goods Receipts
- 2. Use search filters to identify the right document
- 3. List of Goods receipt

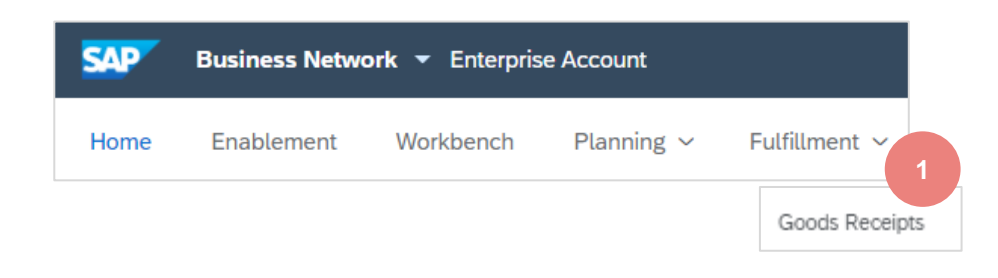

| Goods Receipts       |                    |               |
|----------------------|--------------------|---------------|
| 2 Search Filters     |                    |               |
| Customer:            | All Customers V    |               |
| Receipt ID:          |                    |               |
| Buyer Location Code: | 0                  |               |
| Order Number:        |                    |               |
| Start Date: *        | 9 Jun 2021 🔟 🛈     |               |
| End Date:*           | 22 Jun 2021        |               |
|                      |                    |               |
|                      |                    |               |
| Goods Receipts (8)   |                    |               |
| Receipt Number       | Reference          | Customer      |
| 5004073001           | 560005380600010FOR | Alstom - TEST |
| 5004072782           | 7000088376         | Alstom - TEST |
| 5004072475           | 4900081753         | Alstom - TEST |
| 5004072456           | 560005374300020FOR | Alstom - TEST |

170

### Advanced Shipping Notification Download Goods Receipts Report

Goods Receipts report consolidates detailed information from goods receipts and their related purchase documents and goods receipts.

The report can include **schedule-line information** from purchase orders when the related ship notice was created using the **Items to Ship** tile or tab.

#### From the Homepage:

- 1. Click Reports.
- 2. Click Create.
- 3. To create a report template, enter your criteria and fulfill all mandatory fields. Set report type as **Good receipt**.
- 4. Select the report template you've created and click **Run**.
- 5. Use **Refresh Status** button to update the status.
- 6. When the status changes to **Processed**, click **Download**.

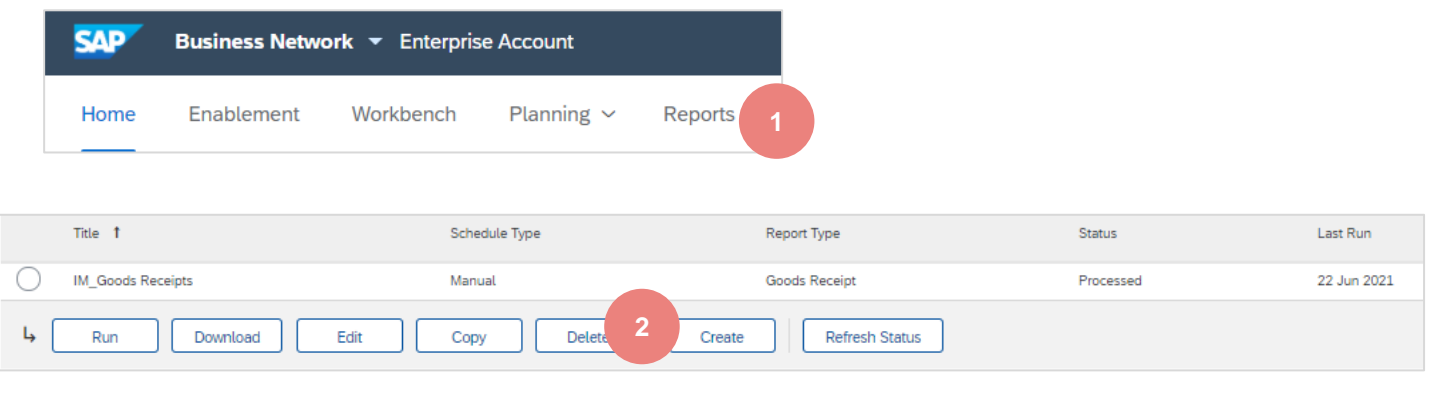

| Report 3                           |                                                              |                                      |                                 | Next                             | Exit                |
|------------------------------------|--------------------------------------------------------------|--------------------------------------|---------------------------------|----------------------------------|---------------------|
|                                    | Enter a title and description for this report. Check the T   | Fime Zone and Language settings. You | a can set the Time Zone and Lan | guage for each report. Then, sel | ect the Report More |
| 1 Report Description               |                                                              |                                      |                                 |                                  |                     |
| 2 Criteria                         | Title:*                                                      | IM_Goods Receipts                    |                                 |                                  |                     |
|                                    | Description:                                                 |                                      | <i>"</i>                        |                                  |                     |
|                                    | Time zone:                                                   | America/Los_Angeles                  | ~                               |                                  |                     |
|                                    | Language:                                                    | English                              | $\sim$                          |                                  |                     |
|                                    | Report type: *                                               | Goods Receipt                        | $\sim$                          |                                  |                     |
|                                    |                                                              |                                      |                                 | Next                             | Exit                |
| Title 🕇                            | Schedule Type Report                                         | Type Status                          | Last Run                        | Next Run Creat                   | ed                  |
| IM_Goods Rec                       | eipts Manual Goods                                           | Receipt Processed                    | 22 Jun 2021                     | 22 Ju                            | ın 2021             |
| 4 Run (                            | Download Edit                                                | Copy Delete                          | Create                          | 5 Refresh Status                 |                     |
| nat it is complete or correct or w | ill apply to any particular project. This will depend on the | e technical and commercial circumst  | ances. It is                    |                                  | стом                |

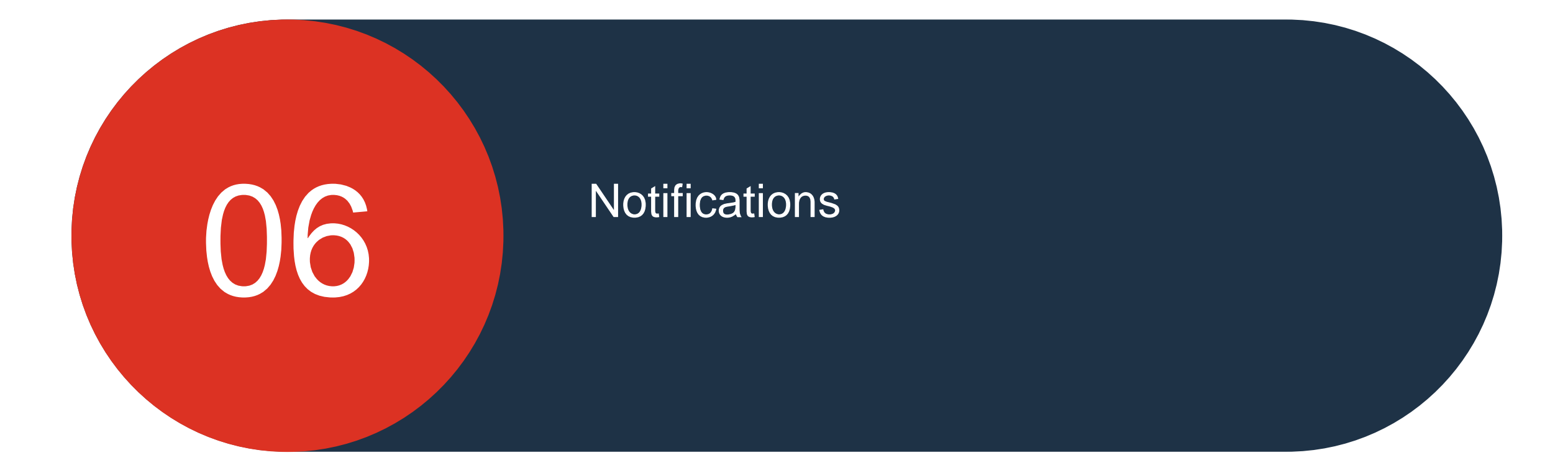

© ALSTOM SA, 2022. All rights reserved. Information contained in this document is indicative only. No representation or warranty is given or should be relied on that it is complete or correct or will apply to any particular project. This will depend on the technical and commercial circumstances. It is provided without liability and is subject to change without notice. Reproduction, use or disclosure to third parties, without express written authorisation, is strictly prohibited.

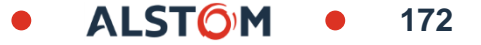

### Notifications Network Email Notifications considerations

Buyer can receive notification by e-mail for events selected.

Only account administrator have access. He has to fulfil e-mail address of users.

All buyers will receive all notifications

| General                                                                                                    | Network        | Discovery | Messaging                                                                            |                                                                                                    |                                   |  |  |  |  |  |
|----------------------------------------------------------------------------------------------------|----------------|-----------|--------------------------------------------------------------------------------------|----------------------------------------------------------------------------------------------------|-----------------------------------|--|--|--|--|--|
| Enter up to three comma-separated email addresses per field. Ensure that you have any required user consents before adding email addresses for sending notifications.<br>The Preferred Language configured by the account administrator controls the Language used in these notifications. |                |           |                                                                                      |                                                                                                    |                                   |  |  |  |  |  |
| Error Email Notification                                                                                                    |                |           |                                                                                      |                                                                                                    |                                   |  |  |  |  |  |
| General Notific                                                                                                    | cation Options |           |                                                                                      | Send immediate notification upon failure.                                                                                            | •                                 |  |  |  |  |  |
| Electronic                                                                                                    | Order Routir   | g         |                                                                                      |                                                                                                    |                                   |  |  |  |  |  |
| Туре                                                                                                    |                |           |                                                                                      | Send notifications when                                                                                                    | To email addresses (one required) |  |  |  |  |  |
| Order                                                                                                    |                |           |                                                                                      | Send a notification when a new collaboration request against an existing order is received.                                          | •                                 |  |  |  |  |  |
|                                                                                                    |                |           |                                                                                      | Send notification for new purchase orders to suppliers.                                                                              |                                   |  |  |  |  |  |
|                                                                                                    |                |           |                                                                                      | Send notification to suppliers when purchase orders are changed.                                                                     |                                   |  |  |  |  |  |
| Purchase Orde                                                                                                    | er Inquiry     |           |                                                                                      | Send a notification when purchase order inquiries are received. Send a notification when purchase order inquiries are undeliverable. | •                                 |  |  |  |  |  |
| Time Sheet                                                                                                    |                |           |                                                                                      | Send a notification when time sheets are undeliverable.                                                                              | •                                 |  |  |  |  |  |
| Pending Queu                                                                                                    | e              |           | Send a notification when items delivered through pending queue are not acknowledged. |                                                                                                    | •                                 |  |  |  |  |  |
| Order Confirmation Failure                                                                                                    |                |           |                                                                                      | Send a notification when order confirmations are undeliverable.                                                                      | •                                 |  |  |  |  |  |
| Approval                                                                                                    |                |           |                                                                                      | Send a notification when order confirmation approval status changes.                                                                 | •                                 |  |  |  |  |  |

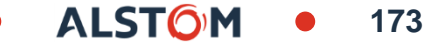

### Set Up Your Account Network Email Notifications

This step to configure "Email Notifications":

1. Please Click on "XX ID"

2. Go to "Settings"

3. Select "Notifications" and select "Network" tab

4. Tick the chosen boxes, enter one to three Email addresses for notifications and **Save** 

|                                                                                           | 1                                                       |                                                                 |                                   |                            |  |  |
|-------------------------------------------------------------------------------------------|---------------------------------------------------------|-----------------------------------------------------------------|-----------------------------------|----------------------------|--|--|
|                                                                                           |                                                         |                                                                 | TEST SCC TEST SCC                 |                            |  |  |
|                                                                                           |                                                         |                                                                 | 1251 500 1251 500                 |                            |  |  |
|                                                                                           |                                                         | ACCOUNT SETTINGS                                                | My Account                        |                            |  |  |
|                                                                                           |                                                         | Customer Relationships                                          | Link User IDs                     |                            |  |  |
|                                                                                           |                                                         | Users                                                           | Contact Administrator             |                            |  |  |
|                                                                                           | 3                                                       | Notifications                                                   |                                   |                            |  |  |
| Business Network Enterprise A                                                             | ccount TEST                                             | Application Subscriptions                                       |                                   | 0 🔟                        |  |  |
|                                                                                           |                                                         | Account Registration                                            | -                                 |                            |  |  |
| Account Settings                                                                          |                                                         | PI NETWORK SETTINGS                                             | Save Close                        |                            |  |  |
|                                                                                           |                                                         | Electronic Order R                                              | Settings >                        |                            |  |  |
| Customer Relationships Users N                                                            | otifications                                            | Electronic Invoice Routing                                      | Logout                            |                            |  |  |
|                                                                                           | Courses of Courses                                      | Accelerated Payments                                            |                                   |                            |  |  |
| General Network Discovery                                                                 | sourcing                                                | Remittances                                                     |                                   |                            |  |  |
| Enter up to three comma-separated email and<br>The Preferred Language configured by the a | ddresses per<br>iccount admir                           | Data Deletion Criteria                                          |                                   | tor sending notifications. |  |  |
| Error Email Notification                                                                  |                                                         | Network Notifications                                           | -                                 |                            |  |  |
|                                                                                           | 5                                                       | Audit Logs                                                      |                                   |                            |  |  |
| General Notification Options                                                              |                                                         |                                                                 |                                   | 4                          |  |  |
|                                                                                           | Send not                                                | end notification digest this often, in hours: 1                 |                                   |                            |  |  |
| Electronic Order Routing                                                                  |                                                         |                                                                 |                                   |                            |  |  |
| Туре                                                                                      | Send notificatio                                        |                                                                 | To email addresses (one required) |                            |  |  |
| Contra -                                                                                  | Send a n                                                | otification when orders are undeliverable.                      |                                   |                            |  |  |
| Order                                                                                     | Send a n                                                | otification when a new collaboration reque                      | i.                                |                            |  |  |
|                                                                                           | Send notification for new purchase orders to suppliers. |                                                                 |                                   |                            |  |  |
|                                                                                           | Send not                                                | s are changed.                                                  |                                   |                            |  |  |
| Burbase Order Insuin-                                                                     | Send a n                                                | Send a notification when purchase order inquiries are received. |                                   |                            |  |  |
| Fuchase order inquity                                                                     | Send a n                                                | otification when purchase order inquiries a                     | re undeliverable.                 |                            |  |  |

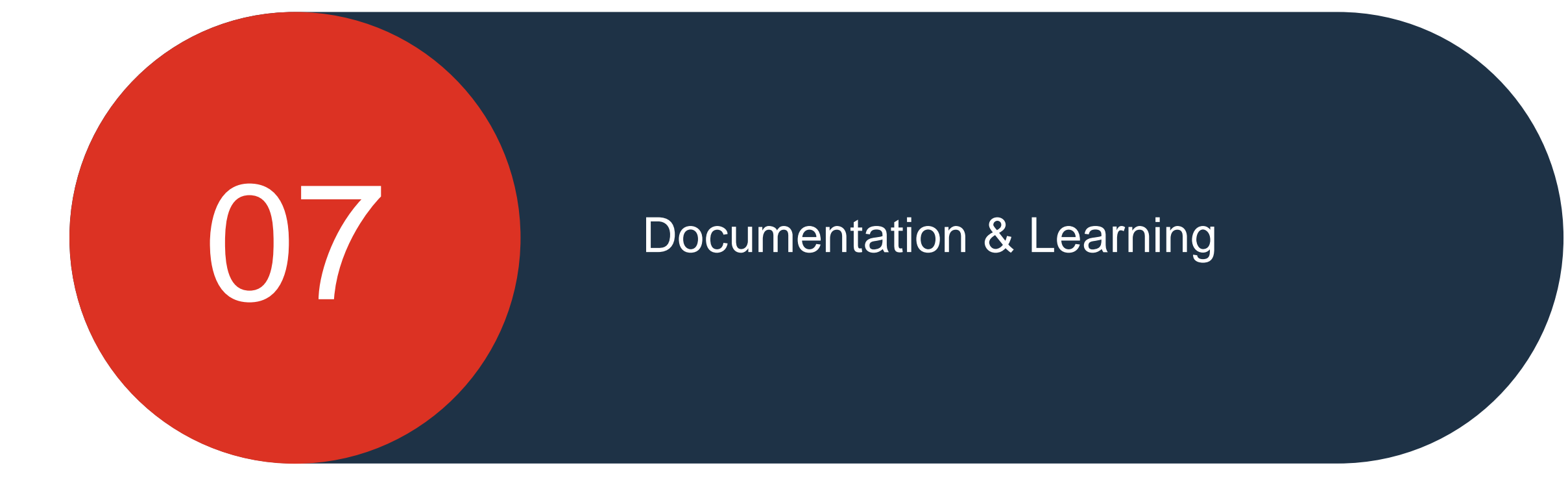

© ALSTOM SA, 2022. All rights reserved. Information contained in this document is indicative only. No representation or warranty is given or should be relied on that it is complete or correct or will apply to any particular project. This will depend on the technical and commercial circumstances. It is provided without liability and is subject to change without notice. Reproduction, use or disclosure to third parties, without express written authorisation, is strictly prohibited.

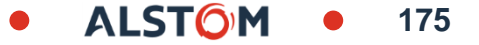

# Supplier Information Portal

Each Buyer that a Supplier transacts with will have the Supplier Information Portal (SIP) displayed

- The SIP contains information that is specific to transacting with a Buyer
- The SIP provides information that is both generic and specific for transacting with each Buyer
- Each Buyer may have different process requirements
- Links are blue
- ADAPT is a online training for generic processes as may not be displayed
- Summit and Training Sessions can be accessed from the SIP, suppliers can watch sessions using an On-Demand process.
   A supplier registers to access the content and can watch at a time the suits

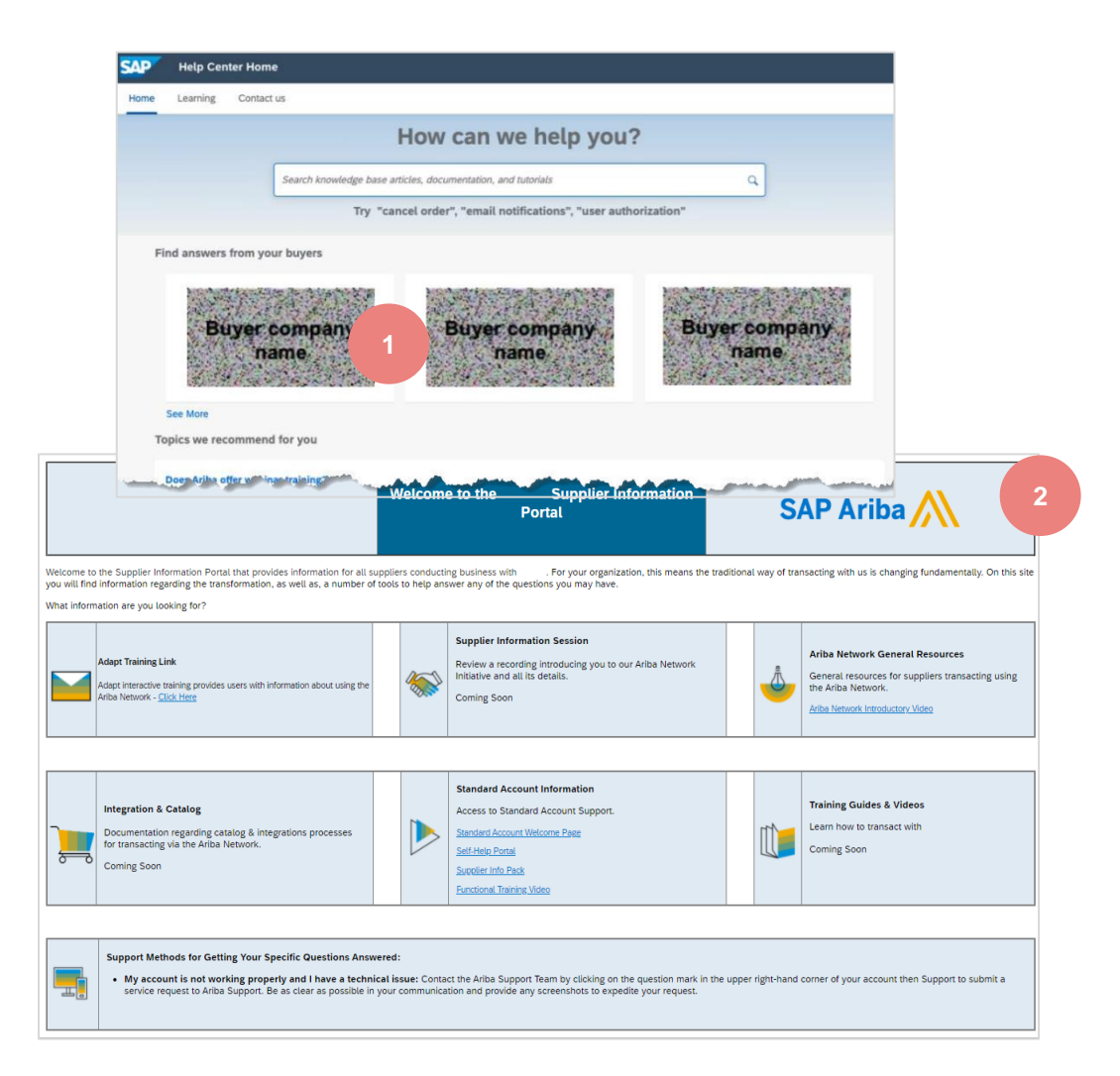

### **Alstom Materials**

In order to find Alstom Documents in the SAP Business Network, please follow the steps described below :

Account Settings

Update

Current (1)

 Back to classic view Invoices ~ Messages Payments ~ Catalops Reports ~ TEST SCC TEST SCC My Account ACCOUNT SETTINGS - TEST Exact match Link User IDs Customer Relationships CREN Contact Administrator Users Notifications Application Subscriptions 14 39 Account Registration Company Profile Items to confirm Orders NETWORK SETTINGS > Settings Electronic Order Routing Electronic Invoice Routing Logout Customer Relationships Notifications Application Subscriptions Account Registration API management Users Accelerated Payments Current Relationships Numbering Preferences Potential Relationships I prefer to receive relationship requests as follows Remittances Automatically accept all relationship requests Manually review all relationship requests Data Deletion Criteria Current Customers Rejected (0) Filter Customers +Enter customer name or Network ID ----Customer Network ID Relationship Type Approved Date Supplier Information Portal Routing Type Actions Alstom - TEST AN01546588864-T Trading 28 Jan 2021 Default Actions SIP Alstom Ь Reject

177

2. Go to "Settings"

1. Please Click on your XX ID

3. Select "Customer Relationships"

4. Select "Current" and scroll down

5. Next to Alstom, click on SIP Alstom

© ALSTOM SA, 2022. All rights reserved. Information contained in this document is indicative only. No representation or warranty is given or should be relied on that it is complete or correct or will apply to any particular project. This will depend on the technical and commercial circumstances. It is provided without liability and is subject to change without notice. Reproduction, use or disclosure to third parties, without express written authorisation, is strictly prohibited

## Sap Ariba documentation & Learning

On the **Documentation & Learning** tab is browsable Product documentation from <u>help.sap.com</u>

Provides quick access to certificate updates and information about past changes.

Access to updates for "Release Readiness" which contains content for Suppliers on a quarterly basis, providing information about changes, enhancements and functionality.

Suppliers can also access On-Demand success sessions that provide further information on features and functionality of the network.

Click on the required folder where any subcategories will be displayed, select the required information.

Success Sessions are on-demand sessions that suppliers can watch at a time that suits.

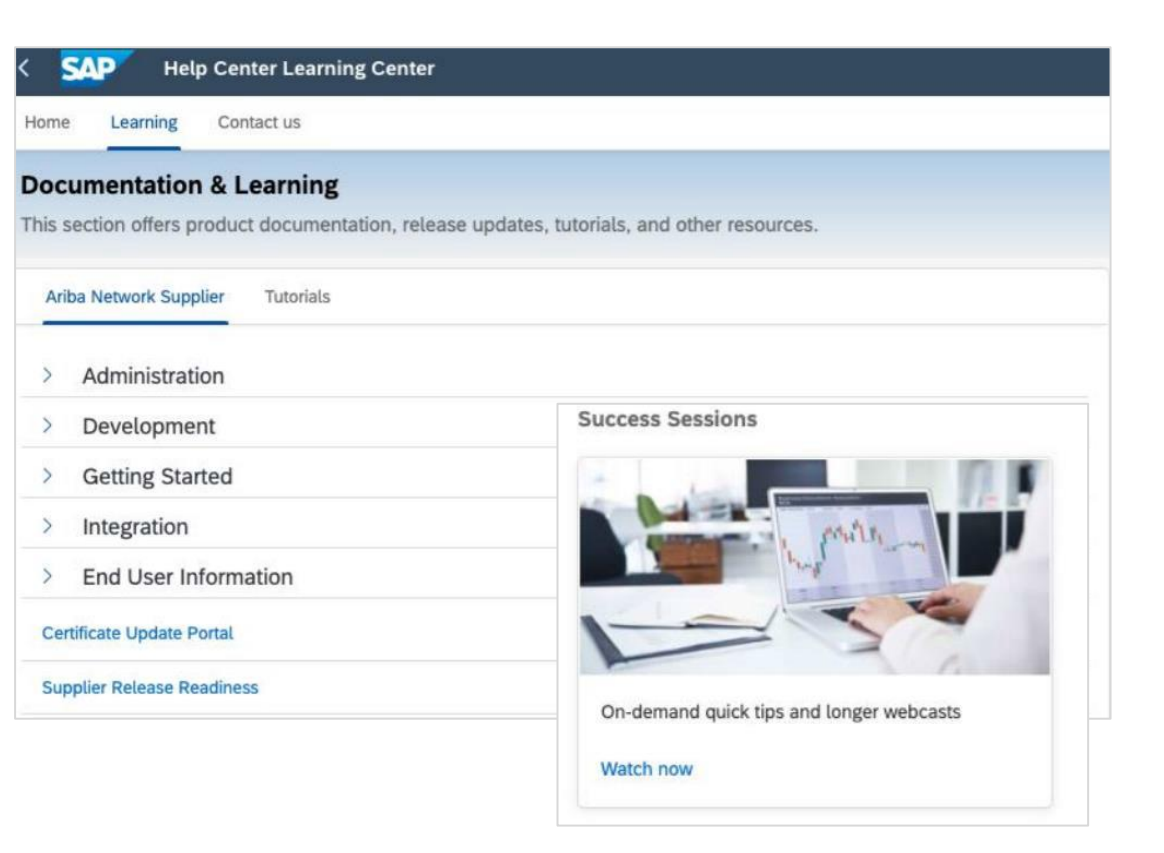

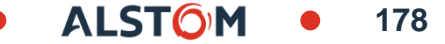

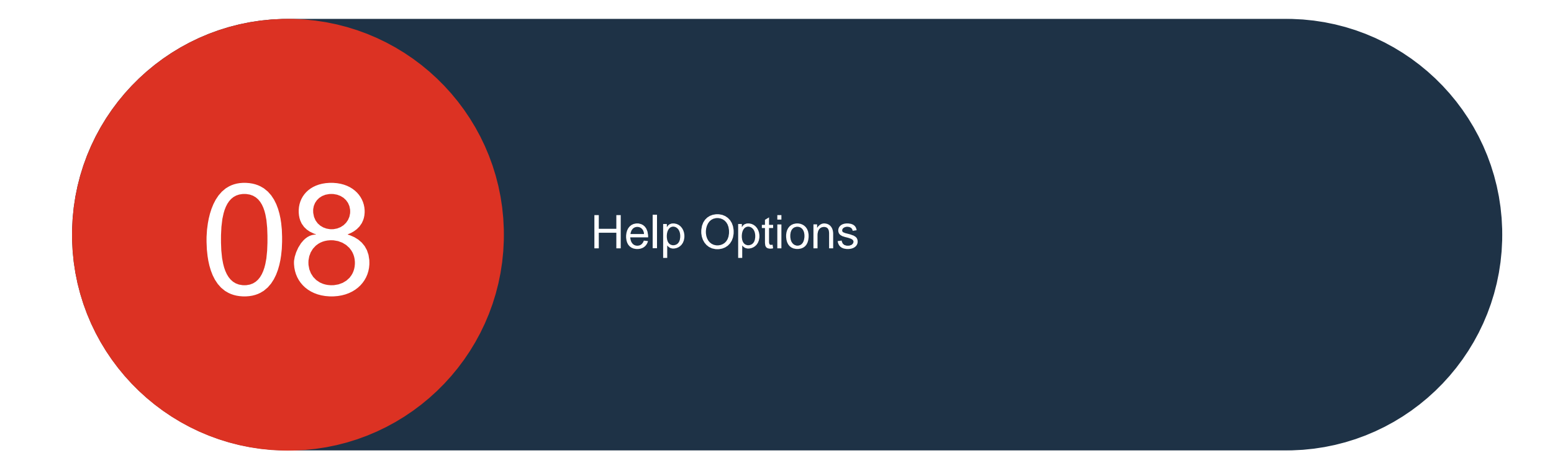

© ALSTOM SA, 2022. All rights reserved. Information contained in this document is indicative only. No representation or warranty is given or should be relied on that it is complete or correct or will apply to any particular project. This will depend on the technical and commercial circumstances. It is provided without liability and is subject to change without notice. Reproduction, use or disclosure to third parties, without express written authorisation, is strictly prohibited.

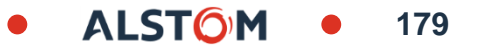

# Help information

There are a number of help options available to Suppliers, there are two types of help:

Generic Help - that is general in nature about SAP Ariba

Buyer Specific - that provides information specific to transacting with the Buyer

The options are:

- Active Onscreen Help provides users with information on the screen, only available on the Seller Dashboard/Home page and Workbench
- Help Topics Pane provides users with access to different types of help, the help provided in the pane is general in nature and can be a document, and FAQ or a video clip
- Help Centre Home Page provides users with a query entry field to provide self help options and is the first tab
- Guided Help takes users through possible options relating to their query
- Documentation & Learning options and access to documentation and video clips
- Contact Us users completing the Contact Us form will be directed to the help that best suits their query and the type of account they
  have
- Supplier Information Portal (SIP) provides users with information that is specific for transacting with a Buyer using the Ariba Network

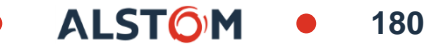
### Active onscreen Help

Onscreen help allows users to identify the areas they require help with while not leaving the Seller Dashboard/Home page

To activate onscreen help:

1. Click on the ②

Blue boxes will appear around each section

2. Click on the don the corner of the field further help is required with, only sections with the don provides help information

The example shows a training clip that a user can watch there are

some fields that will contain steps others with information only

Note: the available help is displayed in the Help Topics Pane

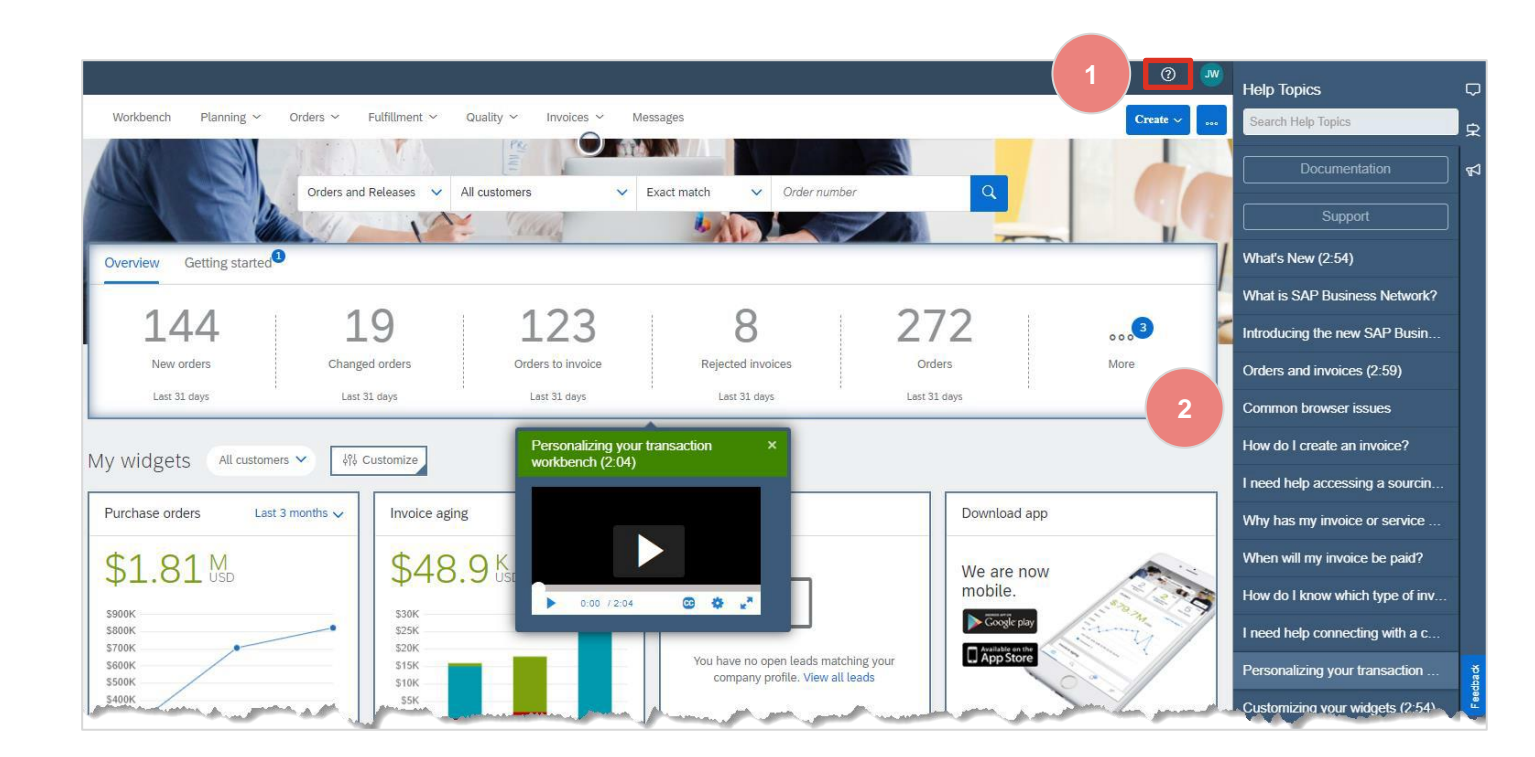

## Help Topic Pane

**Note:** All information contained within the Help Topics Pane is generic, to access Buyer specific requirements for transacting using the Ariba Network, refer to Accessing the Supplier Information Portal

The options available on the Seller Dashboard/home page:

- 1. Enter a search topic into the **Search Help Topics field**
- 2. Access **Guided Tours** on the Seller Dashboard/Home page
- 3. See What's New
- 4. Click on **Documentation to** locate generic documents to complete items in the Ariba Network
- 5. Click on **Support** to receive Hep Centre Assistance

>> Closes the Help Topics pane Feedback can be provided on the Homepage

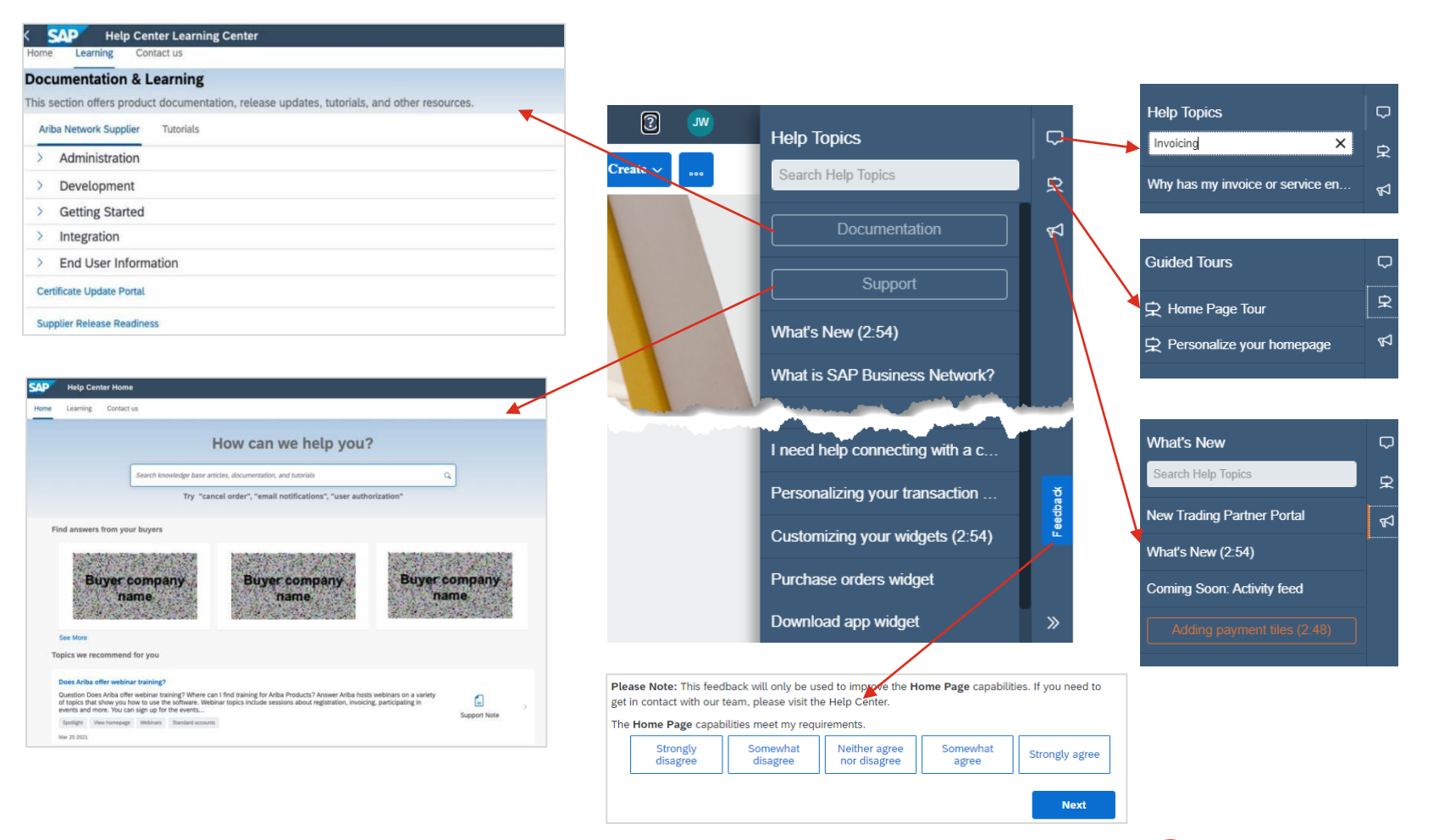

## Help Centre Home page

The **Help Centre Home** page gives suppliers access to further information, documentation and options for help

There are 3 tabs available:

- Home Provides access to Buyer Supplier Information Portals
- Learning provides access to generic Ariba Network documentation and videos
- Contact Us complete the form to gain access to other options for assistance

such as:

- Email
- Return Phone call
- Chat

"How can we help you?" is displayed, enter your query into the field, to activate the search click on the magnifying glass (q) or press Enter on your keyboard

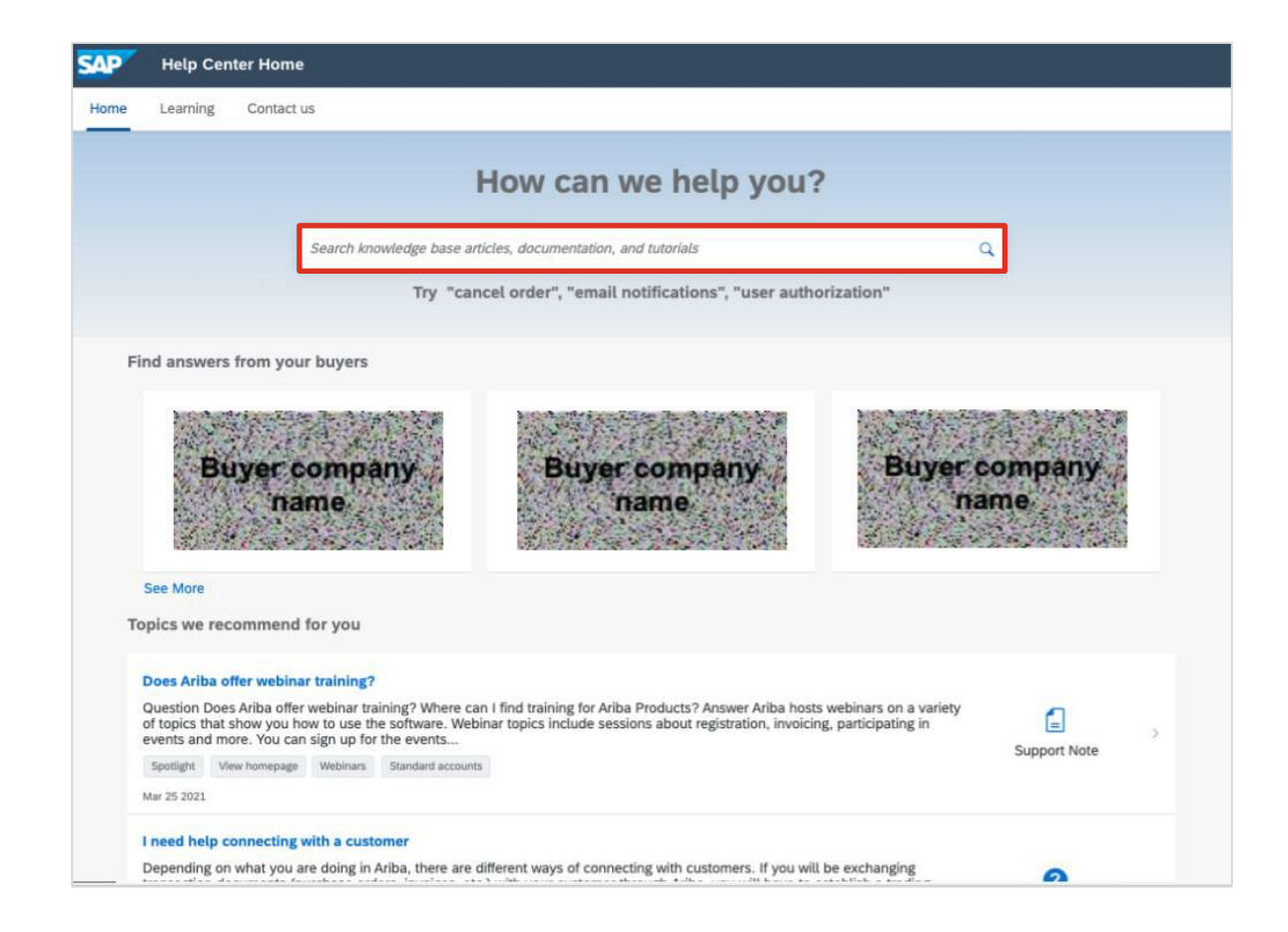

### Guided Help

The **Contact Us** tab provides access to Guided Help (Assistance) which provides Suppliers with options to their query based on the information entered the "How can we help" field

It also starts the Service Request (help) process that identifies the recommended help options based on algorithms, account type and best help option

The recommendation are matched to the words entered in your search based on previous Frequently Asked Questions (FAQ's)

The blue bubbles provide access to further information on how to correct or perform processes associated with the query you have entered

Anything in blue can be selected to provide further information

Continue to next step opens a form with a series of questions to identify the support that is required

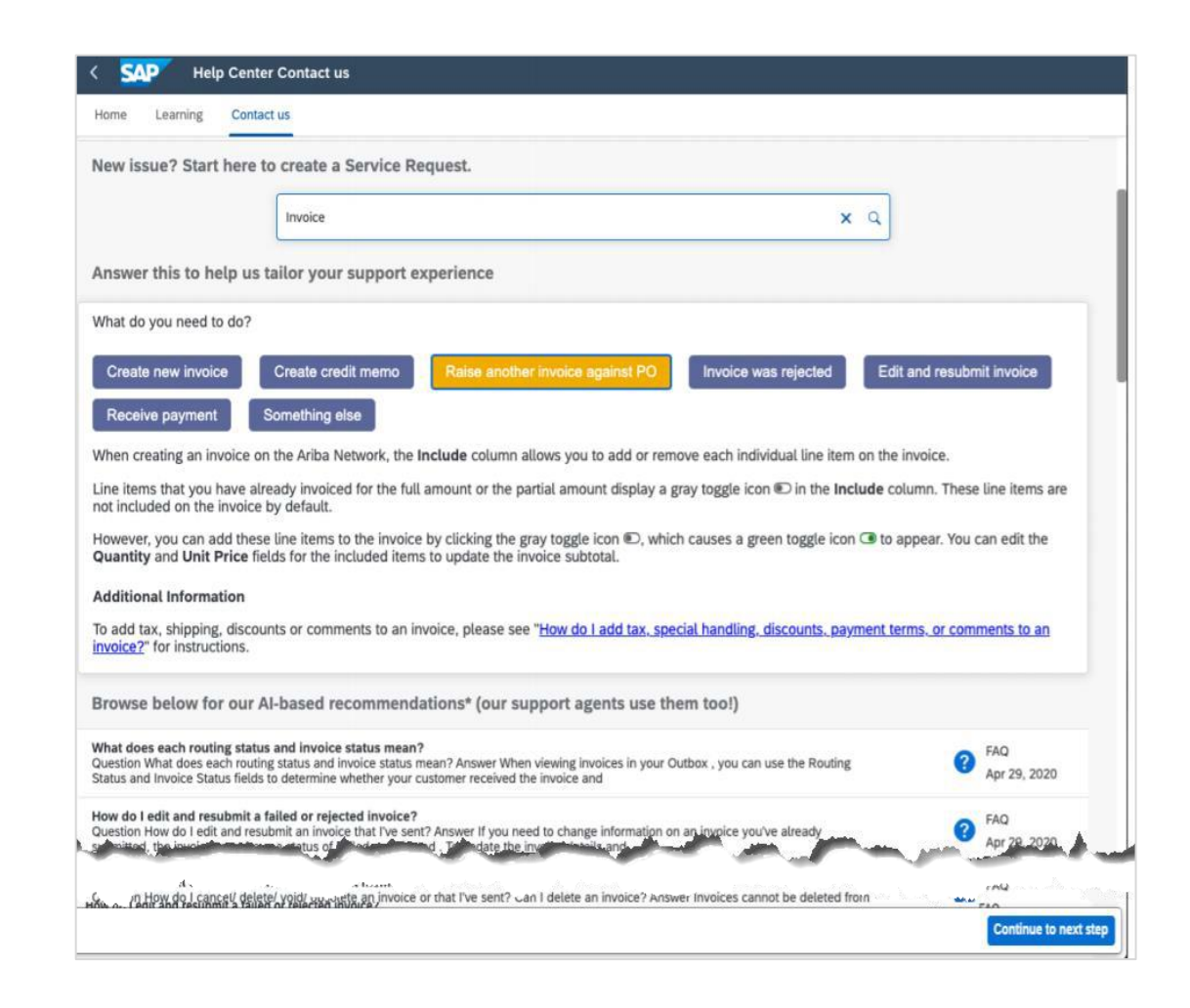

### Contact us (Ariba)

### The Contact Us tab provides access to:

- Open Services Requests
- Closed Services Request
- Access to Help Options based on information entered into a form
- Four Sourcing Suppliers Only priority access for supplier who have an RFQ or RFI ending in 60 minutes

Service Requests are call that have been made to the Help Centre about issues, functionality or system issues

- 1. To create a new **Service Request**, enter the type of service request you require
- 2. Click on the to start the process

If you have an Event ending within 60 minutes and are unable to provide a quote, click on the "Click here to request immediate assistance"

### SAP Help Center Contact us

Home Learning Contact us

#### Contact us

We're very happy to assist you. First, let us help you with recommendations made by our algorithms based on your profile, and powered by artificial intelligencebased machine learning, to help you find an answer or point you to the right channels for support.

| My Service Requests                  |                        |        |  |
|--------------------------------------|------------------------|--------|--|
| ny acriecticquesta                   |                        |        |  |
| Service Request 66215                | Created on             | Status |  |
| [close this] SCC Test from HC 2.0    | Mar 23, 2021, 9:14 PM  | Open   |  |
| Service Request 40032                | Created on             | Status |  |
| test service request for HC 2.0 DUNS | Mar 12, 2021, 12:46 PM | Open   |  |

ALSTO

185

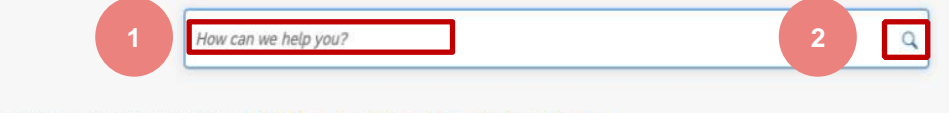

Event ending within 60 minutes? Click here to request immediate assistance

```
Note: You will be asked to provide the Event ID of the event that you're calling about. Keep it ready.
```

### Contact Us Accessing further Help

Further assistance should be accessed when the previous options did not provide the information required

1. Click on the **Continue to next step button** on the bottom of the Contact Us tab screen

The Contact Us form is open on the screen, many fields will be pre-populated based on the information previously captured, however review the information on the form and enter information into all fields that have an asterisks

All fields with an asterisks must be completed you cannot move onto the next step in a process without all fields with an asterisks having information provided

A Recommendations Pane is displayed, this provides information based on the query entered

**Note:** For Supply Chain Collaboration Suppliers (Direct Suppliers) ensure you select SCC from the drop down menu

2. Click on One last step to

| How do I cancel or delete a<br>Question How do I cancel/ de<br>How do I cancel/ de | In invoice or credit memo?<br>Electry void obsolete an invoice? Answer Invoices cannot be deleted from  | Continue to next step                                                                    |
|------------------------------------------------------------------------------------|----------------------------------------------------------------------------------------------------|------------------------------------------------------------------------------------------|
| < SAP Help Cent                                                                    | er Contact us                                                                                           |                                                                                          |
| Home Learning Conta                                                                | act us                                                                                                  |                                                                                          |
| Contactus                                                                          |                                                                                                    | Recommendations*                                                                         |
| We're here to help you. Ple                                                        | assa provida as much information as possible so our support areats can respond to you farmer            | Search Q                                                                                 |
| we re here to help you. Ple                                                        | ase provide as much information as possible so our support agents can respond to you raster.            | How do I contact SAP Ariba Customer Support as a supplier?                               |
| Requested language of suppor                                                       | rt: English Change?                                                                                     | As a buyer, how do I get help by phone?                                                  |
| Note: If agents are unavailable<br>software.                                       | to support in the language you've chosen, support will be provided with the assistance of a translation |                                                                                          |
|                                                                                    |                                                                                                    | Onfiguring Fields When Creating Event Within a Full Project                              |
| Tell us what you need he                                                           | elp with.                                                                                               | Why can I not submit a pre-bid for an event?                                             |
| Subject:*                                                                          | pre req                                                                                                 | SAP transport fails for CI9 update - AN CI9 SP01 HF3                                     |
| Full description:*                                                                 | I need help completing my pre-req for [buyer name] so i can<br>complete event DOC######                 | O I have to award all items in my event in order to complete it?                         |
| Attachments:                                                                       | Picture1.png ↑ ×<br>↑ 3. Please                                                                         | Why can't I find an event? review your contact information for correctness:              |
| Issue type:*                                                                       | Event participation                                                                                     | First name *                                                                             |
| Issue area:*                                                                       | Completing pre-requisites                                                                               | Last name:*                                                                              |
| Document or Event Number:                                                          | DOC#####                                                                                                | Usemame:                                                                                 |
| Company that invited you:                                                          | [Buyer Name]                                                                                            | Company.                                                                                 |
|                                                                                    |                                                                                                    | Email                                                                                    |
| Top Recor                                                                          | nmendations:                                                                                            | Phone:*                                                                                  |
| O How o                                                                            | do I contact SAP Ariba Customer Support as a supplier?                                                  | Extension:                                                                               |
| 🔞 Asab                                                                             | buyer, how do I get help by phone?                                                                      | Confirm phone:*                                                                          |
| How does this impact yo                                                            | pur normal business processes?                                                                          | Ariba Network ID:*                                                                       |
| Business Impact:*                                                                  | Information request                                                                                     | To see how your data is used by SAP Ariba, you can visit the SAP A<br>Privacy Statement. |
| Please review your cont                                                            | act information for correctness:                                                                        | Will the matrix feilds transfer from Station to Pre<br>Qualification questionnarie ?     |

ALST

186

© ALSTOM SA, 2022. All rights reserved. Information contained in this document is indicative only. No representation or warranty is given or should be relied on that it is complete or correct or will apply to any particular project. This will depend on the technical and commercial circumstances. It is provided without liability and is subject to change without notice. Reproduction, use or disclosure to third parties, without express written authorisation, is strictly prohibited.

### Contact Us **Recommended Help**

Based on the information provided, Suppliers will be shown a list of customised options indicating the channel that can provide assistance

- The Recommendations are based on the issues type, Supplier type (direct supply source suppliers) and Support Availability
- 1. Select the method you wish to use by clicking on the radio button
- 2. Click on Submit
- <sup>+</sup>Once you have clicked on Submit, information to access the Help is provided

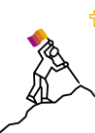

Ensure any attachments required have been provided, use back to add an attachment to the Contact Us form

If the issue has been resolved or the information has been found to assist click on Cancel

|       | - Learning Contact us                                                     |          |                                                        |  |
|-------|---------------------------------------------------------------------------|----------|--------------------------------------------------------|--|
| Con   | itact us                                                                  |          |                                                        |  |
| We're | here to help you. Please provide as much information                      | n as pos | sible so our support agents can respond to you faster. |  |
|       |                                                                           |          |                                                        |  |
| Cho   | ose this contact method for the fastest resolution                        | of you   | ır issue:                                              |  |
| 0     | Recommended                                                               |          |                                                        |  |
| 1     | Email                                                                     |          |                                                        |  |
| -     | A support engineer will respond to your Service                           |          |                                                        |  |
|       | Request by email.                                                         |          |                                                        |  |
|       |                                                                           |          |                                                        |  |
| Othe  | er methods you may choose:                                                |          |                                                        |  |
| 0     | <b>6</b>                                                                  | 0        | Π                                                      |  |
|       | Live chat: open                                                           |          | Phone                                                  |  |
|       | You will chat with the same product expert that                           |          | A support engineer will respond to your Service        |  |
|       | would normally work your Service Request, soon<br>after you click Submit. |          | Request by phone.                                      |  |
|       | Note: Pop-ups need to be enabled in your                                  |          | Do not record my prione call.                          |  |
|       | prowser.                                                                  |          |                                                        |  |
|       | browser.                                                                  |          |                                                        |  |
|       | prowser.                                                                  |          |                                                        |  |
|       | browser.                                                                  |          |                                                        |  |

© ALSTOM SA, 2022. All rights reserved. Information contained in this document is indicative only. No repres provided without liability and is subject to change without notice. Reproduction, use or disclosure to third parties

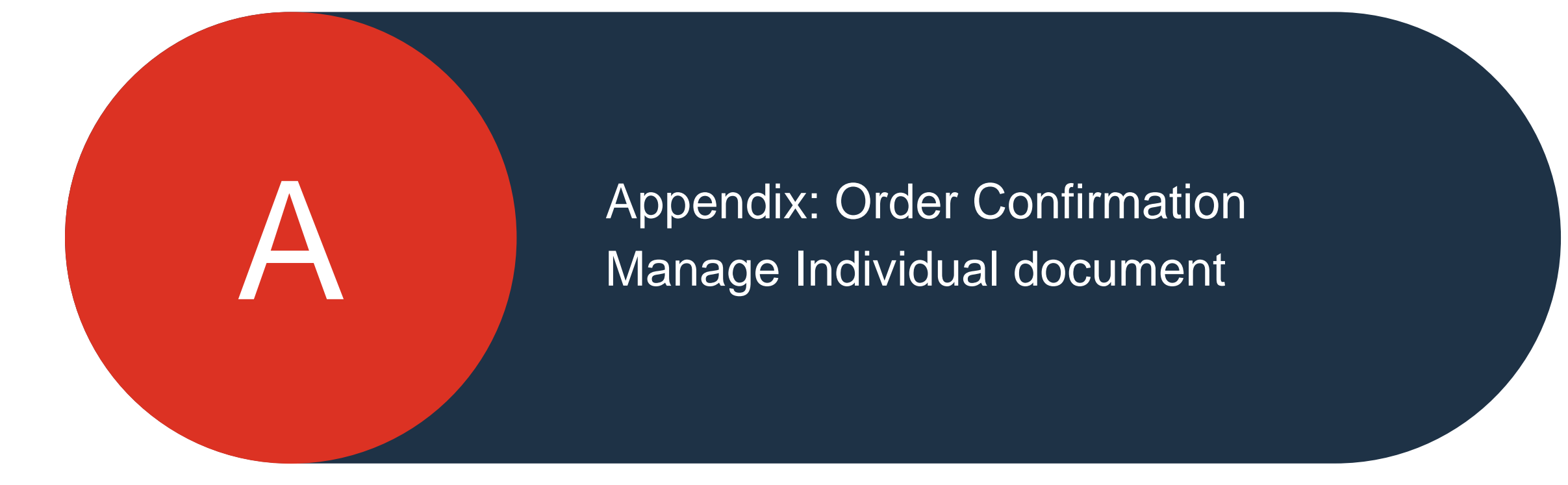

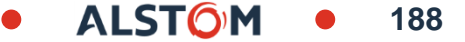

### Order Confirmation Manage Individual PO – Confirm Entire Order

This slide explains how to Confirm Entire Order.

From Order / Order and releases Tab :

- 1. Select **Confirm entire order** action.
- 2. Complete the mandatory fields in the Order Confirmation Header.
- 3. Review the Line Items.
- 4. Click **Next** button in the bottom of the screen when finished.
- 5. Review the order confirmation and select the next action:
  - Click **Previous** to go to the previous page.
  - Click **Submit** to send order conformation to the buyer.
  - Click **Exit** to leave the page without saving any changes.

**Notes:** Once the order confirmation is submitted, the order status will display as **Confirmed**.

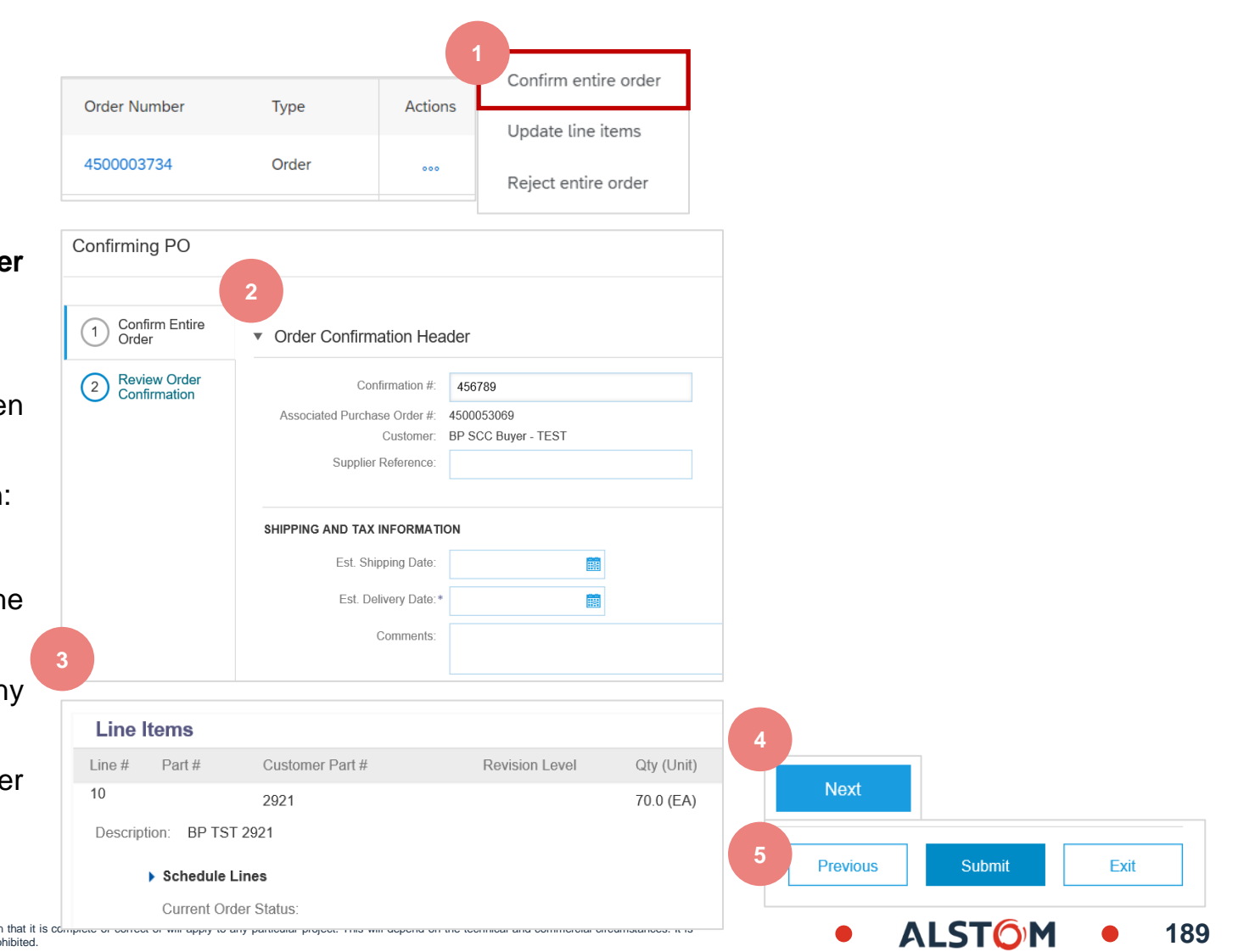

© ALSTOM SA, 2022. All rights reserved. Information contained in this document is indicative only. No representation or warranty is given or should be relied on that it is compose or each provided without liability and is subject to change without notice. Reproduction, use or disclosure to third parties, without express written authorisation, is strictly prohibited.

### Order Confirmation Manage Individual PO – Update Line Items

- 1. If you select **Update Line Items**, you can confirm, reject and update line-item information. Order confirmations have a **header** and a **line** items section.
  - At a **header** level, you can add comments, attachments and further order confirmation details.
- At a **line** level, you can confirm or reject items, fully or partially.
- 2. Click **Details** button at a line level to modify information about the price, shipping and delivery dates or add comments. Once completed, click OK to return to main screen.
- 3. After confirming all requested items, click **Next** button in the bottom of the screen.
- 4. Review the order confirmation and click **Submit** to send it to buyer's system. Click **Exit** to leave the page without saving any changes. Click **Previous** to return line items update.

**Notes:** You can submit order confirmation only after all requested items are confirmed. Otherwise, you would get an error message.

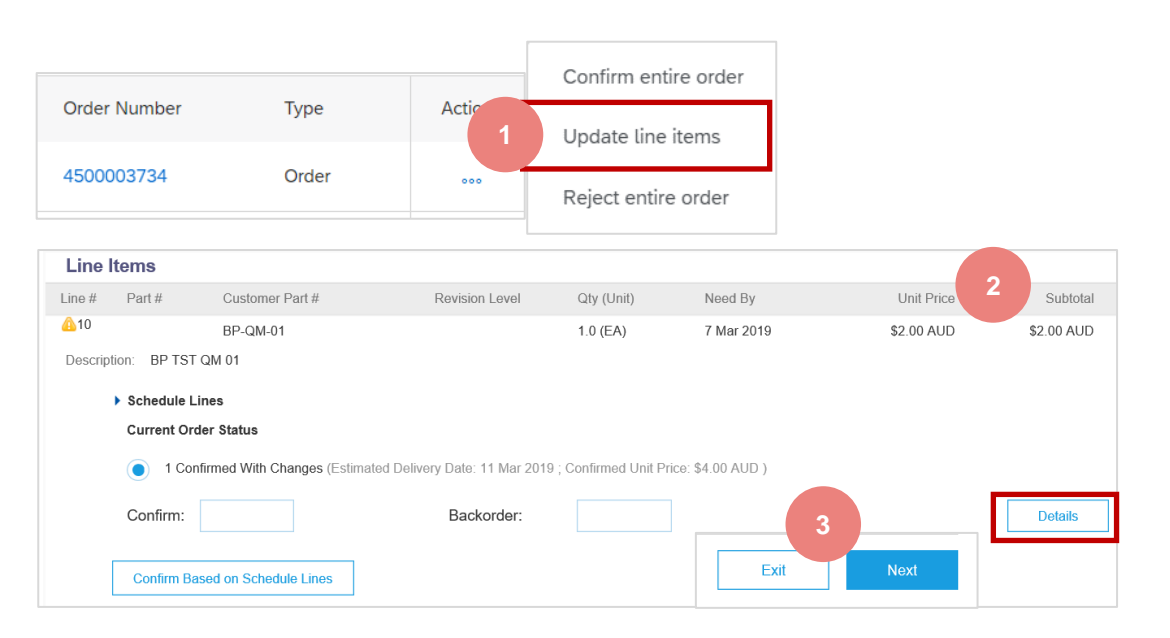

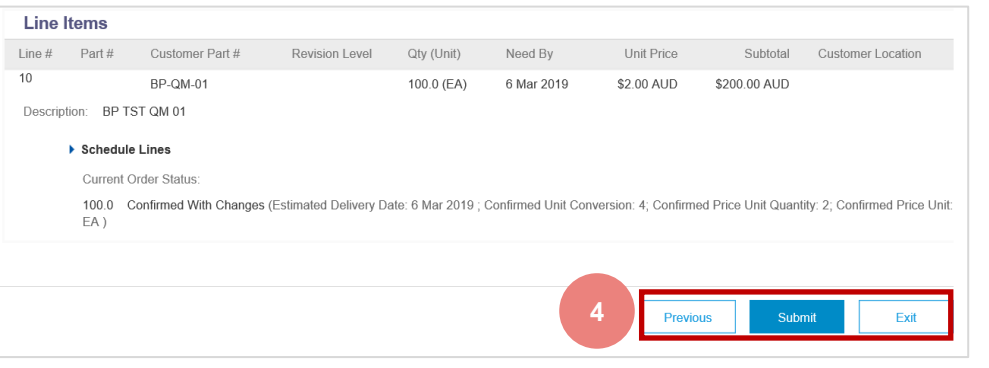

## Order Confirmation

### Manage Individual PO – Confirm Based on Schedule Lines

When you have various schedule lines with different delivery date, you alternatively confirm per schedule line:

- Extend the schedule lines to see the requested delivery dates. 1.
- Click on Confirm based on Schedule Lines. 2
- 3. Select the Schedule Lines you wish to confirm and click on Create status.
- The new status will appear and decrease unconfirmed quantities. 4.
- To choose a referenced schedule line click **Details**. 5.
- 6. Chose a reference schedule line from the dropdown.

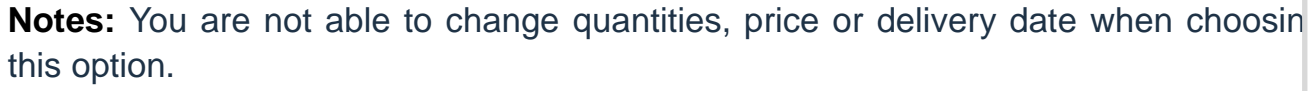

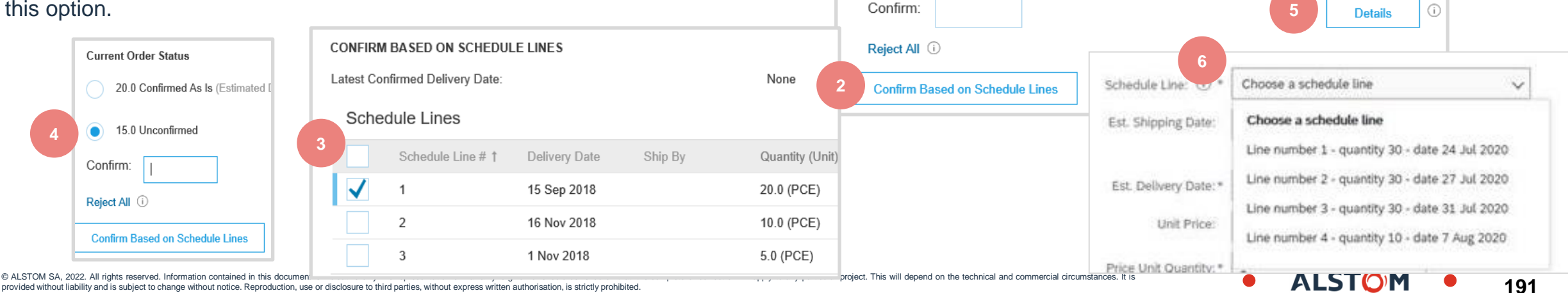

Schedule Lines

Schedule Line # 1

Components

Components

Components

Current Order Status

35.0 Unconfirmed

1

2

3

Delivery Date

15 Sep 2018

16 Nov 2018

1 Nov 2018

Ship By

provided without liability and is subject to change without notice. Reproduction, use or disclosure to third parties, without express written authorisation, is strictly prohibited

### Order Confirmation Manage Individual PO – Split Lines

Split action is available from the **Workbench/** Items to Confirm tile.

- 1. Split action allows to add (or remove) split lines as necessary, directly in the confirmation table.
- 2. Split icon indicates which lines are added via the split action.
- 3. Adjust dates and quantities as appropriate for your split rationale.
- 4. Delete split line if necessary.

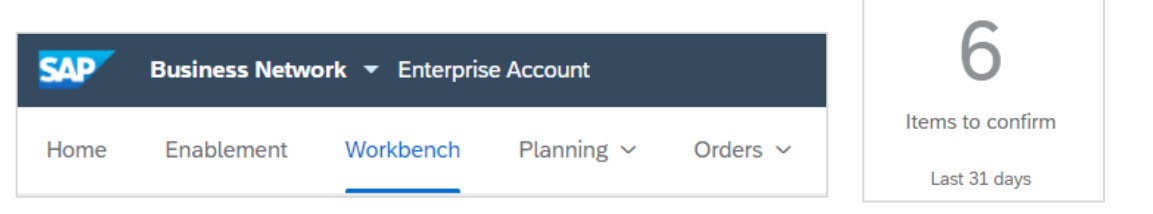

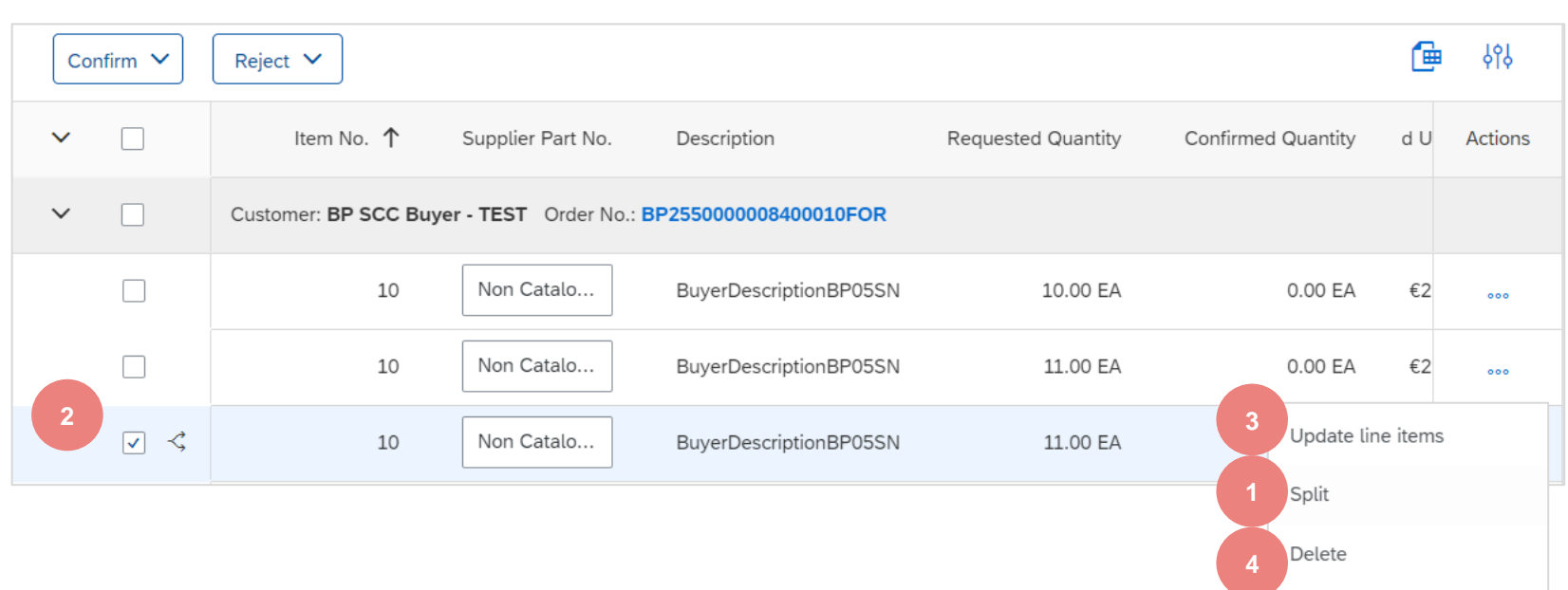

Create quality notification

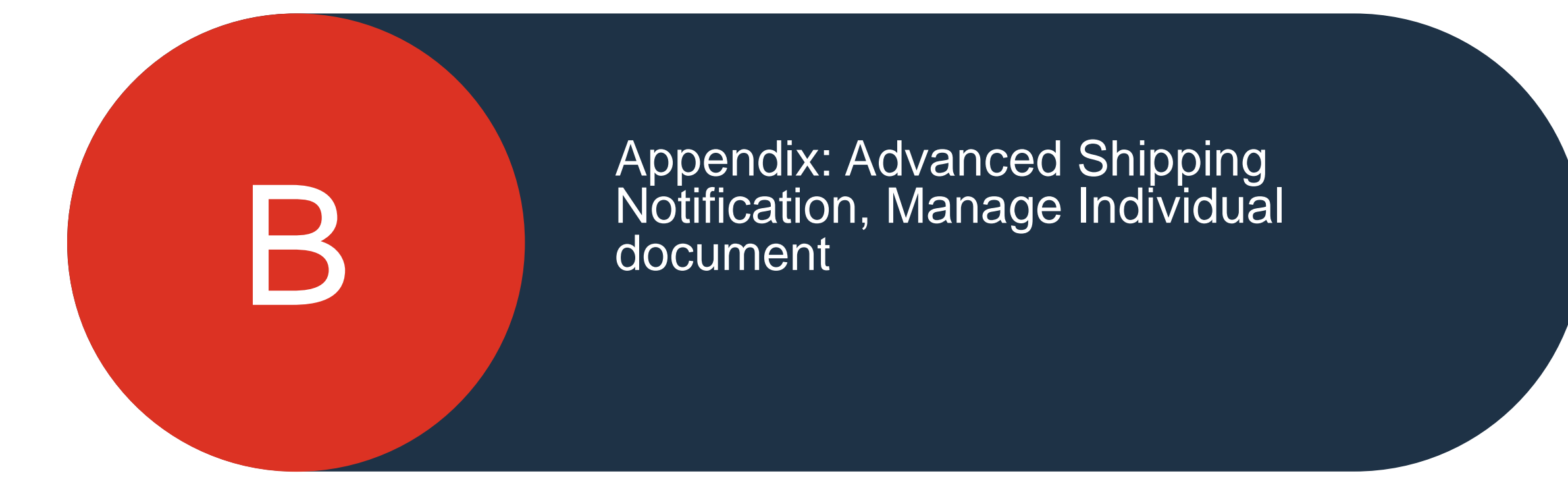

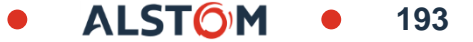

## Advanced Shipping Notification – Create ASN

There are 3 possible ways to start creating an individual shipping notice.

From the Workbench:

- 1. Click on **Items to Ship** tile.
- 2. Identify the right items using filters.
- 3. Select and click Create ship notice.

### OR

### From Orders/ Orders and Releases tab:

- 4. Identify the right document using search filters.
- 5. Click Actions/ Ship Notice or Create Ship Notice button.

### OR

6. You can also create ASN from the PO screen. Click **Create Ship Notice.** 

**Note:** Orders tab will be replaced with new Workbench concept soon. will be replaced with new Workbench concept soon.

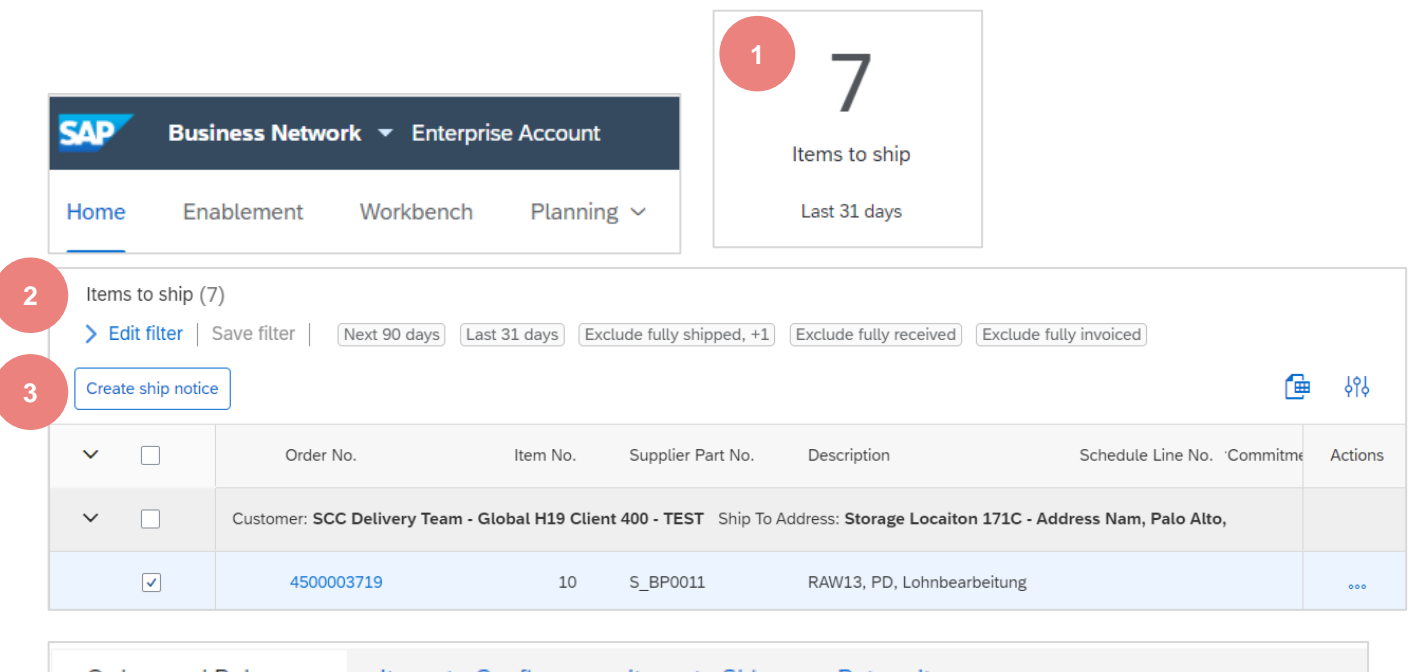

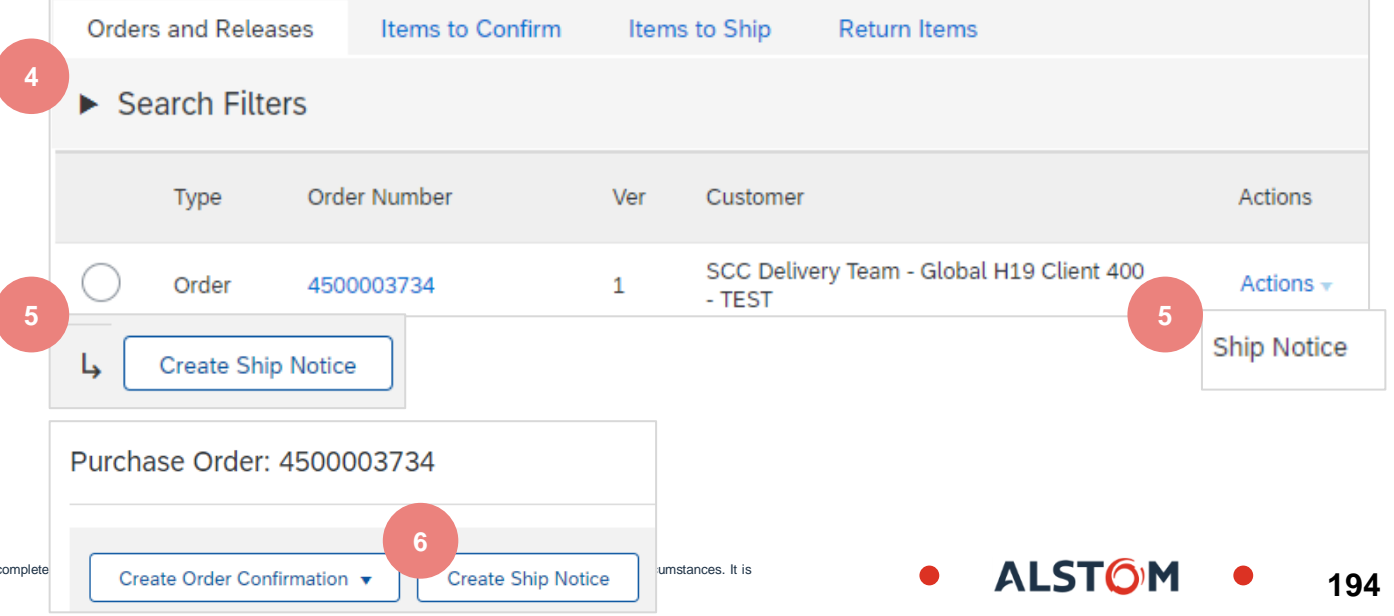

© ALSTOM SA, 2022. All rights reserved. Information contained in this document is indicative only. No representation or warranty is given or should be relied on that it is complete provided without liability and is subject to change without notice. Reproduction, use or disclosure to third parties, without express written authorisation, is strictly prohibited.

### Advanced Shipping Notification Individual PO Management – Create ASN – Header Level

Fill out the requested information on the Shipping PO form.

- 1. The Packing Slip ID is a mandatory field. Enter the supplier unique delivery number.
- 2. Provide shipping/ delivery date.
- 3. Upload tool to attach additional documents if needed.

| <ul> <li>Ship Notice Heade</li> </ul>      | r              |        |
|--------------------------------------------|----------------|--------|
| SHIPPING                                   |                |        |
| Packing Slip ID:*                          |                |        |
| Invoice No.:                               |                |        |
| Requested Delivery Date:                   |                |        |
| Ship Notice Type                           | Select 🗸       |        |
| Shipping Date:                             | 100<br>100     |        |
| 2 Delivery Date:*                          |                |        |
| Hazard Type:                               | Select         | $\sim$ |
| Is Divisible: (i)<br>Dimensions            |                |        |
| ATTACHMENTS                                |                |        |
| Na                                         | ne             |        |
|                                            |                |        |
|                                            |                | 3      |
| Choose File No file of                     | Add Attachment | J      |
| The total size of all atta<br>exceed 100MB | chments cannot |        |

ALST

### Advanced Shipping Notification Individual PO Management – Create ASN – Line Level

Information from the purchase order is copied to the ship notice (part ID, gty, need by, price, etc.).

Scroll down to view line item information and update the quantity shipped for each line item.

- 1. Populate all required fields for your product type at line level. For all orders, the quantity can be equal or lower than the purchase order line. Also, over-delivery may apply (the system will show what it possible).
- 2. Click **Remove** button to exclude the whole line from this ship notice.
- 3. If you click Add Ship Notice Line button, you can split the quantity to populate multiple batch IDs per quantity.
- 4. If you click Add details button, you can add manually the serial numbers. To be able to click on Details, you need to fill at least the packing slid ID and delivery date.

**Note:** Multiple shipping notices per purchase order can be sent until the quantities are fully shipped.

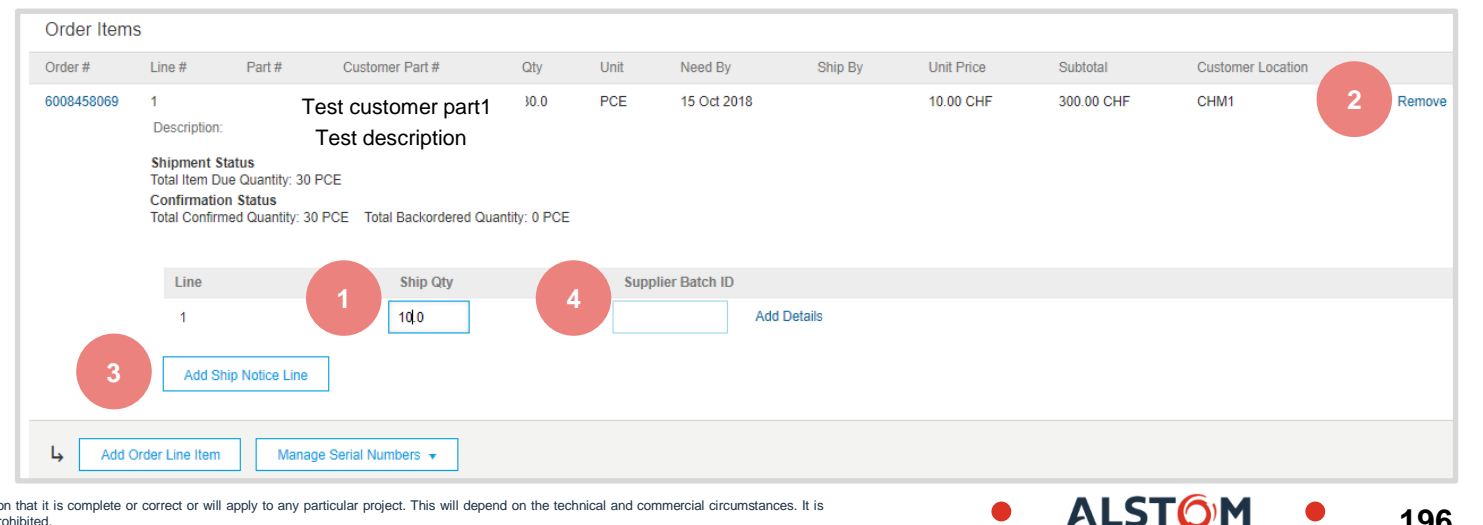

196

© ALSTOM SA, 2022. All rights reserved. Information contained in this document is indicative only. No representation or warranty is given or should be relied on that it is complete or correct or will apply to any particular project. provided without liability and is subject to change without notice. Reproduction, use or disclosure to third parties, without express written authorisation, is strictly prohibited

## Advanced Shipping Notification

### Individual PO Management – Line Level – Manage Line Items

The individual shipping notice interface will propose by default the lines of the initial purchase order that are not shipped yet. You can also add additional line items that do not belong to this purchase order. Your shipping notice can contain PO lines from different PO's.

- 1. Click Add order line item.
- 2. Access a list of PO lines that need to be shipped. Use search filters such as order number, date or others to identify the right line.
- 3. Select the line, click Add selected items.
- 4. Back to the ship notice, the line has been added. You can adjust the quantity and populate required information.
- 5. Click **Remove** button if you need to delete a complete PO line from your document.

| L Add Or   | der Line Item                                                                                                    |      |                        |          |               |               |             |        |
|------------|----------------------------------------------------------------------------------------------------|------|------------------------|----------|---------------|---------------|-------------|--------|
| 2          | 20 Sep 2018 148708                                                                                                  |      | <sub>ບບບ</sub> 8375888 |          | 6 (PCE)       | 6 (PCE)       |             |        |
|            |                                                                                                    |      |                        |          | 3             | Add Sele      | ected Items |        |
| 6008375888 | 2 148708 Test customer part1 6.0                                                                                    | PCE  | 20 Sep 2018            | 12       | 2.00 CHF 72.0 | 00 CHF        | 5           | Remove |
|            | Shipment Status                                                                                                    | Line | 4                      | Ship Qty | S             | upplier Batch | ID          |        |
|            | Total Item Due Quantity: 6.0 PCE<br>Confirmation Status<br>Total Confirmed Quantity: 0 PCETotal Backordered Quantit | 1    |                        | 6.0      |               |               | Add Details |        |

© ALSTOM SA, 2022. All rights reserved. Information contained in this document is indicative only. No representation or warranty is given or should be relied on that it is complete or correct or will apply to any particular project. This will depend on the technical and commercial circumstances. It is provided without liability and is subject to change without notice. Reproduction, use or disclosure to third parties, without express written authorisation, is strictly prohibited.

## Advanced Shipping Notification

### Individual PO Management – Line Level – Serial Numbers

Serial numbers are optional or mandatory depending on the type of purchased product.

They are mandatory if indicated in the purchase order. If mandatory, then the number of serial numbers must be equal to the shipped quantity.

- 1. Populate the serial number of the first item and Asset Tag, if needed.
- 2. Click on **Add asset** to add additional serial numbers. Please fill out only one serial number per asset field.

**Note:** If you have many serial numbers to provide, you can use the **Serial number upload** tool described on the next slides.

If a list of serial numbers is provided in the purchase order, the serial number entered in the ship notice against this PO must be one from the list.

| Asset Tag |
|-----------|
|           |
| <u>.</u>  |
|           |
|           |
|           |

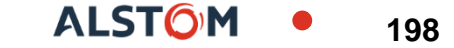

### **Advanced Shipping Notification**

### Individual PO Management – Line Level – Serial Numbers Upload Tool

- 1. Click **Manage Serial Numbers** in the shipping notice screen.
- 2. Choose Download template from the dropdown list.
- 3. Extract and save the .zip file on your computer.
- 4. Open the file in Excel. If you do not see the columns like on the screen, see Appendix.
- 5. Enter the serial numbers in the **Item Serial Number** column. Save the changes. The other columns are prefilled automatically, do not edit them.
- 6. To upload the updated file, choose **Upload** new file in the dropdown list.
- 7. Browse your computer and select the file.
- 8. Click Add attachment.

**Note:** When shipping partial quantity (for example 5 out of 10), you can delete the remaining unneeded 5 lines, and update the total item quantity (column G) to 5 on each line.

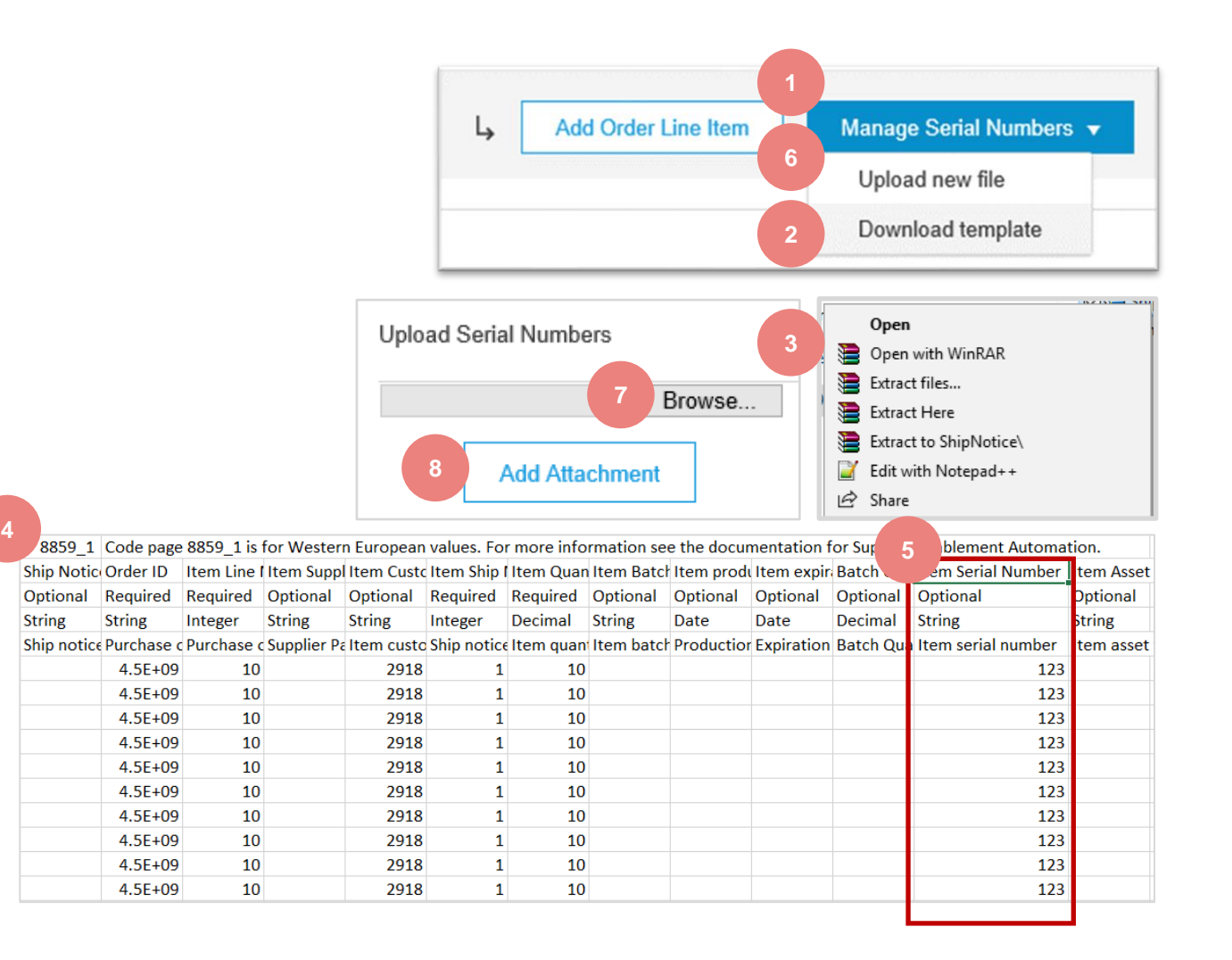

### Advanced Shipping Notification Individual PO Management – Review Before Submitting

- 1. To save a draft document click **Save** on the top of ASN screen. Saved draft will not be sent to the customer.
- 2. The saved ASN will be saved for 60 days.
- 3. The draft can be accessed and modified from **Fulfillment/ Drafts**.
- 4. Select Ship notice.
- 5. Click Edit to modify the document and finalize it.

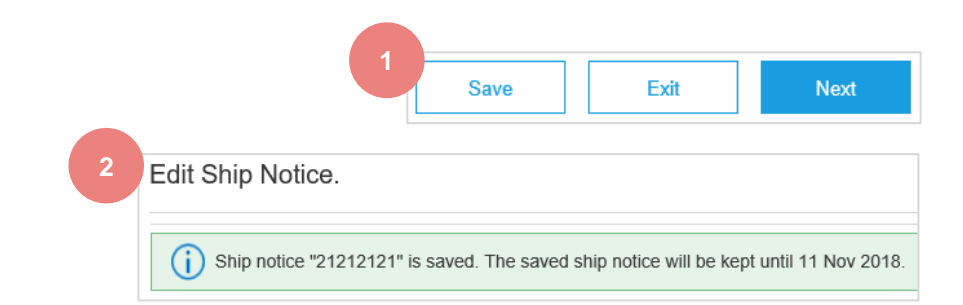

| S       | Ariba S           | Supply Cha | in Collaboi | ration 🚽      |          |        |               |  |
|---------|-------------------|------------|-------------|---------------|----------|--------|---------------|--|
| He<br>3 | ome Enab          | lement     | Workbench   | n Planning    | ∨ Ord    | lers 🗸 | Fulfillment 🗸 |  |
| Dra     | afts              |            |             |               |          |        |               |  |
|         | Invoices          | Ship Not   | tices S     | ervice Sheets |          |        |               |  |
|         | Ship Noti         | ces        |             |               |          |        |               |  |
|         | Packing Slip ID # |            |             |               | Customer |        |               |  |
|         | 5<br>L, E         | Edit       | Delete      | <u>,</u>      |          |        |               |  |

# Thank you.

© ALSTOM SA, 2022. All rights reserved. Information contained in this document is indicative only. No representation or warranty is given or should be relied on that it is complete or correct or will apply to any particular project. This will depend on the technical and commercial circumstances. It is provided without liability and is subject to change without notice. Reproduction, use or disclosure to third parties, without express written authorisation, is strictly prohibited.

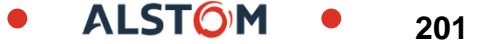

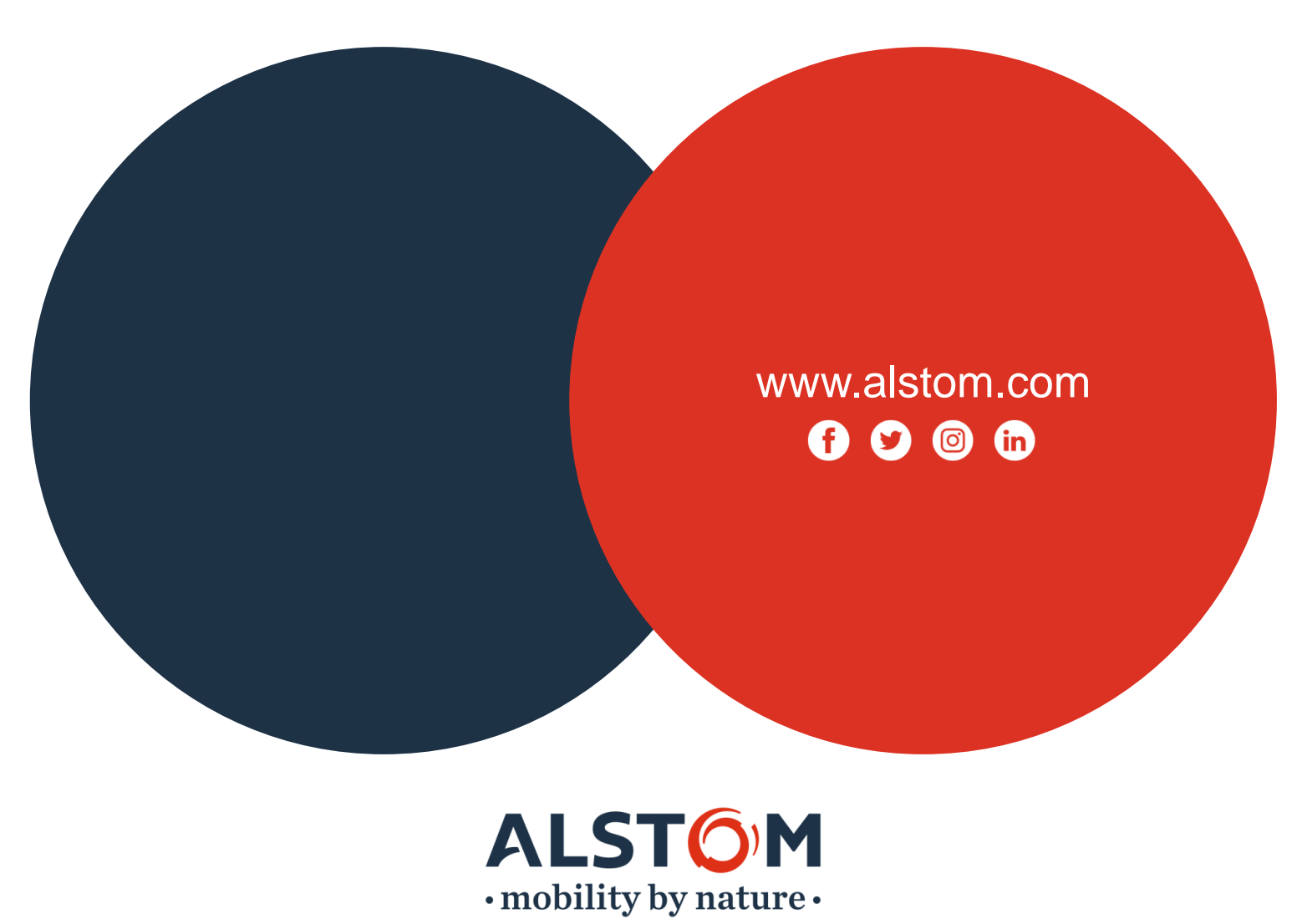